MARKEETA

# Uživatelská příručka MARKEETA

2 — Poslední aktualizace: 2017/01/08

Smart Software

### Tabulka obsahu

| Začínáme                          | 2   |
|-----------------------------------|-----|
| Jak MARKEETA funguje              |     |
| Složení MARKEETY                  |     |
| Než začnete markovat              | 5   |
| Průvodce registrací               |     |
| Instalace certifikátu EET         |     |
| Elektronická evidence tržeb (EET) |     |
| Webové rozhraní manažera          |     |
| Přihlášení do webového rozhraní   |     |
| Moje pokladna                     |     |
| Moje údaje                        |     |
| Držitel licence                   |     |
| Licence                           |     |
| Dashboard                         | 50  |
| Přehledy                          |     |
| Účtenky                           |     |
| Prodejní položky                  |     |
| Markování                         |     |
| Prodejní položky                  |     |
| Možnosti placení                  |     |
| Přidat funkce                     |     |
| Rychlé volby                      | 71  |
| Mapa stolů                        |     |
| Upravit obrazovky                 |     |
| Personál                          |     |
| Nastavení                         |     |
| Slevy                             |     |
| Typy plateb                       |     |
| Číselník jednotek                 |     |
| Provozovna                        | 104 |
| Prodejní položky                  | 106 |
| Prodej                            | 111 |
| Účtenka                           | 113 |
| Systém                            | 115 |
| Terminály                         | 116 |
| Parametry EET                     | 118 |

| Změna hesla                    | 26<br>27   |
|--------------------------------|------------|
| Partneři 12                    | 27         |
|                                |            |
| Věrnostní programy             | 34         |
| Dotyková pokladna14            | 1          |
| Jak markovat                   | 17         |
| Markování na stoly 15          | 51         |
| Jak markovat na pokladničce 15 | 6          |
| Funkce markování               | 60         |
| Převod účtu 16                 | 62         |
| Kopie účtu 16                  | 65         |
| Uložení účtu                   | 8          |
| Záporná položka 17             | <b>'</b> 4 |
| Sleva                          | 7          |
| Mimo EET                       | 35         |
| Obrazovka rychlých voleb       | 88         |
| Moduly                         | 39         |
| Uzávěrka                       | 91         |
| Sestavy                        | 94         |
| Internet                       | 95         |
| Pokladní kniha                 | 97         |
| Zařízení                       | 99         |
| Postranní funkce               | )1         |
| Storno účtu                    | )3         |
| Replikace                      | )7         |

# Začínáme

Vítejte na stránkách uživatelské příručky pokladního systému **MARKEETA**. Naleznete zde veškeré informace o tom, jak pracovat s **dotykovou obrazovkou** a **webovým rozhraním manažera** a jak využívat jejich jednotlivé funkce.

V této příručce můžete použít vyhledávání dle **klíčových slov**, popřípadě použít klasické vyhledávání. Jednotlivé stránky si lze také **vytisknout**, popřípadě <u>stáhnout</u> celou příručku ve formátu **PDF**. Všechny články mezi sebout také propojeny. Kliknutím levým tlačítkem myši na text, který je napsán **tučnou červenou barvou**, Vás přesměruje na daný článek.

Často vyhledáváné články:

- Než začnete markovat
- Instalace certifikátu EET
- Replikace
- <u>Registrace nového zákazníka</u>
- <u>Storno účtu</u>
- Vzhled účtenky
- Změna pinu personálu
- Markování na stoly
- <u>Uzávěrka</u>

Servisní podporu pokladního systému **MARKEETA** lze kontaktovat **telefonicky** na čísle **222 264 265** nebo na **emailové adrese podpora@markeeta.cz.** 

# Jak MARKEETA funguje

Pokladní systém je rozdělen do 2 částí. První částí je dotyková obrazovka (terminál) s připojením k internetu a k ní připojené periferie jako např. tiskárna, váha, čtečka čárových kódů, apod. Další částí je webové rozhraní manažera, které slouží k přizpůsobení dotykové obrazovky, zároveň zde najdete veškeré transakce, které byly uskutečněny.

Data jsou v reálném čase po jakékoli akci či změně na dotykové pokladně přenášena z terminálu do webového rozhraní manažera. Veškeré akce změny na webovém rozhraní manažera jsou přenášena na dotykovou pokladnu.

Podrobnější informace o jednotlivých částech pokladního systému naleznete v těchto kapitolách : <u>Webové</u> rozhraní manažera a <u>Dotyková pokladna</u>.

# Složení MARKEETY

### Z čeho se MARKEETA skládá ?

MARKEETA je složena z 2 hlavních částí:

- Webové rozhraní manažera https://manager.markeeta.cz
- <u>Dotyková pokladna</u> (terminál) s operačním systémem Android a aplikací MARKEETA a k ní dle zvolené konfigurace tiskárna.

Dále dle požadované konfigurace lze dokoupit tyto periferie :

- <u>Tiskárna</u>
- Pokladní zásuvka
- Čtečka čárových kódů
- Zákaznický displej
- <u>Váha</u>

### Než začnete markovat

Při koupi nové pokladny je nutné provést několik kroků, než budete moci začít markovat.

- 1. Vytvořte si nový účet přes průvodce registrací.
- Vstupte na stránku <u>webového rozhraní manažera</u>. Přihlašte se pomocí přihlašovacího jména a hesla, které jste zadali v <u>průvodci registrací</u>.
- 3. Nyní přejděte do Nastavení. Zde je nutné nastavit následující vlastnosti :
- Instalace certifikátu EET
- <u>Nastavení provozovny</u>
- Nastavení vzhledu účtenky
- <u>Nastavení prodeje</u>
- Nastavení prodejních položek
- <u>Nastavení zařízení</u>
- <u>Nastavení slev</u>
- Nastavení typu plateb
- Nastavení číšelníku jednotek
- <u>Nastavení skladů</u>
- <u>Nastavení personálu</u>
- 4. Nyní je nutné si vytvořit položky sortimentu k prodeji a ty přiřadit k dotykové obrazovce.

#### Vytvoření prodejních skupin a položek

- Prodejní položky
- Prodejní skupiny

#### Nastavení markovací obrazovky a přiřazení položek sortimentu na obrazovku

- Prodejní položky
- <u>Možnosti placení</u>
- Přidat funkce
- <u>Rychlé volby</u>

• Mapa stolů

Nyní je Váš účet nastaven a můžete se přihlásit do dotykové pokladny.

#### Přihlášení do dotykové pokladny

Při prvním zapnutí dotykové pokladny budete vyzvání k připojení k Internetu.

1. Ťukněte na tlačítko 1 Nastavení. Přesunete se do nastavení.

| Vítejte v systén<br>Jednoduchá a účelná pokladi | nu SmartPokladna<br>na pro Vaše podnikání, bez starosti    | 1   |
|-------------------------------------------------|------------------------------------------------------------|-----|
| Přihlášení                                      | Nová registrace                                            |     |
| Již máte účet?<br>Nyní se zde můžete přihlásit. | Nemáte účet?<br>Vytvořte si ho přímo zde nebo na počítači. | 57  |
| Přihlásit se                                    | Registrovat                                                | P   |
|                                                 | Registrovat na počítači                                    |     |
|                                                 |                                                            |     |
|                                                 |                                                            | v1. |

Přihlášení do dotykové pokladny - krok 1

2. Ťukněte na tlačítko 2 Wi-Fi.

| <b>ö</b> |                             | 👽 🖹 🗎 11:00 |
|----------|-----------------------------|-------------|
|          | Nastavení                   | ۹           |
|          | Bezdrátová připojení a sítě |             |
|          | ♥ Wi-Fi Bluetooth           |             |
|          | SIM karty                   |             |
|          | ••• Další                   |             |
|          | Zařízení                    |             |
|          | 🕈 Plocha 🚯 Obrazovka        |             |
|          | Zvuk a oznámení    Aplikace |             |
|          | 🔚 Úložiště a USB 🍟 Baterie  |             |
|          | 📱 Paměť 🚨 Uživatelé         |             |
|          | Osobní                      |             |
|          | Poloha         Zabezpečení  |             |
|          |                             |             |

Přihlášení do dotykové pokladny - krok 2

3. Zapněte připojení Wi-Fi ťuknutím na přepínač 3.

| ĕ       |                                          |   |   | 📓 9 11:59 |
|---------|------------------------------------------|---|---|-----------|
| ÷       | Wi-Fi                                    |   |   | :         |
|         | Vypnuto                                  |   | - |           |
| Chcete- | i zobrazit dostupné sítě, zapněte Wi-Fi. | 0 | 3 |           |
|         |                                          |   |   |           |

Přihlášení do dotykové pokladny - krok 3

4. V seznamu nalezených sítí vyberte požadovanou síť ťuknutím na **jméno sítě 4**, kam se chcete připojit.

| N7 🖸 |       |                      | 11:01 |
|------|-------|----------------------|-------|
| ÷    | Wi-Fi |                      |       |
|      | Zapnu | to 🔹                 |       |
|      | ▼.    | SMART-SOETWARE       |       |
|      | Ŧ     | wolfnet.cz-frees     |       |
|      | •     | wolnet.cz-hotspot5 4 |       |
|      | •     | wolfnet.cz-free6     |       |
|      | •     | wolfnet.cz-radius6   |       |
|      | Ŧ     | qNet-RoleNaHurky.s1  |       |
|      | •     | wolfnet.cz-free7     |       |
|      | •     | wolfnet.cz-hotspot7  |       |
|      | •     | BLANKA               |       |
|      | •     | DasInternet.org      |       |
|      | •     | Jejky91              |       |
|      |       | < ○ □                |       |
|      |       |                      |       |

Přihlášení do webové pokladny - krok 4

5. Pokud je síť, ke které se chcete připojit, chráněna heslem, zadejte ho do **pole 5** Heslo a potvrďte ťuknutím na **tlačítko 6** Připojit Pokud ne, tento krok přeskočte.

| N: |            |                                                      |                              |   |   |             |   | 👽 📓 12:07 |  |
|----|------------|------------------------------------------------------|------------------------------|---|---|-------------|---|-----------|--|
|    |            |                                                      |                              |   |   |             |   |           |  |
|    |            |                                                      |                              |   |   |             |   |           |  |
|    | Ŧ          | wolnet.cz-hotspot5<br>Připojeno, není k dispozici ir | iternet                      |   |   |             |   |           |  |
|    | ¥          | wolfnet.cz-free5<br>Uloženo                          | SMART-SOFTWAR<br>Zabezpečení | E |   |             |   |           |  |
|    | ₹.         | SMART-SOFTWARE                                       | WPA2 PSK<br>Heslo            |   |   |             |   |           |  |
|    | Ŧ          | wolfnet.cz-free6                                     |                              |   |   |             |   |           |  |
|    | Ŧ          | wolfnet.cz-radius6                                   | Zobrazovat hest              | 5 |   |             |   |           |  |
|    | <b>T</b> a | DasInternet.org                                      | Rozsirene moznosti           |   |   |             |   |           |  |
|    | Ŧ          | wolfnet.cz-free7                                     |                              | _ | _ | ZROSH PRIPO |   |           |  |
|    | Ta         | KEKETACI                                             |                              |   |   |             | 6 |           |  |
|    | ¥          | wolfnet.cz-hotspot7                                  |                              |   |   |             | • |           |  |
|    | Ta         | netis_2.4G_85AB93                                    |                              |   |   |             |   |           |  |
|    |            |                                                      | 4                            | ( | C |             |   |           |  |
|    |            |                                                      |                              |   |   |             |   |           |  |

Přihlášení do dotykové pokladny - krok 5

6. Ťukněte na ikonu kruhu 7. Budete přesměrováni zpět do aplikace dotykové pokladny.

| ۵ |                            | 👽 🗽 🗎 11:15 |
|---|----------------------------|-------------|
| ÷ | Wi-Fi                      | :           |
|   | Zapnuto                    | •           |
|   | SMARTSOFTWARE<br>Pripojeno |             |
|   | volfnet.cz-free5           |             |
|   | volnet.cz-hotspot5         |             |
|   | volfnet.cz-free6           |             |
|   | volfnet.cz-radius6         |             |
|   | volfnet.cz-free7           |             |
|   | volfnet.cz-hotspot7        |             |
|   | 😴 netis_2.4G_85AB93 7      |             |
|   | 💎 qNet-RoleNaHurky.s1      |             |
|   | 😪 CC-venku                 |             |
|   |                            |             |
|   |                            |             |

Přihlášení do dotykové pokladny - krok 6

7. Budete vyzváni k aktualizaci aplikace. Potvrďte ťuknutím na tlačítko 8 OK.

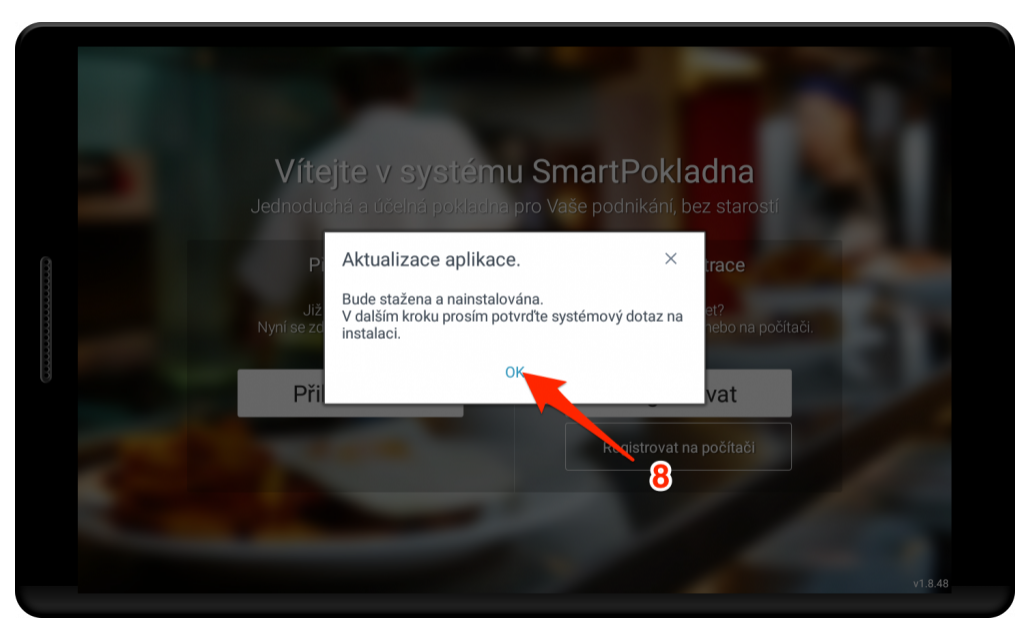

Přihlášení do dotykové pokladny - krok 7

8. Ťukněte na **tlačítko 10 Instalovat** pro spuštění aktualizace. Tento proces se může opakovat dvakrát pro aplikaci SmartPokladna a také pro aplikaci prohlížeče SmartBrowser.

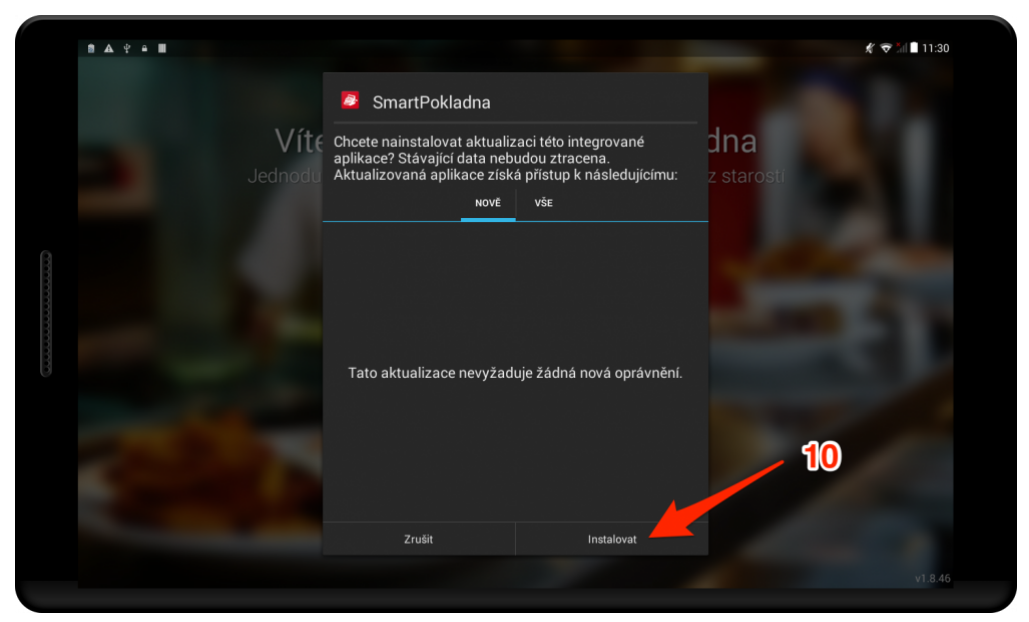

Přihlášení do dotykové pokladny - krok 8

Nyní je potřeba prvotní přihlášení účtu do dotykové pokladny.

- Do pole 11 vložte uživatelské jméno, které jste si zvolili při <u>průvodci registrací</u>.
   Do pole 12 vložte heslo, které jste si zvolili při <u>průvodci registrací</u>.
- 2. Přihlašte se ťuknutím na tlačítko 13 Přihlásit se.

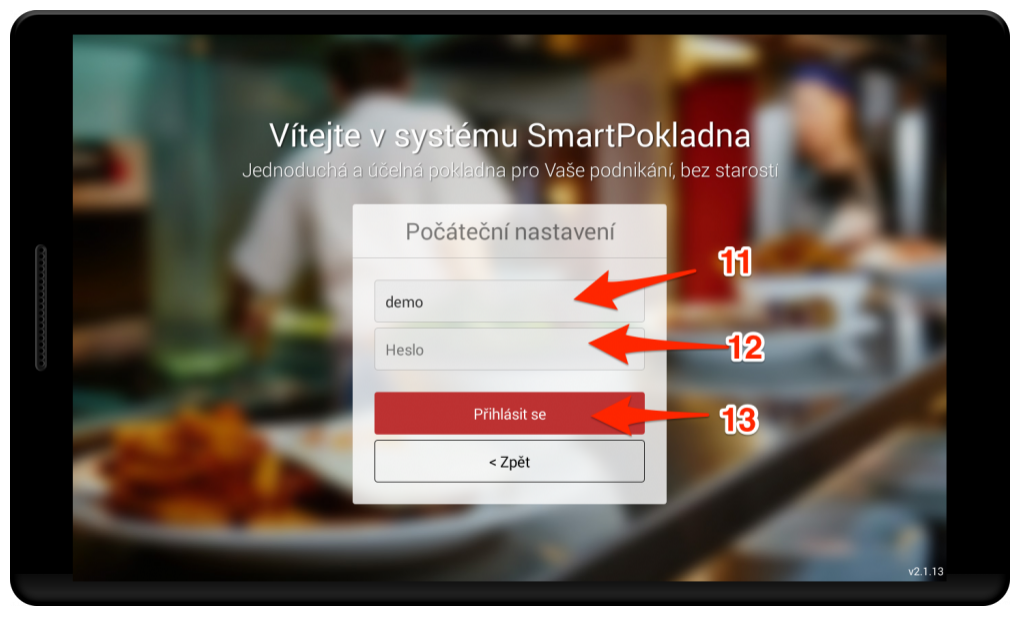

Přihlášení do dotykové pokladny - krok 9

 Po úspěšném načtení Vašich dat budete informormováni. Nyní se stačí přihlásit pomocí PIN kódu, který jste si zadali v průvodce registrací. PIN zadejte do pole 14 a ťukněte na tlačítko 15 Přihlásit se.

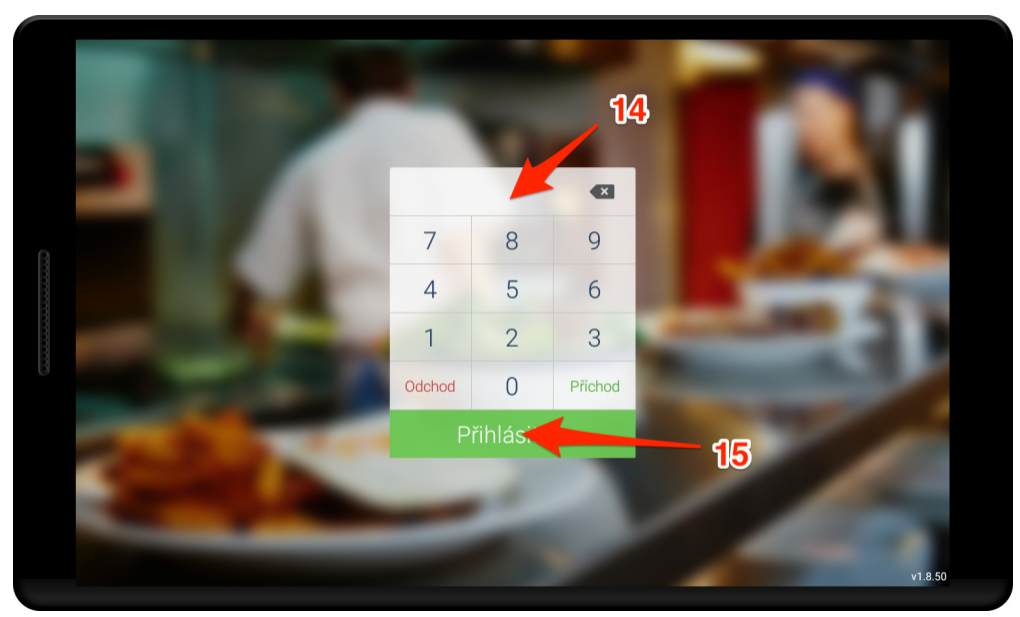

Přihlášení do dotykové pokladny - krok 10

4. Dokončili jste veškeré kroky. Nyní již můžete markovat!

Here and the second second sec

### Průvodce registrací

Pokud jste nový zákazník, registraci provedete následujícími kroky:

1. Klikněte na následující odkaz: https://manager.markeeta.cz/current/registrace.html.

Budete přesměrování na stránku registrace nového zákazníka.

Zadejte Vaši 1 emailovou adresu nebo 2 telefonní číslo. Bude Vám odeslán potvrzovací kód, který je nutný k dokončení registrace.

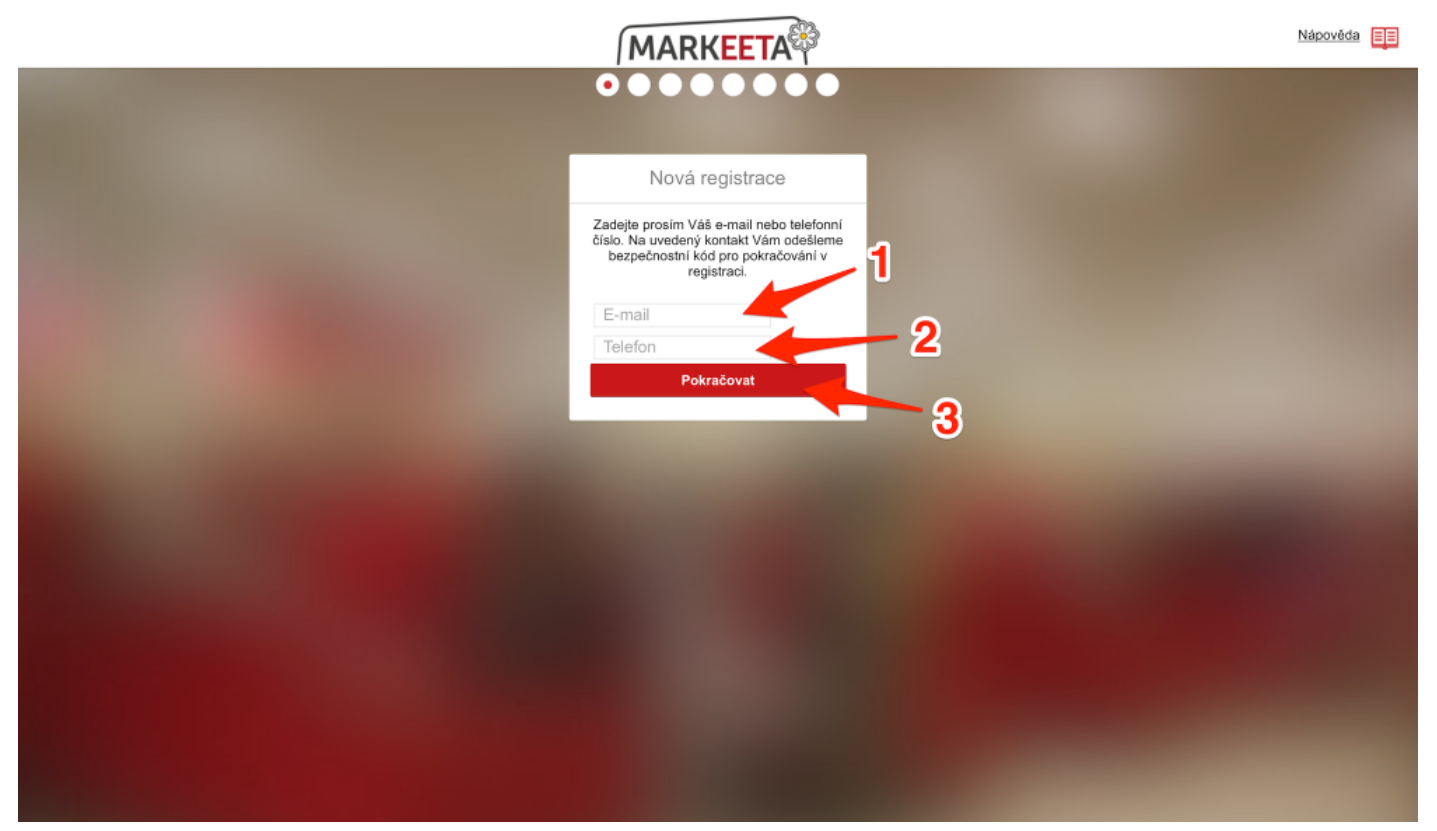

Průvodce registrací - krok 1

Klikněte na 3 Pokračovat. Pokud jste zvolili ověření pomocí telefonního čísla, bude Vám odeslán 4 aktivační kód. Pokud jste zvolili ověření pomocí emailové adresy, odešle se Vám 4 aktivační kód a 5 odkaz na webovou stránku s dalším krokem registrace.

| Dobrý den,                                                                                                    |
|----------------------------------------------------------------------------------------------------|
| tento email Vám byl zaslán automaticky ze systému MARKEETA na základě Vašebo pr 🕤 rku na registraci.                                                                                                    |
| Z důvodu bezpečnosti pouze Vy, příjemce tohoto emailu, můžete v tokončení registrace. Pro aktivací účtu klikněte prosím na následující odkaz nebo ho zkopírujte a otevřete v internetovém prohlížeči: <a href="https://manager.markeeta.cz/current/registrace.html?hashlink=duvace/le-cb/5-4f27-bbe2-d82174e03c3c">https://manager.markeeta.cz/current/registrace.html?hashlink=duvace/le-cb/5-4f27-bbe2-d82174e03c3c</a> |
| Váš aktivační kód: MHW4SPBV                                                                                                    |
| Pokud jste požadavek na registraci na zapan, bratte se 📶 im na naši podporu na adrese servis@smart-software.cz.                                                                                                    |
| Děkujeme za spolupráci,<br>Tým MARKEETA                                                                                                    |
|                                                                                                    |

Průvodce registrací - krok 2

4. Levým tlačítkem myši klikněte na 5 odkaz na webovou stránku z 2. kroku (odkaz lze také zkopírovat a otevřít v internetovém prohlížeči), popřípadě zadejte 4 aktivační kód do pole
6.Rozlišujte velká a malá písmena!

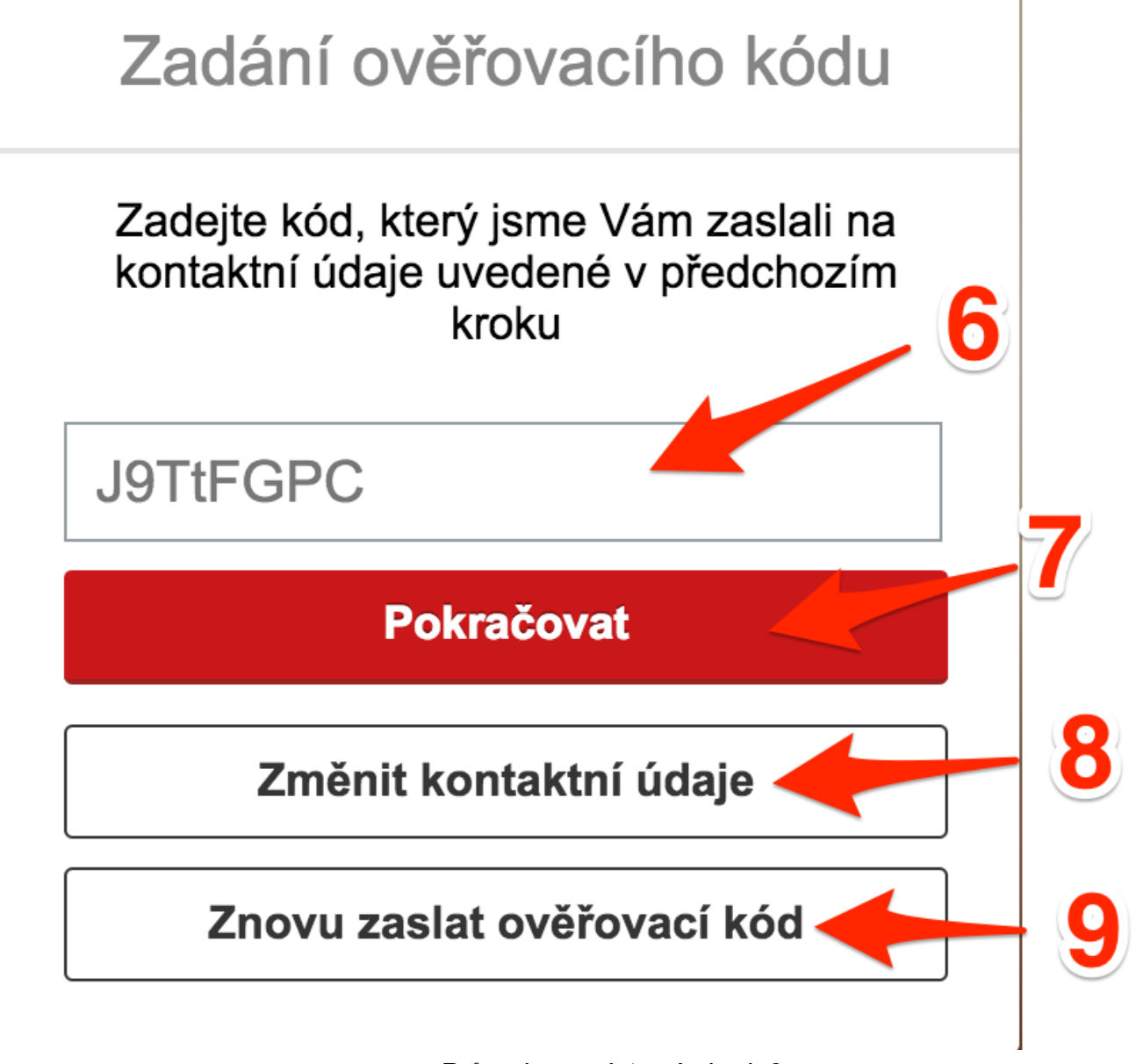

Průvodce registrací - krok 3

- Klikněte na 7 Pokračovat. Pokud jste zadali kód správně, budete přesměrování k dalšímu kroku.
   Pokud chcete změnit kontaktní údaje, klikněte na 8 Změnit kontaktní údaje.
- Pokud jste neobdrželi email či SMS zprávu, klikněte na **2 Znovu zaslat ověřovací kód**. Přetrvává-li problém stále, zkontrolujte správnost údajů, popřípadě v emailové schránce zkontrolujte složku s nevyžádanou poštou (SPAM).
- Pokud již máte zakoupený licenční kód, vložte jej do 10 a poté klikněte na 11 Pokračovat. Pokud kod nemáte, klikněte pouze na 11 Pokračovat. Poté budete přesměrováni k dalšímu kroku.

Průvodce registrací - krok 4

7. Vyberte si typ licence dle Vašich požadavků kliknutím na tlačítko 12 Vyzkoušet zdarma.

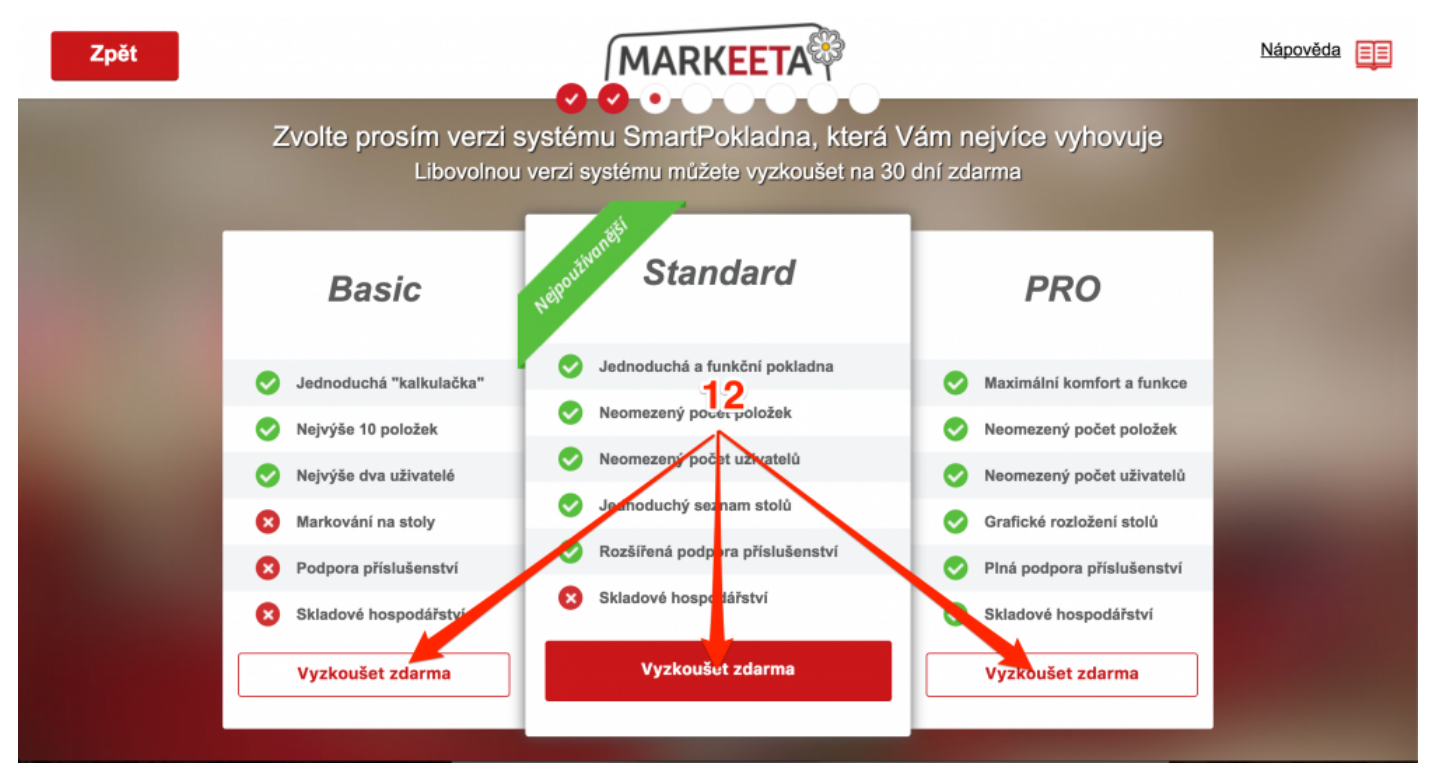

Průvodce registrací - krok 5

8. Zvolte si **13 uživatelské jméno**, které budete používat k přihlašování do systému <u>MARKEETA</u> (do <u>webového rozhraní manažera</u> a <u>dotykové pokladny</u>)

| Zpět | MARKEETA                                                      | Nápověda |
|------|---------------------------------------------------------------|----------|
|      |                                                               |          |
|      | Uživatelské jméno                                             |          |
|      | Zadejte prosím uživatelské jméno pro<br>přihlášení do systému |          |
|      | Uživatelské jméno                                             |          |
|      | Pokračovat 14                                                 |          |
|      |                                                               |          |
|      |                                                               |          |
|      |                                                               |          |
|      |                                                               |          |

Průvodce registrací - krok 6

 Kliknutím na 15 rozbalovací nabídku vyberte Váš segment podnikání. Vlastnosti si můžete upravit kliknutím na 16 přepínač. Tyto vlastnosti lze později změnit v <u>nastavení</u>. Pokračujte kliknutím na 17 Pokračovat.

| Zpět  |                            | MARKEETA P                |          |            | Nápověda         |
|-------|----------------------------|---------------------------|----------|------------|------------------|
| Zvolt | e prosím segment Vašeho po | odnikání a zadejte základ | ní nasta | vení systé | <sup>mu</sup> 15 |
|       | X Restaurace               |                           |          |            |                  |
|       | Zákla                      | adní nastavení systému    |          |            |                  |
|       | Jiné názvy pro tisk        |                           |          | 0          |                  |
|       | Používat PLU kódy          |                           |          | 0          |                  |
|       | Používat čárové kódy       |                           |          | <b>1</b> 6 |                  |
|       | Markování na stoly         |                           | <b>~</b> | 0          |                  |
|       |                            | Pokračovat                |          | 17         |                  |

Průvodce registrací - krok 7

- 10. Vyplňte následující údaje o Vaší firmě.
- 18 IČ Identifikační číslo osoby.
- **19 Načíst adresu z registru** Kliknutím na tlačítko načtete informace dle čísla IČO.
- 20 Název subjektu Název Vašeho subjektu podnikání.
- 21 Plátce DPH Zapněte, pokud jste plátcem daně z přidané hodnoty.
- 22 DIČ Daňové identifikační číslo.
- 23 Ulice Sídlo Vaší firmy.
- 24 Město Město, ve kterém se Vaše firma nachází.
- **25 PSČ** Poštovní směrovací číslo města.
- **26 Země** Země, kde Vaše podnikání probíhá.
- 27 Název provozovny Název Vaší provozovny.

28 Stejná adresa jako sídlo – Zapněte, pokud jsou adresy sídla a firmy stejné.

11. Pro přesun k dalšímu kroku, klikněte na **29 Pokračovat**.

| Zpět |                          | MARKEETA                               | Nápověda |
|------|--------------------------|----------------------------------------|----------|
|      | Zadejte prosím zá        | kladní údaje o Vaší firmě a provozovně |          |
|      | ıč                       | 18<br>Načíst adresu z<br>registru      |          |
|      | Název subjektu           | 20                                     |          |
|      | Plátce DPH               | <b>21 0</b>                            |          |
|      | DIČ                      | <b>4</b> 22                            |          |
|      | Ulice                    | <b>4</b> 23                            |          |
|      | Město                    | 24                                     |          |
|      | PSČ                      |                                        |          |
|      | Země                     | Česká republika                        |          |
|      | Název provozovny         |                                        |          |
|      | Stejná adresa jako sídlo | 🚛 👘 🔁 🚺                                |          |
|      | 28 1                     | Pokračovat 29                          |          |

Průvodce registrací - krok 8

- 12. Vyplňte své základní údaje.
- 30 Jméno Jméno.
- 31 Příjmení Příjmení.
- 32 Email Emailová adresa.
- **33** Telefon Číslo mobilního telefonu.

**34** Heslo – Heslo, které budete používat k přihlášení do <u>webového rozhraní manažera</u> a k prvotnímu přihlášení do <u>dotykové pokladny</u>.

**35 PIN** – Kód, který budete používat k přihlášení uživatele. Později si PIN nastavit, popřípadě přidat další personál (liší se dle zakoupené licence). Více o nastavení naleznete v této kapitole – <u>Personál</u>.

Po vyplnění všech údajů, klikněte na **36 Pokračovat**.

| Zpět                                                 | MARKEETA                            | Nápověda 📃 |
|------------------------------------------------------|-------------------------------------|------------|
| Zadejte p<br>Jmén<br>Přijmen<br>Ema<br>Telefo<br>Hes | orosím své základní kontaktní údaje |            |
|                                                      | 36                                  |            |

Průvodce registrací - krok 9

Přečtěte si 37 licenční smlouvu a 38 obchodní podmínky. Pokud s nimi souhlasíte, zaškrtněte pole 37 a 38 a dokončete registraci kliknutím na 39 Dokončit registraci.

| Zpět | MARKEETA                                                                                                    | Nápověda |
|------|----------------------------------------------------------------------------------------------------|----------|
|      |                                                                                                    |          |
|      | Licenční podmínky                                                                                                    |          |
|      | Přijímám <u>licenční smlouvu</u> a souhlasím s ní<br>Přijímám <u>obchodní podmínky</u> a souhlasím s nimi<br>Dokončit registraci |          |
|      | 38                                                                                                    |          |
|      |                                                                                                    |          |
|      |                                                                                                    |          |
|      |                                                                                                    |          |
|      |                                                                                                    |          |

#### Průvodce registrací - krok 10

14. Nyní je registrace úspěšně dokončena. Po obdržení emailu či SMS zprávy o úspěšném vytvoření účtu, můžete začít využívat systém MARKEETA.

| MARKEETA                                                     | Nápověda 📃 |
|--------------------------------------------------------------|------------|
| 0000000                                                      |            |
| Registrace proběhla úspěšně!                                 |            |
| Nyní připravujeme Vaši první provozovnu.                     |            |
|                                                              |            |
| Až buda uža batava, dáma Vám uždět na zadané kantektaí údala |            |
|                                                              |            |
|                                                              |            |
|                                                              |            |
|                                                              |            |
|                                                              |            |
|                                                              |            |
|                                                              |            |
|                                                              |            |
|                                                              |            |
|                                                              |            |
|                                                              |            |

Průvodce registrací - dokončení

### Instalace certifikátu EET

Na této podstránce naleznete proces instalace certifikátu EET do <u>dotykové pokladny</u>. Návod se skládá z následujících bodů:

- Získání autentizačních údajů
- Přihlášení do daňového portálu finanční správy
- Založení provozovny
- Stažení certifikátu
- Instalace certifikátu do dotykové pokladny.

### Získání autentizačních údajů

K používání EET je nejprve nutné získat autentizační údaje. Ty můžete získat 2 způsoby:

- osobně na finančním úřadu po sepsání Protokolu o ústním jednání obdržíte obálku s autentizačními údaji.
- elektronicky na portálu <u>www.danelektronicky.cz</u>. Je nutné vlastnit datovou schránku.

### Přihlášení do daňového portálu finanční správy

- 1. Vstupte na webovou stránku daňového portálu finanční správy www.danelektronicky.cz
- 2. Klikněte na tlačítko 1 Elektronická evidence tržeb.

|    |                                                                                                    |                                                                                                    |   |                  |                   |                                         | Textová verze |  |
|----|----------------------------------------------------------------------------------------------------|----------------------------------------------------------------------------------------------------|---|------------------|-------------------|-----------------------------------------|---------------|--|
| F. | Rozcest                                                                                                    | ník Daňového portálu                                                                                                    |   |                  |                   | Hledaný výraz                           | HLEDAT        |  |
|    | RTAL APLKA<br>ELEKTRON<br>FINANČNÍ :<br>ELEKTRON<br>SLUŽBY DA<br>SCHRÁNKY<br>REGISTR PI<br>VRACENÍ D<br>MINI ONE S<br>KOMUNIKA<br>BANKY | CE<br>LCKÁ PODÁNÍ PRO<br>SPRÁVU<br>LCKÁ EVIDENCE TRŽEB<br>NOVÉ INFORMAČNÍ<br>NOVÉ INFORMAČNÍ<br>LÁTCŮ DPH<br>PH V RÁMCI EU<br>TOP SHOP<br>LÓNÍ SCHRÁNKA PRO | 7 | ><br>><br>><br>> | NEPŘEHLÉDNĚTE     | Or pro práci v     Sorting      Sorting |               |  |
|    |                                                                                                    | DAŇOVÝ PORTÁ                                                                                                    | L |                  | F. FINANČNÍ SPRÁV | VA                                      |               |  |
|    |                                                                                                    |                                                                                                    |   |                  |                   |                                         |               |  |

Přihlášení do daňového portálu - krok 1

3. Klikněte na tlačítko 2 Správa údajů evidence tržeb.

| DAŇOVÝ PORTÁL<br>Elestronické sužby Finanční spravy České republiky                                                                                                    | The second second |
|----------------------------------------------------------------------------------------------------|----------------------------------------------------------------------------------------------------|
| Dałowi został + Służby EET<br>Dałowi postał słożi pro komunikaci s finančni správou a k ziskałwani informaci z daňového fizzeni. Jeho funkce jou vysvětleny v <u>dokumentaci.</u> | Dnes je 5.11.2016                                                                                                    |
| Pro poplatniky                                                                                                    |                                                                                                    |
| ŽÁDOST O AUTENTIZAČNÍ ÚDAJE DO EET           Elektronický formulát pro vytvoření žádosti o autentizatní údaje do EET.                                                             | · · ·                                                                                                    |
| Evidence provozoven a správa certifikátů pro evidování tržeb. Správa uživatalů a přehledy údajů evidovaných tržeb.                                                                |                                                                                                    |
| Pro veřejnost                                                                                                    |                                                                                                    |
| Ověření účtenky           Ověření, zda účterka byla u Finanční správy zaevidována.                                                                                                | >                                                                                                    |
| Imathia Seni Nevydané účtenky           Služby budou dostupné až v termínu pro evidování tržeb podle zákona.                                                                      |                                                                                                    |
| Generální finanční ředitelství<br>Lazarská 7, 117 22 Praha 1   Technická podpora: ePodpora »                                                                                      | Licenční podmínky Mapa stránek Vypnout styly<br>Verze: 39.9.3 ze dne 29.10.2016                                                                                                    |

Přihlášení do daňového portálu - krok 2

- 4. Do pole **3** název uživatele opište název uživatele z obálky s autentizačními údaji. Kód by měl být ve tvaru například **A1233216**.
- Do pole 4 heslo opište heslo z obálky s autentizačními údaji. Heslo je ve tvaru například b64ab48107.
- 6. Zašrktněte, že nejste robot kliknutím do **pole 5**. Můžete být vyzváni k ověření pomocí obrázku.
- 7. Přihlašte se kliknutím na tlačítko 6 Přihlásit.

| DAŇOVÝ PORTÁL<br>Elektronické služby Finanční správy České republiky                                                                                                    |                                                                                                    |
|----------------------------------------------------------------------------------------------------|----------------------------------------------------------------------------------------------------|
| Daňový portál → Pňhlášení ke službám                                                                                                    | Dnes je 5.11.2016                                                                                                    |
| Přihlášení uživatele ke službám aplikace EET                                                                                                    |                                                                                                    |
| Název uživatele 4<br>Heslo 4<br>5 Nejsem robot recAPTCHA<br>Odmas sudarti- Endrar patnihry                                                                                                    | NEJČASTĚJI HLEDÁTE<br>EPO - Kontrolní hlášení DPH<br>EPO - Daň z přídané hodnoty<br>EPO - Daň z příjmů<br>právnických osob |
| Přivásk Zapomněli jsk hesis?                                                                                                    | EPO - Daň z příjmů fyzických<br>osob                                                                                       |
| Żádost o autentizační údaje do EET 🛪 🦳 🌀 🌀                                                                                                    | Struktury XML souborů                                                                                                    |
| Upozornění:<br>Po 30 minutách nečinnosti můžete být z aplikace automaticky odhlášení. Budete-il chtit pokračovat v práci s neveřejnou částí aplikace, budete přesměrování na tuto stránku.<br>Pro odhlášení se z personalizované části aplikace je nutné vždy použit volbu "Odhlášit se" z pravého homiho rohu obrazovky. Tlačitkem "Zpěl" ani zavřením okna se nelze odhlásit a<br>aplikace. |                                                                                                    |
| https://adisdpr.mfcr.cz/adist/adis/idpr_pub/dpr_info/licence.faces                                                                                                    | Licenční podmínky                                                                                                    |

Přihlášení do daňového portálu - krok 3

Pokud jste uvedli telefonní číslo při získávání autentizačních údajů, bude Vám na toto telefonní číslo zaslána SMS zpráva s potvrzovacím kódem k přihlášení. Ten opište do pole
 Kód zaslaný v SMS na obrázku níže.

| DAŇOVÝ PORTÁL<br>Elektronické služby Finanční správy České republiky                                                                                                    |                                                                                                    |
|----------------------------------------------------------------------------------------------------|----------------------------------------------------------------------------------------------------|
| Daňový portál ▶ Přihlášení ke službám                                                                                                    | Dnes le 5.11.2016                                                                                                    |
| Přihlášení uživatele ke službám aplikace EET                                                                                                    |                                                                                                    |
| Veření kodu že SMS<br>Název uživatele A1233216<br>Identifikace přihlášení 233100811858<br>Kód zaslaný v SMS<br>Přihlášel Zpět na nové přihlášení                                                                                                    | NEJČASTĚJI HLEDÁTE<br>> EPO - Kontrolní hášení DPH<br>> EPO - Daň z přídané hodnoty<br>> EPO - Daň z příjmů<br>právnických osob<br>> EPO - Daň z příjmů tyzických<br>osob      |
| Žádost o autentizační údaje do EET #                                                                                                    | > Struktury XML souborù                                                                                                    |
| Upocoméni:<br>Po 30 minuádni nečimosti můžlete být z splikace automaticky odhášení. Budete-II chtíl pokračoval v práci s neveňejnou částí ap<br>Pro odhlášení se z personalizované části aplikace je nutné vždy použit volbu "Odhlásit se" z pravého homiho rohu obrazovky. T | ilkace, budele plesměrování na bulo stránku.  ačíkace v zavřením okna se nelze odhlásil z aplikace.  RYCHLÉ ODKAZY  2 Zpit  2 Zpit  3 Zpit  3 Dotnihy DIS  4 Licenční podmínky |

Přihlášení do daňového portálu - zaslání SMS kódu

8. Budete vyzváni k změně hesla. Po změně hesla jste přihlášeni a můžete pokračovat k vytvoření provozovny.

### Založení provozovny

1. Po přihlášení budete přesměrováni na vstupní stránku. Klikněte na odkaz **1 PROVOZOVNY**.

| DAŇOV<br>Elektronické služby F                           | Ý PO                            | ORTÁ                                          | liky                                                  |                                                                                                    | Compared and the second and the second and the |
|----------------------------------------------------------|---------------------------------|-----------------------------------------------|-------------------------------------------------------|----------------------------------------------------------------------------------------------------|----------------------------------------------------------------------------------------------------|
| VSTUP EET   POP                                          | latník                          | PROVOZOVNY                                    | CERTIFIKÁTY                                           | UŽIVATELĖ   SOUČTY   TRŽBY                                                                                                    | ODHLÅSIT SE                                                                                                    |
| Daňový portál   Služby                                   | y EET 🕨 Evic                    | dence tržeb                                   |                                                       |                                                                                                    | Dnes je 5.11.2016                                                                                                    |
| Vstupní st                                               | ránka                           | služeb                                        | lektronické                                           | evidence tržeb                                                                                                    |                                                                                                    |
| tel strength in 1                                        |                                 | -                                             |                                                       |                                                                                                    |                                                                                                    |
| Vstoupili jste na stránky<br>dle § 26 ZoET (např. o t    | , které umožň<br>tržbách). Někl | iují správu údajů pr<br>teré služby nemusí    | ro lenci tržeb podle zá<br>bý ostupné s ohledem       | kona 112/2016 Sb., o evidenci tržeb (dále jen "ZoET"). Na stránkách<br>na přidělená oprávnění uživatele a také s ohledem na postupnou úči        | jsou dostupné služby pro správu certifikátů a provozoven (§ 15 a § 17 ZoET) a pro získání informací<br>innost zákona (§ 38 ZoET).                                                                                                    |
| Informação e ele                                         | žbách                           |                                               |                                                       |                                                                                                    |                                                                                                    |
| Informace o slu                                          | izbach                          | Bit vlastal údala, kte                        | ará o poplatoľkovi Eipaně                             | sí enclus ovidule, a colliqué údale z ovidence tržah                                                                                             |                                                                                                    |
| Služba PROVOZOVNY                                        | slouží k evide                  | enci a správě provo                           | zzoven poplatnika (6 17 2                             | oET). Každé nově vložené provozovně je svstémem automaticky při                                                                                  | děleno Číslo provozovny. Tato přidělená Čísla provozoven isou údalem, který musí být povinně                                                                                                    |
| obsažen v datové zpráv                                   | vě s údaji o ev                 | idované tržbě (§ 19                           | 9 odst. 1 pism. b) ZoET) i                            | a dále také uváděn na účtence (§ 20 odst. 1 plsm. c) ZoET).                                                                                      | annene anne francesertit, une friggenere enere franceserter fean earderit unet ruger d'r fanning                                                                                                    |
| Služba CERTIFIKÁTY u                                     | umožní uživat                   | eli získat certifikáty                        | pro evidenci tržeb (§ 15)                             | ZoET). Certifikáty slouží k autentizaci datových zpráv.                                                                                          |                                                                                                    |
| Ve službě UŽIVATELÉ<br>všechny uživatele s přís          | e možné přidi<br>stupem k popl  | ělovat/ukončovat pi<br>latníkovi, který je uv | řístupy dalším/zavedenýr<br>veden v záhlaví. Správu ú | n uživatelům, spravovat jejich hesla a kontaktní údaje pro autentizaci<br>dajů jiných uživatelů může provádět jen uživatel s rolí Administrátor. | . Dále je možné uživatelům nastavovat role pro práci s jednotlivými službami EET. Spravovat ize                                                                                                    |
| Služba SOUČTY umoži                                      | ňuje zobrazov                   | at součty evidovan                            | vých tržeb (v souladu s §2                            | 6 ZoET) podle časových období, provozoven a způsobu evidování tr                                                                                 | žeb. K dispozici jsou součty tržeb z údajú zaslaných předchozí den a starší.                                                                                                    |
| Ve službě <u>TRŽBY</u> je mo<br>Žádosti o detailní údaje | ožné zadat po<br>jsou zpracovi  | žadavek na získán<br>ávány maximálně c        | í evidovaných údajů tržet<br>to 7 dnů. Výsledný soubo | v v detailní podobě tak, jak jsou uloženy v systému.<br>r je pak 30 dnů přístupný ke stažení.                                                    |                                                                                                    |
| Výpis záznamu                                            | přihláše                        | ní                                            | Zobrazit více záznamů                                 |                                                                                                    |                                                                                                    |
| Datum a čas                                              | Uživatel                        | IP adresa                                     | Popis                                                 |                                                                                                    |                                                                                                    |
| 05.11.2016 13:10:26                                      | 10.0710000                      | 101112-012                                    | Support property                                      |                                                                                                    |                                                                                                    |
|                                                          |                                 |                                               |                                                       |                                                                                                    |                                                                                                    |
| Generální finanční ředit<br>Lazarská 7, 117 22 Pral      | elství<br>ha 1   Technic        | ká podpora: <u>ePodp</u>                      | <u>xora</u> #                                         |                                                                                                    | Licenční podmínky Mapa stránek Vypnout styly<br>Verze: 39.9.3 ze dne 29.10.2016                                                                                                    |

Založení provozovny - krok 1

2. Klikněte na **tlačítko 2 Nová provozovna**. Budete přesměrování na stránku vytvoření nové provozovny.

| DAŇOVÝ PORTÁL<br>Elektronické služby Finanční správy České republiky                                                                                                    | A constraints and the second second sec |                                                                    |
|----------------------------------------------------------------------------------------------------|----------------------------------------------------------------------------------------------------|--------------------------------------------------------------------|
| VSTUP EET   POPLATNÍK   PROVOZOVNY   CERTIFIKÁTY   UŽIVATELÉ   SOUČTY   TRŽBY                                                                                                    |                                                                                                    | ODHLÁSIT SE                                                        |
| Daňový portál   Služby EET   Fvidence tržeb   Provozovny                                                                                                    |                                                                                                    | Dnes je 5.11.2016                                                  |
| Přehled aktuálních provozoven 🛛                                                                                                    |                                                                                                    |                                                                    |
| + Nová provezou<br>Nejsou evidovány Záché aktuální provezovny.                                                                                                    |                                                                                                    |                                                                    |
| Historie provozoven<br>Zobrazani historia změn v údajích o provozovnéh, přehled zrušených provozoven.<br>Údaje o provozovalnéh nebyť v minulosti aktualizováný, ani nebyty provozovny rušeny. |                                                                                                    |                                                                    |
| Import a export<br>Děktoré narivári nových provozoven ze souboru (formát CSV), export založaných provozoven do souboru, stažení obsahu čísetinků převežujících činnosti<br>Import a souči     | a obcí.                                                                                                    |                                                                    |
|                                                                                                    |                                                                                                    |                                                                    |
|                                                                                                    |                                                                                                    |                                                                    |
|                                                                                                    |                                                                                                    |                                                                    |
|                                                                                                    |                                                                                                    |                                                                    |
|                                                                                                    |                                                                                                    |                                                                    |
| Generální finanční ředitelství<br>https://adisdpr.mfcr.cz/adistc/adis/idpr/eet/provoz/provozovny/faces?etyl=0                                                                                 | Licenční podm                                                                                                    | ínky Mapa stránek Vypnout styly<br>Verze: 39.9.3 ze dne 29.10.2016 |

Založení provozovny - krok 2

3. Vyplňte údaje o provozovně.

| DANOV<br>Elektronické služby Fi                           | Y PORTAL                                                      |                                           | BARLEN ALAMAN<br>No. 3 Ant J. F. Barley M. S. Martin, S. M. Sandarija, M. Sandari<br>Sandari M. S. Martin, S. M. Sandari, S. M. Sandari<br>Sandari M. Sandari M. Sandari<br>Sandari M. Sandari<br>J. Sandari M. Sandari<br>J. Sandari M. Sandari<br>J. Sandari M. Sandari<br>J. Sandari M. Sandari<br>J. Sandari M. Sandari<br>J. Sandari M. Sandari<br>J. Sandari M. Sandari<br>J. Sandari M. Sandari<br>J. Sandari M. Sandari<br>J. Sandari M. Sandari<br>J. Sandari M. Sandari<br>J. Sandari<br>J |                                |
|-----------------------------------------------------------|---------------------------------------------------------------|-------------------------------------------|----------------------------------------------------------------------------------------------------|--------------------------------|
| VSTUP EET POPL                                            | LATNIK PROVOZOVNY CERT                                        | IFIKÁTY UŽIVATELÉ SOUČTY TRŽBY            |                                                                                                    | ODHLÁSIT SE                    |
| Založení pr                                               | rovozovny 🛛                                                   | 3                                         |                                                                                                    |                                |
| Název<br>(nepovinný údaj, slouží j<br>potřeby poplatníka) | pro                                                           |                                           |                                                                                                    |                                |
| 5                                                         |                                                               |                                           | 4                                                                                                    |                                |
| řevažující činnost                                        |                                                               |                                           | 4                                                                                                    |                                |
| okalizace                                                 | Stala Mobilni Virtualni     Adresa stále provozovny     Ulice | Č. popisné nebo evidenční * Č. orientační |                                                                                                    |                                |
|                                                           | 6 Obec*                                                       | PSČ*                                      |                                                                                                    |                                |
| Povinné údaje                                             |                                                               |                                           |                                                                                                    |                                |
| Založit provozovnu 1                                      | Storno                                                        |                                           |                                                                                                    |                                |
| senerální finanční ředite                                 | əlství                                                        |                                           | Licenční podr                                                                                                    | nínky Mapa stránek Vypnout sty |

Založení provozovny - krok 3

- 3 Název provozovny Nepovinný údaj, slouží pro označení provozovny (např. Provozovna Praha apod.)
- 4 Převažující činnost Zvolte převažující činnost, ve které podnikáte.
- **5** Typ provozovny Zvolte typ Vaší provozovny.
  - stálá provozujete například kamenný obchod, tzn. podnikáte vždy na stejném místě.
  - mobilní provozujete například stánek, tzn. podnikáte na různých místech.
  - virtuální provozujete například webový eshop.

6 Lokalizace – Adresa provozovny.

- stálá vyplňte ulici, číslo popisné, obec, poštovní směrovací číslo, popř. číslo orientační.
- mobilní vyplňte registrační značku vozidla nebo jednoznačnou identifikaci provozovny.
- virtuální webový odkaz na Váš eshop či jiný údaj, který jednoznačně identifikuje Vaši provozovnu.
- 4. Po vyplňění všech údajů klikněte na **7 Založit provozovnu**. Vytvoří se nová provozovna.

| DAŇOVÝ POR<br>lektronické služby Finanční správy Če                                                                    | RTÁL<br>ské republiky             |                                         |             |                                       |
|----------------------------------------------------------------------------------------------------|-----------------------------------|-----------------------------------------|-------------|---------------------------------------|
| STUP EET   POPLATNÍK   PROV<br>aňový portál + Služby EET + Evidence 1                                                  | OZOVNY CERTIFIK                   | ÁTY   UŽIVA                             | TELÉ        | ODHLÅSIT<br>Dres je 5.11              |
| Přehled aktuálních                                                                                                    | novozoven                         | ?                                       |             |                                       |
| Číslo provozovny Název                                                                                                 | Typ Stálá<br>Mobilní<br>Virtuální | Stav<br>Aktivní<br>Přerušené<br>Všechny |             |                                       |
| Filtrovat                                                                                                    |                                   |                                         |             |                                       |
| + Nová provozovna Aktivovat Přeru                                                                                      | šit Zrušit                        |                                         |             |                                       |
| Císlo provozovny   Nź                                                                                                  | Lokalizace                        |                                         | Typ Sta     |                                       |
| 0 11                                                                                                    | and the second second             |                                         | -           |                                       |
| listorie provozoven<br><sup>bbrazení historie změn v údajích o provozo<br/>istorie provozoven<br/>mport a export</sup> | ovnách, přehled zrušených         | provozoven.                             |             |                                       |
| ávkové nahrání nových provozoven ze so:<br>sport a export                                                              | uboru (formát CSV), export        | založených prov                         | ozoven do s | inností a obcí.                       |
| enerální finanční žerliteletví                                                                                         |                                   |                                         |             | Licenční podmínky Mapa stránek Vypnou |

- 5. Zapamatujte si **8** číslo provozovny, toto číslo budete potřebovat v dalším kroku při vložení certifikátu do <u>dotykové pokladny</u>.
- 6. Nyní se vraťte na úvodní stránku evidence tržeb kliknutím na odkaz 8 Evidence tržeb.

### Stažení certifikátu

1. Po přesměrování na úvodní stránku klikněte na odkaz **1** CERTIFIKÁTY. Budete přesměrováni na stránku správy certifikátů.

| DAŇOVÝ PORTÁL<br>Elektronické služby Finanční správy České republiky                                                                                        |                                                                                                    |
|----------------------------------------------------------------------------------------------------|----------------------------------------------------------------------------------------------------|
| VSTUP EET   POPLATNÍK   PROVOZOVNY   CERTIFIKÁTY                                                                                                    | UŽIVATELÉ SOUČTY TRŽBY ODHLÁSIT SE                                                                                                    |
| Daňový portál + Služby EET + Evidence tržeb                                                                                                    | Dnes je 5.11.2016                                                                                                    |
| Vstupní stránka služeb elektronici                                                                                                    | é evidence tržeb                                                                                                    |
| THE CONTRACTOR IN A REPORT OF                                                                                                    |                                                                                                    |
| Vstoupili jste na stránky, které umožňují správu údajů přo evidenci tržeb pod<br>die § 26 ZoET (např. o tržbách). Některé služby nem, i být dostupné s ohle | zákona 112/2016 Sp., o evidenci tržebí (dále jen "ZoET"). Na stránkách jsou dostupné služby pro správu certifikátů a provozoven (§ 15 a § 17 ZoET) a pro získání informací<br>em na přidělená oprávnění uživatele a také s ohledem na postupnou účinnost zákona (§ 38 ZoET). |
| Informace o službách                                                                                                    |                                                                                                    |
| Ve službě POPLATNÍK je možné ověřit vlastní údaje, které o poplatníkovi Fir                                                                                 | anční správa eviduje, a celkové údaje z evidence tržeb.                                                                                                    |
| Služba PROVOZOVNY slouží k evidenci a správě provozoven poplatníka (§<br>obsažen v datové zprávě s údaji o evidované tržbě (§ 19 odst. 1 písm. b) Zo        | 7 ZoET). Každé nově vložené provozovně je systémem automaticky přiděleno Číslo provozovny. Tato přidělená Čísla provozoven jsou údajem, který musí být povinně<br>T) a dále také uváděn na účtence (§ 20 odst. 1 písm. c) ZoET).                                             |
| Služba CERTIFIKÁTY umožní uživateli získat certifikáty pro evidenci tržeb (                                                                                 | 15) ZoET). Certifikáty slouží k autentizaci datových zpráv.                                                                                                    |
| Ve službě UŽIVATELÉ je možné přidělovat/ukončovat přístupy dalším/zaved<br>všechny uživatele s přístupem k poplatníkovi, který je uveden v záhlaví. Spru    | ným uživatelům, spravovat jejich hesla a kontaktní údaje pro autentizaci. Dále je možné uživatelům nastavovat role pro práci s jednotlivými službami EET. Spravovat ize<br>u údajů jiných uživatelů může provádět jen uživatel s roli Administrátor.                         |
| Služba SOUČTY umožňuje zobrazovat součty evidovaných tržeb (v souladu                                                                                       | §26 ZoET) podle časových období, provozoven a způsobu evidování tržeb. K dispozici jsou součty tržeb z údajů zaslaných předchozí den a starší.                                                                                                    |
| Ve službě <u>TRŽBY</u> je možné zadat požadavek na získání evidovaných údajů<br>Žádosti o detailní údaje jsou zpracovávány maximálně do 7 dnů. Výsledný s   | žeb v detaliní podobě tak, jak jsou uloženy v systému.<br>ubor je pak 30 dnů přístupný ke stažení.                                                                                                    |
| Výpis záznamu přihlášení Zobrazit vice zázna                                                                                                    | a l                                                                                                    |
| Datum a čas Uživatel IP adresa Popis                                                                                                    |                                                                                                    |
| 05.11.2016 10:16:45                                                                                                    |                                                                                                    |
|                                                                                                    |                                                                                                    |
| Generální finanční ředitelství<br>https://adisdpr.mfcr.cz/adistc/adis/idpr/eet/vstup.faces?styl=0                                                           | Licenční podmínky Mapa stránek Vypnout stvly<br>Verze: 39.9.3 ze dne 29.10.2016                                                                                                    |

Stažení certifikátu - krok 1

2. Klikněte na tlačítko 2 NOVÝ CERTIFIKÁT.

| DAŇOVÝ PORTÁL<br>Ekstronické skužby Finanční správý České republiky                                                                                                    |                                                                                                    |  |          |                    |  |  |  |
|----------------------------------------------------------------------------------------------------|----------------------------------------------------------------------------------------------------|--|----------|--------------------|--|--|--|
| ÚVOD NOVÝ CERTIFIKÁT SEZNAM CERTIFI                                                                                                    | ¢ΑΤŮ                                                                                                    |  | NÁPOVĚDA | UKONČIT PRÁCI S CA |  |  |  |
| Informace o prihlášeném u                                                                                                    | živateli                                                                                                    |  |          |                    |  |  |  |
| dič 2                                                                                                    | and the second second sec |  |          |                    |  |  |  |
| Uživatelské jméno                                                                                                    | 100 C                                                                                                    |  |          |                    |  |  |  |
| Email pro upozornění                                                                                                    | adresa není nastavena 🕼                                                                                                    |  |          |                    |  |  |  |
| Certifikáty vydané od posle                                                                                                    | dního přihlášení                                                                                                    |  |          |                    |  |  |  |
| Od Vašeho posledniho přihlášení nebyly vydány žádné nové certrifikáty.                                                                                                    |                                                                                                    |  |          |                    |  |  |  |
| Informace o certifikační autoritě<br>Můžete si stáhnout certifikát CA nebo aktuální CRL. Více informací o certifikační autoritě naleznete ve Veřejném souhmu certifikační politiky. |                                                                                                    |  |          |                    |  |  |  |
| Generální finanční ředitelství<br>Lazarská 7, 117 22 Praha 1   Technická podpora: ePo                                                                                               | dpora                                                                                                    |  |          | v1.0.3             |  |  |  |

Stažení certifikátu - krok 2

3. Klikněte na **3** VYTVOŘIT ŽÁDOST V PROHLÍŽEČI. Budete vyzváni k vytvoření hesla chránicí certifikát.

| NOVÝ CERT                       | FIXÁT SEZNAM CERTIFIKÁTÚ                                                                                                    | NÁPOVĚDA | UKONČIT |
|---------------------------------|----------------------------------------------------------------------------------------------------|----------|---------|
| 0                               | VYTVOŘIT ŽÁDOST V PROHLÍŽEČI<br>Pokud nemáte připravenu žádost pro Vaše zařízení, vte žádost vytvořit přímo v prohlížeči, zvolte tuto možnost. V této variantě bude vygenerován<br>nový pár klíčů a veřejný klíč buozitk priprave žádosni to odeslání žádosti a vydání certifikátu budete mít možnost uložit klíče společné s certifikátem<br>ve formě PKCS#12 souboru na disk pro další použití. | >        |         |
|                                 | 3                                                                                                    |          |         |
| •                               | NAHRÁT ŽÁDOST ZE SOUBORU<br>Pokud máte již připravenou žádost k odeslání certifikační autoritě, prosím zvolte tuto možnost. Žádost musí být v PKCS#10 formátu a musí obsahovat RSA<br>klič o dělic 2048 bitů. Z žádosti bude využit pouze tento klič pro ověření vlastnictví soukromého kliče a pro certifikát. Ostatní údaje budou dopiněny<br>automaticky dle přihlášeného uživatele.           | >        |         |
| finanční ředit<br>, 117 22 Prał | elství<br>a 1   Technická podpora: ePodpora                                                                                                    |          |         |

Stažení certifikátu - krok 3

4. Vložte heslo do pole **Heslo 4** a potvrďte ho kliknutím na **tlačítko 5** Potvrdit.

| Viozte nesio | Po zadání hesla bud<br>heslem. Na základě<br>v závislosti na výko | e ve Vašem prohlížeči vy <u>c</u><br>veřejného vytvoříme žádo<br>nu použitého zařízení a <b>4</b> | generován soukromý a vo<br>ost, kterou následně ode<br>phlížeče. | eřejný klíč. Soukromý bude<br>šlete certifikační autoritě. | e v prohlížeči uložen, chráně<br>Generování klíčů může něja | ěný zadaným<br>kou chvíli trva |
|--------------|-------------------------------------------------------------------|---------------------------------------------------------------------------------------------------|------------------------------------------------------------------|------------------------------------------------------------|-------------------------------------------------------------|--------------------------------|
|              | Vložte heslo                                                      |                                                                                                   |                                                                  |                                                            | 5                                                           |                                |

- Heslo je nutné si poznamenat pro potřeby dalšího použití!
- 5. Odešlete žádost kliknutím na tlačítko 6 Odeslat žádost.

| DAŇOVÝ PORTÁL<br>Ekstronické skužby Finanční správy České republiky                                                                                                    | PERSONAL MARKET STATE |          |                    |
|----------------------------------------------------------------------------------------------------|-----------------------|----------|--------------------|
| ÚVOD NOVÝ CERTIFIKÁT SEZNAM CERTIFIKÁTŮ                                                                                                    |                       | NÁPOVĚDA | UKONČIT PRÁCI S CA |
| Poedaná Zádocski         Surverská zákozska         Surverská zákozska         Surverskákozsk         Survers |                       |          |                    |
| Generální finanční ředitelství<br>Lazarská 7, 117 22 Praha 1   Technická podpora: ePodpora                                                                                                    |                       |          | v1.0.3             |
|                                                                                                    |                       |          |                    |

Stažení certifikátu - krok 5

6. Kliknutím na tlačítko 7 Vytvořit exportní soubor se vytvoří exportní soubor.

| DAŇOVÝ PORTÁL<br>Elektronické služby Finanční správy České republiky                       | A series of the series of the |                             |
|--------------------------------------------------------------------------------------------|----------------------------------------------------------------------------------------------------|-----------------------------|
| ÚVOD NOVÝ CERTIFIKÁT SEZNAM CERTIFIKÁTŮ                                                    |                                                                                                    | NÁPOVĚDA UKONČIT PRÁCI S CA |
| Žádost o certifikát ID<br>Žádost podána 5. 11. 2016 uživatelem<br>Certifikát               |                                                                                                    |                             |
| Stav                                                                                       | 🛩 Platný                                                                                                    |                             |
| Sériové číslo                                                                              |                                                                                                    |                             |
| Datum vydání                                                                               | 5. 11. 2016 13:10                                                                                                    |                             |
| Datum expirace                                                                             | 5. 11. 2019 13:10                                                                                                    |                             |
| Poznámka                                                                                   |                                                                                                    |                             |
| Vytvořit exportní soupor Zneplatnit                                                        |                                                                                                    |                             |
| Generální finanční ředitelství<br>Lazarská 7, 117 22 Praha 1   Technická podpora: ePodpora |                                                                                                    | v1.0.3                      |
|                                                                                            |                                                                                                    |                             |
|                                                                                            |                                                                                                    |                             |
|                                                                                            |                                                                                                    |                             |

Stažení certifikátu - krok 6

Budete vyzváni k zadání hesla, které jste si v předchozím kroku vytvořili. Vložte ho do pole Vložte heslo 8 a poté potvrďte kliknutím na tlačítko 9 Potvrdit.

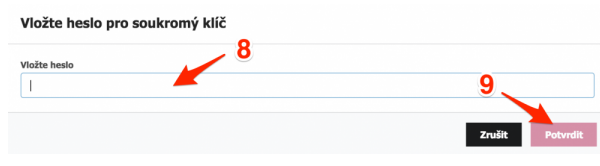

Stažení certifikátu - krok 7

 Nyní si stáhněte certifikát kliknutím na tlačítko 11 Stáhnout exportní soubor. Uložte soubor na Vámi požadované místo v počítači.

Tento certifikát je nutné stáhnout ihned po vyexportování a ponechat jej pro potřeby dalšího použití !

9. Nyní jste připraveni nahrát certifikát do dotykové pokladny.

### Instalace certifikátu do dotykové pokladny

1. Přihlašte se do webového rozhraní manažera

#### Potřebujete pomoc s přihlášením ? Jak se přihlásit naleznete v této kapitole – <u>Přihlášení</u> <u>do webového manažera</u>

2. Klikněte na podstránku Nastavení 1. Budete přesměrováni na podstránku Nastavení.

| **       | Moje pokladna         | TA Dashboa          | ird                      |   |                        | • Палания •                    | - protocolo | ~ <u>=</u> = |
|----------|-----------------------|---------------------|--------------------------|---|------------------------|--------------------------------|-------------|--------------|
| -        | Dashboard             | Posledních sedm dní | Dle skupin               |   |                        | Posledních sedm dní 🗸          |             |              |
| e        | Přehledy              |                     | 30.10.2016 - 5.11.2016   |   |                        |                                |             |              |
|          |                       |                     |                          | • | Pokladnicka            | 3 231 Kč                       |             |              |
| Ē        | Účtenky               |                     |                          |   | Món phụ                | 926 Kč                         |             |              |
|          | Deside le Carala XII. | 17                  |                          |   | Xuat an san<br>Đồ uống | 895 KC                         |             |              |
|          | Prodejni polozky      |                     |                          | • | Thức ăn mặn            | 322 Kč                         |             |              |
| <b>—</b> | Markování             |                     | 5%                       | • | Món tráng miệng        | 283 Kč                         |             |              |
|          |                       | 665                 | 5%                       | • | Canh                   | 223 Kč                         |             |              |
| <b>P</b> | Finance               | 358                 | 15% 6%                   |   |                        |                                |             |              |
| Ê        | Skladové položky      | : Čt Pá So          |                          |   |                        |                                |             |              |
| Ħ        | Skladové doklady      | Dnes v              | Aktuální info Dnes       | ~ | Otevřené úd            | ity:                           |             |              |
| ۵.       | Personál              |                     | 5.11.2016                |   | 5.11.2016              |                                |             |              |
| 24       | Partneři              | 1                   |                          |   |                        |                                |             |              |
| 00<br>00 | Výroba                |                     | Aktuální tržba: 0,00 Kč  |   | Otevřené účty: 7       |                                |             |              |
| *        | Nastavaní             | 1 A                 | Počet účtenek: 0         |   | Otevřené stoly : 4     |                                |             |              |
| Ť        | Naslaveni             | 12 15 18 21 24      | Průměrná útrata: 0,00 Kč |   | Suma na o              | tevřených účtech : 1 507,00 Kč |             |              |

Instalace certifikátu do dotykové pokladny - krok 2

3. Klikněte na podstránku 2 Parametry EET.

| *        | MARKEET            | Nastave             | ení slevy            |         | • ********        | ~ EE                         |
|----------|--------------------|---------------------|----------------------|---------|-------------------|------------------------------|
| 8        | Možnosti nastavení | Přidat slevu        | Hromadné operace 🗸 🗸 |         |                   | Hiedat                       |
| ¢        | Slevy              | Název               |                      | Hodnota |                   |                              |
| <b>a</b> | Typy plateb        | Giảm giá - 100kč    |                      | 100 Kč  |                   |                              |
| Ŷ        | Číselník jednotek  | Giảm giá - 15%      |                      | 15 %    |                   |                              |
|          | Sklady             | Giảm giá - 5,5%     |                      | 5.5 %   |                   |                              |
| 5        | Změna hesla        | 1                   |                      |         |                   | -5 položek na stránku 15 +5  |
| 4        | Parametry EET      | 1. – 3. z 3 položek |                      |         | Y Zobrazit filtry | 谷 Nastavení tabulky ① Export |
| •        | Provozovna         | 2                   |                      |         |                   |                              |
| Ē        | Prodejní položky   | <b>_</b>            |                      |         |                   |                              |
| <b>.</b> | Prodej             |                     |                      |         |                   |                              |
| ÷2       | Účtenka            |                     |                      |         |                   |                              |
| *        | Systém             |                     |                      |         |                   |                              |
| \$       | Terminály          |                     |                      |         |                   |                              |
|          | Zařízení           |                     |                      |         |                   |                              |

Instalace certifikátu do dotykové pokladny - krok 3

4. Zadejte Vaše číslo provozovny do **pole 3** Číslo provozovny. Toto číslo jste získali při vytvoření provozovny. Nahrajte Váš stažený certifikát kliknutím na **tlačítko 4** Nahrát.

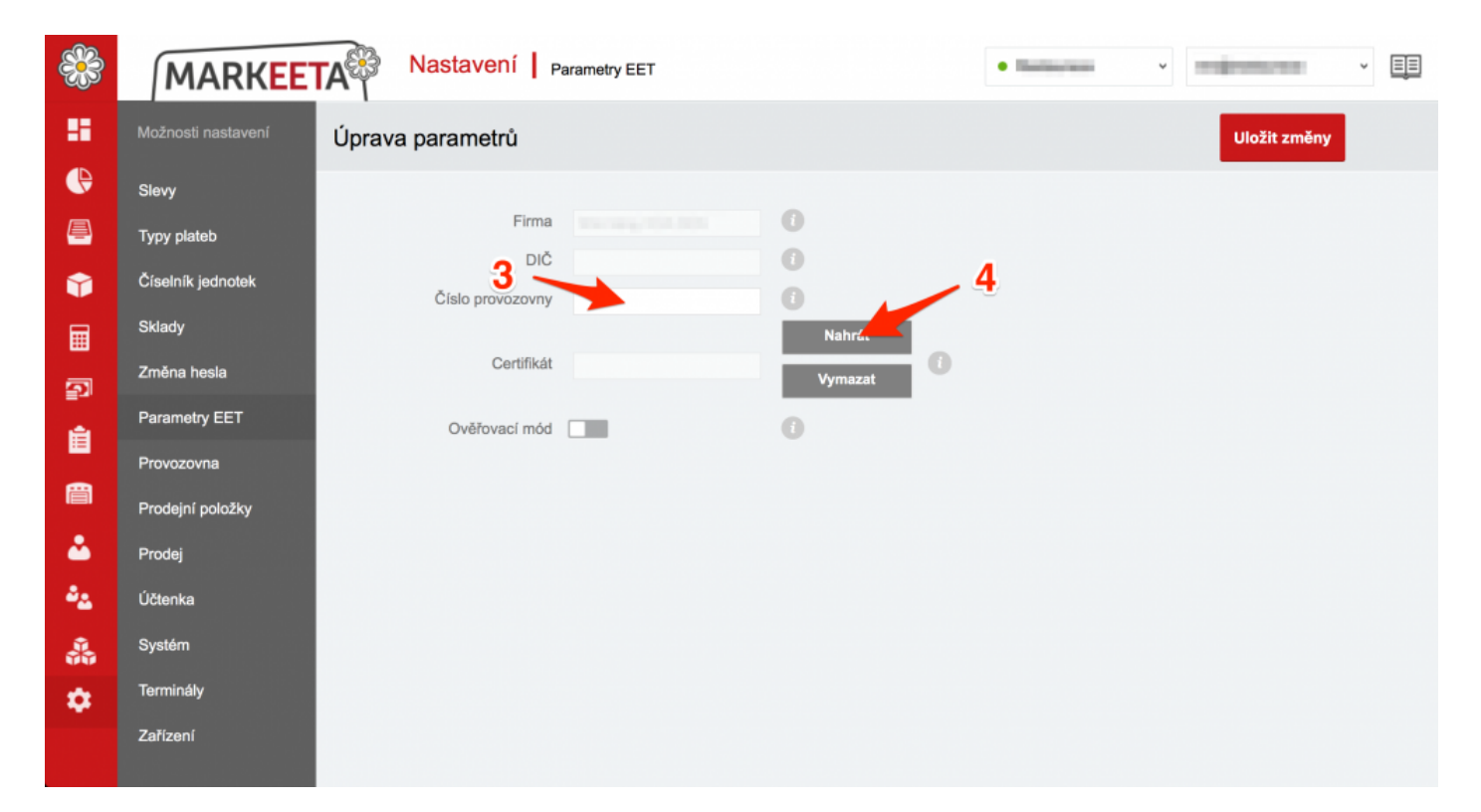

Instalace certifikátu do dotykové pokladny - krok 4

5. V průzkumníkovi přejdete na místo na počítači, kde máte uložený certifikát, který jste si stáhli.
 Kliknutím levým tlačítkem myši 5 na certifikát ho označíte a poté potvrďte výběr kliknutím na tlačítko 6 Otevřít.

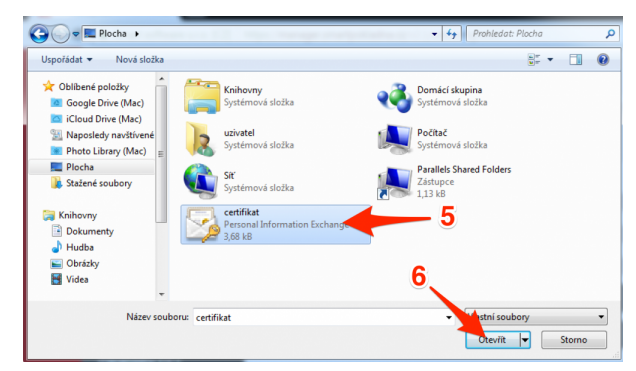

Instalace certifikátu do dotykové pokladny - krok 5

Do pole 7 zadejte heslo k Vašemu certifikátu, které jste si vytvořili během stažení certifikátu. Poté klikněte na tlačítko 8 OK.

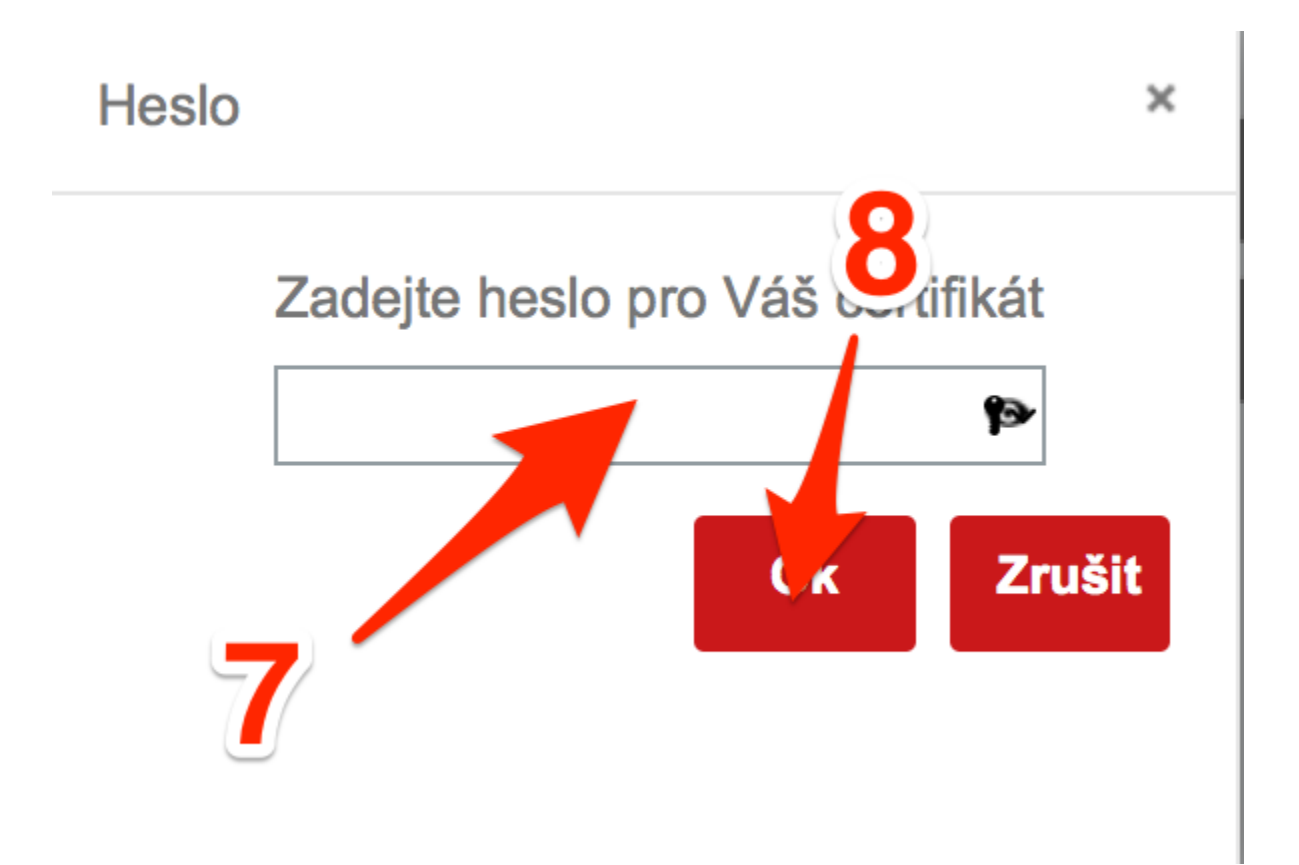

7. Po nahrání certifikátu klikněte na tlačítko 9 Uložit pro uložení.

| ***      | MARKEE             | TA Nastavení   P | arametry EET |         | • Rollanda v Indjustance v | Ē |
|----------|--------------------|------------------|--------------|---------|----------------------------|---|
|          | Možnosti nastavení | Úprava parametrů |              |         | Uložit změny               |   |
| e        | Slevy              |                  |              |         | 0                          |   |
| <b>-</b> | Typy plateb        | Firma            |              | 0       | 3                          |   |
| Ŷ        | Číselník jednotek  | Číslo provozovov | CZ25292498   | 0       |                            |   |
| Ħ        | Sklady             | 000 000 000 000  |              | Nahrát  |                            |   |
| 5        | Změna hesla        | Certifikát       |              | Vymazat | 0                          |   |
| =        | Parametry EET      | Ověřovací mód    | -            | 0       |                            |   |
| =        | Provozovna         |                  | 10           |         |                            |   |
| Ē        | Prodejní položky   |                  |              |         |                            |   |
| <b>.</b> | Prodej             |                  |              |         |                            |   |
| ÷2       | Účtenka            |                  |              |         |                            |   |
| 1        | Systém             |                  |              |         |                            |   |
| \$       | Terminály          |                  |              |         |                            |   |
|          | Zařízení           |                  |              |         |                            |   |
|          |                    |                  |              |         |                            |   |

Instalace certifikátu do dotykové pokladny - krok 5

8. Zapnutím **10** Ověřovacího módu budete odesílat účtenky pouze pro Vaši kontrolu funkčnosti (bez kódu FIK), účtenka se nebude tedy ukládat na daňový portál finanční správy. Tato funkce slouží pouze k testovacím účelům! Na vytisknuté účtence se zobrazí zpráva o tom, zda se podařilo sestavit daňovou správu a zda je Vaše účtenka v pořádku.

Nyní máte nahraný certifikát a můžete evidovat své tržby.

### Elektronická evidence tržeb (EET)

### O co jde ?

EET, neboli elektronická evidence tržeb, je technické řešení navržené ministrem financí Andrejem Babišem v roce 2015. Nápadem se inspiroval v Chorvatsku, kde je tento systém již zaveden. Má za úkol zaevidovat veškeré platby uskutečněné obchodníky a kontrolovat to, zda obchodník správně vykazuje své hotovostní tržby a tím zamezit krácení daní. Zákon o evidenci tržeb nabyl platnosti dne 15.4.2016 a kvůli technické náročnosti realizace je rozdělen do několika fází.

### Odkdy a koho se týká?

Zákon o elektronické evidenci tržeb je rozdělen kvůli technické náročnosti realizace do 4 fází. Podnikatelé se budou zapojovat postupně takto:

- v 1. fázi od 1. prosince 2016 ubytovací a stravovací služby
- ve 2. fázi od 1. března 2017 maloobchod a velkoobchod
- ve 3. fázi od 1. března 2018 ostatní činnosti vyjma těch ve 4. fázi, například svobodná povolání, doprava, zemědělství
- ve 4. fázi od 1. června 2018 vybraná řemesla a výrobní činnosti

### Jak to funguje ?
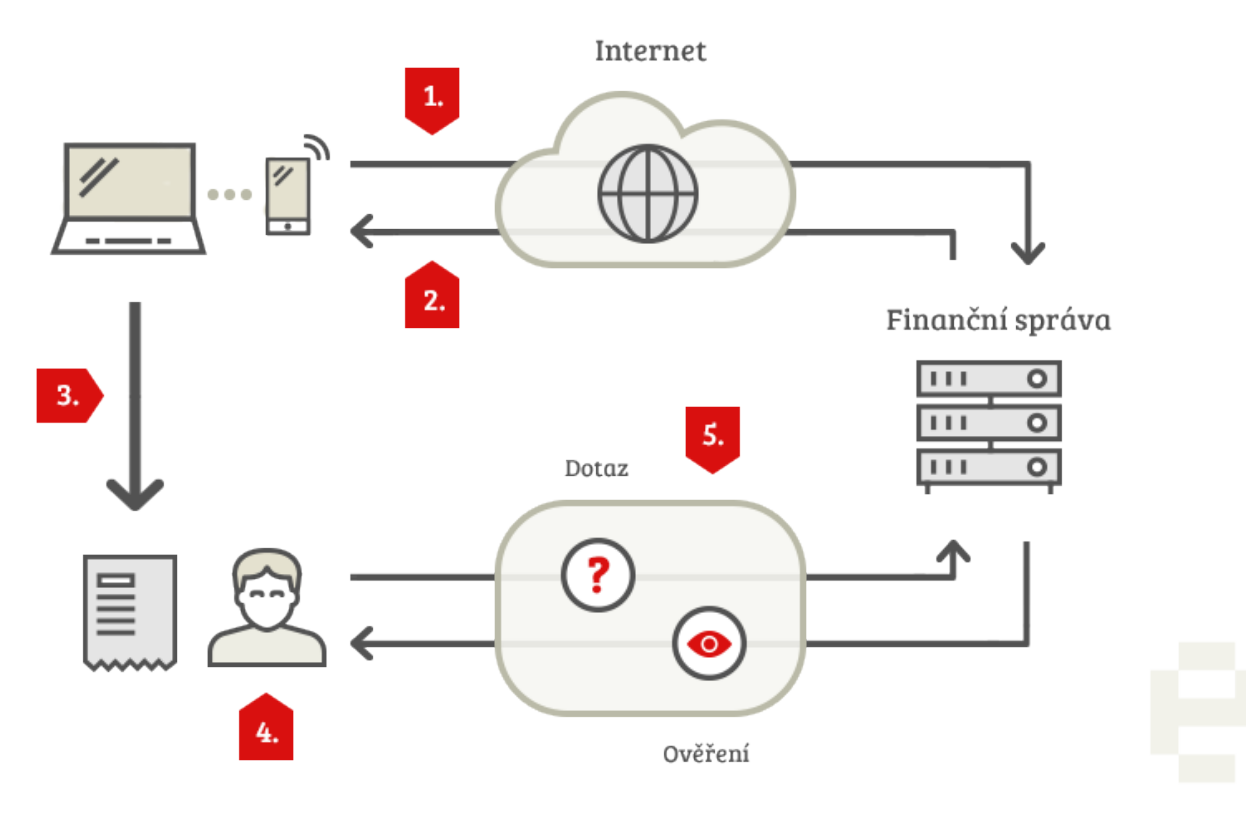

Způsob fungování evidence tržeb

- **1.** Podnikatel zašle datovou zprávu o transakci ve formátu XML Finanční správě.
- **2.** Ze systému finanční správy je zasláno potvrzení o přijetí s unikátním kódem.
- 3. Podnikatel vystaví účtenku (včetně unikátního kódu), kterou předá zákazníkovi.
- 4. Zákazník obdrží účtenku.

**5.** Evidenci dané tržby lze ověřit prostřednictvím webové aplikace Finanční správy. Zákazník si může ověřit svoji účtenku, podnikatel si ověří tržby evidované pod jeho jménem.

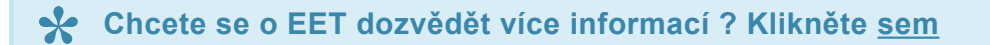

# Webové rozhraní manažera

Webové rozhraní manažera slouží ke správě jednotlivých pokladen. V závislosti na Vaší licenci umožňuje si přizpůsobit jednotlivé funkce. Veškerá data na jednotlivých pokladnách jsou odesílána do webového rozhraní manažera. Momentálně je webové rozhraní optimalizováné pro webový prohlížeč na počítači a pro prohlížeč Internetu na dotykové pokladně. Do budoucna plánujeme podporu i pro chytré telefony a tablety.

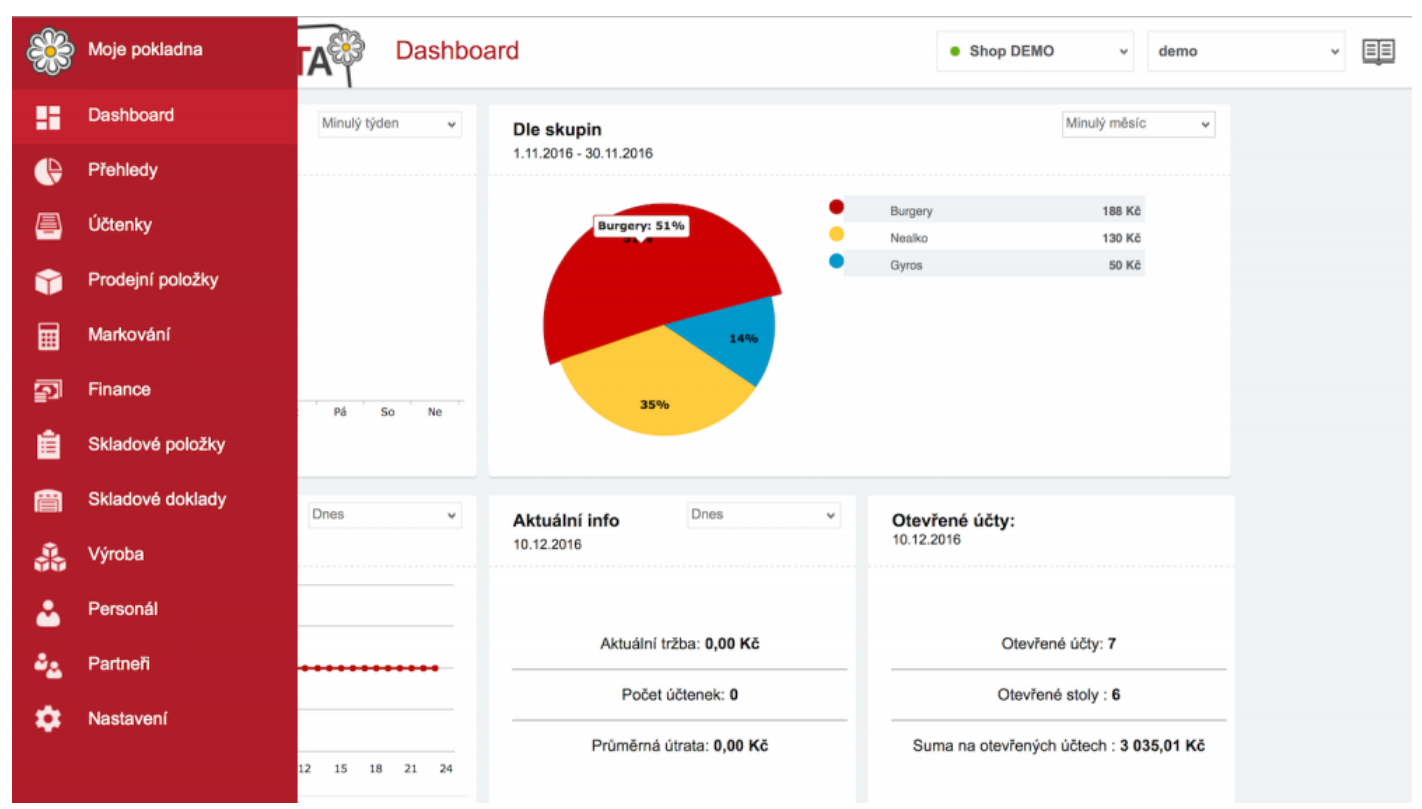

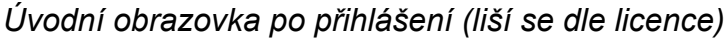

## Rozdělení webového rozhraní manažera

- Moje pokladna Nastavení parametrů pokladny a kontaktních údajů.
- **Dashboard** Úvodní obrazovka po přihlášení. Dle zvoleného nastavení ukazuje přehledy o tržbách.
- **Přehledy** Podrobnější přehledy o tržbách dle filtrů a přehled o docházce.
- Účtenky Veškeré účtenky, které byly vydány v rámci pokladny.
- Prodejní položky Správa sortimentu, který se zobrazuje na dotykové pokladně.
- Markování Správa uspořádání prodejních položek, funkcí, možnosti placení na dotykové pokladně.
- Finance Pohyby hotovosti na pokladně.
- Skladové položky Správa prodejních položek ve skladu.

- Skladové doklady Doklady o pohybu prodejních položek ze skladu / do skladu.
- <u>Personál</u> Správa uživatelů a práv pro používání dotykové pokladny.
- Partneři Správa dodavatelů.
- <u>Nastavení</u> Obecná nastavení.

A Dostupnost jednotlivých funkcí se liší dle zakoupení licence.

# Přihlášení do webového rozhraní

K přihlášení do webového rozhraní manažera přejděte na stránku https://manager.markeeta.cz.

Do přihlašovacího dialogu vyplňte **1 přihlašovací jméno** a **2 heslo**, které jste zadali v <u>průvodci</u> <u>registrací</u>. Poté klikněte na **3 Přihlásit se**.

|   | MARKEETA         |   |
|---|------------------|---|
|   |                  |   |
|   | Přihlášení       | 1 |
|   | Váš email        |   |
|   | Heslo            | 2 |
|   | Přihlásit se     |   |
|   | Zapomenuté heslo | 3 |
| 4 |                  |   |

Přihlášení do webového rozhraní manažera

## Zapomněli jste přihlašovací údaje ?

- 1. Nejprve klikněte na **4 Zapomenuté heslo**.
- 2. Systém za Vás automaticky vyplní přihlašovací email, stačí tedy kliknout na **5 Vytvořit nové heslo**.

| Zapomenuté heslo                                             |   |
|--------------------------------------------------------------|---|
| Zadejte Vaši emailovou adresu pro<br>vytvoření nového hesla. | _ |
| email@email.cz                                               | 5 |
| Vytvořit nové heslo                                          |   |
|                                                              |   |

Obnova zapomenutého hesla - krok 2

3. Klikněte na odkaz v emailu, který vám byl zaslán do vámi zadané emailové schránky.

Dobrý den,

tento email Vám byl zaslán automaticky ze systému MARKEETA na základě Vašeho požadavku na změnu hesla.

Z důvodu bezpečnosti pouze Vy, příjemce tohoto emailu, můžete provést další krok vedoucí ke změně hesla.

Pro změnu hesla prosím klikněte na následující odkaz nebo ho zkopírujte a otevřete v internetovém prohlížeči: https://manager.markeeta.cz/current/zapomenute-heslo-dokonceni.html?hashlink=64cc77ee-5688-4085-84e3-22c95099a280

Pokud jste požadavek na změnu hesla nezadal, obraťte se prosím na naši podporu na adrese servis@smart-software.cz.

Děkujeme za spolupráci, Tým MARKEETA

Obnova zapomenutého hesla - krok 3

4. Zadejte své 6 nové heslo a 7 potvrďte ho, poté klikněte na 8 Vytvořit nové heslo

| Zapomenuté heslo    |   |
|---------------------|---|
| email@email.cz      | 6 |
| Nové heslo          |   |
| potvrdit heslo      |   |
| Vytvořit nové heslo |   |
|                     | 8 |

Obnova zapomenutého hesla - krok 4

5. Zobrazí se Vám hláška **Heslo bylo úspěšně změněno.** Nyní je Vaše heslo změněno a můžete se opět přihlásit.

| Zapomenuté heslo            |        |
|-----------------------------|--------|
| Heslo bylo úšpěšně změněno. |        |
|                             | Zavřít |
|                             |        |
|                             |        |
| Vytvořit nové heslo         |        |
|                             |        |
|                             |        |

### Obnova zapomenutého hesla - krok 5

Nedostali jste email s odkazem pro obnovu hesla ? Zkontrolujte si, prosím, složku s nevyžádanou poštou. Pokud i přesto email nenajdete, klikněte na 9 Znovu odeslat.

| Email byl odeslán                                                                                |   |
|--------------------------------------------------------------------------------------------------|---|
| Email pro nastavení nového hesla<br>uživatele email@email.cz by měl dorazit do<br>Vaší schránky. |   |
| email@email.cz                                                                                   | 9 |
| Znovu odeslat                                                                                    |   |
|                                                                                                  |   |

Znovuodeslání odkazu pro obnovu zapomenutého hesla

# Moje pokladna

Stránka Moje pokladna slouží ke správě kontaktních údajů a licence.

| *        | MARKEETA        | Moje pokladna         | Moje údaje                 | •   | <ul> <li>sporeikendeligender</li> </ul> |
|----------|-----------------|-----------------------|----------------------------|-----|-----------------------------------------|
| 8        | SmartPokladna   | Úprava údajů uživatel | 9                          |     | Uložit změny                            |
| e        | Moje údaje      |                       |                            |     |                                         |
| <u>e</u> | Držitel licence | ► 1 Přijmení          | Report.                    | 2   |                                         |
| Ŷ        | Licence         | Jméno                 | Mittal.                    | 0 - |                                         |
|          |                 | Priniasovaci e-mail   | All should receive the set | 0   |                                         |
|          |                 | Ulice                 |                            | 0   |                                         |
| En       |                 | Město                 |                            | 0   |                                         |
| Ê        |                 | PSČ                   |                            | 0   |                                         |
| Ē        |                 | Země                  | Prosím vyberte 🗸           | 0   |                                         |
| *        |                 | Levák                 |                            | 0   |                                         |
| ۵.       |                 |                       |                            |     |                                         |
|          |                 |                       |                            |     |                                         |
| *        |                 |                       |                            | _   |                                         |

#### Podstránka Moje pokladna

**1** SmartPokladna – Kontaktní údaje na majitele licence, správa licence, přidání provozovny.

Veškeré úpravy je nutné pro uložení změn potvrdit tlačítkem 2 Uložit změny.

# Moje údaje

Na záložce Moje údaje si lze změnit kontaktní údaje na majitele provozoven.

| **       | MARKEE          | TA Moje pokladna      | a Moje údaje    | Shop DEMO          | ~ demo       | ~ |
|----------|-----------------|-----------------------|-----------------|--------------------|--------------|---|
| -        | SmartPokladna   | Úprava údajů uživatel | e               |                    | Uložit změny |   |
| æ        | Moje údaje      |                       |                 |                    |              |   |
| Ē        | Držitel licence | Přijmení              | ha 🔶            | -1 10 <sup>°</sup> |              |   |
|          | Licence         | Jméno                 |                 | - 2                |              |   |
|          |                 | Přihlašovací e-mail   |                 | - 3                |              |   |
| <b></b>  |                 | Telefon               |                 | - 4                |              |   |
| 5        |                 | Ulice                 | anarata 🔶 😔 🚽   | - 5                |              |   |
|          |                 | Město                 | nesies          | <u> </u>           |              |   |
|          |                 | PSČ                   |                 | - 7                |              |   |
| i        |                 | Země                  | Česká republika | - 8                |              |   |
| •        |                 | Levák                 |                 | — 9                |              |   |
| <b>`</b> |                 |                       |                 | •                  |              |   |
| -        |                 |                       |                 |                    |              |   |
| \$       |                 |                       |                 |                    |              |   |

Stránka Moje údaje

- 1. Příjmení Příjmení majitele.
- 2. Jméno Jméno majitele.
- 3. Přihlašovací email Tento email je používán k přihlášení do webového rozhraní manažera.
- 4. Telefon Telefonní kontakt na majitele.
- 5. Ulice Ulice, kde majitel žije.
- 6. **Město** Město, kde majitel žije.
- 7. PSČ Poštovní směrovací číslo.
- 8. Země Země pobytu majitele.

9. Levák – Určuje, zda jste levák či pravák. Podle tohoto nastavení se mění rozložení markovací obrazovky. Pro praváky je sortiment položek na pravé straně. Pro leváky na levé.

10. Uložit změny – Uloží změny.

# **Držitel licence**

Na záložce **Držitel licence** najdete informace o držiteli licence. Tyto informace jsou shodné s těmi, které byly zadány v průvodci registrací.

| **       | MARKEET          | A       | Moje pokladna 💧 🛚     | loje údaje           | Shop DEMO | ∽ demo ∽            |
|----------|------------------|---------|-----------------------|----------------------|-----------|---------------------|
| 8        | SmartPokladna    | Držitel | licence               |                      |           |                     |
| æ        | Moje údaje       |         |                       |                      |           |                     |
| <u>a</u> | Držitel licence  |         | Date Starlpool to     |                      |           |                     |
| Ŷ        | Licence          |         | and the second second | 1                    |           |                     |
|          | Parametry        |         |                       |                      | 2         |                     |
| Ð        | Provozovna       |         |                       |                      |           |                     |
| Ê        | Prodejní položky |         | _                     |                      |           |                     |
| Ē        | Prodej           |         | Provozo               | vny                  |           | + Pridat provozovnu |
|          | Účtenka          | Prov    | ozovna                | Adresa               |           | Počet licencí       |
|          | Systém           |         |                       | Data nejsou k dispo: | zici      |                     |
| **       | Terminály        |         |                       |                      |           |                     |
| *        | Zařízení         | _       |                       |                      |           |                     |

### Podstránka Držitel licence

1 – Jméno a příjmení držitele licence, adresa, město, poštovní směrovací číslo.

## Jak přidat další provozovnu ?

Pro přidání další provozovny:

1. Nejprve klikněte na **2 Přidat provozovnu**.

| 🚖 Psaní zprávy: Žádos                        | 🕾 Psaní zprávy: Žádost o založení nové provozovny – 🗆 🗙                                  |  |  |   |  |  |  |
|----------------------------------------------|------------------------------------------------------------------------------------------|--|--|---|--|--|--|
| <u>S</u> oubor Úpr <u>a</u> vy <u>Z</u> obra | azení V <u>l</u> ožit <u>F</u> ormát <u>M</u> ožnosti <u>N</u> ástroje Nápo <u>v</u> ěda |  |  |   |  |  |  |
| 🛱 Odeslat 🖌 🗸 Prav                           | opis 🔻 🖲 Připojit 🔻 🖨 Zabezpečení 💌 🕂 Uložit 👻                                           |  |  |   |  |  |  |
| <u>O</u> d:                                  |                                                                                          |  |  | ~ |  |  |  |
| <ul> <li>Komu:</li> </ul>                    | obchod@smart-software.cz                                                                 |  |  |   |  |  |  |
|                                              |                                                                                          |  |  |   |  |  |  |
|                                              | ×                                                                                        |  |  |   |  |  |  |
| Pře <u>d</u> mět:                            | Zádost o založení nové provozovny                                                        |  |  |   |  |  |  |
| Tělo 🗸                                       | Proporcionální ∨ ▼ AA × A A A A B ⊞ 1 = 2 = 4 → E = * ■ * © *                            |  |  |   |  |  |  |
| Dobrý den,                                   |                                                                                          |  |  |   |  |  |  |
| tímto vás žádám o                            | ο ταίο τον έπονο τον τον                                                                 |  |  |   |  |  |  |
|                                              |                                                                                          |  |  |   |  |  |  |
| Vaše id: 266 (sucl                           | UserOrigId)                                                                              |  |  |   |  |  |  |
|                                              |                                                                                          |  |  |   |  |  |  |
|                                              |                                                                                          |  |  |   |  |  |  |
|                                              |                                                                                          |  |  |   |  |  |  |
|                                              |                                                                                          |  |  |   |  |  |  |
|                                              |                                                                                          |  |  |   |  |  |  |
|                                              |                                                                                          |  |  |   |  |  |  |
|                                              |                                                                                          |  |  |   |  |  |  |
|                                              |                                                                                          |  |  |   |  |  |  |
|                                              |                                                                                          |  |  |   |  |  |  |
|                                              |                                                                                          |  |  |   |  |  |  |
|                                              |                                                                                          |  |  |   |  |  |  |
|                                              |                                                                                          |  |  |   |  |  |  |
|                                              |                                                                                          |  |  |   |  |  |  |

Email odesílaný pro založení provozovny

2. Odešlete email. Nyní čekejte až Vás kontaktuje podpora Smart Pokladny a informuje Vás o úspěšném přidání provozovny.

## Jak se přepnout do jiné provozovny ?

- 1. Nejprve klikněte na 3 rozbalovací lištu. Lišta se rozbalí.
- 2. Zvolte provozovnu 4, kterou chcete spravovat.

| <b>a</b> | Dashboard                                      |                     |                                     | Provozovna 1                 | Uživatel              |
|----------|------------------------------------------------|---------------------|-------------------------------------|------------------------------|-----------------------|
|          |                                                |                     | 3                                   | Provozovna 1                 |                       |
|          | <b>Tržba po dnech</b><br>18.8.2016 - 24.8.2016 | Posledních sedm dní | Dle skupin<br>18.8.2016 - 24.8.2016 | Provozovna 2<br>Provozovna 3 | Posledních sedm dní 🗸 |
|          |                                                |                     | 4                                   |                              |                       |
| Ŷ        |                                                |                     |                                     |                              |                       |
|          |                                                |                     |                                     |                              |                       |
| 2<br>-   | Čt Pá So N                                     | ie Po Út St         |                                     |                              |                       |

Přepínání provozovny

# Licence

Na záložce Licence najdete informace o provozovnách a k nim přiřazených licencím.

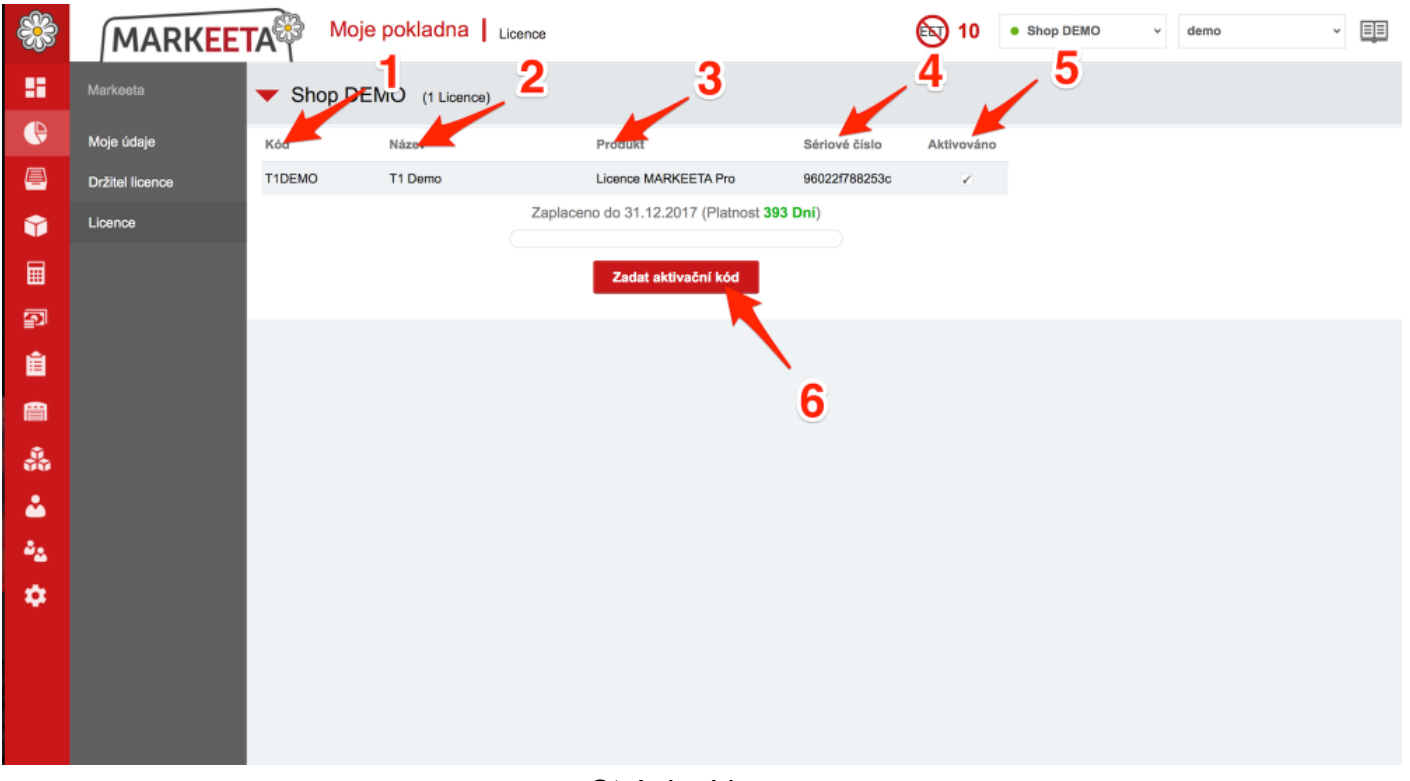

Stránka Licence

- 1 Kód Kódové označení licence.
- 2 Název Název licence.
- **3 Produkt** Typ licence (**Basic**, **Standard**, **PRO**).
- 4 Sériové číslo Sériové číslo licence.
- 5 Aktivováno Informace o tom, zdali je licence aktivní.
- 6 Zadat aktivační kód Kliknutím vložíte aktivační kód licence (prodloužení licence)

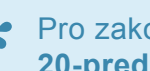

Pro zakoupení licenčních kódů, navštivte tuto stránku – <u>https://markeeta.cz/obchod/</u> 20-predplacene-karty

# Dashboard

Stránka Dashboard slouží k zobrazení přehledu prodeje.

Po přihlášení do **webového rozhraní manažera** budete přesměrováni na tuto stránku. Dle Vašeho nastavení zobrazuje informace o prodejích.

| <b>8</b>  | MARKEETA Dashbox                           | ard                                        |                                                  | • Shop DEMO v demo v |
|-----------|--------------------------------------------|--------------------------------------------|--------------------------------------------------|----------------------|
|           | Tržba po dnech<br>20.8.2016 - 26.8.2016    | <b>Dle skupin</b><br>20.8.2016 - 26.8.2016 | Poslednich sedm dni                              |                      |
|           | 90                                         | 10%                                        | Nesko 90 Kč                                      | 1                    |
| 7<br>1    | So Ne Po Út St Čt Pá                       | Aktuální info Dnes v                       | Otevřené účtv:                                   |                      |
| 44<br>144 | 26.8.2016                                  | 26.8.2016<br>Aktuální tržbe: 90.00 Kč      | 26.8.2016<br>Otevřené účby <b>23</b>             |                      |
| ۰.        | 50                                         | Počet účtenek: 2                           | Otevřené stoly : 13                              | 0                    |
|           | 26.8.2016 0 rödcházelici den               | Průměrná útrata: <b>45,00 Kč</b>           | Suma na otevřených účtech : 132 070 965,55<br>Kč |                      |
|           | Průměr : pátku' ' za předcházející 4 týdny |                                            | ¢;                                               | Nastavení            |

Stránka Dashboard

Jednotlivé přehledy lze filtrovat časovými úseky. Stačí kliknout na **1** a zvolit požadovaný časový úsek.

## Jak nastavit přehledy, které se budou zobrazovat ?

1. Klikněte na 2 Nastaveni.

| **         | MARKEETA Dashboa                                                           | ard                                       |                            |                         | • Shop DEMO v | demo v |
|------------|----------------------------------------------------------------------------|-------------------------------------------|----------------------------|-------------------------|---------------|--------|
| ##<br>•    | Tržba po dnech<br>29.8.2016 - 4.9.2016                                     | <b>Dle skupin</b><br>29.8.2016 - 4.9.2016 |                            | osledních sedm dní      |               |        |
|            |                                                                            |                                           | Nealko                     | 6 105 Kč                |               |        |
| -          | 6 046                                                                      | 2                                         | Burgery                    | 2 277 Kő                |               |        |
|            |                                                                            |                                           | Hot Dog                    | 546 Kč                  |               |        |
|            |                                                                            | 1%                                        |                            |                         |               |        |
|            | 2 291                                                                      |                                           |                            |                         |               |        |
| <b>P</b>   | 651                                                                        | 25%                                       |                            |                         |               |        |
| Ê          | Po Út St Čt Pé So Ne                                                       |                                           |                            |                         |               |        |
|            | Tržba po hodinách Dnes v<br>4.9.2016                                       | Aktuální info Dnes                        | Otevřené účty:<br>4.9.2016 |                         |               |        |
| ۸.         | 1.0                                                                        |                                           |                            |                         |               |        |
| - <b>*</b> | 0.5                                                                        | Althrátaí trába: 0 00 KA                  | Otoutou                    | a ú úðha 95             |               |        |
| •          | 0.0                                                                        | Akuaini uzba. 0,00 KC                     | Olevier                    | ne uciy. 25             |               |        |
|            | -0.5                                                                       | Počet účtenek: 0                          | Otevře                     | né stoly : 9            |               |        |
|            | -1.0                                                                       | Průměrná útrata: 0.00 Kč                  | Suma na otevřených         | účtech : 132 077 255 55 |               |        |
|            | 0 3 6 9 12 15 18 21 24                                                     |                                           | cuna na cierrengen         | Kč                      |               |        |
|            | 4.9.2016 předcházející den     Průměr : neděle' ' za předcházející 4 týdny |                                           |                            |                         | 1             |        |
|            |                                                                            |                                           |                            | <u>رې</u> ۸             | lastavení     |        |

Nastavení zobrazení přehledů

2. Zvolte **3** přehledy tržeb, které chcete, aby se zobrazovaly.

| Nastavení 3    |                  |                   | × |
|----------------|------------------|-------------------|---|
| Tržba po dnech | Dle skupin       | Tržba po hodinách |   |
| Aktuální info  | ✓ Otevřené účty: |                   |   |

Nastavení zobrazení přehledů

# Přehledy

Stránka **Přehledy** poskytují **finanční** a **druhové přehledy** účtenek. Dále zde lze najít přehledy o **docházce**. Přehledy lze rozdělit do 3 skupin. **1 Uzavřené účtenky**, **2 Otevřené účtenky**, **3 Docházka**.

| **       | MARKEETA                                      | Přehledy                         | Základní   |          |                                         |       |       | Shop DEMO | demo | * |
|----------|-----------------------------------------------|----------------------------------|------------|----------|-----------------------------------------|-------|-------|-----------|------|---|
| -        | Uzavřené účtenky Minulý týd                   | en 🚽                             | -1         | 5        |                                         |       |       |           |      |   |
| ()<br>() | Základní 4<br>Podle dnů 5 <sup>28.8.201</sup> | <b>í přehled</b><br>6 - 3.9.2016 |            |          | Druhový přehled<br>28.8.2016 - 3.9.2016 |       |       |           |      |   |
| Û        | Podle skupin                                  | dej celkem                       |            | 90,00 Kč | Nealko                                  |       |       |           |      |   |
|          | Podle hodin 🔶 🚺 Hotově Kč                     |                                  |            | 90,00 Kč | Coca cola                               | 1,00x | 65,00 |           |      |   |
| <b>P</b> | Podle personálu                               | kem:                             |            | 90,00 Kč | Coca cola light                         | 1,00x | 25,00 |           |      |   |
| Ê        | Podle stolů                                   | ení celkem                       |            |          | Nealko celkem:                          | 2,00x | 90,00 |           |      |   |
| ■        | Podle skupin 10 kapitula<br>Podle personálu   | 2,27 Kč                          | (22,73 Kč) | 25,00 Kč | CELKEM:                                 | 2,00x | 90,00 |           |      |   |
| *2<br>\$ | Podle stolů <b>– 12</b>                       | 8,48 Kč                          | (56,52 Kč) | 65,00 Kč |                                         |       |       |           |      |   |
|          | Docházka - 3                                  |                                  |            |          |                                         |       |       |           |      |   |
|          | Detail docházky - 14                          |                                  |            |          |                                         |       |       |           |      |   |

Stránka Přehledy

### Uzavřené účtenky

- 4 Základní Zobrazí finanční a druhový přehled dle zadaného období.
- 5 Podle dnů Zobrazí prodané položky podle dnů.
- 6 Podle skupin Zobrazí prodané položky podle skupin.
- 7 Podle hodin Zobrazí prodané položky podle hodin.
- 8 Podle personálu Zobrazí prodané položky podle personálu.
- 9 Podle stolů Zobrazí prodané položky podle stolů.

**15** – Vybrané časové období zobrazení.

#### Otevřené účty

- **10** Podle skupin Zobrazí prodané položky podle skupin.
- **11 Podle personálu** Zobrazí prodané položky podle personálu.
- 12 Podle stolů Zobrazí prodané položky podle stolů.
- **15** Vybrané časové období zobrazení.

#### Docházka

- 13 Přehled docházky Zobrazí základní přehled docházky uživatelů.
- 14 Detail docházky Zobrazí detailní přehled docházky uživatelů.
- 15 Vybrané časové období zobrazení.

# Účtenky

Stránka Účtenky shromažďuje veškeré účty, které byly zaplaceny nebo uloženy na dotykové pokladně.

| *        | MARKEET         | A Účtenk        | Y Všechny účtenky |           |             |   | Shop DEMO       | v demo               | Ŷ              |
|----------|-----------------|-----------------|-------------------|-----------|-------------|---|-----------------|----------------------|----------------|
| 8        | Doklady         | Minulý týden 🗸  | ► 2               |           |             |   |                 | Vybirdat             | 0.             |
| •        | Všechny účtenky | Doklad          | Uložil            | Platba    | Útrata Stúl |   | Terminál        | 12                   | 12             |
| <b>e</b> | Slevy           | 11-fc-172127124 | Hrabě Tomáš       | Hotově Kč | 25,00 Kč    |   | T1 Demo         |                      |                |
| Ŷ        | Storna 🔶 🦉      | 11-fc-172126975 | Hrabě Tomáš       | Hotově Kč | 65,00 Kč    |   | T1 Demo         |                      |                |
| ▦        | Otevřené 🔶 🌀    | 1               |                   |           |             | _ |                 | -5 položek na stránk | u <b>15</b> +5 |
| <b>D</b> | Další možnosti  | 1 2. 2 2 polože |                   |           |             |   | Zobrazit filtry | Nastavení tabulky    | Export         |
| Ê        | Vyhledat 🔶 7    |                 |                   |           |             | 9 | 10              | 11                   |                |
| i        | Upravit 🗲 8     |                 |                   |           |             |   |                 |                      |                |
| ۵.       |                 |                 |                   |           |             |   |                 |                      |                |
| 24       |                 |                 |                   |           |             |   |                 |                      |                |
| ۵        |                 |                 |                   |           |             |   |                 |                      |                |

#### Stránka Účtenky

- 1 Kliknutím levým tlačítkem myši zobrazíte účtenku.
- 2 Časové období zobrazených účtenek.
- 3 Všechny účtenky Zobrazení všech účtů, které byly zaplaceny nebo uloženy.
- 4 Slevy Zobrazení účtů, které byly zaplaceny nebo uloženy a byla na ně použita sleva.
- 5 Storna Zobrazení účtů, které byly stornovány.
- 6 Otevřené Zobrazení účtů, které jsou otevřené.
- 7 Vyhledat Vyhledávání účtů dle jména / typu platby / uživatele / časového období / slevy.
- 8 Upravit Úprava uspořádání postranní tabulky účtenek.
- 9 Zobrazit filtry Zobrazení filtrů, podle kterých lze třídit účtenky.
- 10 Nastavení tabulky Nastavení uspořádání sloupců zobrazených účtů.

- **11 Export** Export účtenek a stažení do počítače.
- 12 Hledat Hledané slovo.
- 13 Vyhledat Spustí vyhledávání.

# Prodejní položky

Stránka Prodejní položky slouží ke správě prodejní položky a prodejní skupiny.

| ***      | MARKEET           | A        | Prodejní položky | Vše |      | •             |               |             | •                | @seznam.cz v    |
|----------|-------------------|----------|------------------|-----|------|---------------|---------------|-------------|------------------|-----------------|
| 8        | Prodejní skupiny  | 🕂 Přic   | dat položku      | -   |      |               |               |             | Hledat           | ٩               |
| e        | Vše               | Náz      | ev               |     | Cena | DPH           | Skupina       |             |                  |                 |
| <u>a</u> | Další možnosti    |          |                  |     |      |               |               |             |                  |                 |
| Ŷ        | Smazané           | 0 0. z ( | ) položek        |     |      |               |               | -5          | položek na strán | ku <b>15</b> +5 |
| <b></b>  | Upravit skupiny   | - 2      |                  |     | Zob  | orazit filtry | දිරිූදි Nasta | vení tabuli | ky 🕂 Export      | ⊥ Import        |
| 2<br>2   | Číselník jednotek | ` 3      |                  | 5   |      |               |               |             | /                |                 |
|          |                   | 4        |                  |     |      | 0             |               |             | (                | 8               |
| Ë        |                   |          |                  |     |      |               |               |             |                  |                 |
| <b>.</b> |                   |          |                  |     |      |               |               |             |                  |                 |
| ÷2       |                   |          |                  |     |      |               |               |             |                  |                 |
|          |                   |          |                  |     |      |               |               |             |                  |                 |

Stránka Prodejní položky

- 1 Prodejní skupiny Přehled prodejních skupin.
- 2 Smazané Přehled smazaných položek.
- 3 Upravit skupiny Nastavení prodejních skupin.
- 4 Číselník jednotek Nastavení jednotek prodeje (kg, l, ks, atd.)
- 5 Zobrazit filtry Slouží k třídění prodejních položek.
- 6 Nastavení tabulky Nastavení uspořádání sloupců tabulky prodejních položek.
- 7 Export Export položek.
- 8 Import Import položek.

9 Přidat položku – Přidat novou položku.

## Jak přidat novou prodejní položku ?

1. Klikněte na 9 Přidat položku. Zobrazí se Vám nové okno k vytvoření položky.

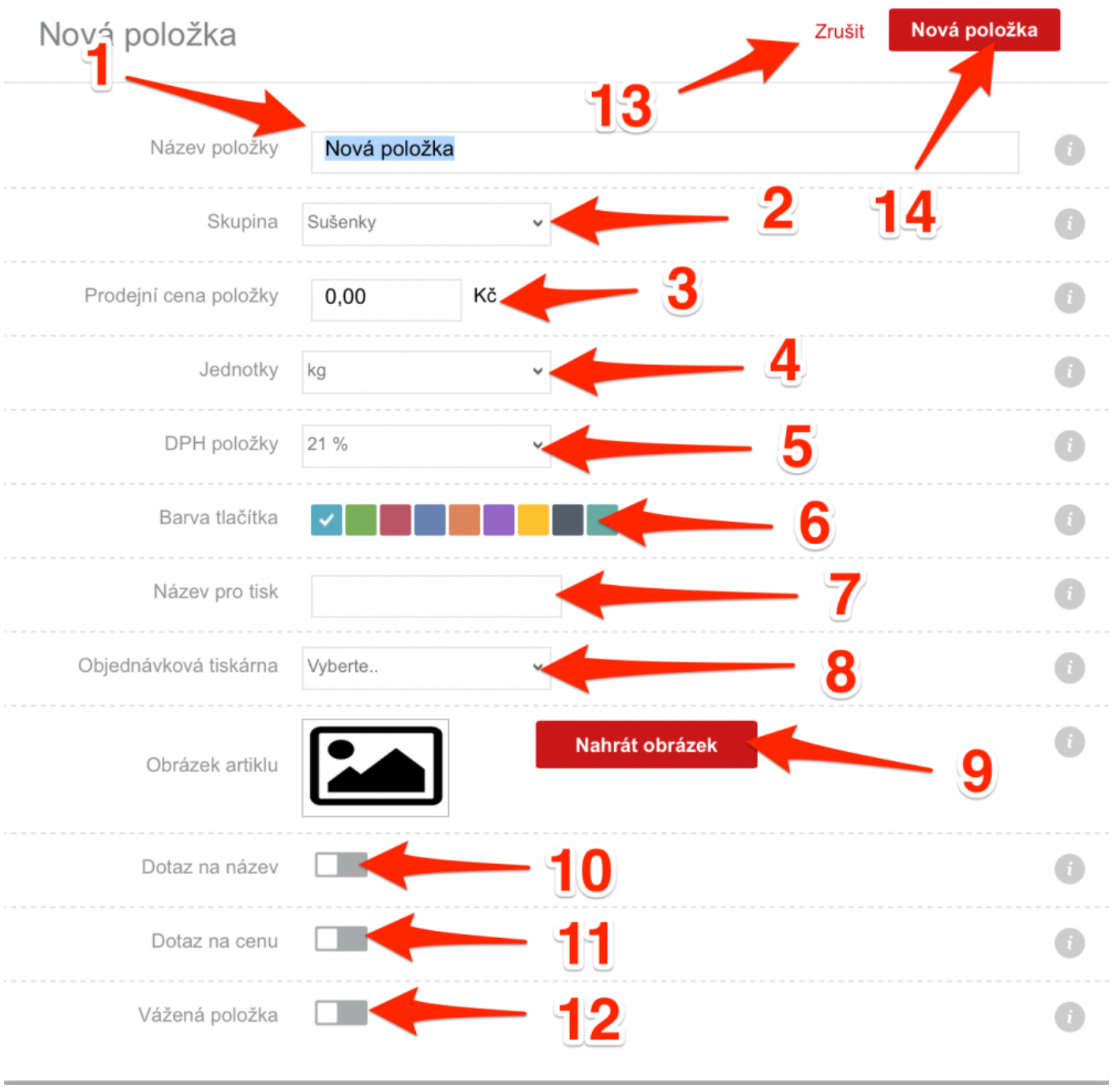

Vytvoření nové prodejní položky

2. Vyplňte údaje o nové prodejní položce.

1 Název položky – Název položky. Tento název se zobrazuje na dotykové obrazovce při markování a webovém rozhraní manažera

2 Skupina – Prodejní skupina, do které položka bude patřit. (např. položka Coca Cola do skupiny Nápoje)

3 Prodejní cena položky – Cena, za kterou se položka bude prodávat.

4 Jednotky – Měrná jednotka položky (kg, l, ks).

5 DPH položky – Sazba daně z přidané hodnoty.

6 Barva tlačítka – Barva tlačítka, které se bude na markovací položce zobrazovat.

**7** Název pro tisk – Název položky, který se bude tisknout na účtence pro zákazníka. (dostupné ve verzi Standart a PRO)

8 **Objednávková tiskárna** – Tiskárna, na které se bude tisknout objednávka. Vhodné pro gastro provozy. (dostupné ve verzi PRO)

9 Obrázek artiklu – Nahrát obrázek, který se bude zobrazovat na dotykové obrazovce.

10 Dotaz na název – Při zapnutí se pokáždé, když položku namarkujete, objeví okno s dotazem na název.

11 Dotaz na cenu – Při zapnutí se pokáždé, když položku namarkujete, objeví okno s dotazem na cenu.

12 Vážená položka – Při zapnutí povolí vážení položky. Je nutné nejprve spárovat dotykovou obrazovku s váhou.

13 **Zrušit** – Zruší přidání nové prodejní položky.

3. Vytvořte 14 novou prodejní položku.

### Jak přidat novou prodejní skupinu ?

1. Klikněte na Upravit skupiny (viz první obrázek). Otevře se okno pro úpravu prodejních skupin.

| Úprava skupin položek      | 6 Zrušit Uložit      |
|----------------------------|----------------------|
| A Vše 3<br>↓ Nová skupina. | 5                    |
|                            | Přidat další skupinu |

#### Jak přidat novou prodejní skupinu

- 1. Klikněte na **1 Přidat další skupinu**.
- 2. Zvolte si 2 jméno skupiny . Přidat další skupinu.
- Pro změnu uspořádání můžete použít 3 šipku. Levým tlačítkem myši klikněte a přesuňte na požadované místo.
- 4. Pro vymazání skupiny klikněte na 4 ikonu koše.
- 5. Pro uložení změn klikněte na **5 Uložit**.
- 6. Pro zrušení změn klikněte na 6 Zrušit.

Pro okamžité replikování dat na dotykovou pokladnu stiskněte Replikace v rychlých volbách nebo na markovací obrazovce.

## Markování

Stránka Markování umožňuje přizpůsobit si vzhled markování na dotykové pokladně.

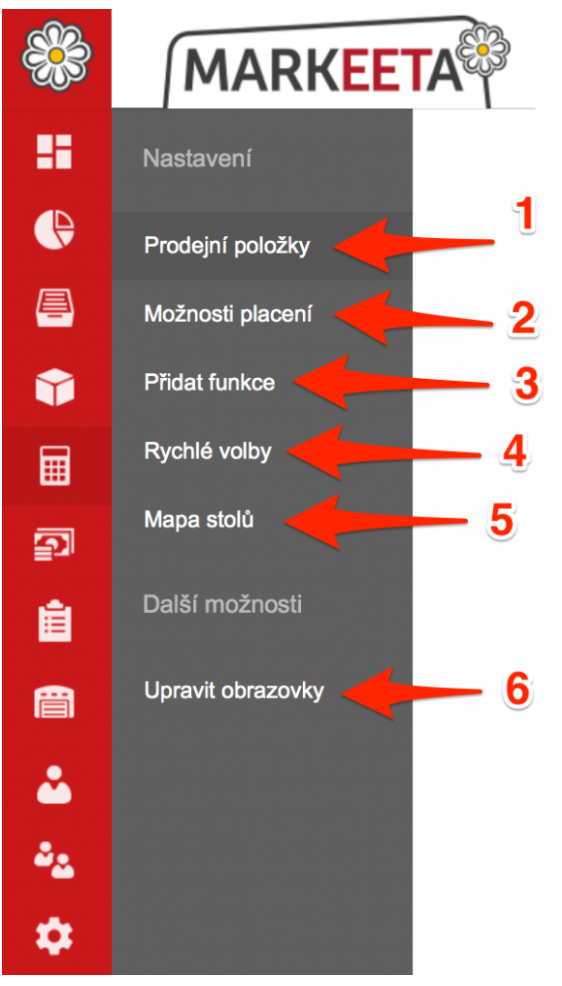

Stránka Markování

- 1 Prodejní položky Nastavení vzhledu markování na dotykové pokladně.
- 2 Možnosti placení Nastavení plateb, které se zobrazují na markovací obrazovce.
- 3 <u>Přidat funkce</u> Nastavení funkcí, které se zobrazují na dotykové pokladně.
- 4 Rychlé volby Nastavení vzhledu rychlých voleb na dotykové pokladně.
- 5 Mapa stolů Nastavení vzhledu mapy stolů. (dostupné ve verzi Standard a PRO)

## 6 Upravit obrazovky – Přidání, správa markovacích obrazovek dotykové pokladny.

Pro okamžité replikování dat na dotykovou pokladnu stiskněte **Replikace** v rychlých volbách nebo na markovací obrazovce.

# Prodejní položky

Záložka **Prodejní položky** slouží k přizpůsobení <u>obrazovky markování</u> na dotykové pokladně. Obrazovka na <u>webovém rozhraní manažera</u> je shodná s obrazovkou na <u>dotykové pokladně</u>.

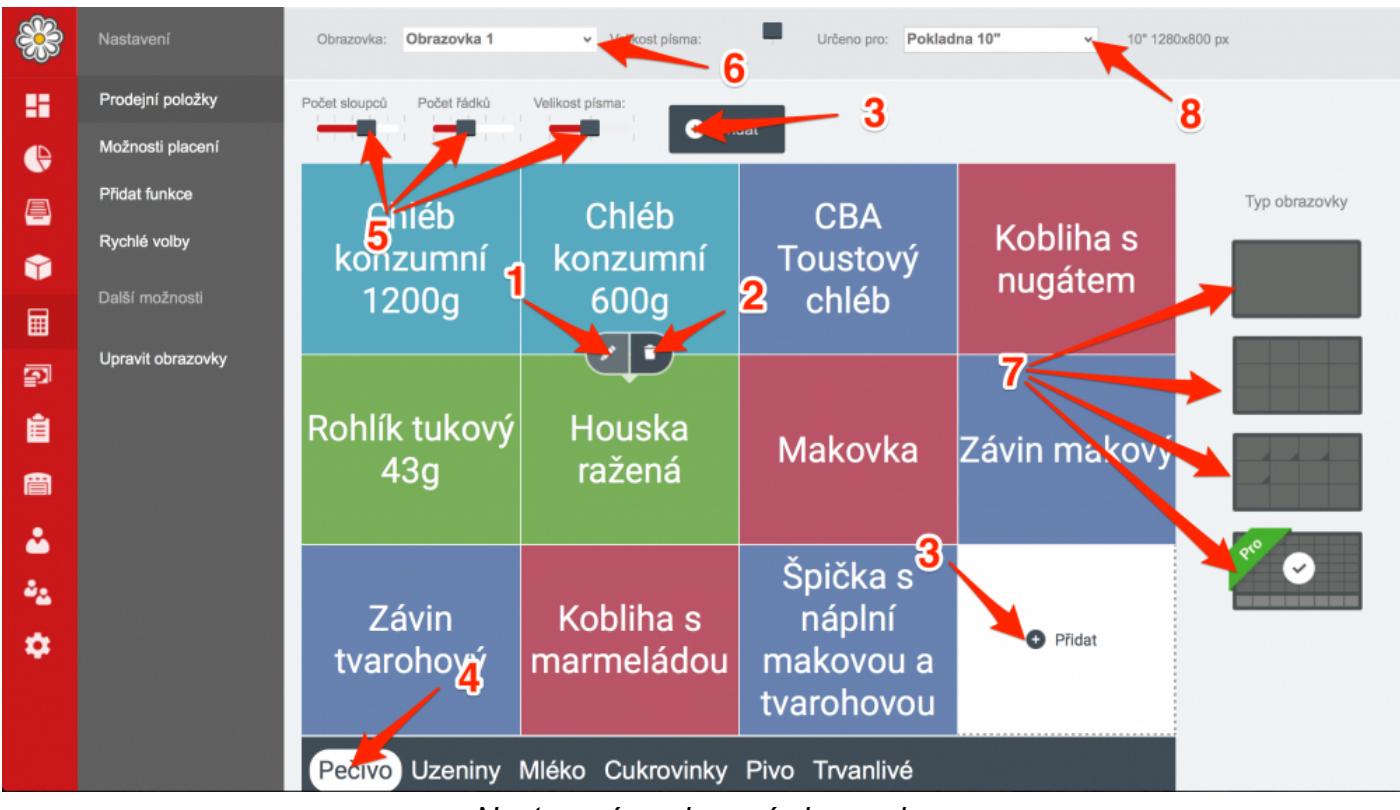

Nastavení markovací obrazovky

**1 lkona tužky** – Otevře okno pro nastavení vlastnosti dané položky.

2 Ikona koše – Odstraní položku z markovací obrazovky (nikoliv celou položku!)

**3** Přidat – Otevře okno k přidání prodejní položky, skupiny, záložky nebo vytvoření nové prodejní položky.

4 Přepínání mezi záložkami.

Záložku můžeme vytvořit např. podle druhu sortimentu a následně na ni vložit položky. Pro přepnutí mezi záložkami klikněte na jinou záložku, popřípadě lze prstem ruky přejet na levou či pravou stranu. 5 Vlastnosti tabulky položek – Nastavení počtu položek na výšku a šířku, velikosti písma.

- 6 Obrazovka Název obrazovky, kterou momentálně upravujete.
- 7 Typ obrazovky Typ obrazovky. Dostupnost jednotlivých typů obrazovek zavisí na koupené licenci.
- 8 Určeno pro Nastavení, pro jaký typ dotykové pokladny je markovací obrazovka určena.

## Jak přidat novou položku, skupinu nebo záložku?

1. Klikněte na **1** Přidat. Otevře se nové okno k přidání.

| *                | MARKEE                               | Markování   Prodejni                 | položky                    |                                  | • • • •       |
|------------------|--------------------------------------|--------------------------------------|----------------------------|----------------------------------|---------------|
| 8                | Nastavení                            | Obrazovka: Nová obrazovka v          | Velikost písma: Určeno pro | All-in-one pokladna 10" v 10" 12 | 80x800 px     |
| ()<br>           | Prodejní položky<br>Možnosti placení | Počet sloupců Počet řádků Velikost p | lsma:                      |                                  |               |
| <b>*</b>         | Přidat funkce<br>Rychlé volby        | Přidat                               | <ul> <li>Přidat</li> </ul> | Přidat                           | Typ obrazovky |
| ي<br>ال          | Další možnosti                       |                                      |                            |                                  |               |
| È                | Upravit obrazovky                    | <ul> <li>Přidat</li> </ul>           | Přidat                     | Přidat                           |               |
| <b>نہ</b><br>میں |                                      | Přidat                               | Přidat                     | Přidat                           |               |
| \$               | 1                                    | Přidat                               | Přidat                     | Přidat                           |               |
|                  |                                      | Záložka                              |                            |                                  |               |

Přidání nové položky - krok 1

2. Zvolte, co chcete přidat na obrazovku markování.

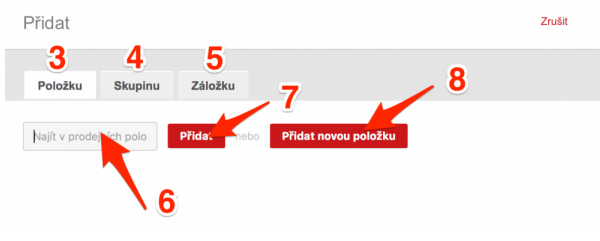

Přidání položek - krok 2

3 Položku – Prodejní položka, kterou jste vytvořili v Prodejní položky.

**4** Skupinu – Lze pojmenovat libovolně (např. Přílohy, do této skupiny poté umístíme všechny přílohy)

**5** Záložka – Záložku můžeme vytvořit např. podle druhu sortimentu a následně na ni vložit položky. Každá záložka je další strana obrazovky markování. Pro přepnutí mezi záložkami klikněte na jinou záložku, popřípadě lze prstem ruky přejet na levou či pravou stranu.

Pro přidání již existující prodejní položky vyplňte název do pole 6 a poté potvrďte kliknutím na tlačítko 7 Přidat.

Pro přidání **nové položky** klikněte na **tlačítko 8 Přidat novou položku**. Jak přidat novou položku, se dozvíte v této kapitole – <u>Jak přidat prodejní položku</u>

Pozice prodejních položek a záložek lze libovolně měnit. Přesun provedete podržením levého tlačítka myši na požadovanou prodejní položku 9 či záložku 10 a následně přesunutím na pozici jinou. Poté levé tlačítko myši pustíte.

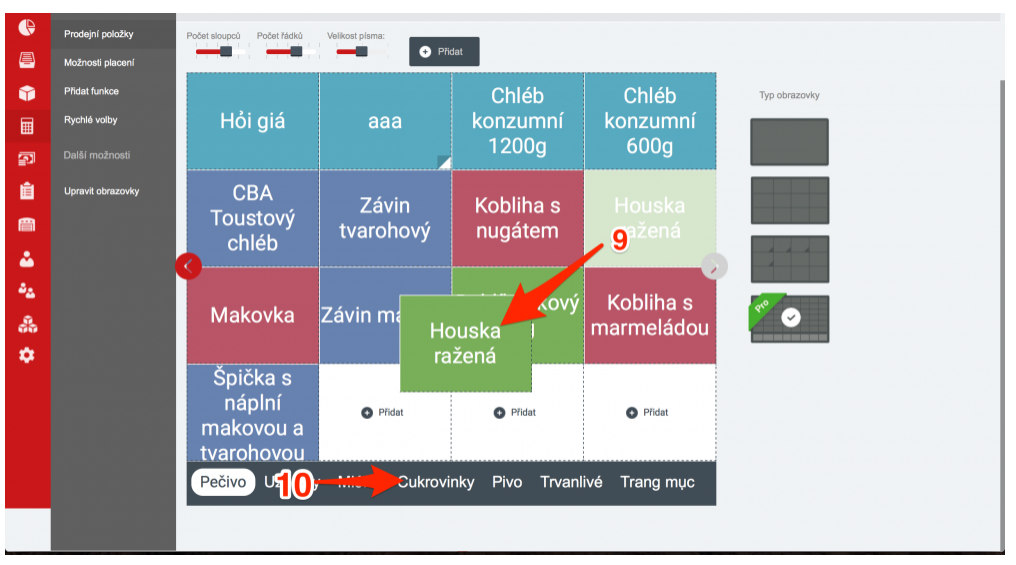

Přesun pozic prodejních položek a skupin

# Možnosti placení

Záložka **Možnosti placeni** umožňuje nastavit primární platby, které se budou zobrazovat pod kalkulačkou na markovací obrazovce <u>dotykové pokladny</u>.

| *        | MARKEE            | <b>FA</b> | Marko       | ování 🛛 Mo  | žnosti placení | • Shop DEMO v demo v             |
|----------|-------------------|-----------|-------------|-------------|----------------|----------------------------------|
| 8        | Nastavení         | Obraz     | ovka: Hlavn | í obrazovka | ♥ Určeno p     | ro: Prestigio 10" ·              |
| e        | Prodejní položky  |           |             |             |                |                                  |
| <b>-</b> | Možnosti placení  |           |             |             | 3              | 2                                |
| Ŷ        | Přidat funkce     |           |             |             |                | Vyberte 1 nebo 2 primární platby |
|          | Rychlé volby      |           | 7           | 8           | 9              | Stravenky                        |
|          | Mapa stolů        |           |             |             |                | Hotově EUR                       |
| Ê        | Další možnosti    |           | 4           | 5           | 6              | Hotově s<br>Hotově Rubi          |
|          | Upravit obrazovky |           | 1           | 2           | 3              | Control fost                     |
|          |                   |           |             |             |                |                                  |
|          |                   |           | ,           | 0           | ×              | Credit card                      |
| °4       |                   |           | Další plat  | by          | Hotově Kč      |                                  |
|          |                   |           | Batar plat  |             |                |                                  |
|          |                   |           |             |             |                |                                  |

Nastavení plateb zobrazovaných na obrazovce markování

Můžete zvolit maximálně 2 primární platby kliknutím na přepínač 1.

- **2 Určeno pro:** Nastavení, pro jaký typ dotykové pokladny je určeno.
- 3 Obrazovka Název obrazovky, který momentálně upravujete.

Provedené změny se projeví na dotykové pokladně viz. Hotově Kč 2

|                          | 🗪 11:03 pá, 28.10. | Rychlá platba 🕏 Zru         | šit ⊑•Odhlásit ≔Volby     |  |  |
|--------------------------|--------------------|-----------------------------|---------------------------|--|--|
|                          | Herkules           | Paprikáš                    | Kmotrova klobása          |  |  |
| Cena celkem: <b>0.00</b> | Kladenská pečeně   | Uzená vepřová<br>krkovice   | Táborák                   |  |  |
|                          | Šunka kulatá       | Sedlácký salám              | Šunkový zauzený           |  |  |
| 7 8 9                    | Sulika Kulata      |                             | salám                     |  |  |
| 4 5 6                    | Šunka výběrová     | laternica                   | lolítko                   |  |  |
| 1 2 3                    | pro děti<br>2      | Jaternice                   | Jelitka                   |  |  |
| , O 🗴                    | Pečivo Uzeniny N   | Aléko Cukrovinky Piv        | vo Trvanlivé AA           |  |  |
| Další platby Hotově Kč   | Odhlášení Sleva    | Záporná položka Převod účtu | Hledání 오 Uložení<br>účtu |  |  |

Typy plateb se projeví na dotykové pokladně

# Přidat funkce

Na záložce **Přidat funkce** si můžete spravovat jednotlivé funkce, které se budou zobrazovat na markovací obrazovce dotykové pokladny.

| ***            | MARKEE                               | TA | Markování   <sub>P</sub>      | ridat funkce            |                 |                    | Shop DEMO   | v demo v       |
|----------------|--------------------------------------|----|-------------------------------|-------------------------|-----------------|--------------------|-------------|----------------|
| 8              | Nastavení                            | c  | brazovka: Hlavní obrazovka    | Určeno pro: Prestigio   | 10" 🔶 1         | 2                  |             |                |
| ()<br>         | Prodejní položky<br>Možnosti placení |    | Replikace                     | Otevřít zásuvku         | Rozdělení účtu  | Záporná položka    | Hledání     | 🕑 Uložení účtu |
| Û              | Přidat funkce                        |    | Zde si můžete přidat až 6 fun | kcí pro markování navíc |                 |                    |             |                |
|                | Rychlé volby                         | 1  | Kopie účtu                    | 4 🔽 Otevřít zásur       | vku 7 💶 i       | Rozdělení účtu 10  | Převod účtu |                |
| P              | Mapa stolů                           | 2  | Uložení účtu                  | 5 🔽 Replikace           | 8 💶 🕯           | Záporná položka 11 | Sleva       |                |
| Ê.             | Další možnosti                       | 3  | Odhlášení                     | 6 Identifikace 2        | zákazníka 🧕 💶 H | Hledání            |             |                |
| e              | Upravit obrazovky                    |    |                               |                         |                 |                    |             |                |
| ۵.             |                                      |    |                               |                         |                 |                    |             |                |
| a <sub>a</sub> |                                      |    |                               |                         |                 |                    |             |                |
| ٠              |                                      |    |                               |                         |                 |                    |             |                |

Stránka Přidat funkce

|                                      | 1 21:14 po, 31.10             | ).                            | 4                                   | < Zpět                    |
|--------------------------------------|-------------------------------|-------------------------------|-------------------------------------|---------------------------|
|                                      | Předkrmy Polévky              |                               | Speciality                          | Ryby                      |
| Cena celkem: <b>0,0</b>              | Pokrmy z<br>kuřecího<br>masa  | Pokrmy z<br>vepřového<br>masa | Pokrmy z<br>hovězího<br>masa        | Bezmasé<br>pokrmy         |
| 9                                    | Přílohy                       | Moučníky                      | Zmrzlinové                          | Ovocné                    |
| 7 8 9                                |                               | ,                             | poháry                              | poháry                    |
| 4 5 6                                | Saláty                        |                               |                                     |                           |
| 1 2 3                                | Galaty                        |                               |                                     |                           |
| , 0 ×                                | Oblíbené Jídl                 | a Nápoje Osta                 | atní                                |                           |
| Další Stravenky Hoto<br>platby Kč Kč | vě Záporná Sle<br>položka Sle | eva Převod účtu               | ldentifikace Rozdě<br>zákazníka účt | elení 🥑 Uložení<br>u účtu |

Markovací obrazovka - funkce (viz červený obdélník)

- 1 Kopie účtu Zapnutí / vypnutí zkratky funkce Kopie účtu.
- Funkce Kopie účtu slouží k opětovnému vytisknutí účtenky. Jak tuto funkci používat, naleznete v této kapitole Kopie účtu.

2 Uložení účtu – Funkce Uložení účtu je vždy zapnutá.

Funkce Uložení účtu slouží k uložení účtu do paměti dotykové pokladny. Později lze účet opět otevřít a zaplatit. Jak tuto funkci používat, naleznete v této kapitole – <u>Uložení účtu</u>.

3 Odhlášení – Zapnutí / vypnutí zkratky funkce Odhlášení.

Funkce Odhlášení vrátí uživatele na úvodní obrazovku přihlášení pomocí PIN kódu.

4 Otevřít zásuvku – Zapnutí / vypnutí zkratky funkce Otevření zásuvky.

Funkce Otevřít zásuvku otevře pokladní zásuvku. Dostupnost funkce závisí na zakoupené licenci a je nutné mít pokladní zásuvku zakoupenou a propojenou s dotykovou pokladnou.

**5 Replikace** – Zapnutí / vypnutí zkratky funkce **Replikace**.

Funkce Replikace slouží k manuálnímu odeslání všech změn z dotykové pokladny do webového rozhraní manažera a přijmutí všech změn odeslaných z webového rozhraní manažera.

6 Identifikace zákazníka – Zapnutí / vypnutí zkratky funkce Identifikace zákazníka.

Funkce Identifikace zákazníka slouží k identifikace zákazníka <u>Věrnostního programu</u>. Jak tuto funkci používat, naleznete v této kapitole – <u>Identifikace zákazníka</u>.

8 Záporná položka – Zapnutí / vypnutí zkratky funkce Záporná položka.

Funkce Záporná položka slouží k namarkování záporné položky. Jak tuto funkci používat, naleznete v této kapitole – Záporná položka.

9 Hledání – Zapnutí / vypnutí funkce Hledání.

Funkce Hledání slouží k vyhledávání položek sortimentu podle názvu / PLU / EAN kódu. Jak tuto funkci používat, naleznete v této kapitole – Hledání

10 Převod účtu – Zapnutí / vypnutí zkratky funkce Převod účtu.

Funkce Převod účtu slouží k přesunutí uloženého účtu z jednoho stolu na druhý. (dostupnost funkce závisí na zakoupené licenci). Jak tuto funkci používat, naleznete v této kapitole – <u>Převod účtu</u>.

**11** Sleva – Zapnutí / vypnutí funkce Sleva.

Funkce Sleva slouží k aplikování slevy na jednu položku či všechny položky (poškozené, prošlé zboží, atp.). Jak tuto funkci používat, naleznete v této kapitole <u>Sleva</u>.

**12 Určeno pro:** – Nastavení, pro jaký typ dotykové pokladny je určeno.

**13 Obrazovka** – Obrazovka, kterou momentálně upravujete.
# Rychlé volby

Na záložce **Rychlé volby** můžete spravovat zobrazení nabídky <u>postranních funkcí</u> na <u>dotykové</u> pokladně.

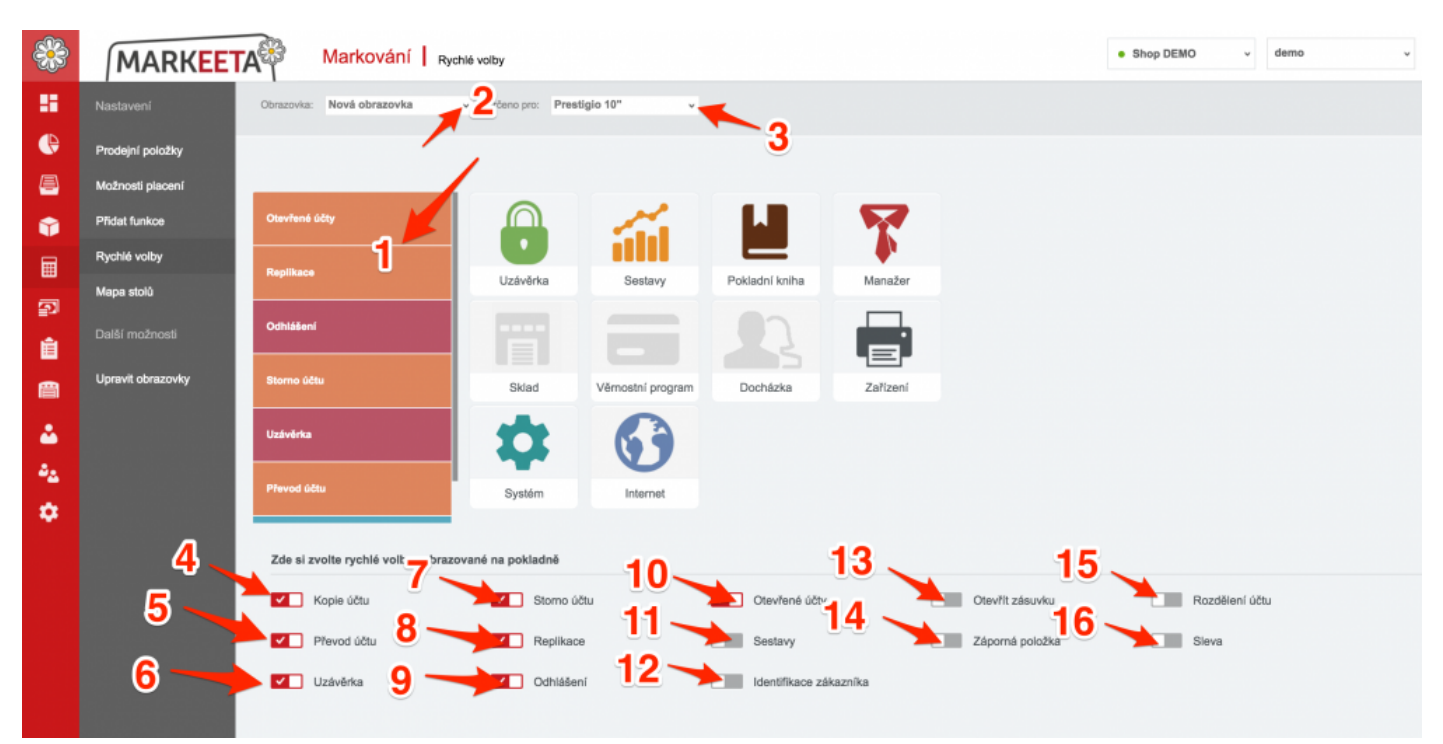

#### Podstránka Rychlé volby

- 1 Kliknutím levým tlačítkem myší na 1 a přidržením si lze jednotlivé položky uspořádat.
- 2 Určeno pro: Nastavení, pro jaký typ dotykové pokladny je určeno.
- **3 Obrazovka** Obrazovka, kterou momentálně upravujete.
- **4 Kopie účtu** Zapnutí / vypnutí zkratky funkce **Kopie účtu**.

Funkce Kopie účtu slouží k opětovnému vytisknutí účtenky. Jak tuto funkci používat, naleznete v této kapitole – Kopie účtu.

5 Převod účtu – Zapnutí / vypnutí zkratky funkce Převod účtu.

Funkce Převod účtu slouží k přesunutí uloženého účtu z jednoho stolu na druhý. (dostupnost funkce závisí na zakoupené licenci). Jak tuto funkci používat, naleznete v této kapitole – <u>Převod účtu</u>.

6 Uzávěrka – Zapnutí / vypnutí zkratky funkce Uzávěrka.

Funkce Uzávěrka slouží k ukončení období prodeje a shrnutí tržeb za dané prodejní období. Jak tuto funkci používat, naleznete v této kapitole – <u>Uzávěrka</u>.

7 Storno účtu – Zapnutí / vypnutí zkratky funkce Storno.

Funkce Storno účtu slouží k stornování celého účtu (všechny položky budou záporné). Jak tuto funkci používat, naleznete v této kapitole – <u>Storno účtu</u>

8 Replikace – Zapnutí / vypnutí zkratky funkce Replikace.

Funkce <u>Replikace</u> slouží k manuálnímu odeslání všech změn z <u>dotykové pokladny</u> do <u>webového rozhraní manažera</u> a přijmutí všech změn odeslaných z <u>webového rozhraní</u> <u>manažera</u>.

9 Odhlášení – Zapnutí / vypnutí zkratky funkce Odhlášení.

Funkce Odhlášení vrátí uživatele na úvodní obrazovku přihlášení pomocí PIN kódu.

**10** Otevřené účty – Zapnutí / vypnutí zkratky funkce Otevřené účty.

**11 Sestavy** – Zapnutí / vypnutí zkratky funkce **Sestavy**.

Funkce Sestavy slouží ke kontrole tržeb v probíhajícím období prodeje. Jak tuto funkci používat, naleznete v této kapitole – <u>Sestavy</u>

12 Identifikace zákazníka – Zapnutí / vypnutí zkratky funkce Identifikace zákazníka.

Funkce Identifikace zákazníka slouží k identifikace zákazníka <u>Věrnostního programu</u>. Jak tuto funkci používat, naleznete v této kapitole – <u>Identifikace zákazníka</u>.

13 Otevřít zásuvku – Zapnutí / vypnutí zkratky funkce Otevřít zásuvku.

Funkce Otevřít zásuvku otevře pokladní zásuvku. Dostupnost funkce závisí na zakoupené licenci a je nutné mít zakoupenou pokladní zásuvku a propojenou s dotykovou pokladnou.

14 Záporná položka – Zapnutí / vypnutí zkratky funkce Záporná položka.

Funkce Záporná položka slouží k namarkování záporné položky. Jak tuto funkci používat, naleznete v této kapitole – Záporná položka.

15 Sleva – Zapnutí / vypnutí funkce Sleva.

Funkce Sleva slouží k aplikování slevy na jednu položku či všechny položky (poškozené, prošlé zboží, atp.). Jak tuto funkci používat, naleznete v této kapitole <u>Sleva</u>.

# Mapa stolů

Záložka **Mapa stolů** slouží k úpravě mapy stolů na dotykové obrazovce. (dostupné ve verzi Standard a PRO)

Pokud se Vám tato nabídka nezobrazuje, je nutné je zapnout markování na stoly – viz. <u>Nastavení prodeje</u>

Licence PRO, narozdíl od licence Standard, má funkci grafické rozložení stolu.

| *          | MARKEE            | TA Markování   Mapa stolů     |                                   | • *****            | · |
|------------|-------------------|-------------------------------|-----------------------------------|--------------------|---|
| 5          |                   | Obrazovka: Smart Bistro       | est pisma: Určeno pro: Pokladna 1 | 0" 10" 1280x800 px |   |
| e          | Prodejní položky  | Poet sloupců                  | 4                                 |                    |   |
| <u>a</u>   | Možnosti placení  |                               |                                   |                    |   |
| Ŷ          | Přidat funkce     |                               | 0710                              | 0710               |   |
|            | Rychlé volby      | STUL 1                        | STUL 2                            | STUL 3             |   |
| <b>2</b> 1 | Mapa stolů        |                               |                                   |                    |   |
| Ê          | Další možnosti    | STŮL 4                        | STŮL 5                            | STŮL 6             |   |
| i          | Upravit obrazovky |                               |                                   |                    |   |
| ₿<br>•     |                   | STŮL 7                        | STŮL 8                            | 8 STŮL 9           |   |
| ÷.,        |                   |                               |                                   |                    |   |
| •          |                   | STOL 10                       |                                   | STUL 12            |   |
|            |                   | Rychlá platba Otevřené účty 2 | . patro Podkroví TEST             | Zasedačka 1. patro |   |
|            |                   |                               | 9                                 | · · ·              |   |

Nastavení mapy stolů

- 1 Počet sloupců a řádků Umožňuje nastavit výšku a šířku (tzn. počet stolů) tabulky stolů.
- 2 Určeno pro: Nastavení, pro jaký typ dotykové pokladny je určeno.
- 3 Obrazovka Obrazovka, kterou momentálně upravujete.

- 4 Přidat Přidání nové záložky.
- 5 Editace záložky.
- 6 Přechod na požadovanou záložku.
- 7 Smazání požadované záložky.
- 8 Editace názvu požadovaného stolu.

#### Jak přidat novou záložku ?

1. Klikněte na 4. Otevře se okno k vytvoření nové záložky.

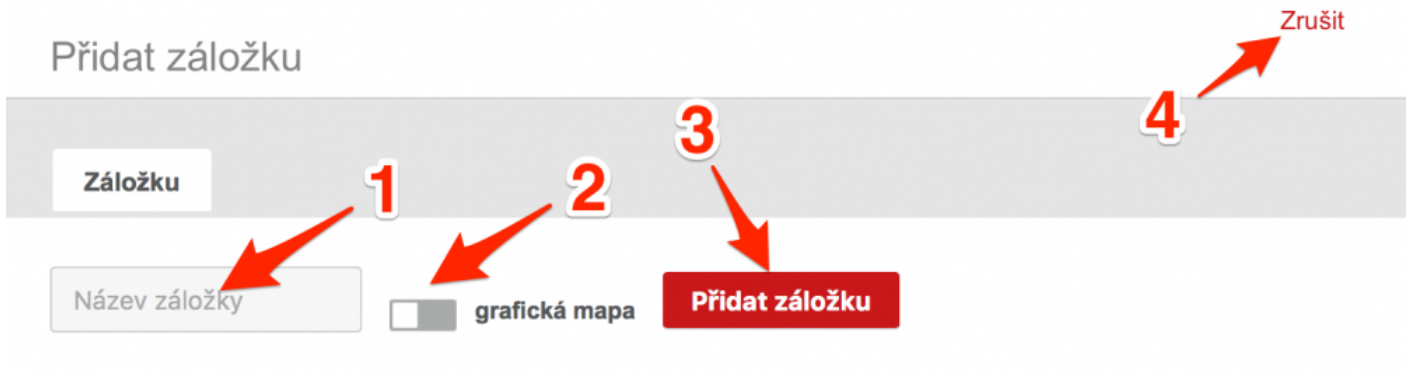

Přidání nové záložky

- 2. Vyplňte požadovaný **1** název záložky.
- 3. Zvolte, zdali chcete zapnout funkci **2** grafického rozložení stolů.

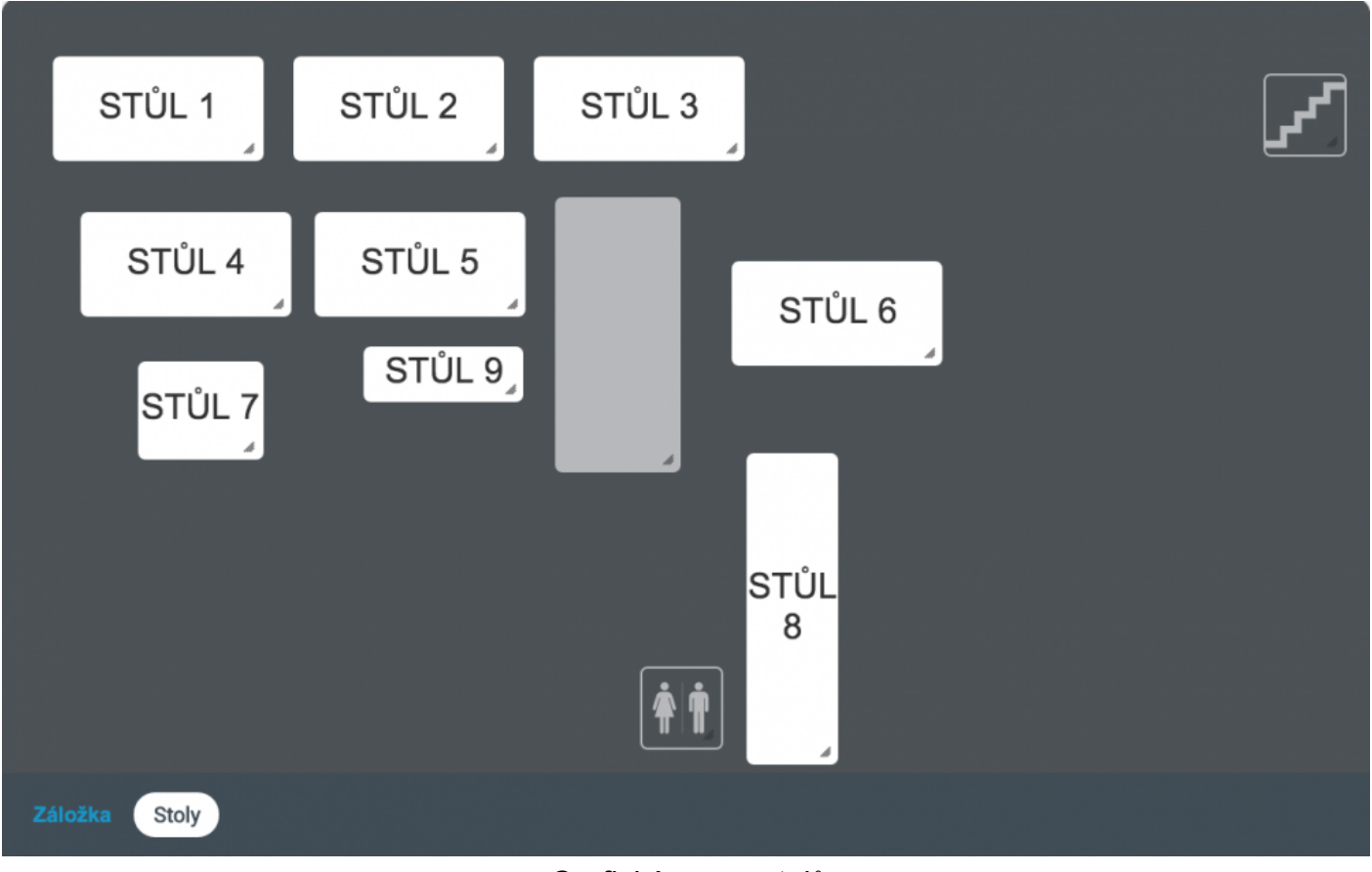

Grafická mapa stolů

4. Potvrďte vytvoření záložky kliknutím na 3.

Pro zrušení vytváření nové záložky, klikněte na 4.

## Jak změnit jméno skupiny nebo typ rozložení stolů ?

1. Klikněte na **5** z 1. obrázku. Otevře se okno úpravy záložky.

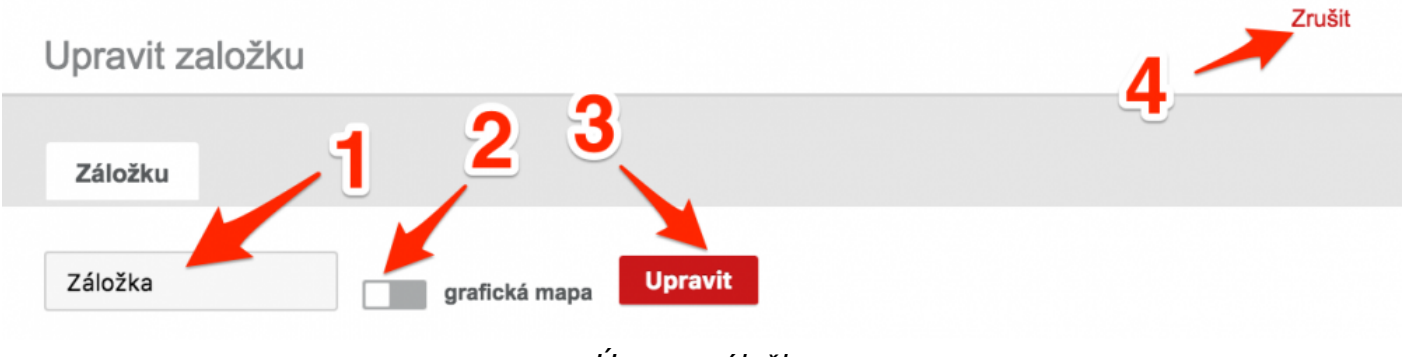

Úprava záložky

- 2. Upravte název záložky 1.
- 3. Zvolte požadovaný typ **2** rozložení stolů.
- Potvrďte změny kliknutím na 3.
   Pro zrušení vytváření nové záložky, klikněte na 4.

## Jak vymazat záložku ?

| Obrazovka: Nová obrazovka v Určeno pro: Prestigio 10" v 10" 1280x800 px |              |         |         |         |  |  |  |  |
|-------------------------------------------------------------------------|--------------|---------|---------|---------|--|--|--|--|
| Počet sloupců Počet řádků                                               | + Přidat     |         |         |         |  |  |  |  |
| STŮL 1                                                                  | STŮL 2       | STŮL 3  | STŮL 4  | STŮL 5  |  |  |  |  |
| STŮL 6                                                                  | STŮL 7       | STŮL 8  | STŮL 9  | STŮL 10 |  |  |  |  |
| STŮL 11                                                                 | STŮL 12      | STŮL 13 | STŮL 14 | STŮL 15 |  |  |  |  |
| STŮL 16                                                                 | STŮL 17      | STŮL 18 | STŮL 19 | STŮL 20 |  |  |  |  |
| STŮL 21                                                                 | STŮL 22      | STŮL 23 | STŮL 24 | STŮL 25 |  |  |  |  |
| STŮU 20                                                                 | 2<br>STŮL 27 | STŮL 28 | STŮL 29 | STŮL 30 |  |  |  |  |
| Záložka                                                                 | 1            |         |         |         |  |  |  |  |

#### Vymazání záložky

- 1. Přejeďte kurzorem myši na **1** požadovanou záložku.
- 2. Klikněte na 2 ikonu koše.

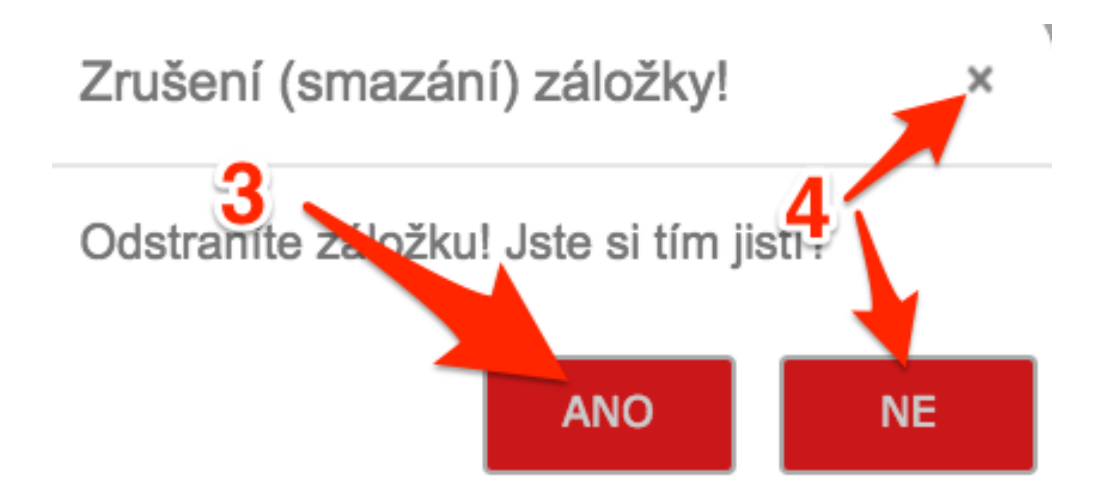

Potvrzení smazání skupiny

- 3. Klikněte na **3 ANO** pro potrvrzení smazání záložky.
- 4. Klikněte na 4 NE nebo křížek pro zrušení smazání záložky.

# Upravit obrazovky

Záložka **Upravit obrazovky** slouží ke správě a přidání obrazovek. Ty lze následně přepínat na <u>dotykové</u> pokladně v nastavení terminálu.

## Jak přidat nebo upravit markovací obrazovku ?

1. Klikněte na tlačítko 1 Upravit obrazovky. Zobrazí se seznam obrazovek.

| *        | MARKEET           | A       | Markování      | Prodejr | ní položky                          |       | •          | 1000       | ~                |           | -       |  |
|----------|-------------------|---------|----------------|---------|-------------------------------------|-------|------------|------------|------------------|-----------|---------|--|
| -        | Nastavení         | Obrazov | ka: Kalkulačka |         | <ul> <li>Velikost písma:</li> </ul> | Určer | no pro: Po | kladna 10" | *                | 10" 1280) | x800 px |  |
| e        | Prodejní položky  |         |                |         |                                     |       |            |            |                  |           |         |  |
| <u>a</u> | Možnosti placení  |         |                |         |                                     |       |            |            |                  |           |         |  |
| Ŷ        | Přidat funkce     | =       |                |         | 📁 13:10 čt, 22.9.                   |       |            |            |                  |           |         |  |
| ■        | Rychlé volby      |         |                |         |                                     |       |            |            |                  |           |         |  |
| Ð        | Mapa stolū        |         |                |         |                                     | 0%    | 109        | % 15%      | 6 2 <sup>.</sup> | 1%        |         |  |
| Ê        | Další možnosti    |         |                |         |                                     | 7     |            | 0          | 0                |           |         |  |
| i        | Upravit obrazovky |         |                |         |                                     | /     |            | 0          | 9                |           |         |  |
| *        |                   |         |                |         |                                     | 4     |            | 5          | 6                |           |         |  |
| 4        |                   |         |                |         |                                     | 1     |            | 2          | 3                |           |         |  |
| ÷2       |                   |         |                |         | 0.00                                |       |            |            |                  |           |         |  |
| \$       |                   | Cena c  | elkem:         |         | 0,00                                | ,     |            | 0          | ×                |           |         |  |

Jak přidat nebo upravit markovací obrazovku - krok 1

Pro přidání nové obrazovky klikněte na tlačítko 2 Přidat další obrazovku.
 Pro změnu vlastností stávající obrazovky změňte následující vlastnosti a poté potvrďte kliknutím na tlačítko 7 Uložit.

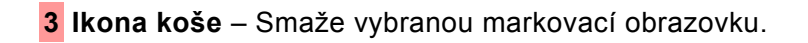

4 Markování na stoly – Zapnutí / vypnutí funkce Markování na stoly.

Pokud se Vám funkce Markování na stoly nezobrazuje, zkontrolujte nastavení prodeje. Viz tato kapitola – <u>Nastavení prodeje</u>. Tato funkce je dostupná pouze pro uživatele s licencí Standard a PRO.

5 – Úprava názvu markovací obrazovky.

**6** Ikona šipky – Kliknutím a podržením levého tlačítka na **6** můžete přesouvat pozici markovacích obrazovek.

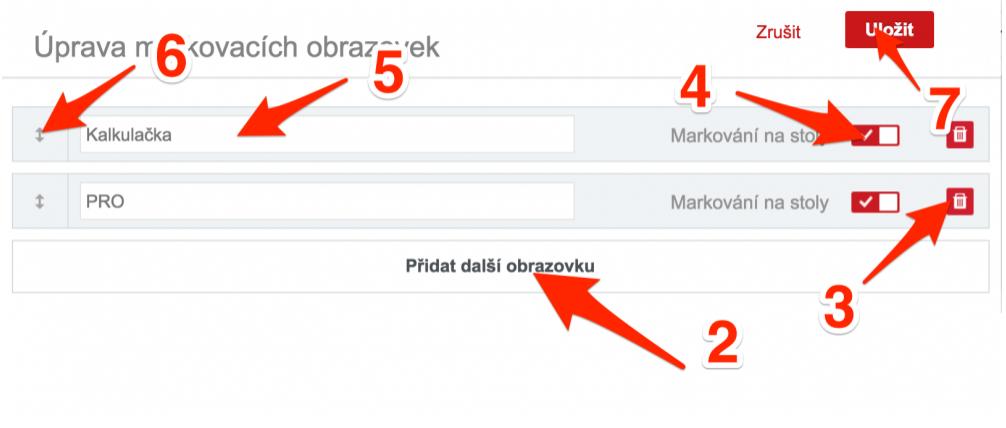

Jak přidat nebo upravit markovací obrazovku - krok 2

Jak změnit obrazovku, která se bude zobrazovat na dotykové pokladně, naleznete v této kapitole – <u>Nastavení terminálu</u>

## Personál

Stránka Personál umožňuje spravovat personál a jeho práva.

| **       | MARKEFTA Personál                                              | <b>E</b> )          | • demo v Demo v                           |
|----------|----------------------------------------------------------------|---------------------|-------------------------------------------|
|          | • r at uživatele Hromadné operace                              | 2                   | Zobrazit filtry Hiedat                    |
| ()<br>   | Jméno Role                                                     | Uživatelské jméno 3 | 6 7 8                                     |
| Ŷ        | MPK Demo                                                       | mpkdemo             |                                           |
|          | <sup>1</sup> <sup>1-2/2</sup> <sup>1</sup> <u>11</u> <u>12</u> |                     | Export tabulky (     Astavení     Habulky |
| <b>』</b> |                                                                |                     | 9 10                                      |
|          |                                                                |                     |                                           |
| ۵        |                                                                |                     |                                           |
| *2<br>   |                                                                |                     |                                           |
| <b>~</b> |                                                                |                     |                                           |
|          |                                                                |                     |                                           |

Stránka Personál

- 1 Jméno a příjmení uživatele.
- 2 Role přiřazená uživateli.
- 3 Uživatelské jméno uživatele.
- 4 Přidat uživatele Přidání nového uživatele.
- **5 Hromadné operace** Operace pro všechny vybrané položky. (smazání, změna sazby DPH)
- 6 Zobrazit filtry Zobrazí filtry, podle kterých lze třídit role.
- 7 Hledaný výraz.
- 8 Spuštění hledání.

- 9 Export tabulky Exportování personálu.
- 10 Nastavení tabulky Nastavení zobrazení tabulky personálu (nikoliv tabulky k exportu!)
- 11 Úprava uživatele.
- 12 Smazání uživatele.

## Jak vytvořit nového uživatele ?

1. Klikněte na **1 Přidat uživatele**.

| V        |                    |                    |                   |                   |          |
|----------|--------------------|--------------------|-------------------|-------------------|----------|
| <b>8</b> | Personál           |                    |                   | • demo            | v Demo v |
|          | + Přidat uživatele | Hromadné operace 🗸 |                   | Y Zobrazit filtry | Hledat   |
| <b>S</b> | Jméno              | Role               | Uživatelské jméno |                   |          |
|          | Nováková Eva       | Manažer            | enovak            |                   |          |
| 2. 🗊     | MPK Demo           |                    | mpkdemo           |                   |          |

Vytvoření nového uživatele - krok 1

2. Otevře se okno k vytvoření uživatele.

| Nový uživatel     |                     | 9 Zrušit  | Přidat uživatele |
|-------------------|---------------------|-----------|------------------|
| Role              | Vyberte položku     | 1 8       | 0                |
| PIN               | Vložte / změňte PIN | <u> </u>  | 0                |
| Uživatelské jméno |                     | <u> </u>  | 0                |
| Křestní jméno     |                     | <u> </u>  | 0                |
| Příjmení          |                     | <b></b> 5 | 0                |
| Jazyk             | Vyberte položku     | - 6       | 0                |
| Levák             | 7                   |           | 0                |

Vytvoření nového uživatele - krok 2

Vyplňte požadovaná pole.

- 1 Role Role, kterou uživatel bude mít. Viz tabulka práv.
- 2 PIN PIN kód, který uživatel bude používat k přihlášení na dotykovou pokladnu.
- 3 Uživatelské jméno Uživatelské jméno uživatele.
- 4 Křestní jméno Křestní jméno uživatele.
- 5 Příjmení Příjmení uživatele.
- 6 Jazyk Jazyk, ve kterém se bude zobrazovat dotyková pokladna a webový manažer.

**7** Levák – Určení, zdali je uživatel levák či pravák. Podle tohoto nastavení se mění rozložení markovací obrazovky. Pro praváky je sortiment položek na pravé straně. Pro leváky na levé.

8 Přidat uživatele – Přidá nového uživatele.

9 Zrušit – Zruší vytváření nové uživatele.

### Jak smazat uživatele ?

1. Klikněte na **1** ikonu koše.

| <b>**</b> * | MARKEE           | TA Personál        |                   | • Jan Novák v Janno v  |
|-------------|------------------|--------------------|-------------------|------------------------|
| 8           | Přidat uživatele | Hromadné operace 🗸 |                   | Zobrazit filtry Hiedat |
| e           | Jméno            | Role               | Uživatelské jméno |                        |
| <b>-</b>    | Novák Jan        | Prodavač           | janno             |                        |
| Û           | <b>1</b> 1-1 / 1 | 1                  |                   | C Export tabulky       |
|             |                  | 1                  |                   |                        |
| <b>D</b>    |                  |                    |                   |                        |
| Ê           |                  |                    |                   |                        |
| Ħ           |                  |                    |                   |                        |
| ۵.          |                  |                    |                   |                        |
| ÷2          |                  |                    |                   |                        |
| <b>ب</b>    |                  |                    |                   |                        |

Vymazání uživatele - krok 1

2. Otevře se potvrzovací okno.

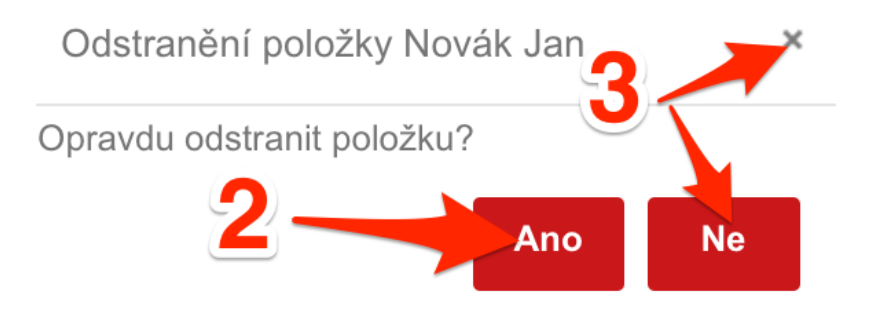

Vymazání uživatele - krok 2

Potvrďte smazání kliknutím na 2 ANO.
 Pokud chcete zrušit smazání uživatele, klikněte na 3 NE nebo křížek.

## Přehled jednotlivých práv pro dané role

| Oblast    | Právo                                                        | Prodavač | Číšník | Manažer | Majitel |
|-----------|--------------------------------------------------------------|----------|--------|---------|---------|
| Markování | Storno neobjednaných položek(tj. překlepy)                   | ANO      | ANO    | ANO     | ANO     |
| Markování | Storno všech položek – i objednaných                         | NE       | NE     | ANO     | ANO     |
| Markování | Markování záporných položek                                  | NE       | NE     | ANO     | ANO     |
| Markování | Storno celého účtu                                           | NE       | NE     | ANO     | ANO     |
| Markování | Změna platby na uzavřeném účtu                               | NE       | NE     | ANO     | ANO     |
| Markování | Kopie účtu                                                   | ANO      | ANO    | ANO     | ANO     |
| Markování | Kopie posledního účtu                                        | ANO      | ANO    | ANO     | ANO     |
| Markování | Použití jakékoli slevy                                       | NE       | NE     | ANO     | ANO     |
| Pokladna  | Přístup do pokladní knihy                                    | ANO      | ANO    | ANO     | ANO     |
| Uzávěrka  | Uzávěrka                                                     | ANO      | ANO    | ANO     | ANO     |
| Sestavy   | Sestavy na dotykové pokladně                                 | ANO      | ANO    | ANO     | ANO     |
| Manažer   | Přístup do webového manažera                                 | NE       | NE     | ANO     | ANO     |
| Uživatelé | Zakládání, editace, vymazání uživatelů na provozovně         | NE       | NE     | ANO     | ANO     |
| Uživatelé | Zakládání, editace, vymazání uživatelů na všech provozovnách | NE       | NE     | NE      | ANO     |
| Sklady    | Příjemní doklady                                             | ANO      | NE     | ANO     | ANO     |
| Sklady    | Výdejní doklady                                              | ANO      | NE     | ANO     | ANO     |
| Sklady    | Převodní doklady                                             | ANO      | NE     | ANO     | ANO     |
| Sklady    | Inventury                                                    | ANO      | ANO    | ANO     | ANO     |

## Nastavení

Stránka Nastavení slouží k nastavení vlastností plateb.

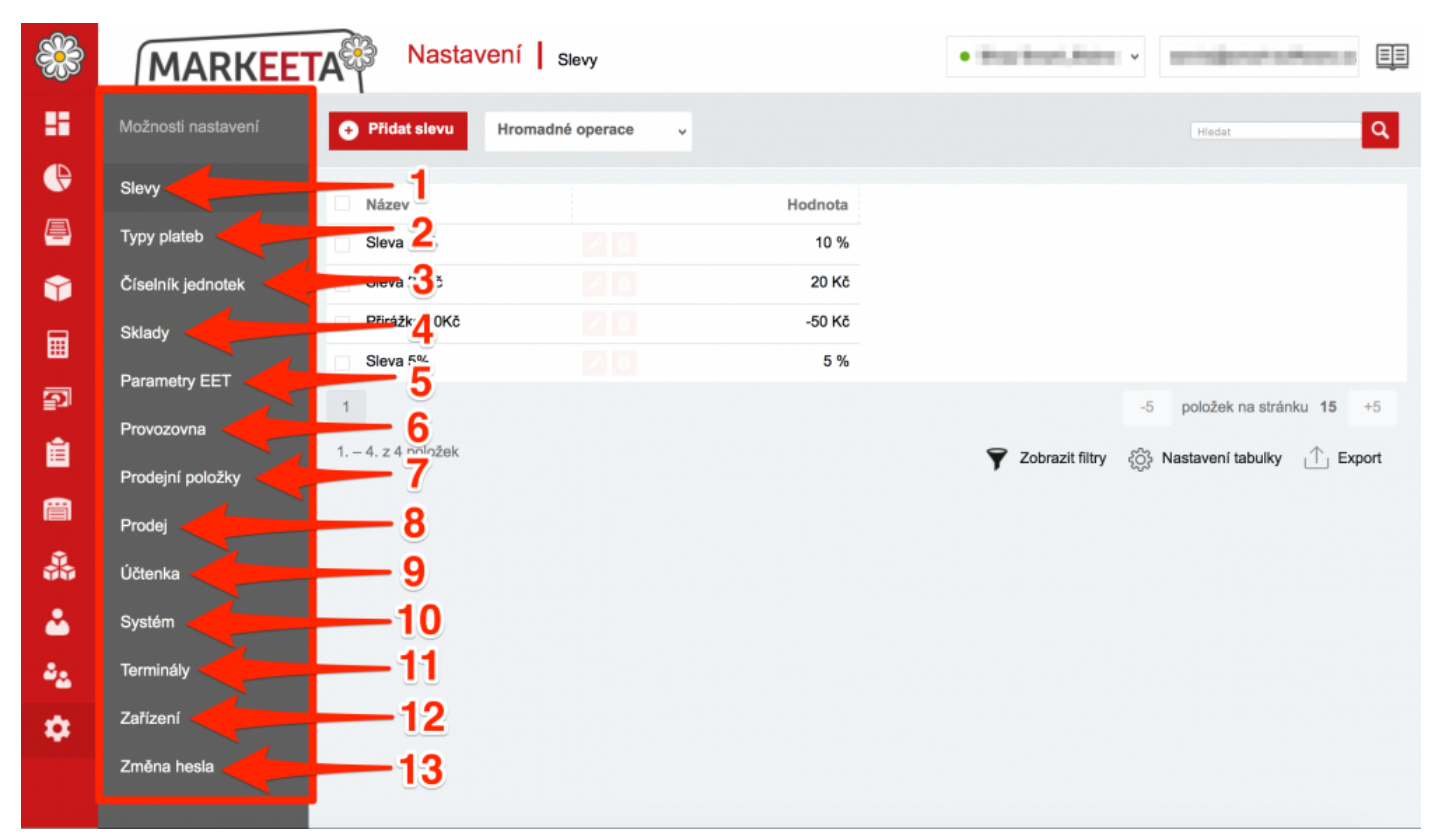

Nastavení

- <u>Slevy</u> Nastavení slev při <u>markování</u> na <u>dotykové pokladně</u>.
- 2 Typy plateb Nastavení typů plateb.
- 3 <u>Číselník jednotek</u> Nastavení číselníku jednotek. (kg, l, ks, atd.)
- 4 <u>Sklady</u> Nastavení skladů.
- 5 Parametry EET Nastavení certifikátu.
- 6 Provozovna Nastavení provozovny.
- 7 Prodejní polozky Nastavení prodejních záložek.

- 8 Prodej Nastavení prodeje.
- 9 <u>Účtenka</u> Nastavení účtenky.
- 10 <u>Systém</u> Nastavení systému.
- **11** <u>**Terminály**</u> Nastavení terminálů.
- 12 Zařízení Nastavení zařízení (tiskárny, kasy, čtečky, váhy).
- **13** <u>Změna hesla</u> Změna hesla uživatele.

## Slevy

Na této záložce si můžete vytvořit nebo editovat již existující slevy.

| <b>:</b>   | MARKEET            | A Nasta        | vení Slevy       | 4 | • Shop DEMO v   | demo v                   |
|------------|--------------------|----------------|------------------|---|-----------------|--------------------------|
| 8          | Možnosti nastavení | + Přidat slevu | Hromadné operace |   | Zobrazit filtry | ledat                    |
| e<br>e     | Slevy              |                | 3                | 5 | e               |                          |
|            | Typy plateb 1      | Sleva 30%      | 150,00 Kč        |   |                 | 7                        |
|            | Sklady             | Sleva 33,3%    | 33,33 %          |   |                 |                          |
| <b>D</b>   | Změna hesla        | Sleva 10%      | 2 0 10,00 %      |   | ⊥ Export tabulk | y र्ेु Nastavení tabulky |
| Ê          |                    |                |                  |   | 1               | 1                        |
|            |                    |                |                  |   | 8               | 9                        |
| ۵          |                    |                |                  |   |                 |                          |
| * <b>2</b> |                    |                |                  |   |                 |                          |
| <b>₽</b>   |                    |                |                  |   |                 |                          |

Nastavení slev

- 1 Přidat slevu Přidání nové slevy.
- 2 Úprava stávající slevy.
- 3 Smazání stávající slevy.
- 4 Hromadné operace Hromadné operace.
- **5 Zobrazit filtry** Zobrazí filtry, podle kterých lze třídit slevy.
- 6 Hledat Vyhledávaný text.
- 7 Spuštění vyhledávání.
- 8 Export tabulky Export tabulky se slevami.

#### 9 Nastavení tabulky – Nastavení uspořádaní sloupců tabulky slev. (nikoliv tabulky exportu!)

## Jak přidat novou slevu ?

#### 1. Klikněte na **1 Přidat slevu**.

| <b>**</b> * | MARKEET            | A Nas          | tavení slevy     |            | • Shop DEMO v   | demo v                          |
|-------------|--------------------|----------------|------------------|------------|-----------------|---------------------------------|
|             | Možnosti nastavení | + Přidat slevu | Hromadné operace | ~          | Zobrazit filtry | Hedat                           |
| e           | Slevy              |                |                  |            |                 |                                 |
| <u>a</u>    | Typy plateb        | Sleva          | 2 👩 150,00 Kč    |            |                 |                                 |
| Ŷ           | Číselník jednotek  | Sleva 30%      | 30,00 %          |            |                 |                                 |
| ⊟           | Sklady             | Sleva 33,3%    | 33,33 %          |            |                 |                                 |
| _           | Změna hesla        | Sleva 10%      | 2 8 10,00 %      |            |                 |                                 |
| Ð           |                    | 1 1-4 / 4      |                  |            | L Export tabul  | ky နိုင္ပ်ိန္ Nastavení tabulky |
|             |                    |                | Vytvoření n      | nová clovy |                 |                                 |

Vytvoření nové slevy

2. Otevře se okno pro vytvoření nové slevy.

| Nová sleva                | Zrušit                | Přidat slevu |
|---------------------------|-----------------------|--------------|
| Název slevy               | Sleva 7               | i            |
| Název slevy pro tisk<br>3 | 4 2                   | 0            |
| Typ slevy                 | Absolutní   Relativní | 0            |
| Hodnota slevy             | 10,00 5               | 0            |
|                           |                       |              |

Vytvoření nové slevy

3. Vyplňte požadovaná pole.

<sup>1</sup> Název slevy – Název slevy.

- 2 Název slevy pro tisk Název slevy, který se bude tisknout na účtence.
- **3 Absolutní sleva** Vyberte, zda-li se jedná o absolutní nebo relativní slevu.
- 4 Relativní sleva Vyberte, zda-li se jedná o relativní nebo absolutní slevu.
- Absolutní sleva znamená to, např. pokud máte položku za 50 Kč a použijete absolutní slevu 10, sleva tedy bude 10 Kč a výsledná cena bude 40 Kč. Relativní sleva 10 u položky za 50 Kč způsobí slevu o 10% z 50 Kč, výsledná položka bude stát tedy 45 Kč.
  - 5 Hodnota slevy Hodnota použité slevy.
- 4. Přidejte slevu kliknutím na 6 Přidat slevu.
  - 7 Zrušit Zrušení vytváření nové slevy.

### Jak upravit nebo smazat stávající slevu ?

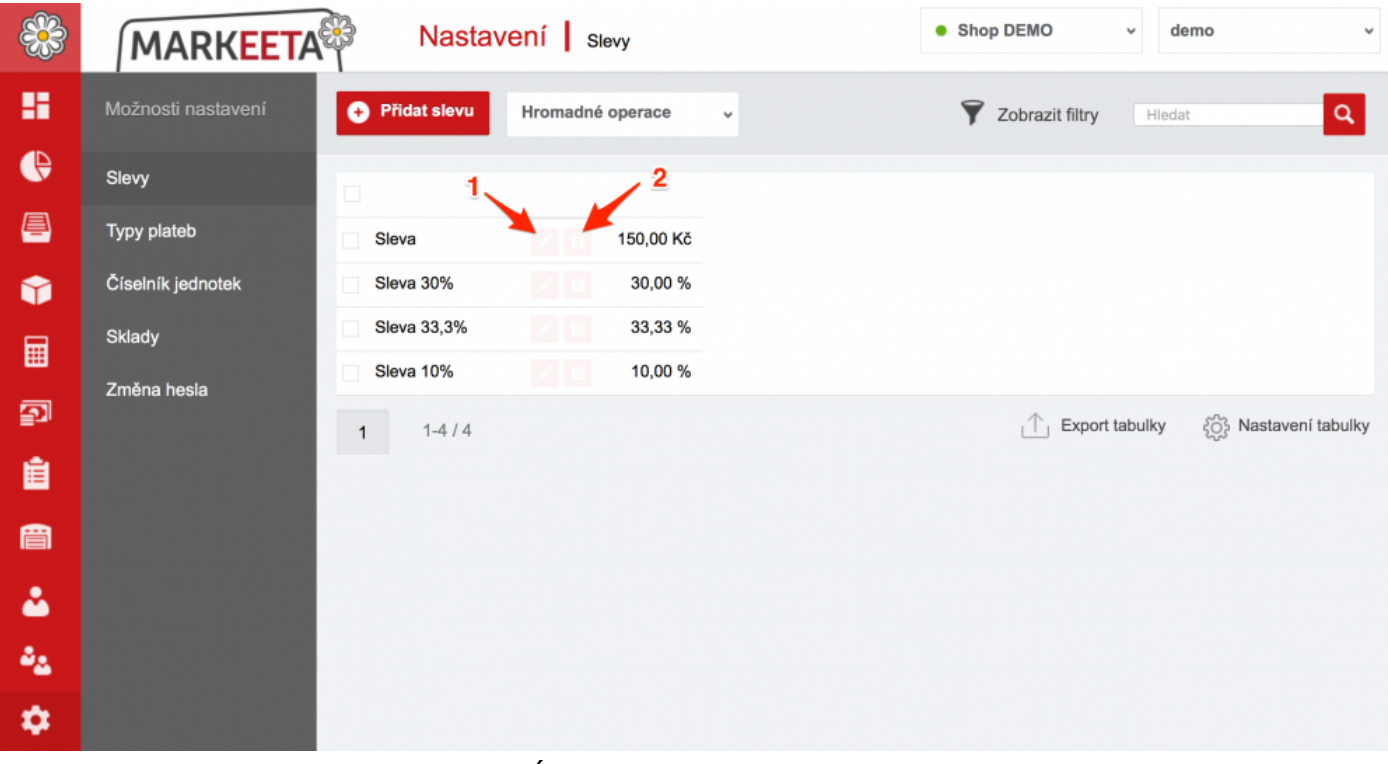

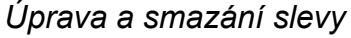

### Úprava slevy

1. Klikněte na **1** ikonu tužky. Otevře se okno k úpravě slevy.

| Úprava slevy         |                      | Zru | ušit Upravit | slevu |
|----------------------|----------------------|-----|--------------|-------|
| Název slevy          | Sleva                | 3   | 2            | i     |
| Název slevy pro tisk | Sleva 10 aaa         |     |              | 0     |
| Typ slevy            | Absolutní ORelativní |     |              | i     |
| Hodnota slevy        | 150,00               |     |              | i     |
|                      |                      |     |              |       |

## Úprava slevy

- 2. Proveďte Vámi požadované změny.
- Klikněte na 2 Upravit slevu pro uložení změn.
   Pokud chcete úpravu slevy zrušit, klikněte na 3 Zrušit.

#### Smazání slevy

1. Klikněte na **2** ikonu koše pro smazání slevy. Otevře se okno k potvrzení smazání platby.

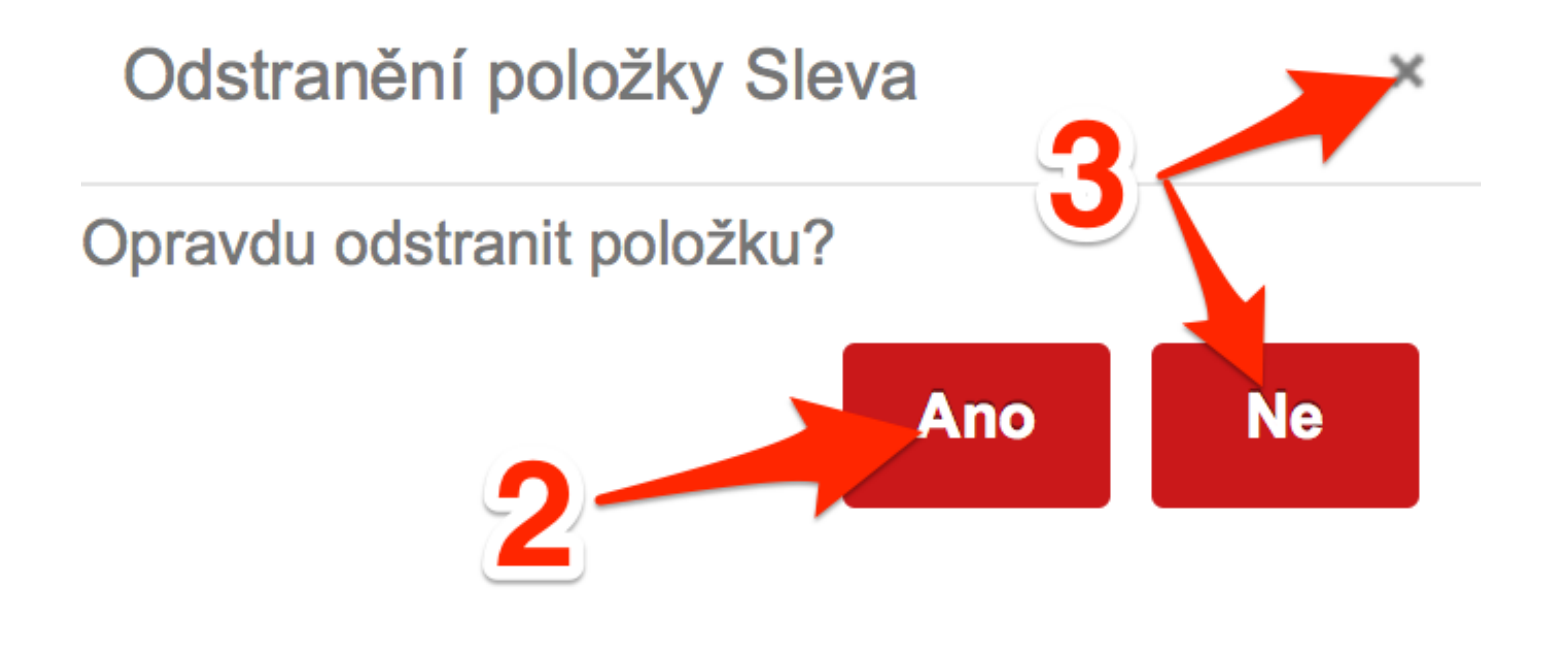

Potvrzení smazání slevy

Pro potvrzení smazání slevy, klikněte na 2 ANO.
 Pokud chcete zrušit smazání slevy, klikněte na 3 NE nebo 3 křížek.

# Typy plateb

Záložka Typy plateb umožňuje spravovat platby, které můžete použít na dotykové pokladně.

| **       | MARKEET            | A                                             | Nastav   | ení    | Typy plateb |    | •       | Shop DEMO | ۷              | demo        | ۷                |
|----------|--------------------|-----------------------------------------------|----------|--------|-------------|----|---------|-----------|----------------|-------------|------------------|
| 88       | Možnosti nastavení | <table-cell-rows> Přidat ty</table-cell-rows> | p platby | Hromad | né operace  | •  |         | 🝸 Zobrazi | t filtry H     | edat        | 0                |
| e        | Slevy              |                                               | 2        |        | 3           | 4  | 5       |           |                |             |                  |
| <u>–</u> | U<br>Typy plateb   | Stravenky                                     |          | 210    | Stravenky   | Kč | 0,00 Kč | 1,00 Kč   | 1              | 6           | T                |
| Ŷ        | Číselník jednotek  | Hotově El                                     | JR       |        | Hotovost    | €  | 0,00 Kč | 26,50 Kč  | 1              |             |                  |
| Ē        | Sklady             | Hotově \$                                     |          |        | Hotovost    | \$ | 0,00 Kč | 1,00 Kč   | 1              |             |                  |
|          | Změna hesla        | Hotově Ru                                     | ıbl      |        | Hotovost    | €  | 0,00 Kč | 27,20 Kč  | 100            |             |                  |
| 2        |                    | Platba tes                                    | t        |        | Hotovost    | Kč | 0,00 Kč | 1,00 Kč   | 1              |             |                  |
| <b>É</b> |                    | Hotově Te                                     | st Kč    |        | Hotovost    | Kč | 0,00 Kč | 1,00 Kč   | 1              |             |                  |
|          |                    | Hotově Kč                                     |          |        | Hotovost    | Kč | 0,00 Kč | 1,00 Kč   | 1              |             |                  |
| Ë        |                    | Credit car                                    | t        |        | Bankovní ka | Kč | 0,00 Kč | 1,00 Kč   | 1              |             |                  |
| 2        |                    | 1 1-8                                         | / 8      |        |             |    |         | ı£_       | Export tabulky | နိုင်္ခန Na | istavení tabulky |
| ÷2       |                    |                                               |          |        |             |    |         |           |                | 1           |                  |
| \$       |                    |                                               |          |        |             |    |         | 8         |                | 9           |                  |

Nastavení typů plateb

- 1 Přidat typ platby Vytvoření nového typu platby.
- 2 Ikona tužky Úprava stávajícího typu platby.
- 3 Ikona koše Smazání stávajícího typu platby.
- 4 Hromadné operace Hromadné operace.
- **5 Zobrazit filtry** Zobrazí filtry, podle kterých lze třidit typy plateb.
- 6 Hledat Hledaný text.
- 7 Spuštění vyhledávání.
- 8 Export tabulky Export typů plateb pomocí tabulky formátu EXCEL.

#### 9 Nastavení tabulky – Nastavení sloupců tabulky typů plateb (nikoliv tabulky exportu!)

## Jak vytvořit novou platbu ?

#### 1. Klikněte na **1 Přidat platbu**.

| <b>8</b> | MARKEET            | A Nastave           | эпí   ту | py plateb   |    |         | Shop DEMO   | ~ de           | emo v                    |
|----------|--------------------|---------------------|----------|-------------|----|---------|-------------|----------------|--------------------------|
| 8        | Možnosti nastavení | + Přidat typ platby | Hromad   | dné operace | *  |         | 🍞 Zobrazit  | filtry Hled    | at Q                     |
| e        | Slevy              |                     |          |             |    |         |             |                |                          |
| <u>–</u> | Typy plateb        | Stravenky           |          | Stravenky   | Kč | 0,00 Kč | 1,00 Kč     | 1              |                          |
| Ŷ        | Číselník jednotek  | Hotově EUR          |          | Hotovost    | €  | 0,00 Kč | 26,50 Kč    | 1              |                          |
| ⊟        | Sklady             | Hotově \$           |          | Hotovost    | \$ | 0,00 Kč | 1,00 Kč     | 1              |                          |
|          | Změna hesla        | Hotově Rubl         |          | Hotovost    | €  | 0,00 Kč | 27,20 Kč    | 100            |                          |
| P        |                    | Platba test         |          | Hotovost    | Kč | 0,00 Kč | 1,00 Kč     | 1              |                          |
| Ê        |                    | Hotově Test Kč      |          | Hotovost    | Kč | 0,00 Kč | 1,00 Kč     | 1              |                          |
|          |                    | Hotově Kč           |          | Hotovost    | Kč | 0,00 Kč | 1,00 Kč     | 1              |                          |
| Ë        |                    | Credit card         |          | Bankovní ka | Kč | 0,00 Kč | 1,00 Kč     | 1              |                          |
| ۵        |                    | <b>1</b> 1-8 / 8    |          |             |    |         | $\triangle$ | Export tabulky | ర్ట్రై Nastavení tabulky |
| ۵2       |                    |                     |          |             |    |         |             |                |                          |
| <b>ب</b> |                    |                     |          |             |    |         |             |                |                          |

Přidání nové platby - krok 1

2. Otevře se nové okno k vytvoření platby.

| Nový typ platby   | ,               |                  | Zrušit | Přidat typ platby |
|-------------------|-----------------|------------------|--------|-------------------|
| Název             | Platba          | 🔶 1 <sup>1</sup> | 1´     | 10 0              |
| Název pro tisk    |                 | <b>4</b> 2       |        | 0                 |
| Тур               | Hotovost        | 3                |        | 0                 |
| Měna              | Kč              | · <del>·</del> 4 |        | 0                 |
| Max zpět          | 0,00            | <b>—</b> 5       |        | 0                 |
| Barva tlačítka    |                 | 6                |        | 0                 |
| Množství pro kurz | -               | <u> </u>         |        | 0                 |
| Kurz              | 1               | <u> </u>         |        | 0                 |
| Vrátit platbou    | Vrátit platbou: | 9                |        | 0                 |

#### Okno přidání nového typu platby - krok 2

- 3. Vyplňte požadované údaje.
  - 1 Název Název platby.
  - **2** Název pro tisk Název platby, který se bude tisknout na účtence.
  - **3 Typ** Typ platby.
  - **4 Měna** Měna, ve které bude platba provedena.
  - **5 Max zpět** Maximální částka, kterou lze vrátit zpět.

**6** Barva tlačítka – Barva tlačítka, které se bude zobrazovat pod kalkulačkou na markovací obrazovce <u>dotykové pokladny</u>.

- 7 Množství pro kurz Množství pro kurz (např. pro 1 EUR = 25 Kč, množství pro kurz je 1)
- 8 Kurz Kurz pro dané množství platby (např. pro 1 EUR = 25 Kč, kurz je 25 Kč)
- 9 Vrátit platbou Platba, kterou budou vráceno.
- 10 Název Název platby.
- Klikněte na 11 pro vytvoření nové platby. Pokud chcete vytváření nové platby zrušit, klikněte na 12 Zrušit.

## Jak upravit nebo smazat již existující platbu ?

| <b>8</b> | MARKEET            | TA Nastav           | ení Typy plateb  |    | •       | Shop DEMO    | ~ de          | emo v                       |
|----------|--------------------|---------------------|------------------|----|---------|--------------|---------------|-----------------------------|
| 8        | Možnosti nastavení | + Přidat typ platby | Hromadné operace | ×  |         | 🍸 Zobrazit f | iltry Hleda   | at Q                        |
| æ        | Slevy              | 1                   | 2                |    |         |              |               |                             |
| <u>–</u> | Typy plateb        | Stravenky           | Stravenky        | Kč | 0,00 Kč | 1,00 Kč      | 1             |                             |
| Ŷ        | Číselník jednotek  | Hotově EUR          | Hotovost         | €  | 0,00 Kč | 26,50 Kč     | 1             |                             |
| <b>—</b> | Sklady             | Hotově \$           | / D Hotovost     | \$ | 0,00 Kč | 1,00 Kč      | 1             |                             |
|          | Změna hesla        | Hotově Rubl         | Hotovost         | €  | 0,00 Kč | 27,20 Kč     | 100           |                             |
| 2        |                    | Platba test         | e 🛛 Hotovost     | Kč | 0,00 Kč | 1,00 Kč      | 1             |                             |
| Ê        |                    | Hotově Test Kč      | Hotovost         | Kč | 0,00 Kč | 1,00 Kč      | 1             |                             |
|          |                    | Platba              | Hotovost         | €  | 0,00 Kč | 27,00 Kč     | 1             |                             |
| 圁        |                    | Hotově Kč           | Hotovost         | Kč | 0,00 Kč | 1,00 Kč      | 1             |                             |
| *        |                    | Credit card         | Bankovní ka      | Kč | 0,00 Kč | 1,00 Kč      | 1             |                             |
| 8.       |                    | <b>1</b> 1-9 / 9    |                  |    |         | ⊥ E          | xport tabulky | နိုင္င်ို Nastavení tabulky |
|          |                    |                     |                  |    |         |              |               |                             |
| \$       |                    |                     |                  |    |         |              |               |                             |

Úprava nebo smazání platby

#### Úprava platby

1. Klikněte na **1** ikonu tužky. Otevře se okno k úpravě slevy.

| Úprava typu pla   | atby           |   | Zrušit | Upravit typ platby |
|-------------------|----------------|---|--------|--------------------|
| Název             | Stravenky      |   | 3 2    | 0                  |
| Název pro tisk    | Stravenky      |   |        | 0                  |
| Тур               | Stravenky      | ~ |        | ı                  |
| Měna              | Kč             | ~ |        | 0                  |
| Max zpět          | 0,00 <b>Kč</b> | 5 |        | 0                  |
| Barva tlačítka    |                |   |        | 0                  |
| Množství pro kurz |                |   |        | 0                  |
| Kurz              |                |   |        | 0                  |
| Vrátit platbou    | Hotově Kč      | • |        | i                  |

## Úprava typu platby

- 2. Proveďte Vámi požadované změny.
- Klikněte na 2 Upravit platbu pro uložení změn.
   Pokud chcete úpravu platby zrušit, klikněte na 3 Zrušit.

#### Smazání platby

1. Klikněte na 2 ikonu koše pro smazání platby. Otevře se okno k potvrzení smazání platby.

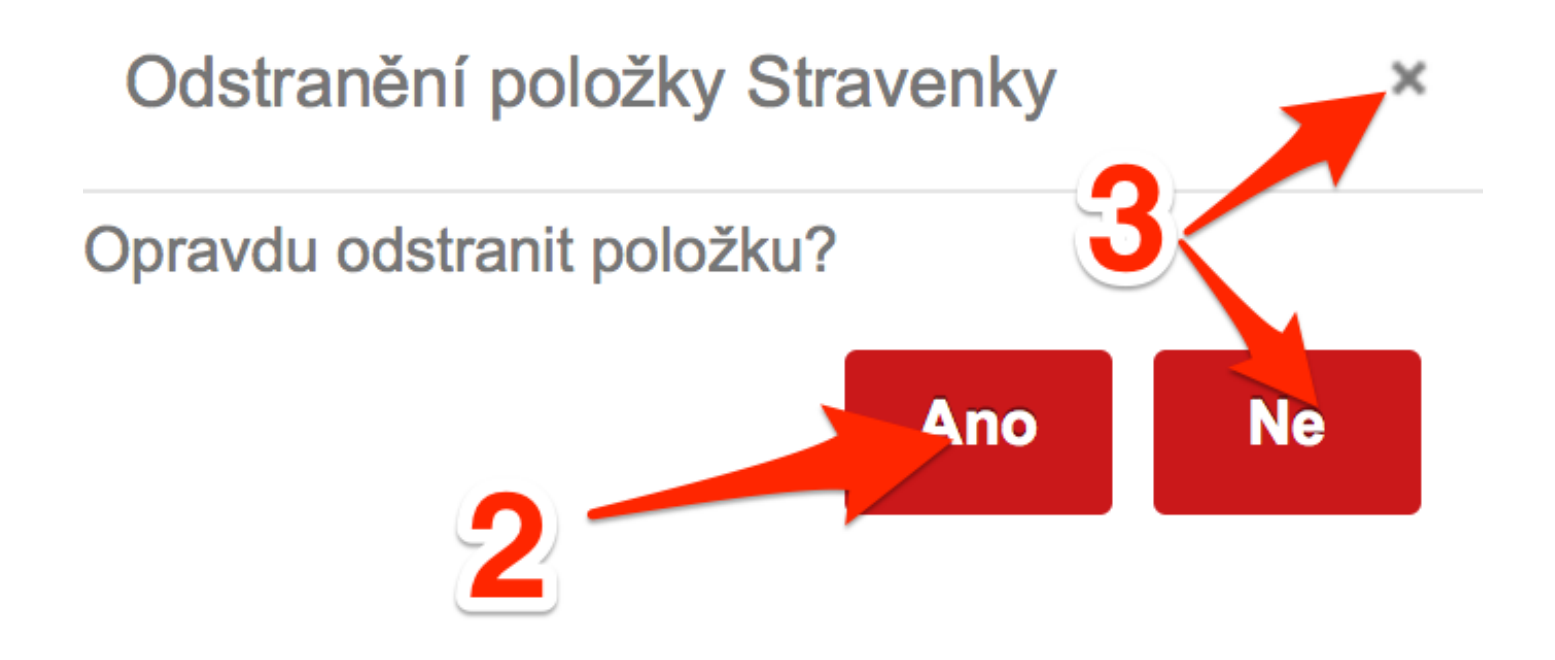

Potvrzení smazání platby - krok 1

Pro potvrzení smazání skladové položky, klikněte na 2 ANO.
 Pokud chcete zrušit smazání skladové položky, klikněte na 3 NE nebo 3 křížek.

# <u>Číselník jednotek</u>

Záložka Číselník jednotek slouží ke správě měrných jednotek k prodeji položek.

| <b>8</b>   | MARKEETA           | Nastavení         | Číselník jednotek | 4 •• | Shop DEMO 🗸 de  | emo v |
|------------|--------------------|-------------------|-------------------|------|-----------------|-------|
| 8          | Možnosti nastavení | 🕂 Přidat jednotku | Hromadné operace  | ¥    | Zobrazit filtry | ٩     |
| e          | Slevy 1            | Název             | 2                 |      |                 | 1     |
| <u>a</u>   | Typy plateb        | kg                |                   | 5    | Q               | 7     |
| Ŷ          | Číselník jednotek  |                   |                   |      |                 |       |
| Ħ          | Sklady             | m                 |                   |      |                 |       |
| <b>2</b> 1 | Změna hesla        | m2<br>m3          |                   |      |                 |       |
| Ê          |                    | bal.              |                   |      |                 |       |
| æ          |                    | ks                |                   |      |                 |       |
| •          |                    | <b>1</b> 1-7 / 7  |                   |      | Export tabulky  |       |
|            |                    |                   |                   |      | 8               | /     |
| <b>*</b> & |                    |                   |                   |      | 0               | 9     |
| \$         |                    |                   |                   |      |                 |       |

Nastavení číselníku jednotek

- 1 Přidat jednotku Přidaní nové jednotky.
- 2 Upravení stávající jednotky.
- 3 Smazání stávající jednotky.
- **4 Hromadné operace** Hromadné operace.
- **5 Zobrazit filtry Zobrazit** filtry, podle kterých lze třídit jednotky.
- 6 Hledat Hledaný výraz.
- 7 Spuštění vyhledávání.
- 8 Export tabulky Export číselníků jednotek.

9 Nastavení tabulky – Nastavení uspořádání sloupců zobrazení číselníků jednotek.

## Jak přidat novou jednotku ?

#### 1. Klikněte na **1 Přidat jednotku**.

| <b>;;;</b> ; | MARKEET            | A Nastav          | ení Číselník jednotek | • Shop DEMO v d        | emo v                 |
|--------------|--------------------|-------------------|-----------------------|------------------------|-----------------------|
| 8            | Možnosti nastavení | 🕂 Přidat jednotku | Hromadné operace 🗸    | Y Zobrazit filtry Hled | lat Q                 |
| e            | Slevy 1            | Název             |                       |                        |                       |
| <u>–</u>     | Typy plateb        | kg                |                       |                        |                       |
| Ŷ            | Číselník jednotek  |                   |                       |                        |                       |
| Ħ            | Sklady             | m                 |                       |                        |                       |
| 3            | Změna hesla        | m2                |                       |                        |                       |
| ==**         |                    | bal               |                       |                        |                       |
|              |                    | ks                |                       |                        |                       |
| Ē            |                    | 1 1-7/7           |                       | _↑_ Export tabulky     | ረርን Nastavení tabulky |
| ۵.           |                    |                   |                       |                        | ADA                   |
| ۵4           |                    |                   |                       |                        |                       |
| \$           |                    |                   |                       |                        |                       |
|              |                    | - 1               |                       |                        |                       |

Přidání nové jednotky - krok 1

2. Otevře se nové okno k vytvoření jednotky.

| Nová jednotka  |               | Zrušit | Přidat jednotku |
|----------------|---------------|--------|-----------------|
| Název jednotky | Nová jednotka |        | 3 0             |
| Název pro tisk | 2             | 2      | 0               |

Okno přidání nové jednotky - krok 2

- 3. Vyplňte požadovaná pole.
  - 1 Název jednotky Název nové jednotky. (ks. balení, atd.)
  - 2 Název pro tisk Název, který se bude tisknout na účtence.
- Potvrďte vytvoření nové jednotky kliknutím na 3 Přidat jednotku.
   Pro zrušení vytváření nové jednotky, klikněte na 4 Zrušit.

## Jak upravit nebo smazat již existující jednotku ?

| **         | MARKEET            | Nastavení Číselník jednotek          | • Shop DEMO v demo v                     |
|------------|--------------------|--------------------------------------|------------------------------------------|
| -          | Možnosti nastavení | Přidat jednotku     Hromadné operace | Zobrazit filtry Hledat Q                 |
| ŀ          | Slevy              | Název 1 2                            |                                          |
| <u>a</u>   | Typy plateb        | kg                                   |                                          |
| Ŷ          | Číselník jednotek  |                                      |                                          |
| Ħ          | Sklady             | m 2 0                                |                                          |
|            | Změna hesla        | m2 2 0                               |                                          |
|            |                    | m3 and a set                         |                                          |
| Ē          |                    | ks 200                               |                                          |
| e          |                    |                                      | 1. Export tabullar S2 Nastavani tabullar |
| *          |                    | 1 1-777                              |                                          |
| Å.,        |                    |                                      |                                          |
| - <b>-</b> |                    |                                      |                                          |
| \$         |                    |                                      |                                          |

Úprava a smazání jednotek

#### Úprava jednotky

1. Klikněte na **1** ikonu tužky. Otevře se okno k úpravě jednotky.

| Úprava jednotky | 3- | Zrušit Upravit jednotku |
|-----------------|----|-------------------------|
| Název jednotky  | kg | 2                       |
| Název pro tisk  | kg | i                       |

## Úprava jednotky

- 2. Proveďte Vámi požadované změny.
- Klikněte na 2 Upravit jednotku pro uložení změn.
   Pokud chcete vytvoření nové jednotky zrušit, klikněte na 3 Zrušit.

#### Smazání jednotky

1. Klikněte na **2** ikonu koše. Otevře se okno k potvrzení smazání jednotky.

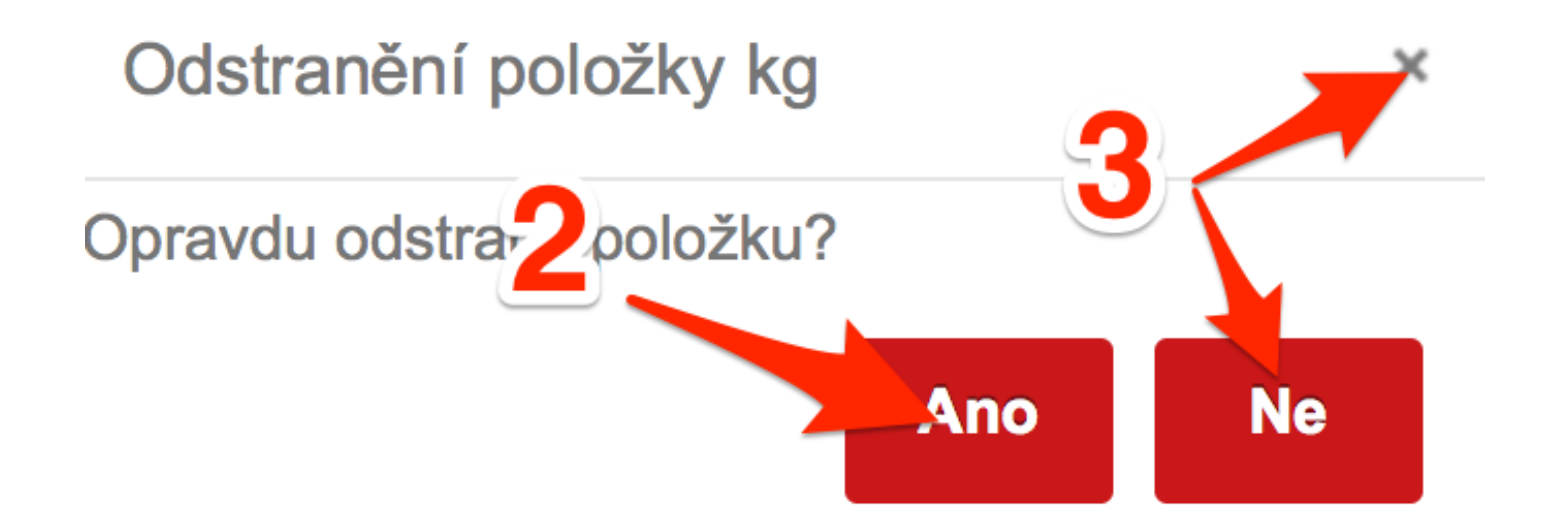

Potvrzení smazání jednotky

Pro potvrzení smazání, klikněte na 2 ANO.
 Pokud chcete zrušit smazání jednotky, klikněte na 3 NE nebo 3 křížek.

## Provozovna

Na záložce Provozovna můžete spravovat nastavení a kontaktní informace provozovny.

| -        | Možnosti nastavení | Úprava parametrů    | Uložit úpravy                          |
|----------|--------------------|---------------------|----------------------------------------|
| e        | Slevy              |                     |                                        |
|          | Typy plateb        | Firma               | Smart software s.r.o. 1                |
|          | Číselník jednotek  | IČ                  | 25292498 2 16                          |
|          | Sklady             | DIČ                 | 5412542151 3                           |
|          | Parametry EET      | Plátce DPH          | 4                                      |
| 5        | Provozovna         | Ulice               | Závodu míru 435 5                      |
| -        | FIGYOZOVIIA        | Město               | Karlovy Vary 6                         |
| Ē        | Prodejní položky   | PSČ                 | 345 01 7                               |
| 訚        | Prodej             | Země                | Česká republika 🗸 🗸 🥌 8                |
|          | Účtenka            | Země přiznání DPH   | Česká republika 🗸 🗸 🍎 9                |
| <b>—</b> | Systém             | Domácí měna         | ка 🗸 🗸 10                              |
| ÷2       | Terminály          | Jazyk               | Čeština v 🔶 11                         |
| \$       | Zalizaní           | Výchozí sklad       | Prosim vyberte v 12                    |
|          | 2012011            | Jiné názvy pro tisk |                                        |
|          |                    | logo                | Nahrát obrázek<br>Smazat obrázek<br>15 |
|          |                    | I                   | Nastavení provozovny                   |

- 1 Firma Jméno firmy.
- 2 IČ Identifikační číslo firmy.
- 3 DIČ Daňové identifikační číslo firmy.
- 4 Plátce DPH Zaškrtněte, pokud jste plátcem DPH.
- Plátcem DPH se povinně stanete, pokud Váš obrat překročí 1 milion Kč za 12 nebo méně kalendářních měsíců následujících po sobě.
- 5 Ulice Ulice sídla firmy.
- 6 Město Město, ve kterém má firma sídlo.

7 PSČ – Poštovní směrovací číslo města, ve kterém má firma sídlo.

- 8 Země Země, ve které se firma nachází.
- 9 Země přiznání DPH Země, kde podáváte daňové přiznání.
- 10 Domácí měna Výchozí měna, která je použita na dotykové pokladně.

11 Jazyk – Jazyk, ve kterém se zobrazuje webové rozhraní manžera.

**12** Výchozí sklad – Výchozí sklad, ze kterého se budou odtěžovat položky sortimentu. (Dostupné pouze ve verzi **PRO**)

**13 Jiné názvy pro tisk** – Zaškrtněte, pokud si přejete tisknout názvy jiné, než jsou původní názvy položky sortimentu. (Dostupné pouze ve verzi **Standard** a **Pro**)

- 14 Nahrát obrázek Nahrát logo, které se bude tisknout na účtence.
- 15 Smazat obrázek Smazat logo, které se tiskne na účtence.
- 16 Uložit úpravy Uloží změny.

# Prodejní položky

Na záložce Prodejní položky si nastavujete parametry prodejních položek.

| <b>8</b>   | MARKEETA                | Nastavení Prodejní položky | Shop Smart_Bistro | servis@smart-software.cz | Ē |
|------------|-------------------------|----------------------------|-------------------|--------------------------|---|
|            | Možnosti nastavení Úpra | va parametrů               |                   | Uložit úpravy            |   |
| e          | Slevy                   |                            |                   |                          |   |
| <u>a</u>   | Typy plateb             |                            |                   |                          |   |
| Ŷ          | Číselník jednotek       | 2                          |                   |                          |   |
| Ħ          | Sklady                  |                            |                   |                          |   |
| <b>S</b> I | Parametry EET           |                            |                   |                          |   |
| Ê          | Provozovna              |                            |                   |                          |   |
|            | Prodejní položky        |                            |                   |                          |   |
|            | Prodej                  |                            |                   |                          |   |
|            | Účtenka                 |                            |                   |                          |   |
| ۵.         | Systém                  |                            |                   |                          |   |
| 22         | Terminály               |                            |                   |                          |   |
| \$         | Zařízení                |                            |                   |                          |   |
|            | Změna hesla             |                            |                   |                          |   |
|            |                         |                            |                   |                          |   |

Nastavení vlastností prodejních položek

1 Používání PLU – Zvolte, zda chcete používat PLU.

PLU (zkratka anglického price look-up code, "kód pro dohledání ceny") je systém identifikačních čísel zboží. Každé položce můžete přiřadit jedinečné číslo. Pokud zadáte toto číslo na pokladně (pomocí číselné klávesnice), vloží se produkt do markovaných položek. Tímto způsobem lze zrychlit zadávání položek při markování, pokud si obsluha pokladny takové kódy pamatuje. PLU může být v některých případech vazbou mezi pokladním a jiným (např. ekonomickým) systémem.

2 Používání čárových kódů – Zvolte, zda chcete používat čárové kódy.

Povolením této volby může pokladna pracovat s čárovými kódy. U položek sortimentu pokladny se zpřístupní políčko pro zadání čárového kódu, tzv. EAN, kam jej zadáte (tím dojde k vazbě mezi položkou
a čárovým kódem). Pokladna umí po připojení čtečky čárového kódu takový kód načíst. Následně zjistí, jaký sortiment/položka se k tomuto kódu váže a vloží jej jako markovanou položku na účet.

### Jak používat PLU ?

- 1. Zapněte si funkci **1** Používání PLU.
- V postranní nabídce klikněte na 3 Prodejní položky, poté klikněte na 4 Přidat položku nebo 4 Upravit položku.

| ÷;;;;    | MARKEET                 | A Prodejní položk    | (Y Vše        | Shop DEN     | IO v demo v |
|----------|-------------------------|----------------------|---------------|--------------|-------------|
| 8        | Prodejní skupiny        |                      | 4             |              | Hledat      |
| •        | <sup>Vše</sup> 3        | Název                | Cena          | DPH Skupina  |             |
| <b></b>  | [PN'3] Doplňkový prodej | Šáteček - Test       | 4,90 Kč       | 21 % Pečivo  |             |
| 1        | [PNS] Časopisy          | Gyros Standard       | 2 🔟 99,90 Kč  | 21 % Gyros   |             |
|          | [PNS] Noviny            | Kebab pita Standard  | 2 0 89,00 Kč  | 21 % Kebab   |             |
|          | Gvros                   | Kebab pita Big       | 2 🔂 99,00 Kč  | 21 % Kebab   |             |
| <b>P</b> | DM-La                   | Kebab talíř Super    | 2 🔂 149,00 Kč | 21 % Kebab   |             |
| Ê.       | Prilony                 | Kebab talíř Standard | 2 🖸 99,00 Kč  | 21 % Kebab   |             |
|          | Kebab                   | Kebab talíř Big      | 2 🖸 109,00 Kč | 21 % Kebab   |             |
| 間        | Nealko                  | Kebab pita Super     | 2 🔂 139,00 Kč | 21 % Kebab   |             |
| *        | Hot Dog                 | Hot dog              | 20,00 Kč      | 21 % Hot Dog |             |
| ۵.       | Pivo                    | Hot dog cibulka      | 23,00 Kč      | 21 % Hot Dog |             |
|          | Dursen                  | Hot dog sýr          | 25,00 Kč      | 21 % Hot Dog |             |
| •        | Burgery                 | Hot dog soja         | 25,00 Kč      | 21 % Hot Dog |             |

Nastavení PLU - krok 2

Do kolonky 5 PLU vyplňte Vámi požadované číslo. Poté uložte změny kliknutím na 6 Úprava položky.

| Úprava položky        | ,           |      |   |   | Zrušit Úp | orava položky |
|-----------------------|-------------|------|---|---|-----------|---------------|
| Název položky         | Šáteček     |      |   | 6 |           | 0             |
| Skupina               | Pečivo      |      | • |   |           | i             |
| Prodejní cena položky | 4,90        | Kč   |   |   |           | i             |
| Jednotky              | ks          |      | ~ |   |           | i             |
| DPH položky           | 21 %        |      | • |   |           | i             |
| Barva tlačítka        |             |      |   | 5 |           | i             |
| PLU                   | 12345678    |      |   |   |           | i             |
| Název pro tisk        | Šáteček - T | Test |   |   |           | i             |
| EAN                   |             |      |   |   |           | i             |
| Objednávková tiskárna | Vyberte     |      | • |   |           | i             |

### Nastavení PLU - krok 3

- 4. Na dotykové pokladně vstupte do markování.
- 5. Zadejte **7** PLU položky.
- 6. Ťukněte na tlačítko **8 EAN PLU**.
- 7. Nyní se **9** namarkuje položka podle PLU, které jste zadali.

|            |       | 💶 20:32 čt, 25.8. | Rychlá platba                                   | < Zpět                        |                             |
|------------|-------|-------------------|-------------------------------------------------|-------------------------------|-----------------------------|
|            |       | 9                 | Horalky                                         | Fidorka                       | Miňonky kakaové,<br>višňové |
| Cena celke | em:   | 0,00              | T<br>Avanlivé tyčinky SÝR,<br>SŮL PIKANT∕DĚTSKÉ | Hořické trubičky plněné       | Bebe Dobré ráno             |
| 7          | 8     | 9                 | 8                                               |                               |                             |
| 4          | 5     | 6                 | Věnečky Zlaté                                   | Orion Margot                  | Fit fruit brusinka          |
| 1          | 2     | 3                 |                                                 |                               |                             |
| ,          | 0     | ×                 | Sušenky Teplé nápo                              | je Test Studené náp           | oje                         |
| Další pla  | tby H | otově Kč          | Záporná Sleva                                   | Rozdělení Převo<br>účtu Převo | od účtu 🧿 Uložení účtu      |

Markování podle PLU

# Jak používat čárové kódy ?

V tomto videu se dozvíte, jak používat čárové kódy a jak probíhá markování.

# Prodej

Na záložce Prodej si lze nastavit vlastnosti prodeje.

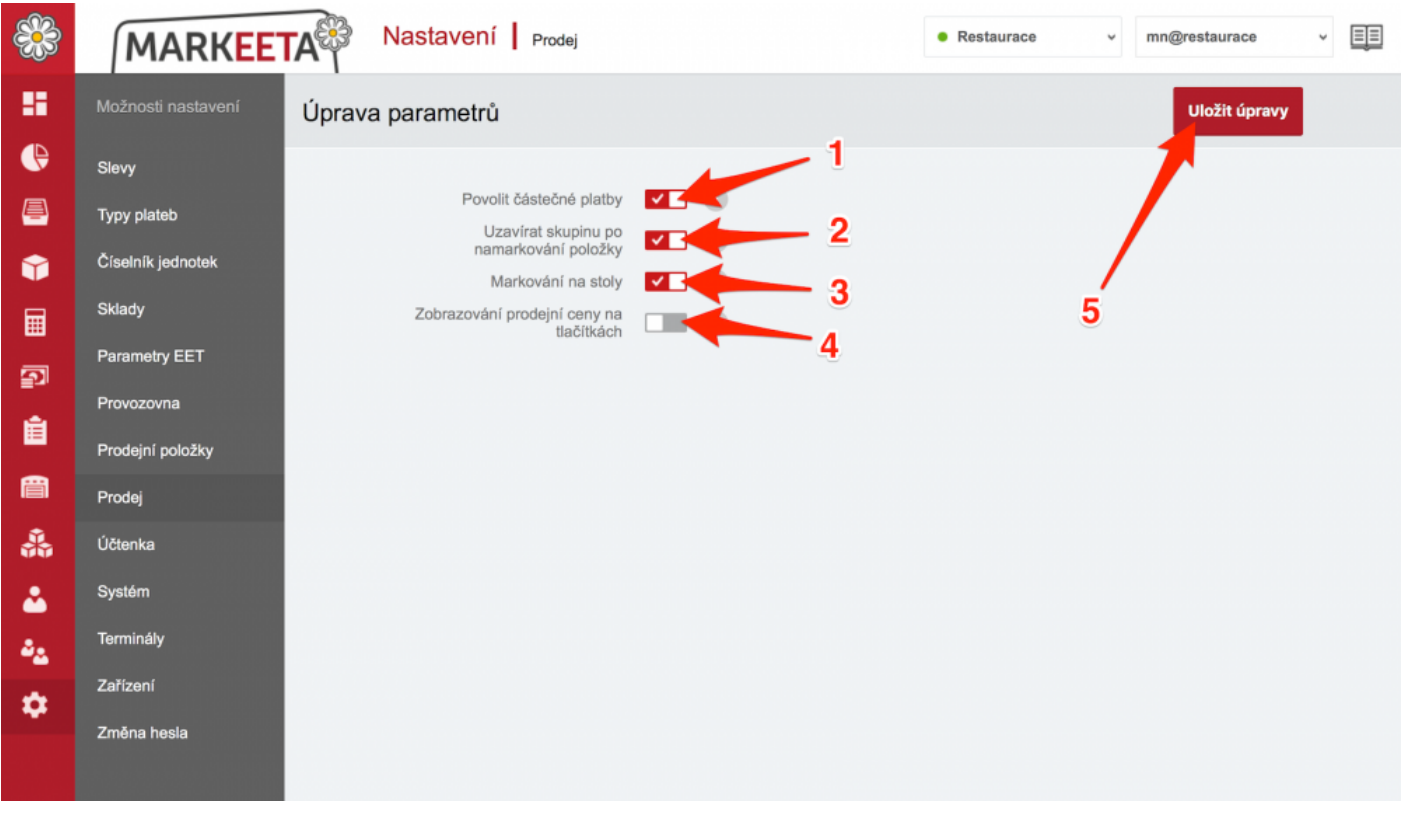

#### Nastavení prodeje

1 Povolit částečné platby – Umožňuje částečně zaplatit účet.

Částečně zaplatit účet umožňuje zaplatit zákazníkovi celý účet několika platebními metodami, tzn. má např. účet za 100 Kč a chce zaplatit stravenkou 60 Kč a 40 Kč doplatit v hotovosti. Jak částečně zaplatit účet, najdete v kapitole – Částečná platba.

**2 Uzavírat skupinu po namarkování položky** – Po namarkování položky uzavře skupinu a vrátí uživatele na předchozí stranu dotykové obrazovky.

Doporučujeme nechat tuto funkci aktivní, pokud chcete markovat několik položek dané prodejní skupiny, aniž byste museli několikrát na danou skupinu opakovaně klikat.

#### 3 Markování na stoly – Povolí markování na stoly.

Markování na stoly doporučujeme používat pro provozy, které mají zázemí pro hosty (restaurace, pivnice, apod.). Tato funkce Vám umožňuje uložit účet zákazníka na daný stůl pro lepší orientaci personálu(kteří hosté mají objednáno které jídlo). V praxi můžeme tuto situaci popsat takto : Číšňík objedná hosty, na dotykové pokladně přiřadí na mapě stolů účet k danému stolu, namarkuje objednávku a uloží účet. Při odchodu hostů uložený účet otevře a hostům spočítá útratu. Jak tuto funkci nastavit, naleznete v kapitole Markování na stoly.

# **4 Zobrazování prodejní ceny na tlačítkách** – Zobrazení prodejní ceny v pravém dolním rohu prodeních položek. (viz. **1**)

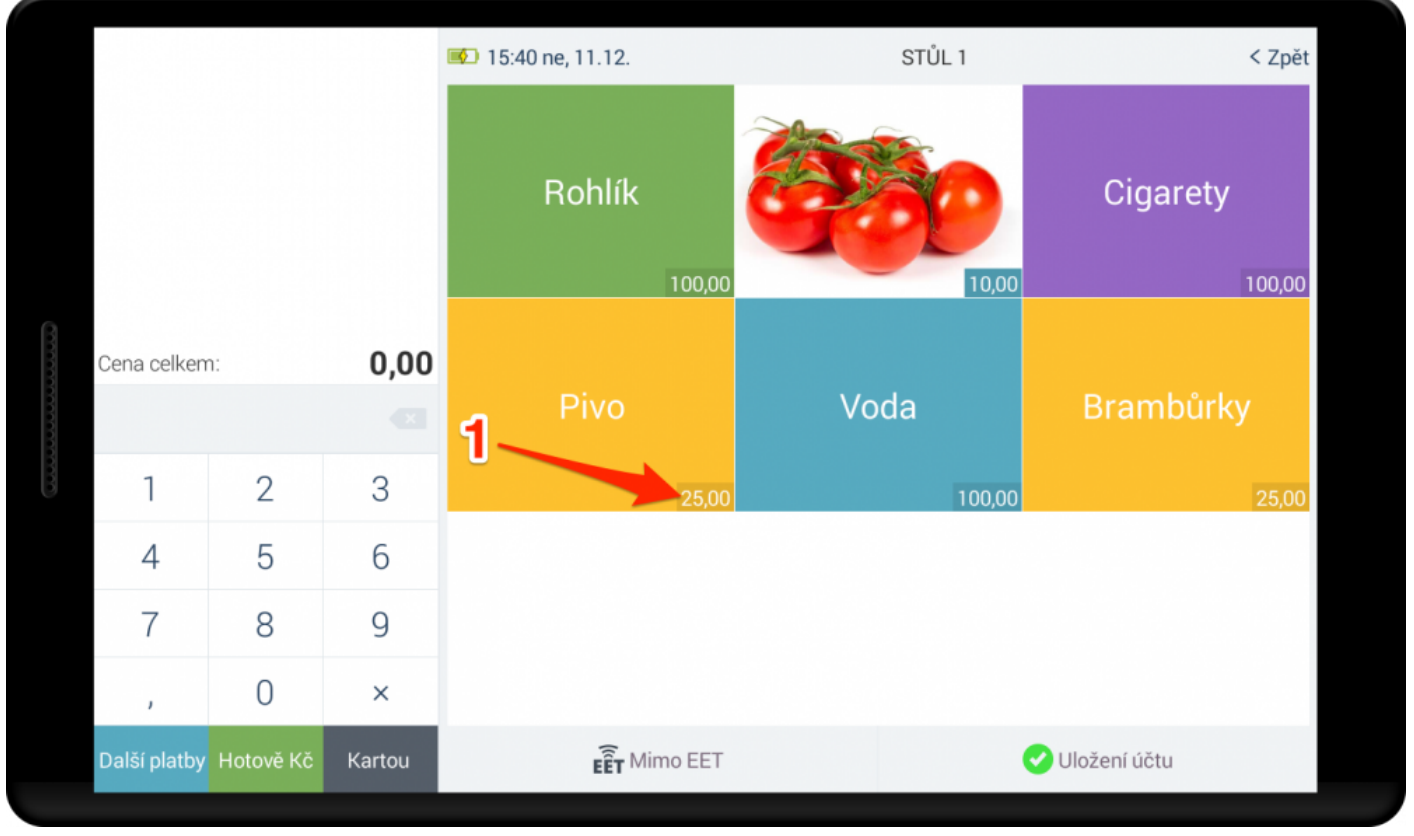

Zobrazení prodejní ceny na položkách

5 Uložit úpravy – Uloží změny.

# <u>Účtenka</u>

Na záložce Účtenka můžete nastavit vlastnosti vytisknuté účtenky.

| *        | MARKEE             | Nastavení                    | Účtenka                  | •          | -            |
|----------|--------------------|------------------------------|--------------------------|------------|--------------|
| 8        | Možnosti nastavení | Úprava parametrů             |                          | _          | Uložit změny |
| e        | Slevy              |                              |                          | 5          |              |
| <u>a</u> | Typy plateb        | Text na začátku účtenky      | Text na začátku účtenky. | <b></b> 1  |              |
|          | Číselník jednotek  |                              |                          |            |              |
|          | Sklady             | Text na konci účtenky        | Taut na kanai Áštanlar   |            |              |
| •        | Parametry EET      | ,                            | lext na konci uctenky.   | <b>4</b> 2 |              |
| 2        | Provozovna         |                              |                          |            |              |
| Ê        | Prodejní položky   | Seskupovat prodejní položky  |                          | 0          |              |
| Ē        | Prodej             | Na účtu tisknout číslo stolu |                          | 0          |              |
| *        | Účtenka            |                              |                          |            |              |
|          | Systém             |                              | - 4                      |            |              |
|          | Terminály          |                              |                          |            |              |
| \$       | Zařízení           |                              |                          |            |              |

Nastavení vlastnosti účtenky

1 Text na začátku účtenky – Text, který se bude zobrazovat na začátku vytisknuté účtenky.

2 Text na konci účtenky – Text, který se bude zobrazovat na konci vytisknuté účtenky.

3 Seskupovat prodejní položky – Povolí seskupování prodejních položek

Zvolte, pokud chcete, aby se jednotlivé položky na účtence seskupovaly, tj. každá položka se vždy sečte a vytiskne na účtenku v příslušném množství a na účtence se již neopakuje. Pokud potřebujete vědět, v jakém pořadí byly položky markovány, tak tuto volbu nevybírejte. V tom případě se položky zobrazí na účtence tak, jak byly postupně markovány

4 Na účtu tisknout číslo stolu – Povolí tisk čísla stolu na účtence.

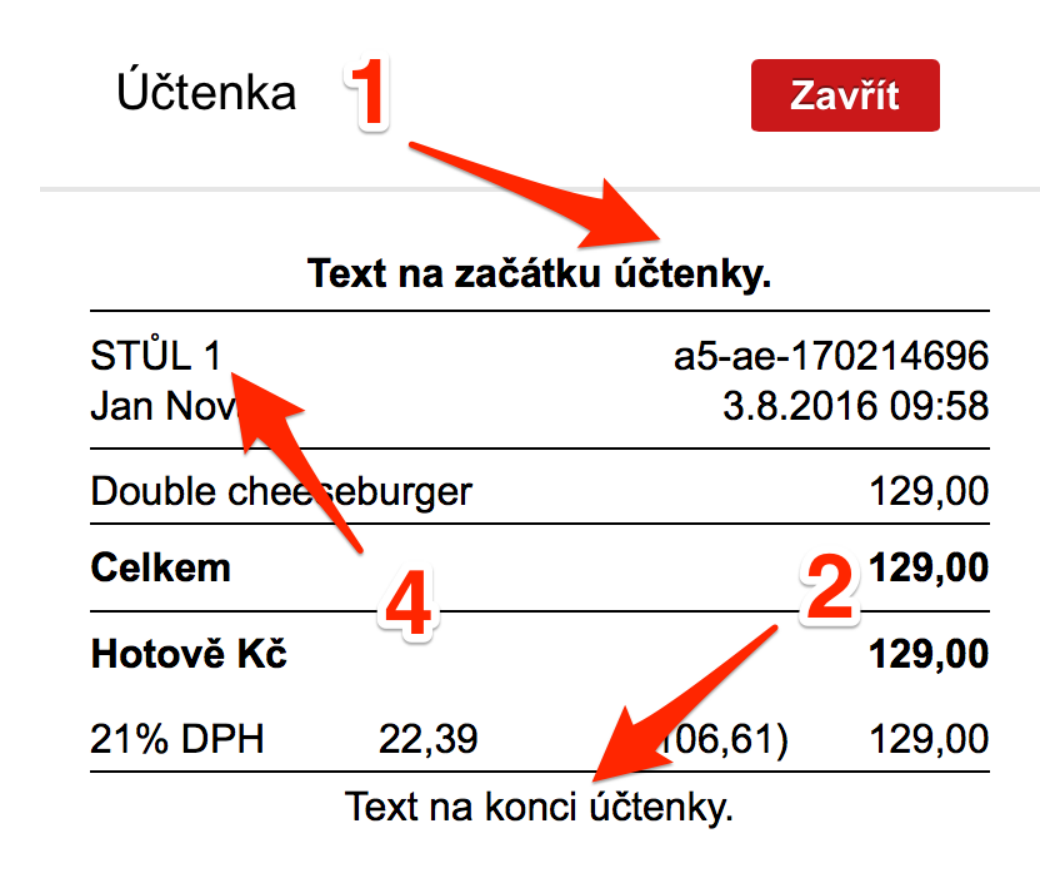

Účtenka

5 Uložit změny – Uloží změny.

# **Systém**

Na záložce **Systém** si můžete obnovit původní vzhled tabulek v <u>Účtenkách</u> nebo <u>Prodejních položkách</u> pokud byly změněny.

| ***      | MARKEET            | <b>FA</b> | Nastavení Systém                                  |         | Shop DEMO | ~ | demo         | ~ |
|----------|--------------------|-----------|---------------------------------------------------|---------|-----------|---|--------------|---|
| 8        | Možnosti nastavení | Úprava    | parametrů                                         |         |           |   | Uložit změny |   |
| e        | Slevy              |           |                                                   |         |           |   |              |   |
| <u>a</u> | Typy plateb        |           | Obnovit původní nastavení sloupců u všech tabulek | )bnovit | 2         | 2 |              |   |
|          | Číselník jednotek  |           |                                                   |         |           |   |              |   |
|          | Sklady             |           |                                                   | `1      |           |   |              |   |
|          | Parametry EET      |           |                                                   |         |           |   |              |   |
| <br>⊡    | Provozovna         |           |                                                   |         |           |   |              |   |
| Ê        | Prodejní položky   |           |                                                   |         |           |   |              |   |
| Ħ        | Prodej             |           |                                                   |         |           |   |              |   |
| *        | Účtenka            |           |                                                   |         |           |   |              |   |
| ê.,      | Systém             |           |                                                   |         |           |   |              |   |
| ~        | Terminály          |           |                                                   |         |           |   |              |   |
| *        | Zařízení           |           |                                                   |         |           |   |              |   |

Obnovení původního nastavení sloupců

### Pro obnovu:

- 1. Klikněte na tlačítko **1 Obnovit**.
- 2. Potvrďte změny kliknutím na tlačítko 2 Uložit změny.

# Terminály

Záložka Terminál ukazuje přehled terminálů a k nim přiřazeným obrazovkám.

| *        | MARKEET          | A Moje pol         | kladna Terminály | 4 、 | Shop DEMO       | v demo v                            |
|----------|------------------|--------------------|------------------|-----|-----------------|-------------------------------------|
| 8        | SmartPokladna    | _1                 | 2                |     | Zobrazit filtry | Hledat                              |
| e        | Moje údaje       | Kód                | Název            |     | Název pro tisk  | Obrazovka                           |
| <u>a</u> | Držitel licence  | T1DEMO             | T1 Demo          |     | T1 Demo         | Nová obrazovka                      |
| Ŷ        | Licence          | 20160718_104446291 | T1 Demo          |     | T1 Demo         | Nová obrazovka                      |
| 扁        | Parametry        | 20160718_111242407 | T1 Demo          |     | T1 Demo         | Nová obrazovka                      |
|          |                  | 20160718_130352340 | T1 Demo          |     | T1 Demo         | Nová obrazovka                      |
| 2        | Provozovna       | 20160718_133340293 | T1 Demo          |     | T1 Demo         | Nová obrazovka                      |
| Ê        | Prodejní položky | 20160718_133511073 | T1 Demo          |     | T1 Demo         | Nová obrazovka                      |
|          | Prodej           | 20160719_082121028 | T1 Demo          | 2   | T1 Demo         | Nová obrazovka                      |
|          | Účtenka          | <b>1</b> 1-7 / 7   |                  |     |                 | ک<br>abulky کِنَی Nastavení tabulky |
|          | Systém           |                    |                  |     | <b>〕</b> 5      |                                     |
| **       | Terminály        |                    |                  |     | 3               |                                     |
| •        | Zařízení         |                    |                  |     |                 |                                     |

#### Přehled terminálů

- 1 Kód Kódové označení terminálu.
- 2 Název Název terminálu.
- 3 Obrazovka Markovací obrazovka, která je přiřazena k danému terminálu.
- 4 **Zobrazit filtry** Umožňuje filtrovat data dle zadaných požadavků.
- 5 Upravit terminál Otevře dialog pro nastavení kódu a názvu terminálu a k němu přiřazené obrazovky.

### Jak změnit markovací obrazovku zobrazovanou na dotykové pokladně?

1. Klikněte na **5** Otevře se dialog k úpravě.

- 2. Klikněte na **6** rozevírací nabídku a zvolte markovací obrazovku.
- 3. Potvrďte změny kliknutím na **7 Upravit terminál**.

A Jak spravovat markovací obrazovky, naleznete v této kapitole – Upravit obrazovky.

| Přidání terminál | u              | Zrušit Upravit terminál |   |  |
|------------------|----------------|-------------------------|---|--|
| Kód              | T1DEMO         | 7                       | 0 |  |
| Název            | T1 Demo        |                         | 0 |  |
| Název pro tisk   | T1 Demo        | 6                       | 0 |  |
| Obrazovka        | Nová obrazovka | 0                       | i |  |

Úprava markovací obrazovky terminálu

# Parametry EET

#### Záložka Parametry EET slouží ke správe certifikátu elektronické evidence tržeb.

| ***        | MARKEE             | TA Nastavení   Pa            | arametry EET   |          | • Nog-Secol, Martin • | antigerarballeas a |  |
|------------|--------------------|------------------------------|----------------|----------|-----------------------|--------------------|--|
| 8          | Možnosti nastavení | Úprava parametrů             |                | _1       |                       | Uložit změny       |  |
| e          | Slevy              |                              |                |          |                       |                    |  |
| <u></u>    | Typy plateb        | Firma                        |                | 7 2      |                       |                    |  |
| Ŷ          | Číselník jednotek  | Číslo provozovny             |                | 2        | 3                     | 1                  |  |
| ■          | Sklady             |                              |                | Nahrát   |                       | Ľ                  |  |
| Ð          | Parametry EET      | Certifikát                   |                | Vymazat  | G                     |                    |  |
| Ê          | Provozovna         | Ověřovací mód                |                | - 4 o    |                       |                    |  |
| <u> </u>   | Prodejní položky   | Časový limit                 | Prosím vyberte |          | 5                     |                    |  |
|            | Prodej             | Odeslat testovací<br>účtenku | Odeslat        | <u> </u> |                       |                    |  |
| **         | Účtenka            |                              |                | G        |                       |                    |  |
| <b>.</b>   | Systém             |                              |                | •        | ,                     |                    |  |
| ê <u>a</u> | Terminály          |                              |                |          |                       |                    |  |
| \$         | Zařízení           |                              |                |          |                       |                    |  |
|            | Změna hesla        |                              |                |          |                       |                    |  |
|            |                    |                              |                |          |                       |                    |  |

Parametry EET

1 Firma – Název Vaší firmy (automaticky doplněno z nastavení provozovny).

2 DIČ – Daňové identifikační číslo (automaticky doplněno z nastavení provozovny).

3 Číslo provozovny – Číslo provozovny, které Vám bylo přiděleno při instalaci certifikátu.

Nemáte nainstalovaný certifikát? Jak nainstalovat certifikát naleznete v této kapitole – Instalace certifikátu EET

**4 Ověřovací mód** – Zapnutím ověřovacího módu budete odesílat účtenky pouze pro Vaši kontrolu funkčnosti (bez kódu FIK), účtenka se nebude tedy ukládat na daňový portál finanční správy. Tato funkce slouží pouze k testovacím účelům! Na vytisknuté účtence se zobrazí zpráva o tom, zda se podařilo sestavit daňovou správu a zda je Vaše účtenka v pořádku.

**5** Časový limit – Maximální doba čekání na odezvu serveru EET. V případě uplynutí této doby bez odezvy se účtenka vytiskne v offline režimu.

6 Odeslat – Odeslání testovací účtenky pro ověření správnosti certifikátu.

7 Uložit změny – Uložení provedených změn.

# Zařízení

Podstránka Zařízení slouží k správě periferií dotykové pokladny.

| <b>8</b>       | MARKEET            | A Nastave        | ení Zařízení                | 7. 8. 9                               |
|----------------|--------------------|------------------|-----------------------------|---------------------------------------|
| 8              | Možnosti nastavení | +                | 1                           | Zobrazit filtry Riedat Q              |
| æ              | Slevy              | Kód 2            | Název 3 5                   | 6 4                                   |
| <u>–</u>       | Typy plateb        | BAR              | Tiskárna objednávek Bar     | Tiskárna objednávek                   |
| Ŷ              | Číselník jednotek  | KUCHYNE          | Tiskárna objednávek Kuchyně | Tiskárna objednávek                   |
| Ħ              | Sklady             | UCTY             | Tiskárna účtenek            | Tiskárna účtenek                      |
| 5              | Změna hesla        | <b>1</b> 1-3 / 3 |                             | 广 Export tabulky 《아 Nastavení tabulky |
| ġ.             | Provozovna         |                  |                             |                                       |
| =              | Prodejní položky   |                  |                             | 10 11                                 |
| Ë              | Prodej             |                  |                             |                                       |
| ۵.             | Účtenka            |                  |                             |                                       |
| ê <sub>2</sub> | Systém             |                  |                             |                                       |
| \$             | Terminály          |                  |                             |                                       |

Nastavení zařízení

- 1 Přidat zařízení Přidání nového zařízení.
- 2 Kód Označení tiskárny pro lepší orientaci uživatelem.
- 3 Název Název zařízení. Bude se zobrazovat na dotykové pokladně v nastavení zařízení.
- 4 Role Funkce zařízení, tzn. zdali je to tiskárna, váha nebo zákaznický display, popř. jiné zařízení.
- 5 Ikona tužky Úprava stávajícího zařízení.
- 6 Ikona koše Smazání stávajícího zařízení.
- 7 Zobrazit filtry Zobrazení filtrů, podle kterých lze třídit zařízení (k vyšší přehlednosti).
- 8 Hledat Zadaný výraz, který chcete vyhledat mezi zařízeními.

9 Ikona lupy – Spuštění vyhledávání podle zadaného výrazu v 8.

- **10** Export tabulky Export seznamu zařízení do souboru.
- **11** Nastavení tabulky Nastavení zobrazení a uspořádání sloupců.

### Jak přidat nové zařízení ?

| <b>%</b> | MARKEET            | A Nastav         | zařízení                    | • • • • • • • • • •                          |
|----------|--------------------|------------------|-----------------------------|----------------------------------------------|
| 8        | Možnosti nastavení | G ridat zařízení | 1                           | Zobrazit filtry         Hledat         Q     |
| e        | Slevy              |                  |                             |                                              |
| <b>-</b> | Typy plateb        | BAR              | Tiskárna objednávek Bar     |                                              |
| Ŷ        | Číselník jednotek  | KUCHYNE          | Tiskárna objednávek Kuchyně |                                              |
| ▦        | Sklady             | UCTY             | Tiskárna účtenek            |                                              |
| 5        | Změna hesla        | 1 1-3/3          |                             | Export tabulky {     S     Nastavení tabulky |
|          | Provozovna         |                  |                             |                                              |
|          | Prodejní položky   |                  |                             |                                              |
| Ē        | Prodej             |                  |                             |                                              |
| *        | Účtenka            |                  |                             |                                              |
| 84       | Systém             |                  |                             |                                              |
| \$       | Terminály          |                  |                             |                                              |
|          |                    | D.Y              |                             |                                              |

Přidání nového zařízení - krok 1

1. Klikněte na **1 Přidat zařízení**. Otevře se nové okno pro přidání zařízení.

| Přidání zařízení | Přidat zařízení          |
|------------------|--------------------------|
| Kód              | 2 5 6                    |
| Název            |                          |
| Role             | Čtečka čárových kódů 🦂 🥼 |

#### Přidání nového zařízení - krok 2

- 2. Vyplňte požadované údaje.
- 2 Kód Označení tiskárny pro lepší orientaci uživatelem.
- 3 Název Název zařízení. Bude se zobrazovat na dotykové pokladně v nastavení zařízení.
- **4** Role Funkce zařízení, tzn. zdali je to tiskárna, váha nebo zákaznický display, popř. jiné zařízení.
  - Klikněte na 5 Přidat zařízení pro přidání zařízení.
     Pokud chcete přidání nového zařízení zrušit, klikněte na 6 křížek.

### Jak smazat nebo upravit zařízení ?

Smazání zařízení

| <b>8</b>                                                                                                    | MARKEET            | A Nastav               | ení Zařízení                |   | • Patrantes • Eleganderia • |
|----------------------------------------------------------------------------------------------------|--------------------|------------------------|-----------------------------|---|-----------------------------|
| 8                                                                                                    | Možnosti nastavení | <b>Přidat zařízení</b> |                             |   | Tobrazit filtry Hledat      |
| e                                                                                                    | Slevy              | Kód                    | Název                       | 1 | Role                        |
| <u>e</u>                                                                                                    | Typy plateb        | BAR                    | Tiskárna objednávek Bar     |   | Tiskárna objednávek         |
| Ŷ                                                                                                    | Číselník jednotek  | BAR2                   | Objednávková tiskárna BAR2  |   | Tiskárna objednávek         |
| ⊟                                                                                                    | Sklady             | KUCHYNE                | Tiskárna objednávek Kuchyně |   | Tiskárna objednávek         |
|                                                                                                    | Změna hesla        | UCTY                   | Tiskárna účtenek            |   | Tiskárna účtenek            |
| i international de la constante de la constante de la constan | Provozovna         | 1 1-4 / 4              |                             |   | T Export tabulky            |
| Ĭ                                                                                                    | Prodejní položky   |                        |                             |   |                             |
| 訚                                                                                                    | Prodej             |                        |                             |   |                             |
| *                                                                                                    | Účtenka            |                        |                             |   |                             |
| ۵ <u>د</u>                                                                                                    | Systém             |                        |                             |   |                             |
| ۵                                                                                                    | Terminály          |                        |                             |   |                             |

Smazání zařízení - krok 1

1. Klikněte na **1** ikonu koše. Otevře se okno pro potvrzení smazání zařízení.

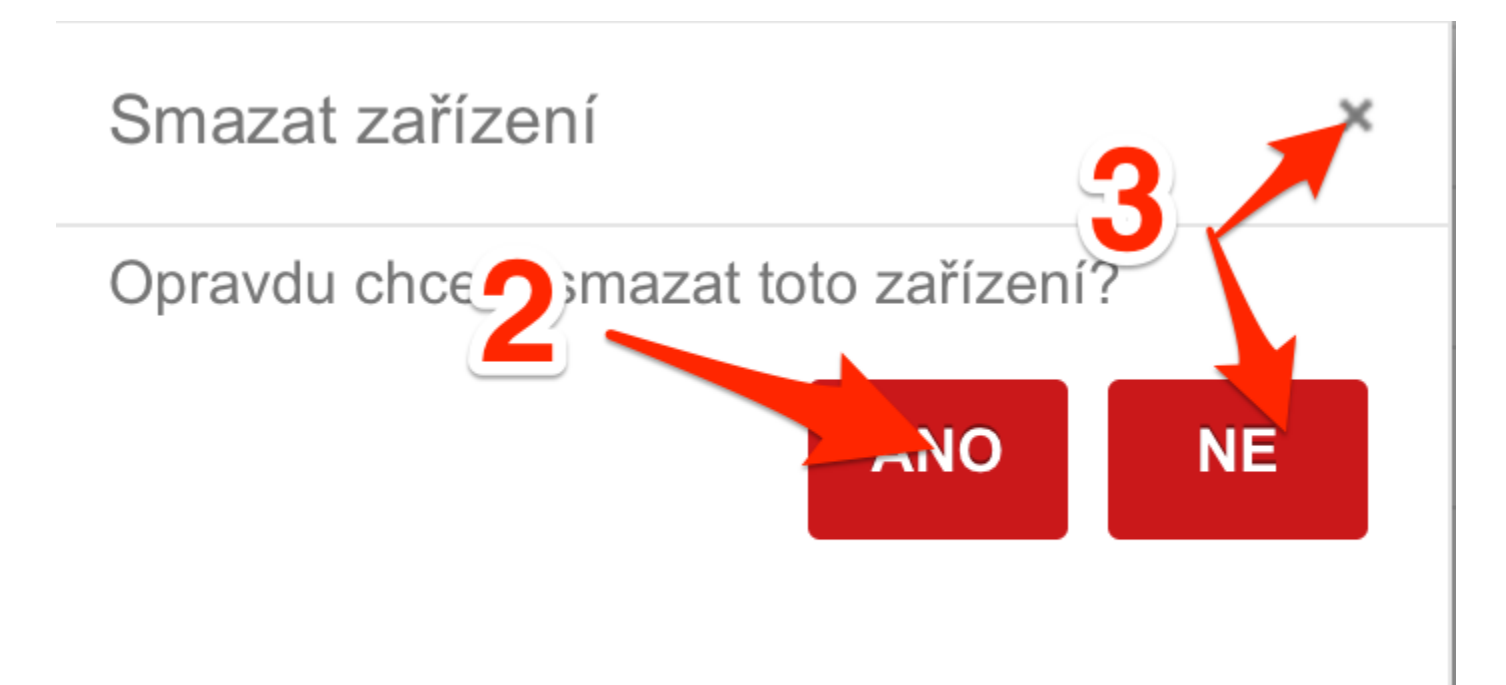

#### Smazání zařízení - krok 2

- 2. Zvolte jednu z možností.
- **2 ANO** Potvrzení smazání věrnostního programu.
- 3 NE Křížek Zrušení smazání věrnostního programu.

#### Úprava zařízení

| <b>8</b>   | MARKEET            | A Nastave         | ení Zařízení                |         | • Reality • Reporting •  |
|------------|--------------------|-------------------|-----------------------------|---------|--------------------------|
| -          | Možnosti nastavení | + Přidat zařízení |                             |         | Zobrazit filtry Hledat Q |
| e          | Slevy              | Kód               | Název 1                     |         | Role                     |
| <u>a</u>   | Typy plateb        | BAR               | Tiskárna objednávek Bar     |         | Tiskárna objednávek      |
| Ŷ          | Číselník jednotek  | BAR2              | Objednávková tiskárna BAR2  |         | Tiskárna objednávek      |
| 扁          | Sklady             | KUCHYNE           | Tiskárna objednávek Kuchyně |         | Tiskárna objednávek      |
|            | Změna hesla        | UCTY              | Tiskárna účtenek            |         | Tiskárna účtenek         |
| P          | Provozovna         | 1 1-4 / 4         |                             |         | Export tabulky           |
| Ê          | Prodejní položky   |                   |                             |         |                          |
| i          | Prodej             |                   |                             |         |                          |
| ۵.         | Účtenka            |                   |                             |         |                          |
| ê <u>a</u> | Systém             |                   |                             |         |                          |
| ٠          | Terminály          |                   |                             |         |                          |
|            |                    |                   | <u>(</u>                    | Incal A |                          |

Úprava zařízení - krok 1

1. Klikněte na **1** ikonu tužky. Otevře se okno k editaci.

| Úprava zařízení |                         | Uložit úpravy X |
|-----------------|-------------------------|-----------------|
| Kód             | BAR 2                   | 3               |
| Název           | Tiskárna objednávek Bar | 0               |
| Role            | Tiskárna objednávek 🗸   | 0               |

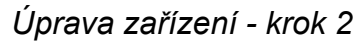

- 2. Proveďte Vámi požadované změny a klikněte na 2 Uložit úpravy pro uložení změn.
- 3. Pokud chcete úpravu zařízení zrušit, klikněte na **3 křížek**.

# Změna hesla

Záložka Změna hesla slouží ke změně hesla k přihlášení do webového rozhraní manažera.

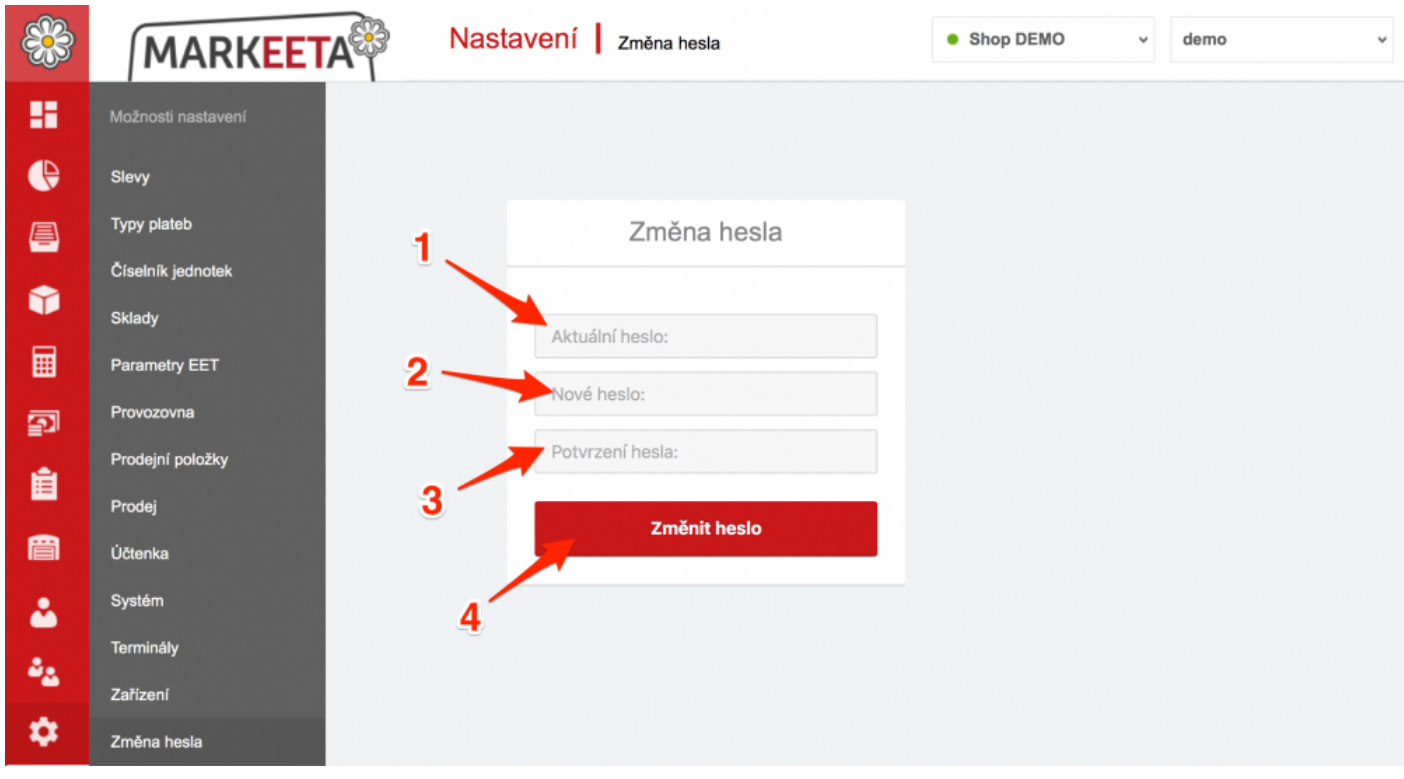

Změna hesla

### Jak změnit heslo ?

- 1. Do kolonky **1** Aktuální heslo napište Vaše aktuální heslo.
- 2. Do kolonky 2 Nové heslo napište Vaše nové heslo.
- 3. Do kolonky **3** Potrvrzení hesla napište Vaše nové heslo ještě jednou.
- 4. Potvrďte změnu hesla kliknutím na 4 Změnit heslo.

# Partneři

Stránka Partneři slouží ke správě partnerů a věrnostních programů.

#### Za partnery můžeme považovat například distributory zboží, jiné pobočky naší firmy, atd.

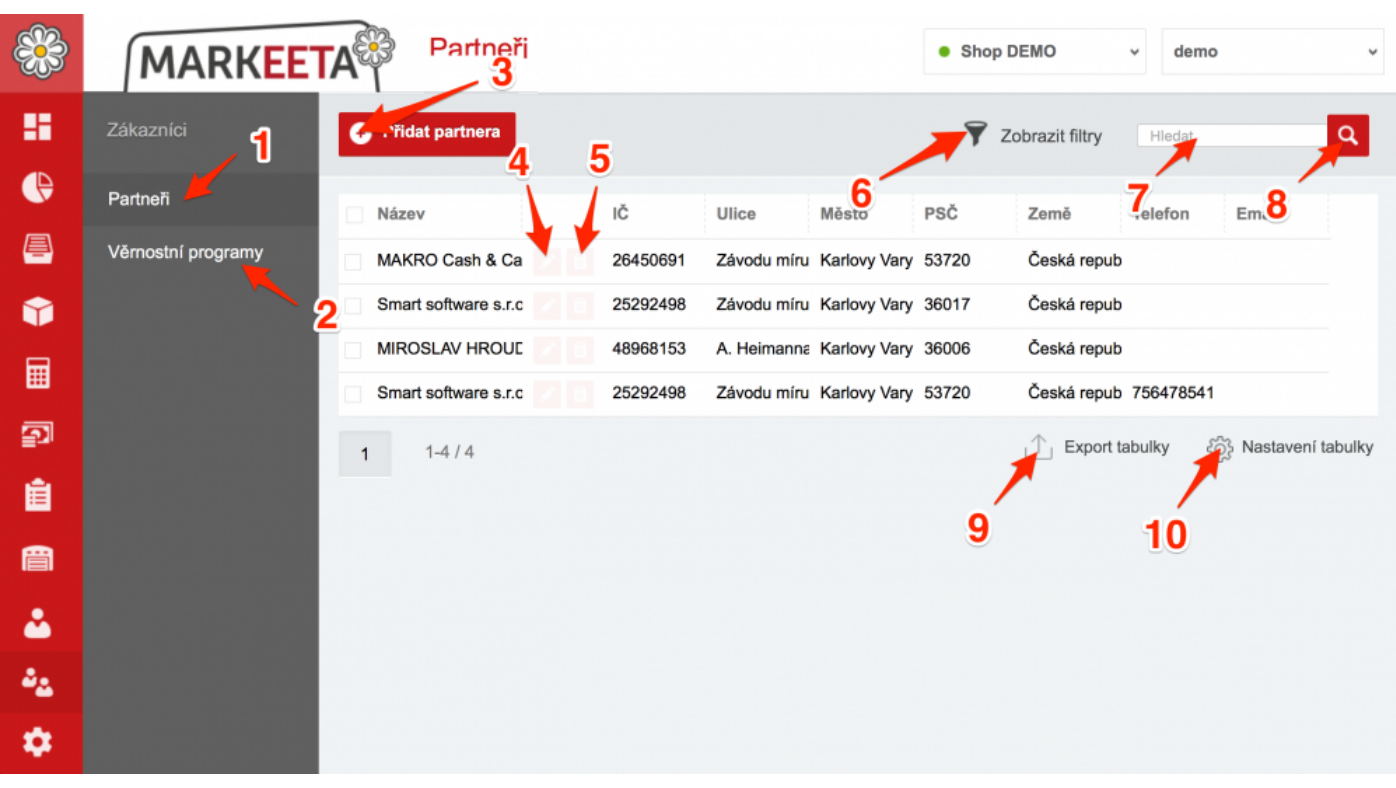

Partněři

- 1 Partneři Správa partnerů.
- 2 Věrnostní programy Správa věrnostních programů.
- 3 Přidat partner Přidání nového partnera.
- 4 Úprava stávajícího partnera.
- 5 Smazání stávajícího partnera.
- **6 Zobrazit filtry** Zobrazí filtry, podle kterých lze třídit partnery.

7 Hledat – Hledaný text.

- 8 Spustí vyhledávání.
- 9 Export tabulky Export partnerů do textového dokumentu.
- 10 Nastavení tabulky Nastavení sloupců tabulky partneři.

### Jak vytvořit nového partnera?

1. Klikněte na **1 Přidat partnera**.

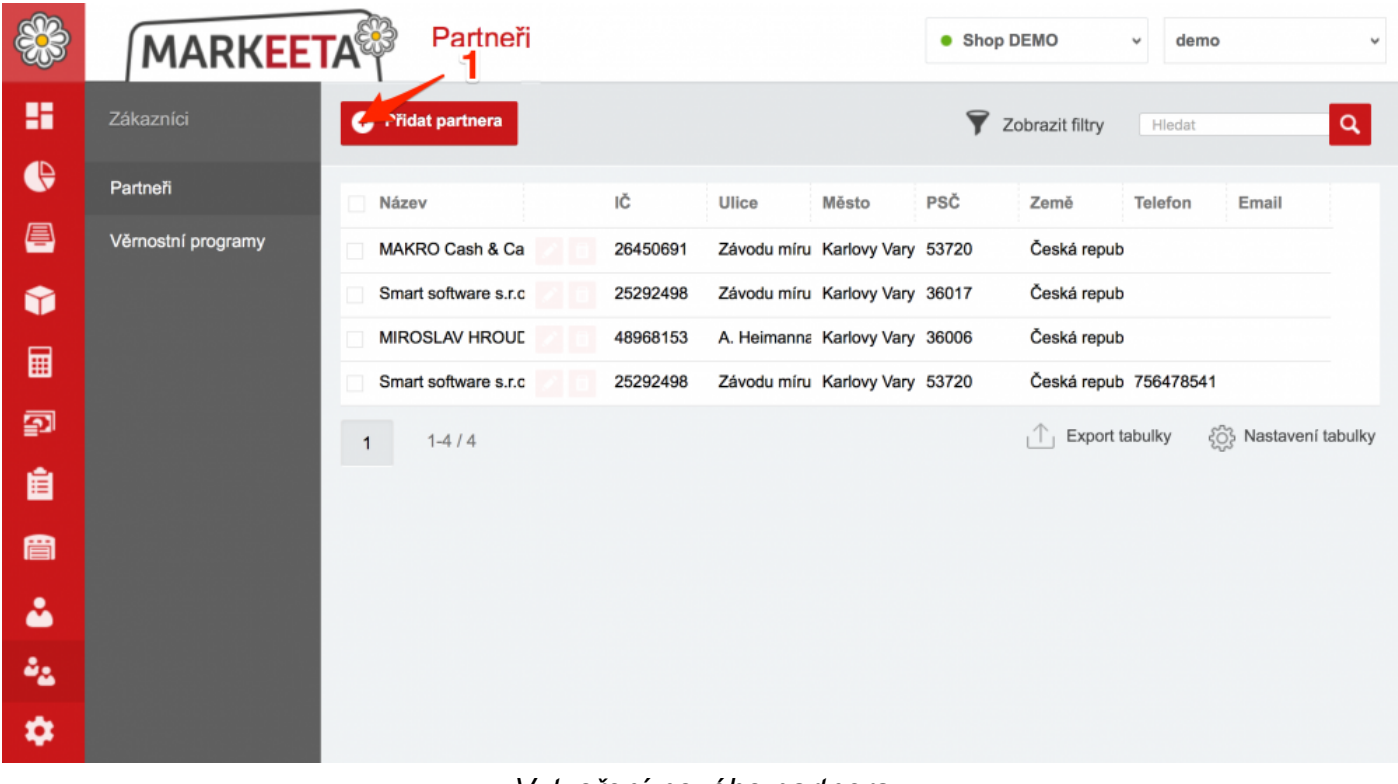

- Vytvoření nového partnera
- 2. Otevře se nové okno k vytvoření partnera.

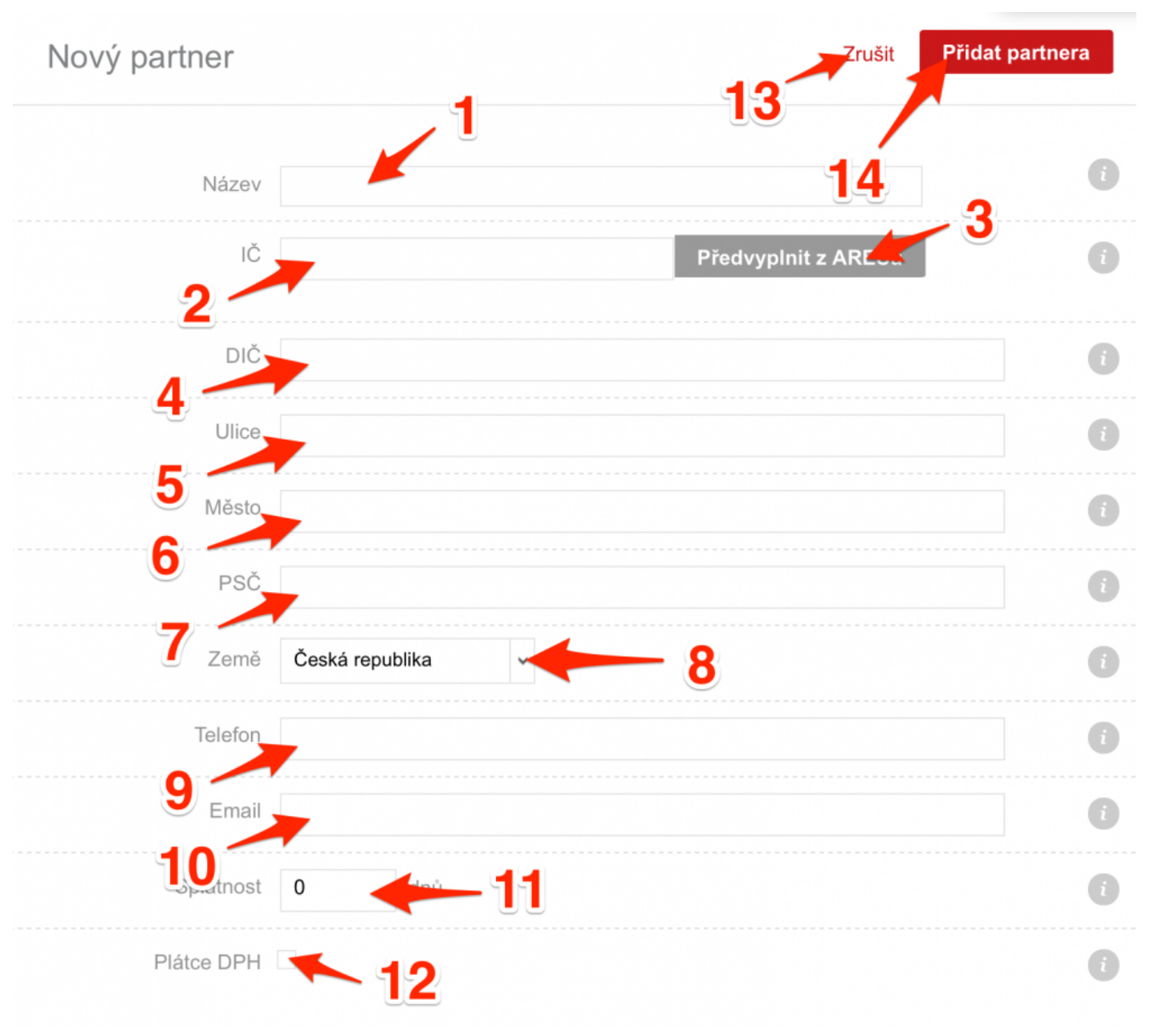

#### Vytvoření nového partnera

- 3. Vyplňte požadované údaje.
  - 1 Název Jméno partnera.
  - 2 IČ Identifikační číslo.

**3 Předvyplnit z ARESU** – Předvyplnit údaje z databáze ARES (Administrativní registr ekonomických subjektů) podle IČ.

- **4 DIČ** Daňové identifikační číslo.
- 5 Ulice Ulice, ve které partner sídlí.
- 6 Město Město, ve kterém partner sídlí.
- 7 PSČ Poštovní směrovací číslo města, ve kterém partner sídlí.
- 8 Země Země, ve které partner sídlí.
- 9 Telefon Telefonní kontakt na partnera.
- 10 Email Emailová adresa partnera.
- 11 Název Jméno partnera.
- **12** Splatnost Splatnost.
- **13** Plátce DPH Určuje, zdali je partner plátem DPH.
- Potvrďte přidání partnera kliknutím na 14 Přidat partnera.
   Pro zrušení vytvoření nového partnera, klikněte na 15 Zrušit.

#### Jak upravit nebo smazat partnera?

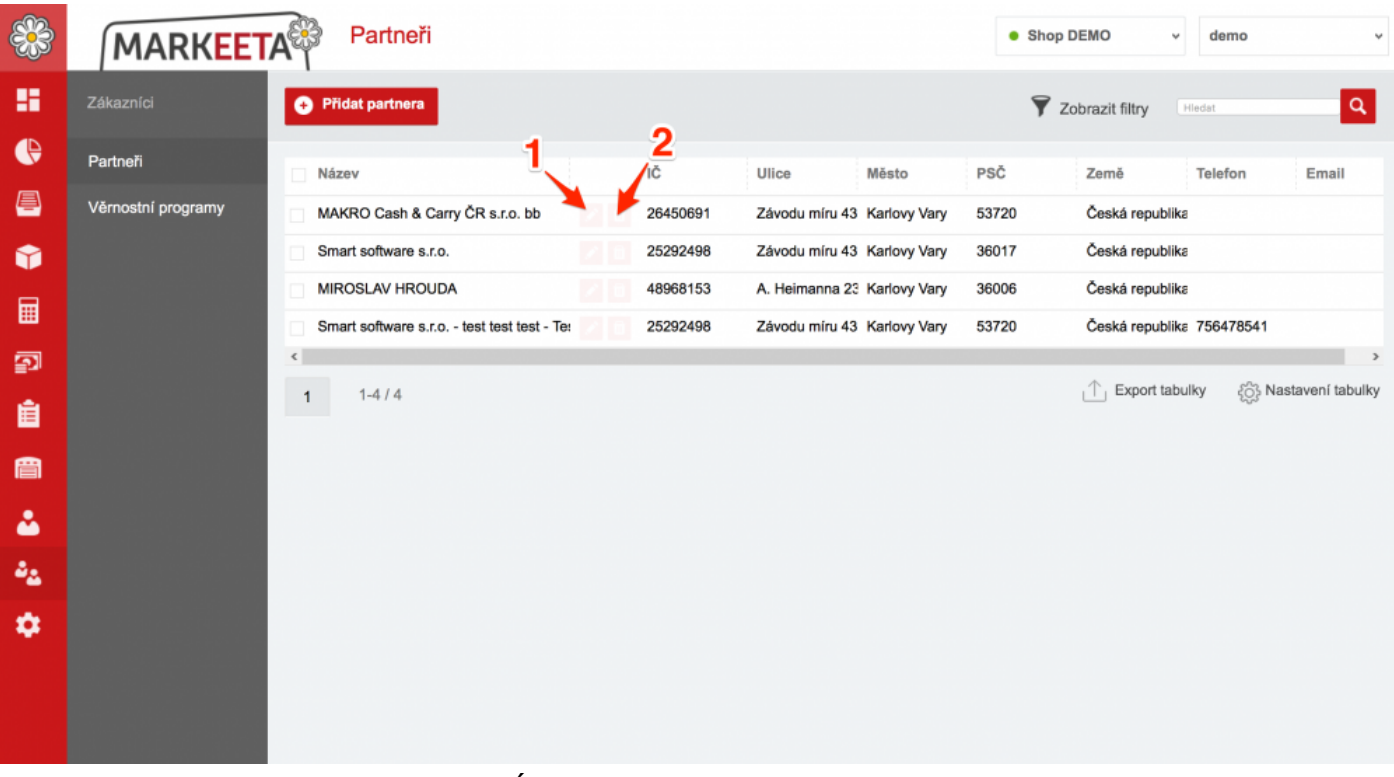

Úprava a smazání partnerů

#### Úprava partnera

1. Klikněte na **1** ikonu tužky. Otevře se okno k úpravě partnera.

| Úprava partnera | 1                 | Zrušit              | Upravit partnera |
|-----------------|-------------------|---------------------|------------------|
| Název           | Smart Software    | 3 /                 | 0                |
| IČ              | 26454244          | Předvyplnit z ARESu | 0                |
| DIČ             |                   |                     |                  |
| Ulice           | Závodu míru 435   |                     | <b>T</b> ~ ()    |
| Město           | Karlovy Vary      |                     |                  |
| PSČ             | 53720             |                     | 0                |
| Země            | Česká republika 🗸 |                     | 0                |
| Telefon         |                   |                     | 0                |
| Email           |                   |                     | 0                |
| Splatnost       | 0 dnů             |                     | 0                |
| Plátce DPH      |                   |                     | 0                |

### Úprava partnera

- 2. Proveďte Vámi požadované změny.
- Klikněte na 2 Upravit partnera pro uložení změn.
   Pokud chcete úpravu partnera zrušit, klikněte na 3 Zrušit.

#### Smazání partnera

1. Klikněte na **2 ikonu koše**. Otevře se okno k potvrzení smazání partnera.

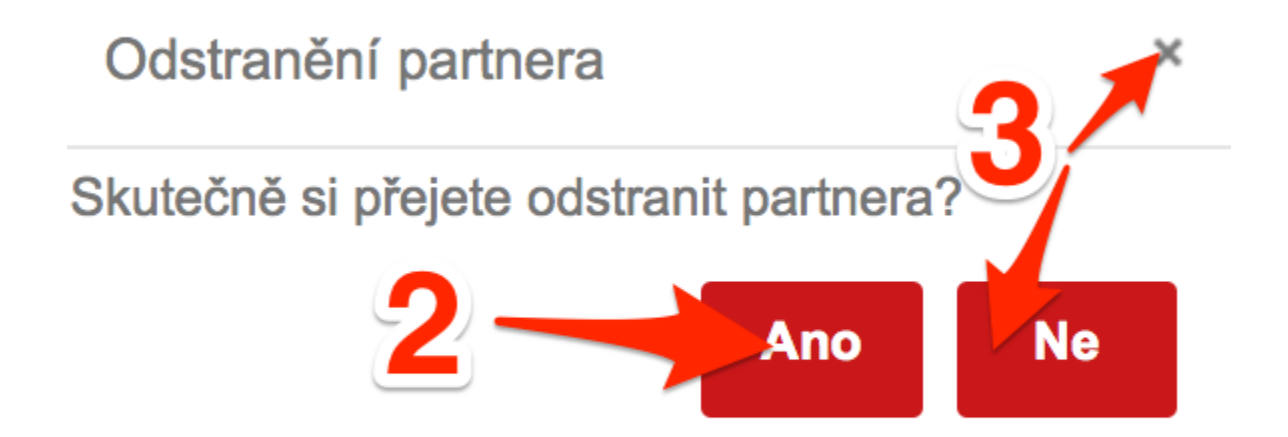

Potrvďte smazání kliknutím na 2 ANO.
 Pokud chcete smazání partnera zrušit, klikněte na 3 NE nebo křížek.

# Věrnostní programy

Podstránka Věrnostní programy slouží ke správě věrnostních programů.

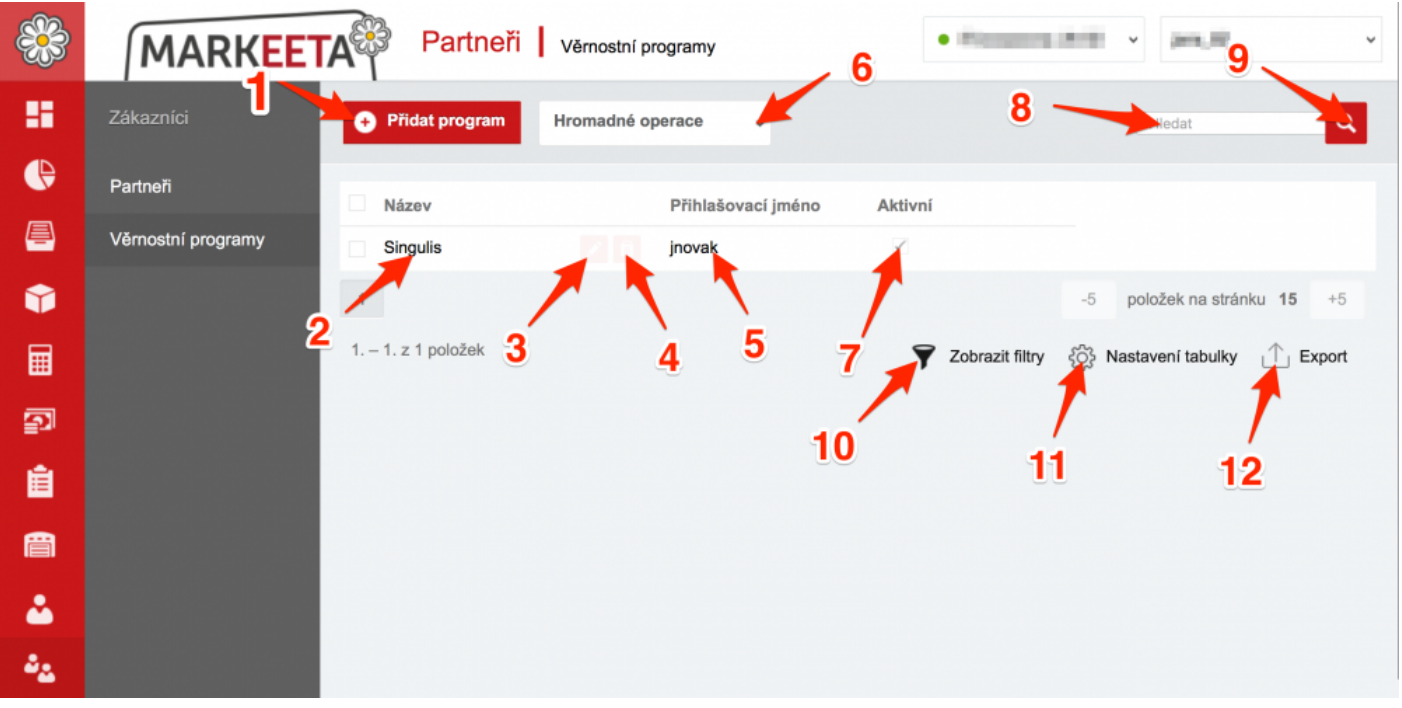

#### Podstránka věrnostní programy

- 1 Přidat program Přidání nového věrnostního programu.
- 2 Název Název věrnostního programu.
- **3 Ikona tužky** Úprava stávajícího věrnostního programu.
- 4 Ikona koše Smazání stávajícího věrnostního programu.
- **5 Přihlašovací jméno** Přihlašovací jméno do věrnostního systému.
- 6 Hromadné operace Hromadné smazání věrnostních programů.
- 7 Aktivní Ukazatel, zdali je program aktivní, tzn. zobrazuje se na dotykové pokladně.
- 8 Hledat Vyhledávání mezi přidanými věrnostními programy dle zadaných slov.

9 Ikona lupy – Zahájení vyhledávání dle zadaných slov v 8.

- **10 Zobrazit filtry** Zobrazení filtrů k třídení věrnostních programů dle zadaných parametrů.
- **11** Nastavení tabulky Nastavení uspořádání sloupců podstránky věrnostních programů.
- **12 Export** Export věrnostních programů do souboru.

### Jak přidat věrnostní program?

|          | MARKEET              | A Partneři          | Věrnostní programy   | <ul> <li>Providence (N.1)</li> </ul> | •                          |
|----------|----------------------|---------------------|----------------------|--------------------------------------|----------------------------|
|          | Zákazníci            | + Přidat program    | Hromadné operace 🗸   |                                      | Hledat                     |
| e        | Partneři             | Název               | Příhlašovací iméno   | Aktivní                              |                            |
| <u>–</u> | Věrnostní programy 1 | Singulis            | jnovak               | Z                                    |                            |
| Ŷ        |                      | 1                   |                      | -5                                   | položek na stránku 15 +5   |
|          |                      | 1. – 1. z 1 položek |                      | Tobrazit filtry کې ۲                 | Nastavení tabulky 🔶 Export |
| 2        |                      |                     |                      |                                      |                            |
| Ê        |                      |                     |                      |                                      |                            |
| 訚        |                      |                     |                      |                                      |                            |
| *        |                      |                     |                      |                                      |                            |
| 22       |                      |                     |                      |                                      |                            |
| 8        |                      |                     |                      |                                      |                            |
|          |                      | Přidání             | věrnostního programi | ı - krok 1                           |                            |

1. Klikněte na **1 Přidat program**. Otevře se nové okno pro přidání věrnostního programu.

| Přidání | í věrnostr | ního programu                  | J                 | Zavřít  | Přidat program |
|---------|------------|--------------------------------|-------------------|---------|----------------|
|         | Program    | Prosím vyberte                 |                   |         | 0              |
|         | Název      | Singulis<br>Zenefit            | ₽ī-2₄šovací jméno | Aktivní |                |
| rogramy | Singuli    | Bonus Benefit<br>Smart Loyalty | jnovak            | ~       |                |

Přidání věrnostního programu - krok 2

2. Vyberte **2** věrnostní program, který chcete přidat. Dle zvoleného nastavení se rozevře nabídka.

#### Nastavení věrnostního programu Singulis

| Přidání věrnost    | ního programu | Zavřít           | Přidat program |
|--------------------|---------------|------------------|----------------|
| Program            | Singulis      | 2 <sup>9</sup> 8 | Ð              |
| Název              | Singulis      | -3               | i              |
| Přihlašovací jméno |               | - 4              |                |
| Heslo              |               | - 3              | i              |
| Identifikátor      |               | - 6              | 0              |
| Aktivní            | 7             |                  | 0              |

#### Nastavení parametrů programu Singulis

- **2 Program** Zvolený věrnostní program.
- 3 Název Vámi zvolený název, který se bude zobrazovat na dotykové pokladně.

4 Přihlašovací jméno – Přihlašovací jméno do systému Singulis.

5 Heslo – Přihlašovací heslo do systému Singulis.

6 Identifikátor – Identifikátor (AddressId), který Vám byl přidělen správcem systému Singulis.

7 Aktivní – Určuje, zdali je věrnostní program aktivní nebo ne, tzn. zobrazuje-li se na dotykové obrazovce.

- 8 Přidat program Vytvoření nového věrnostního programu podle Vámi zadaných parametrů.
- 9 Zavřít Zrušení vytváření věrnostního programu.

#### Jak smazat nebo upravit věrnostní program?

#### Partneři Věrnostní programy 1.000 20.00 MARKEETA ΗH Hromadné operace q Přidat program Hledat ~ € Partneři Název Přihlašovací jméno Aktivní Ē Věrnostní programy Singulis inovak Ŷ 1 položek na stránku 15 +5 1 1. - 1. z 1 položek Zobrazit filtry S Ê 盲 ~ ٠. 日

#### Smazání věrnostního programu

Smazání věrnostního programu - krok 1

1. Klikněte na **1 lkonu koše**. Otevře se potvrzovací okno k smazání.

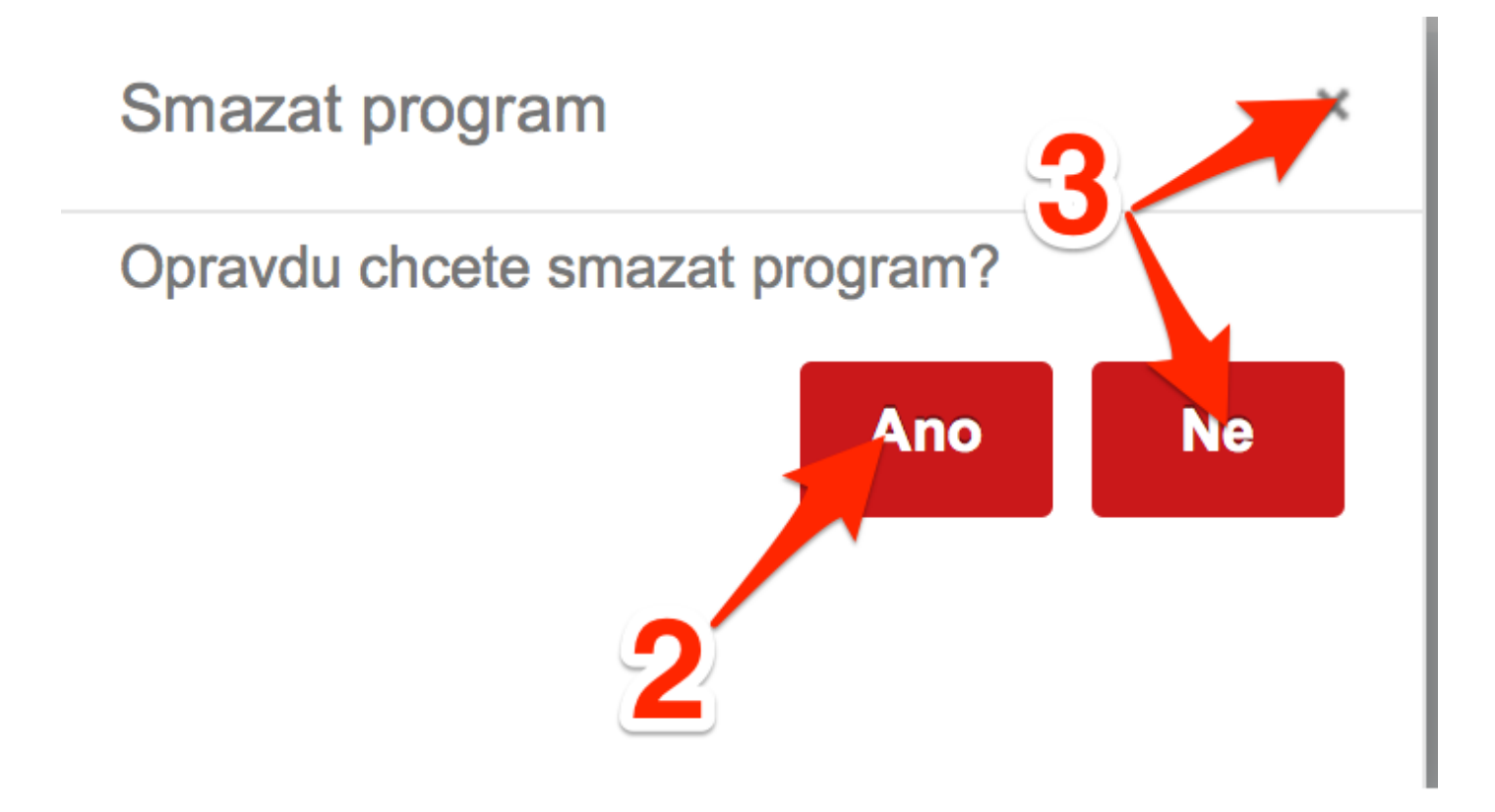

Smazání věrnostního programu - krok 2

- 2. Zvolte jednu z možností.
- 2 ANO Potvrzení smazání věrnostního programu.
- **3 NE Křížek –** Zrušení smazání věrnostního programu.

Úprava věrnostního programu

| 8        | MARKEET            | A Partneři          | Věrnostní programy | • *******                |                             |
|----------|--------------------|---------------------|--------------------|--------------------------|-----------------------------|
| 8        | Zákazníci          | + Přidat program    | Hromadné operace 🗸 |                          | Hledat                      |
| e        | Partneři           | Νάτον               | Přihlašovací iméno | Aktivní                  |                             |
| <u></u>  | Věrnostní programy | Singulis            | jnovak             | <ul> <li>Z</li> </ul>    |                             |
| Ŷ        |                    | 1                   |                    |                          | -5 položek na stránku 15 +5 |
| ▦        |                    | 1. – 1. z 1 položek |                    | <b>Y</b> Zobrazit filtry | 役 Nastavení tabulky         |
| <b>P</b> |                    |                     |                    |                          |                             |
| Ê        |                    |                     |                    |                          |                             |
| e        |                    |                     |                    |                          |                             |
| 2        |                    |                     |                    |                          |                             |
| ۵2       |                    |                     |                    |                          |                             |
| -        |                    |                     |                    |                          |                             |

1. Klikněte na **1 lkonu tužky**. Otevře se okno k úpravě věrnostního programu.

| Úprava věrnost     | ního programu | Zavřít | Upravit program |
|--------------------|---------------|--------|-----------------|
| Program            | Singulis v    | 3 2    | 0               |
| Název              | Singulis      |        | 0               |
| Přihlašovací jméno | jnovak        |        |                 |
| Heslo              | ••••••        |        | 0               |
| ldentifikátor      | j37ms941mm    |        | 0               |
| Aktivní            |               |        | 0               |
|                    |               |        |                 |

# Úprava věrnostního programu - krok 2

- 2. Proveďte Vámi požadované změny.
- 3. Klikněte na 2 Upravit program pro uložení změn.

Pokud chcete úpravu věrnostního programu zrušit, klikněte na **3 Zavřít**.

# Dotyková pokladna

Dotyková pokladna slouží k prodeji sortimentu. Pokladní prodej je realizován zcela off-line. Data jsou v pravidelných intervalech automaticky zabezpečeně přenášena přes internet do <u>webového rozhraní</u> <u>manažera</u>, kde jsou Vám k dispozici kdykoliv a odkudkoliv – na Vašem počítači, tabletu nebo telefonu. Vzhled a funkce dotykové pokladny se liší typem licence (<u>Pokladnička</u>, <u>Basic</u>, <u>Standard</u> a <u>PRO</u>).

### Licence Pokladnička

| ■ 12:17 ne, 11.12. | GkZrušit ⊡O        | dhlásit | ≔ Volby |           |   |   |        |
|--------------------|--------------------|---------|---------|-----------|---|---|--------|
| 1×25,00            |                    |         | 25,00   |           |   |   |        |
| 1×33,00            |                    |         | 33,00   |           | - |   |        |
| <b>3×</b> 24,00    |                    |         | 72,00   |           |   |   |        |
|                    |                    |         |         | 1         | 2 | 2 | 3      |
|                    |                    |         |         | 4         | 5 | ) | 6      |
|                    |                    |         |         | 7         | 8 | } | 9      |
| Cena celkem:       |                    | 130     | ,00     | ,         | 0 | ) | ×      |
| 🗐 Kopie účtu  💼    | Záporná<br>položka | EÊT Mim | no EET  | Hotově Kč | ŏ |   | Kartou |

Obrazovka markování licence Pokladnička

Způsob markování s licencí Pokladnička je podobný klasickému počítání na kalkulačce. Pokladnička pracuje jen s cenami položek, a tudíž eviduje na server EET pouze cenu bez názvu **prodejních položek**.

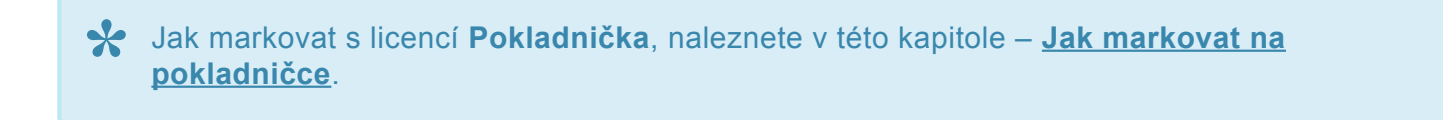

### Licence Basic

| 1× Rohlík    |               | 100,00 | 🔟 12:11 ne, 1 | 🖸 12:11 ne, 11.12. |          |          |      |           |  |
|--------------|---------------|--------|---------------|--------------------|----------|----------|------|-----------|--|
| 1× Pivo      | 1× Pivo 25,00 |        |               |                    |          |          |      |           |  |
| 1× Cigare    | ety           | 100,00 |               |                    | - /      | _ / ·    |      |           |  |
| 1× Pivo      |               | 25,00  | Ro            | hlík               | Za       | vin      | Ciga | rety      |  |
| 1×Voda       |               | 9,00   |               |                    | tvarc    | bhový    |      |           |  |
| 1× Bramb     | oůrky         | 25,00  |               |                    |          |          |      |           |  |
| Cena celken  | n:            | 269,00 |               |                    |          |          |      |           |  |
|              |               |        | Pivo          |                    | Vo       | Voda     |      | Brambůrky |  |
| 1            | 2             | 3      |               |                    |          |          |      |           |  |
| 4            | 5             | 6      |               |                    |          |          |      |           |  |
| 7 8 9        |               |        |               |                    |          |          |      |           |  |
| ,            | 0             | ×      |               |                    |          |          |      |           |  |
| Další platby | Hotově Kč     | Kartou |               | ↓↑                 | <b>*</b> | <u>í</u> | EÊT  | 0         |  |

Obrazovka markování licence Basic

Narozdíl od licence Pokladnička, licence Basic již má předem definované položky z <u>webového rozhraní</u> <u>manažera</u>, a proto lze evidovat jak cenu, tak i název položky. Celé markování je zrychlené díky tomu, že nemusíme zadávat cenu a vše je již nadefinované, ťuknutím na **prodejní položku** se hned namarkuje.

Jak přiřadit prodejní položky na markovací obrazovku, naleznete v této kapitole – Nastavení markovací obrazovky.

### Licence Standard
| -      | (Odhlásit se) | 🖶 📧 12:35 ne, 11.12.           | ≣Rychlé volby                  |
|--------|---------------|--------------------------------|--------------------------------|
|        | STŮL 1        | STŮL 2                         | STŮL 3                         |
|        | STŮL 4        | STŮL 5                         | STŮL 6                         |
|        | STŮL 7        | STŮL 8                         | STŮL 9                         |
| Rychla | á platba O    | tevřené účty Stoly bez grafick | é mapy Stoly s grafickou mapou |

Obrazovka stolů licence Standard

Licence Standard, kromě klasické obrazovky markování, obsahuje ještě mapu stolů pro rozdělení uložených namarkovaných účtenek.

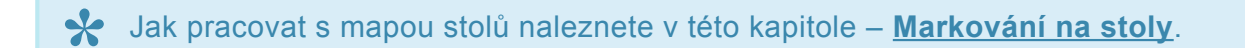

| 1× Rohlík    |              | 100,00 | 🝺 12:11 ne, 1 | 1.12.     | S <sup>-</sup> | TŮL 1 |          | < Zpět |  |
|--------------|--------------|--------|---------------|-----------|----------------|-------|----------|--------|--|
| 1× Pivo      |              | 25,00  |               |           |                |       |          |        |  |
| 1× Cigare    | ty           | 100,00 |               | 1         |                |       |          |        |  |
| 1× Pivo      |              | 25,00  | Ro            | hlík      | Zá             | ivin  | Cigarety |        |  |
| 1× Voda      |              | 9,00   |               |           | tvarohový      |       |          |        |  |
| 1× Bramb     | oůrky        | 25,00  |               |           |                |       |          |        |  |
| Cena celken  | Cena celkem: |        | 269,00        |           |                |       |          |        |  |
|              |              |        | Pi            | Pivo Voda |                | oda   | Bram     | bůrky  |  |
| 1            | 2            | 3      |               |           |                |       |          |        |  |
| 4            | 5            | 6      |               |           |                |       |          |        |  |
| 7            | 8            | 9      |               |           |                |       |          |        |  |
| ,            | 0            | ×      |               |           |                |       |          |        |  |
| Další platby | Hotově Kč    | Kartou |               | ↓↑        |                |       | EÊT      | 0      |  |

Obrazovka markování licence Standard

- **1** STŮL 1 Název stolu, na který se zrovna markuje.
  - Jak přiřadit prodejní položky na markovací obrazovku, naleznete v této kapitole Nastavení markovací obrazovky.

#### Licence Pro

|          | (Odhlásit se) | <b>e</b> 🗹 12: | :36 ne, 11.12.          | i≡ Rychlé volby         |
|----------|---------------|----------------|-------------------------|-------------------------|
|          | STŮL 1        | STŮL 3 S       | STŮL 2                  | <u></u>                 |
|          | STŮL 4        | STŮL 5 S       | STŮL 6                  |                         |
| (111111) | <b>* *</b>    |                |                         | STŮL 10                 |
|          | STŮL 7        | STŮL 8         | STŮL 9                  |                         |
|          | Rychlá platba | Otevřené účty  | Stoly bez grafické mapy | Stoly s grafickou mapou |

Obrazovka s grafickou mapou stolů licence Pro

Stejně jako licence Standard, licence Pro také obsahuje jak mapu stolů pro rozdělení uložených namarkovaných účtenek, tak markovací obrazovku.

V licenci Pro lze však dále mapu stolů graficky rozložit pro lepší orientaci.

A Jak pracovat s mapou stolů naleznete v této kapitole – Markování na stoly.

| Další platby    | / Hotově Kč                                                                                                    | Kartou                                                                                                    |             | ↓↑                  | F         | Ē        | EÊT  | 0         |
|-----------------|----------------------------------------------------------------------------------------------------|----------------------------------------------------------------------------------------------------|-------------|---------------------|-----------|----------|------|-----------|
| ,               | 0                                                                                                    | ×                                                                                                    | Záložka 1   | Záložka 2           | Záložka 3 |          |      |           |
| 7               | 8                                                                                                    | 9                                                                                                    |             |                     |           |          |      |           |
| 4               | 5                                                                                                    | 6                                                                                                    |             |                     |           |          | 3    |           |
| 1               | 2                                                                                                    | 3                                                                                                    |             |                     |           |          |      |           |
|                 |                                                                                                    |                                                                                                    |             |                     |           |          |      |           |
| Cena celkem: 26 |                                                                                                    | 269,00                                                                                                    | Pivo        |                     | V         | Voda     |      | bůrky     |
| 1× Cigar        | ety                                                                                                    | 100,00                                                                                                    |             |                     |           |          |      |           |
| 1× Bram         | bůrky                                                                                                    | 25,00                                                                                                    |             | f<br>Rohlík<br>Pivo |           |          |      |           |
| 1× Pivo         |                                                                                                    | 25,00                                                                                                    | Ro          | hlík                |           |          | Ciga | rety      |
| 1× Voda         |                                                                                                    | 100,00<br>● 12:0<br>9,00<br>25,00<br>100,00<br>269,000<br>3<br>3<br>6<br>9<br>9<br>10<br>10<br>10<br>10<br>10<br>10<br>10<br>10<br>10<br>10 |             | 1-                  | 2         |          |      |           |
| 1× Rajča        | 1× Rohlík       100,00         1× Rajčata       10,00         1× Voda       9,00         1× Pivo       25,00         1× Brambůrky       25,00         1× Cigarety       100,00         Cena celkem: <b>269,000</b> 1       2         3       2 |                                                                                                    | 12.00 He, 1 | 1.12.               |           | SIDET    |      |           |
| 1× Rohlí        | (                                                                                                    | 100.00                                                                                                    | 12.08 pg 1  | 1 12                |           | STI'II 1 |      | 7 7 7 nět |

Obrazovka markování licence Pro

- **1** STŮL 1 Název stolu, na který se zrovna markuje.
- 2 V licenci Pro lze nastavit obrázek pro položku.
- 3 Licence Pro má v obrazovce markování navíc funkci záložek.

Jak přiřadit prodejní položky na markovací obrazovku, naleznete v této kapitole – Nastavení markovací obrazovky.

### Jak markovat

V této kapitole se dozvíte jak základně markovat na dotykové pokladně.

### Základní markování

1. Vstupte na markovací obrazovku. Ťukněte na požadovanou **prodejní položku** 1. Tím namarkujete tuto položku jednou.

Pokud markujete více položek, nejprve stiskněte požadovaný počet ťuknutím na číselníku 2 a poté ťukněte na požadovanou **prodejní položku** 1.

Jak přiřadit <u>prodejní položky</u> na <u>markovací obrazovku</u>, naleznete v této kapitole – <u>Nastavení markovací obrazovky</u>.

|   |                                                     |           |              | <b>୭</b> 15:45 ne, 6.11. |                    | 🔂 Zrušit 🖼                 | Odhlásit ≔ Volby          |  |
|---|-----------------------------------------------------|-----------|--------------|--------------------------|--------------------|----------------------------|---------------------------|--|
|   | Cena celkem: <b>0,00</b><br>7 8 9<br>4 5 6<br>1 2 3 |           |              | Hỏi giá aaa              |                    | Chléb<br>konzumní<br>1200g | Chléb<br>konzumní<br>600g |  |
| C | Cena celko                                          | em:       | 0.00         | CBA Toustový<br>chléb    | Závin<br>tvarohový | Kobliha s<br>r gátem       | Houska<br>ražená          |  |
|   |                                                     |           | EAN          |                          | /                  | Poblík tukovú              | Kobliba e                 |  |
|   | 7                                                   | 8         | 9            | Makovka Z                | Závin malbvý       | 43g                        | marmeládou                |  |
|   | 4                                                   | 5         | 6            | Špička s<br>náplní       |                    |                            |                           |  |
|   | 1                                                   | 2         | 3            | makovou a                |                    |                            |                           |  |
|   | ,                                                   | 0         | ×            | Pečivo Mléko             | Uzeniny Cukrov     | inky Pivo Trvan            | livé Trang mục            |  |
|   | Další<br>platby                                     | Kartou Kč | Hotově<br>Kč | 🗐 Kopie účtu             | 🚳 Sleva            | EET Mimo EET               | 🕑 Uložení účtu            |  |
|   |                                                     |           |              |                          |                    |                            |                           |  |

Jak markovat - krok 1

Po namarkování všech požadovaných položek zvolte typ platby ťuknutím na typ platby 3. Tím se vytiskne účtenka.

| 1 × Kobliha s nugátem 7,90       16:09 ne, 6.11.       R Zrušit Podhlásit ≡ Volby         2 × Houska ražená 3,80       3,80       A         8 × Chléb konzumní 1200g       224,00       Hỏi giá aaa       Chléb konzumní 1200g       Chléb konzumní 600g         0 × Chléb konzumní 1200g       CBA Toustový Závin tvarohový       Kobliha s nugátem       Houska ražená         0 × Cena celkem:       235,700       Makovka       Závin makový Rohlík tukový 43g       Kobliha s marmeládou         7       8       9       5       6       jákova a       Pečivo Mléko Uzeniny Cukrovinky Pivo Trvanlivé Trang mục         Pečívo Mléko Uzeniny Cukrovinky Pivo Trvanlivé Trang mục       Ikopie účtu       Ikopie účtu |    |                                                                                                    |                                |               |                       |                    |                      |                         |  |
|----------------------------------------------------------------------------------------------------|----|----------------------------------------------------------------------------------------------------|--------------------------------|---------------|-----------------------|--------------------|----------------------|-------------------------|--|
| 2× Houska ražená 3,80   8× Chléb konzumní 224,00   1200g 24,00   1200g 24,00   Cena celkem: 235,70   Cena celkem: 235,70   Makovka Závin makový   Rohlík tukový Kobliha s<br>nugátem   7 8   9 4   4 5   1 2   3 3   Pečívo Mléko   Uzeniny Cukrovinky   Pio Trvanlivé   Trag muc   Pečívo   Makovka   Em Kopie účtu   Spička s<br>náplní<br>makovou a                                                                                                    |    | 1×Kobl                                                                                                    | iha s nugáte                   | m <b>7,90</b> | 🝺 16:09 ne, 6.11.     |                    | 🔓 Zrušit 🖼           | Odhlásit ≔ Volby        |  |
| 8* Chléb konzumní 1200g       224,00       Hỏi giá       aaa       konzumní 1200g       konzumní 600g         Cena celkem:       235,70       CBA Toustový chléb       Závin tvarohový       Kobliha s nugátem       Houska ražená         7       8       9       Makovka       Závin makový       Rohlík tukový 43g       Kobliha s marmeládou         7       8       9       Špička s náplní makovu a       Pečivo Mléko Uzeniny Cukrovinky Pivo Trvanlivé Trang mục         Pečivo Mléko Uzeniny Cukrovinky Pivo Trvanlivé Trang mục       Image Mimo EET       Uložení účtu                                                                                                    |    | 2× Hous                                                                                                   | Houska ražená 3,80             |               |                       |                    | Chléb                | Chléb                   |  |
| Cena celkem: 235,70   Cena celkem: 235,70   Makovka Závin makový   Makovka Závin makový   Spička s<br>náplní<br>makovou a   Špička s<br>náplní<br>makovou a   Pečivo Mléko   Uzeniny Cukrovinky   Pivo Trvanluvé   Trang mục   Cik Kopie účtu                                                                                                    |    | 1 × Kobliha s<br>2 × Houska r<br>8 × Chléb kon<br>1200g<br>Cena celkem:<br>7<br>4<br>1<br>2<br>0 alč. Kat | b konzumní <b>224,00</b><br>Ig |               | Hỏi giá               | aaa                | konzumní<br>1200g    | konzumní<br>600g        |  |
| Cena čelkem. 235,70     Makovka Závin makový     Rohlík tukový Kobliha s   A 5   6 Špička s   náplní makovou a     Pečivo Mléko   Uzeniny Cukrovinky   Pivo Trvanlivé   Trang mục                                                                                                    |    | CB<br>Cena celkem: <b>235,70</b>                                                                          |                                |               | CBA Toustový<br>chléb | Závin<br>tvarohový | Kobliha s<br>nugátem | Houska<br>ražená        |  |
| MakovkaZávin makovýRohlík tukový<br>43gKobliha s<br>marmeládou789Špička s<br>náplní<br>makovou aŠpička s<br>náplní<br>makovou aVereninyVereninyVeren                                                                                                    | Ce | Cena ceik                                                                                                 | em.                            | 235,70        |                       |                    |                      |                         |  |
| 7       8       9       439       Marineladou         4       5       6       Špička s náplní makovou a       -       -         1       2       3       Pečivo Mléko Uzeniny Cukrovinky Pivo Trvanlivé Trang mục         Dalž.       Kartcu Kč       Hotově Kč       I Kopie účtu       I Sleva       I Mimo EET       Vložení účtu                                                                                                    |    |                                                                                                    | EAN PLU                        |               | Makovka               | Závin makový       | Rohlík tukový        | Kobliha s<br>marmeládou |  |
| 4       5       6       Špička s náplní makovou a         1       2       3       Pečivo Mléko Uzeniny Cukrovinky Pivo Trvanlivé Trang mục         Dalš. platby       Kartcu Kč       Hotově Kč       Imakopie účtu       Sleva       Imakopie Mimo EET       Vlložení účtu                                                                                                    |    | 7                                                                                                    | 8                              | 9             |                       |                    | 43 <u>y</u>          | mannelauou              |  |
| 1       2       3       makovou a         ,       0       ×       Pečivo Mléko Uzeniny Cukrovinky Pivo Trvanlivé Trang mục         Dalš.       Kartcu Kč       Hotově<br>Kč       Imakovou a                                                                                                    |    | 4                                                                                                    | 5                              | 6             | Špička s<br>náplní    |                    |                      |                         |  |
| Pečivo     Mléko     Uzeniny     Cukrovinky     Pivo     Trvanlivé     Trang mục       Dalš.     Hotově     Kč     Image: Kopie účtu     Sleva     Image: Mimo EET     Uložení účtu                                                                                                    |    | 1 2 3 3                                                                                                   |                                |               | makovou a             |                    |                      |                         |  |
| Dalž. Karte a Kč Hotově 🗐 Kopie účtu 🗞 Sleva 👔 Mimo EET 🕑 Uložení účtu                                                                                                    |    | ,                                                                                                    | 0                              | ×             | Pečivo Mléko          | Uzeniny Cukrov     | inky Pivo Trvan      | livé Trang mục          |  |
|                                                                                                    |    | Dalš.<br>platby                                                                                           | Kartcu Kč                      | Hotově<br>Kč  | 🗐 Kopie účtu          | Sleva              | EET Mimo EET         | 🕑 Uložení účtu          |  |

Jak markovat - krok 2

Jak přiřadit typy plateb na markovací obrazovku, naleznete v této kapitole – <u>Nastavení</u> typu plateb.

#### Jak provést storno nebo úpravu položky?

1. Ťukněte na **položku** 1, kterou chcete stornovat nebo upravit.

| 1 × Kobliha s nugátem       7,90       🕶 16:41 ne, 6.11.       E Zrušit       E Odhlásit       I         2 × Houska ražená       3,80       Hỏi giá       aaa       Chléb konzumní 1200g       Chléb konzumní 600g         1 × Závin tvarohový       18,90       Hỏi giá       aaa       Kobliha s nugátem       Houst ražená         1 × Makovka       Image: Sa,40       Image: Sa,40       Image: Sa,40       Kobliha s nugátem       Houst ražení         Cena celkem:       53,40       Image: Sa,40       Makovka       Zóvin makoví       Koblíha s nugátem       Kobliha | :≡ Volby                |  |
|----------------------------------------------------------------------------------------------------|-------------------------|--|
| 2× Houska ražená       3,80         1× CBA Toustový chléb 15,90       Hổi giá       aaa       Chléb       Chléb       Konzumní         1× Závin tvarohový       18,90       BA foustový       Závin       Kobliha s       Houst         1× Makovka       Image: Sa,40       BA foustový       Závin       Kobliha s       Houst         Cena celkem:       53,40       Makovka       Zóvin makový       Rohlík tukový       Kobliha                                                                                                    |                         |  |
| 1× CBA Toustový chléb 15,90       Hỏi giá       aaa       konzumní 1200g       konzumní 600g         1× Závin tvarohový       18,90       BA Joustový       Závin tvarohový       Kobliha s nugátem       Houst ražer         1× Makovka       Image: Sa,40       Makovka       Závin tvarohový       Kobliha s nugátem       Houst ražer         Cena celkem:       53,40       Makovka       Zóvin mokový       Rohlík tukový       Kobliha                                                                                                    | éb                      |  |
| 1×Závin tvarohový       18,90       1200g       600g         1×Makovka       Cena celkem:       53,40       Cena celkem:       53,40         Makovka       Makovka       Závin tvarohový       Kobliha s nugátem       Houst ražen         Makovka       Makovka       Zóvin makový       Kobliha s nugátem       Kobliha                                                                                                    | imní                    |  |
| 1× Makovka       BALoustový       Závin tvarohový       Kobliha s nugátem       Houst ražer         Cena celkem:       53,40       Makovka       Zóvin makoví       Rohlík tukový       Kobliha s nugátem                                                                                                    | )g                      |  |
| Cena celkem: 53,40<br>Makoviko Zóvip makovi Rohlík tukový Koblih                                                                                                    | ska<br>ená              |  |
| 🔍 🔤 🛛 Makovko Zóvin makový Rohlík tukový Koblih                                                                                                    | Kobliha s<br>marmeládou |  |
|                                                                                                    |                         |  |
| 7 8 9 43g Hamler                                                                                                    |                         |  |
| 4 5 6 Špička s<br>náplní                                                                                                    |                         |  |
| 1 2 3 makovou a                                                                                                    |                         |  |
| , O × Pečivo Mléko Uzeniny Cukrovinky Pivo Trvanlivé Trang                                                                                                    | g mục                   |  |
| Další platby Kartou Kč Hotově Kč Ropie účtu Sleva Er Mimo EET Vložen                                                                                                    | ení účtu                |  |

Jak stornovat nebo upravit položku - krok 1

- Rozevře se postranní nabídka. Pro storno položky ťukněte na tlačítko 2 Storno. Upravovat lze tyto vlastnosti :
- 3 Název položky Název položky nelze upravovat.
- 4 Název pro tisk Změna názvu položky, která se vytiskne na účtenku.
- 5 Množství Množství položky. K zvýšení či snížení množství slouží tlačítka + a –.
- 6 Cena za ks Cena za 1 jednotku položky (I, kg, ks, balení, atd.).
- 7 Sleva Aplikace slevy na tuto položku (nikoliv na celý nákup).
- 8 Uložit Uložení změn.

|       | 1×Kobl                                                                                                    | iha s nugáte              | m <b>7,90</b> | × Stor                   | - 2                     | 🛱 Zrušit 🗗        | Odhlásit ≔ Volby |  |  |
|-------|----------------------------------------------------------------------------------------------------|---------------------------|---------------|--------------------------|-------------------------|-------------------|------------------|--|--|
|       | 2× Hous                                                                                                    | ska ražená                | 3,80          | NG                       |                         | Chléb             | Chléb            |  |  |
|       | 1× Chléi<br>1200                                                                                                    | × Chléb konzumní<br>1200g |               | Nazev polozky<br>Makovka | a                       | konzumní<br>1200g | konzumní<br>600g |  |  |
|       | $1 \times \text{Kobliha s nugátem}$ 7,9 $2 \times \text{Houska ražená}$ 3,8 $1 \times \text{Chléb konzumní 1200g}$ 15,9 $1 \times \text{Závin tvarohový}$ 18,9 $1 \times \text{Makovka}$ 6,9 $1 \times \text{Makovka}$ 6,9Cena celkem:53,47894561230× |                           | 18,90         | Název pro tisk           |                         |                   |                  |  |  |
|       | 1×Mak                                                                                                    | ovka                      | 6,90          |                          | Závin                   | Kobliha s         | Houska           |  |  |
| 00000 | Cena celk                                                                                                    | em:                       | 53,40         | Množství                 | arohový                 | nugátem           | ražená           |  |  |
|       |                                                                                                    |                           | E PLU         | Cena za ks               | n ma <mark>6</mark> ový | Rohlík tukový     | Kobliha s        |  |  |
|       | 7                                                                                                    | 8                         | 9             | 6,90                     |                         | 43 <u>y</u>       | mannelauou       |  |  |
|       | 4                                                                                                    | 5                         | 6             | Sleva                    | - 7                     |                   |                  |  |  |
|       | 1                                                                                                    | 2                         | 3             |                          | . 8                     |                   |                  |  |  |
|       | ,                                                                                                    | 0                         | ×             | 14.11. 16:35             | iny Cukrov              | inky Pivo Trvan   | livé Trang mục   |  |  |
|       | Další<br>platby                                                                                                    | Kartou Kč                 | Hotově<br>Kč  | ✓ Uložit                 | % Sleva                 | EET Mimo EET      | 🕑 Uložení účtu   |  |  |

Jak stornovat nebo upravit položku - krok 2

### Funkce markování

Jak používat jednotlivé funkce markování, naleznete v těchto kapitolách:

- Kopie účtu
- <u>Uložení účtu</u>
- <u>Převod účtu</u>
- Mimo EET
- Záporná položka
- <u>Sleva</u>
- Markování na stoly

# Markování na stoly

Funkce markování na stoly umožňuje uložit jeden nebo více účtů na požadovaný stůl. Tato funkce je dostupná pouze v licenci Standard a PRO. Musíte také mít zapnutou funkci **markování na stoly** v <u>nastavení prodeje</u> a tuto funkci zapnutou v <u>nastavení obrazovky</u>

Funkce markování na stoly je v praxi použitelná např. v restauracích – číšník objedná hosta, namarkuje objednávku a uloží na stůl, kde host sedí. V případě další objednávky hosta stačí pouze účet otevřít a uložit na něj další položky.

Markování na stoly umožňuje zobrazení mapy stolů ve 2 režimech(dostupnost závisí na zakoupené licenci) :

- Jednoduché rozložení stolů (Standard, PRO)
- Grafické rozložení stolů (PRO)

📌 Jak změnit nastavení rozložení stolů naleznete v této kapitole – Nastavení mapy stolů

| 🖶 💷 14:28 ne, 20.11.    | ≡Rychlé volby                                                                                                    |
|-------------------------|----------------------------------------------------------------------------------------------------|
| STŮL 2 3                | STŮL 3                                                                                                    |
| STŮL 5<br>≗3 ≣252,00 kč | STŮL 6<br>≗2 ⊟ 11,70 Kč                                                                                                    |
| STŮL 8 2                | STŮL 9                                                                                                    |
| STŮL 11                 | STŮL 12                                                                                                    |
| Otevřené účty           | Záložka                                                                                                    |
|                         | I 4:28 ne, 20.11.          STŮL 2       3         STŮL 5       3         3       252,00 Kč         STŮL 8       2         STŮL 11       Otevřené účty |

Jednoduché rozložení stolů

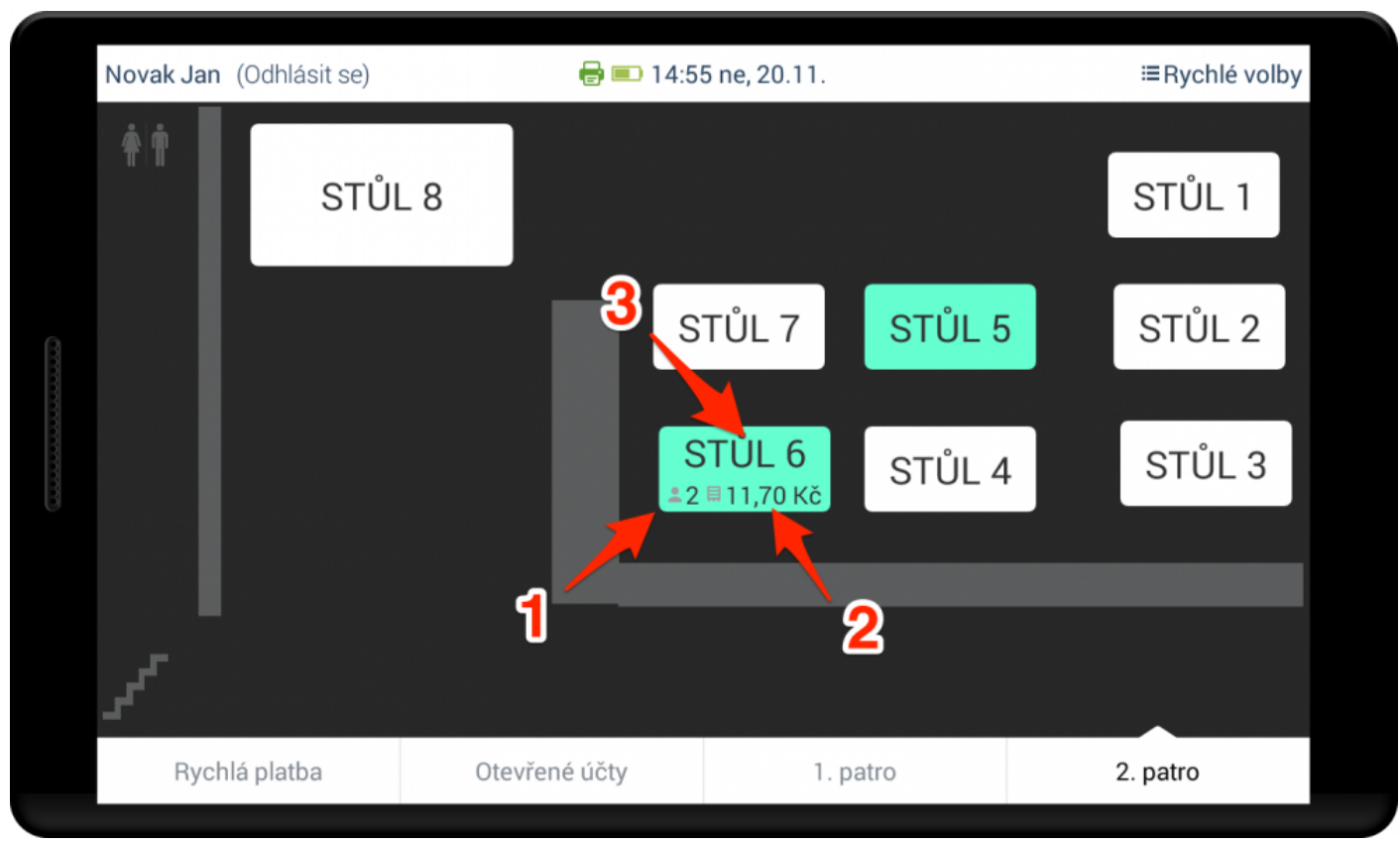

Grafické rozložení stolů

- 1 Počet uložených účtů na daném stole.
- 2 Celková částka k zaplacení na daném stole.
- 3 Název stolu.

#### Jak používat funkci markování na stoly ?

K plnohodnotnému používání této funkce je třeba umět používat tyto 3 funkce:

- Uložení účtu viz tato kapitola Jak používat funkci uložení účtu.
- Převod účtu viz tato kapitola Jak používat funkci převod účtu.
- Storno účtu viz tato kapitola Jak používat funkci storno účtu
- Vytvoření 2 a více účtů na 1 stole viz návod níže.
- Vstupte na obrazovku mapy stolů. Ťuknutím na tlačítko 1 otevřete uložený účet (platí pro 1 uložený účet). Budete přesměrováni na <u>obrazovku markování</u> s načteným uloženým účtem.

Ťuknutím a podržením prstu na **tlačítku 2** otevřete nabídku všech uložených účtu na daném stole (platí pro více jak 1 uložený účet).

| Novak Jan   | (Odhlásit se) | 🖶 💷 14:5      | 5 ne, 20.11.        | ≔Rychlé volby |
|-------------|---------------|---------------|---------------------|---------------|
| <b>†</b>  † | STŮL          | 8             | 1                   | STŮL 1        |
|             |               | s             | STŮL 7 STŮL 5       | STŮL 2        |
|             |               | 2<br>2        | STŮL 6<br>■11,70 Kč | STŮL 3        |
|             |               | 2             |                     |               |
| se          |               |               |                     |               |
| Rych        | lá platba     | Otevřené účty | 1. patro            | 2. patro      |

Jak používat funkci markování na stoly - krok 1

 Pokud chcete otevřít uložený účet, vyberte účet ťuknutím na 3. Budete přesměrováni na obrazovku markování s načteným uloženým účtem.

Pokud chcete uložit nový účet na stůl, ťukněte na **4** Nový účet. Budete přesměrováni na <u>obrazovku</u> <u>markování</u> s prázdným účtem.

| Novak Jan (C | dhlásit se)                     | 🖶 💌 16:13 ne | , 20.11.    | E           | Rychlé volby |
|--------------|---------------------------------|--------------|-------------|-------------|--------------|
|              | STŮL 8                          | 3            |             | S           | TŮL 1        |
|              | Vyberte účet<br>4b-ba-179560448 | STŮL 6/2     | 19.11.14:00 | × S<br>7,90 | TŮL 2        |
|              | 4b-ba-179553087<br>Nový účet    | STŮL 6/1     | 19.11.11:58 | 3,80        | STŮL 3       |
|              |                                 | 4            |             |             |              |
| Rychlá       | platba Otevře                   | ené účty     | 1. patro    | 2. pa       | atro         |

Jak používat funkci markování na stoly - krok 2

## Jak markovat na pokladničce

V této kapitole se dozvíte jak markovat na dotykové pokladně s licencí Pokladnička.

Pouze pro licenci Pokladnička. Pokud máte jinou licenci, přeskočte prosím kapitolu – <u>Přeskočit</u>.

#### Jak markovat na pokladničce

Vstupte na markovací obrazovku a zadejte cenu požadované položky pomocí číselníku 1. Zadaná cena se objeví nad číselníkem 2. Pokud se objevila špatná cena, ťukněte na tlačítko 3 pro vymazání.

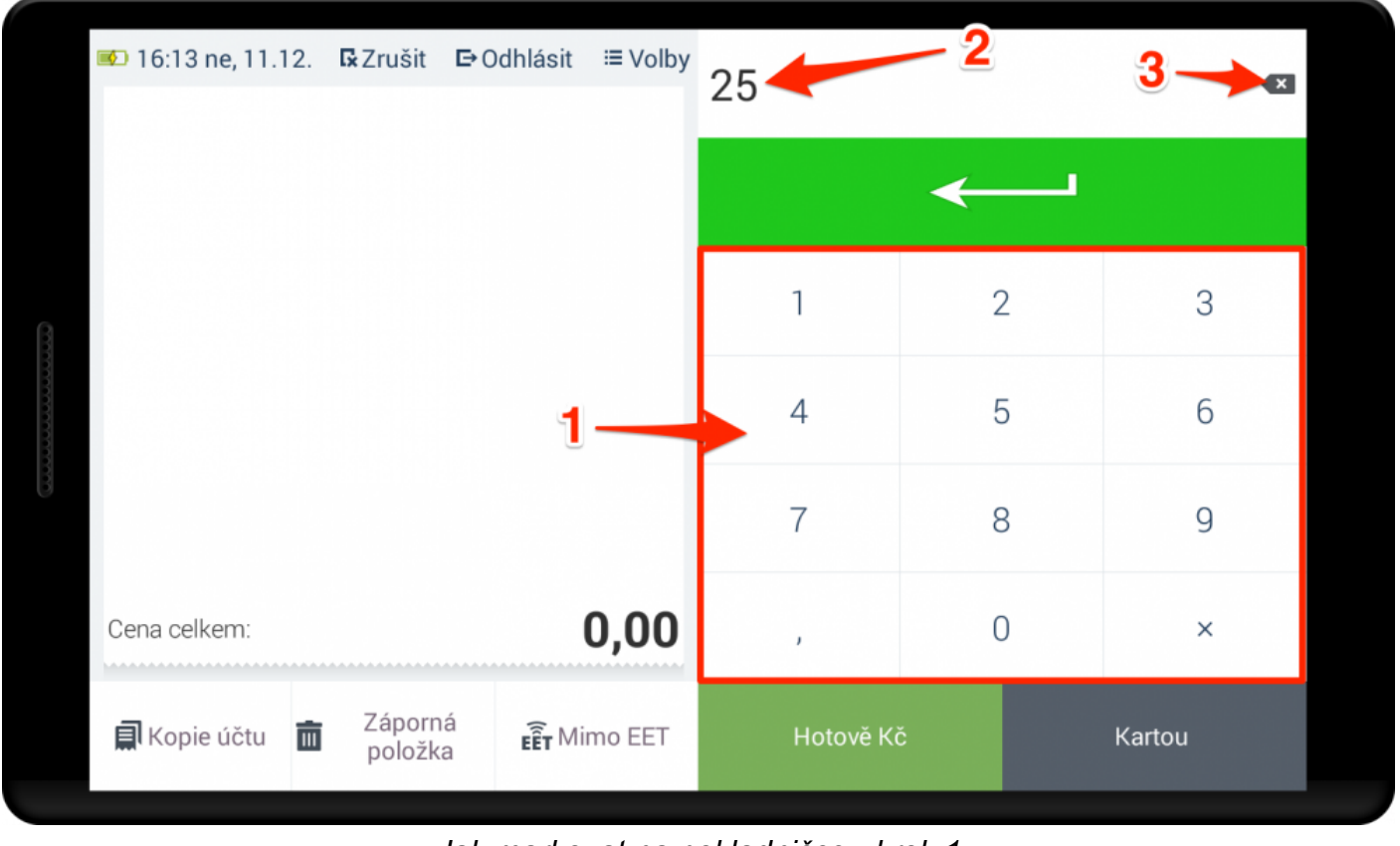

Jak markovat na pokladničce - krok 1

Po zadání ceny ťukněte na tlačítko 4 pro uložení ceny, která se objeví na obrazovce vlevo 5.
 Opakujte do doby namarkování všech požadovaných položek a poté zvolte typ platby ťuknutím na typ platby 6. Tím se vytiskne účtenka.

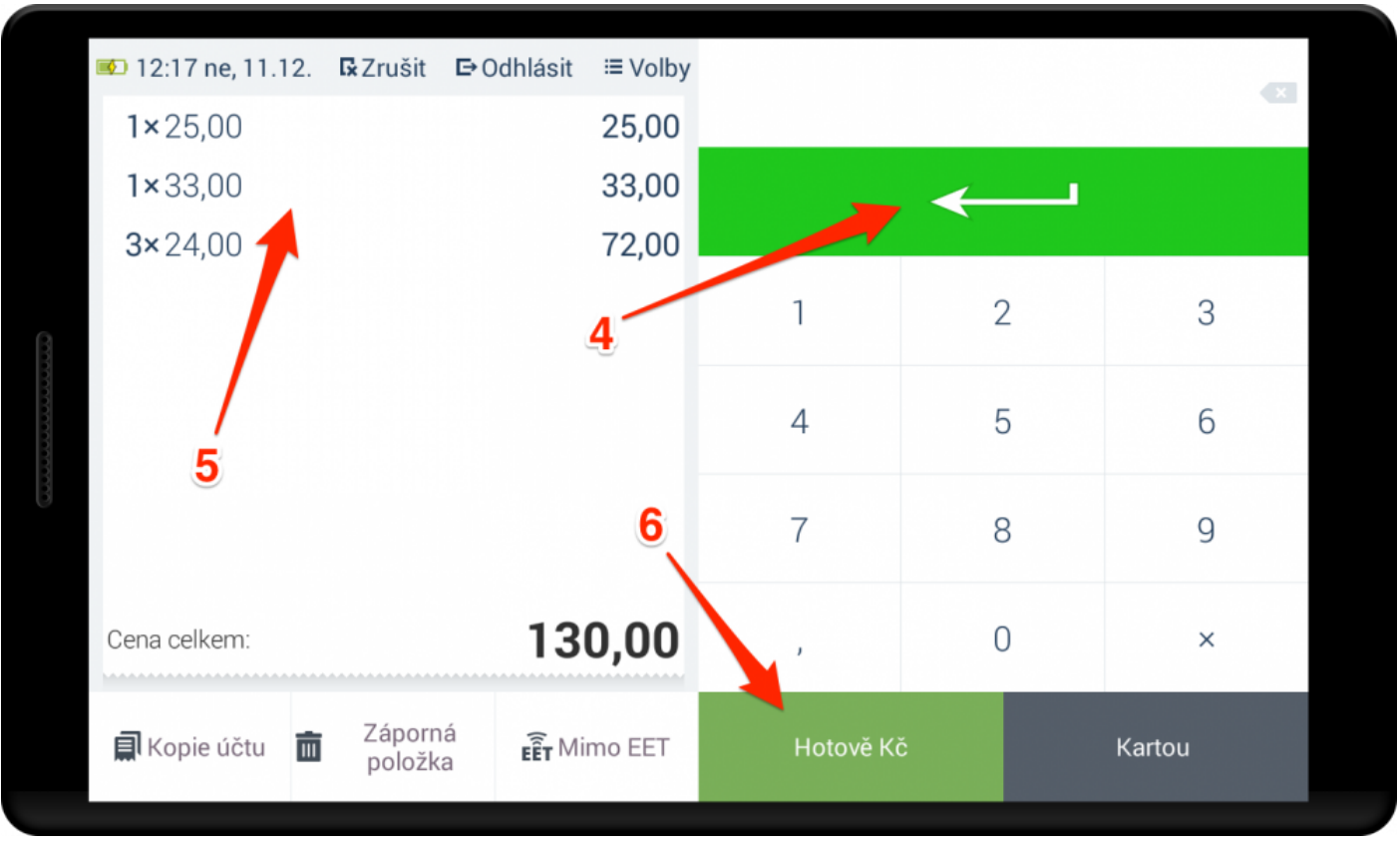

Markování na pokladničce - krok 2

Jak přiřadit typy plateb na markovací obrazovku, naleznete v této kapitole – <u>Nastavení</u> typu plateb.

### Jak vymazat již namarkovanou položku?

1. Pro vymazání namarkované položky klikněte na dannou položku 1.

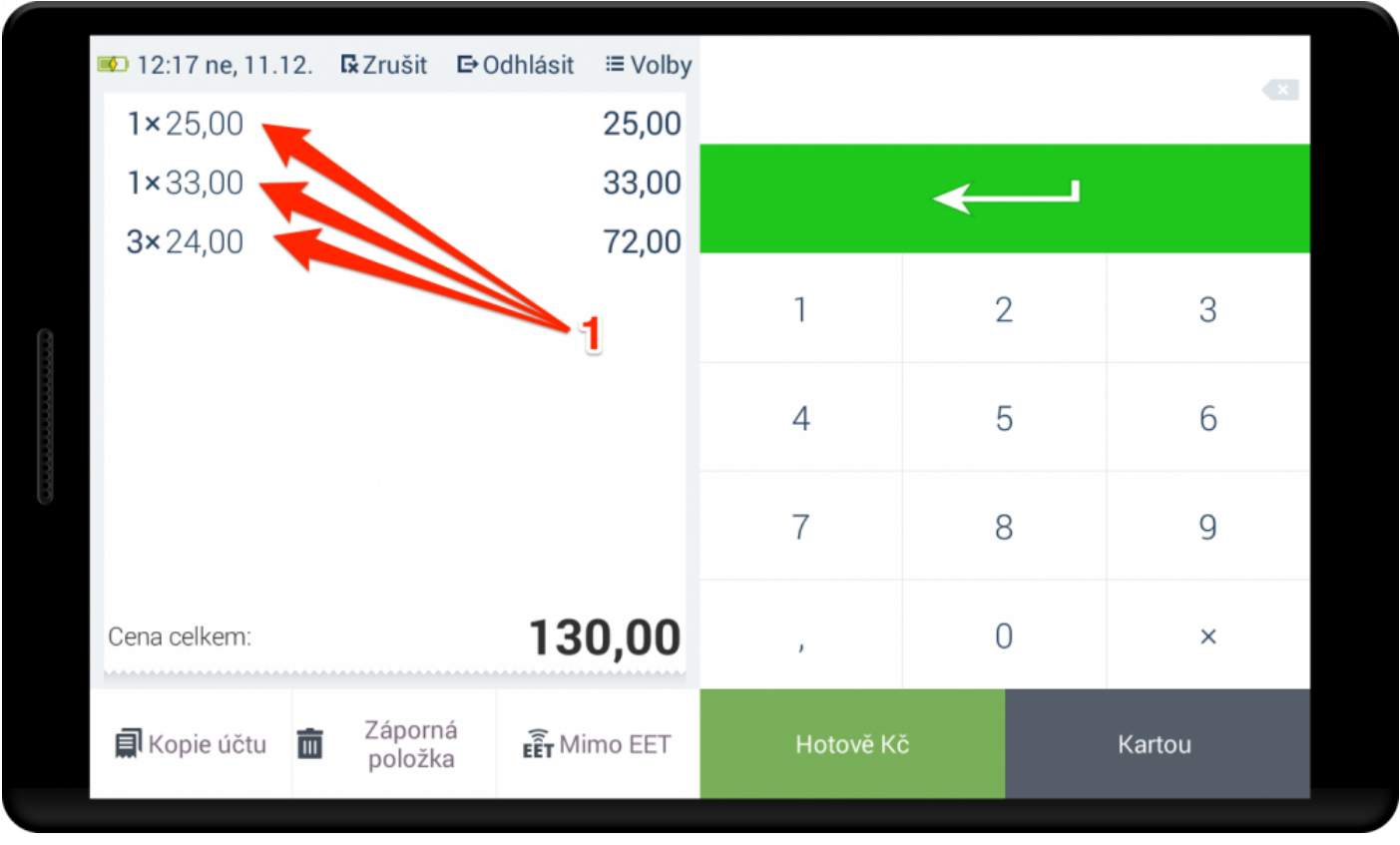

Vymazání namarkované položky - krok 1

2. Potvrďte vymazání položky ťuknutím na tlačítko ano 1 nebo zrušte operaci ťuknutím na tlačítko ne 2.

|      | 💷 16:48 ne, 11.12. | <b>I</b> x Zrušit | ₽Odhlásit              | ≔ Volby     |                |   |   |        |  |
|------|--------------------|-------------------|------------------------|-------------|----------------|---|---|--------|--|
|      | 1×25,00            |                   |                        | 25,00       |                |   |   |        |  |
|      | 1×33,00            |                   |                        | 33,00       |                | - |   |        |  |
|      | <b>3×</b> 24,00    |                   |                        | 72,00       |                |   |   |        |  |
| ~~~~ |                    | ſ                 | Storno                 |             |                | × | 2 | 3      |  |
|      |                    |                   | Opravdu ch<br>položku? | cete vystor | novat vybranou |   | 5 | 6      |  |
| 000  |                    | 2                 | Ne                     |             | Ano            | 4 | 8 | 9      |  |
|      | Cena celkem:       |                   | 13                     | 0,00        | ,              |   | 0 | ×      |  |
|      | 🗐 Kopie účtu  🛅    | Záporn<br>položk  | a <b>EÊT</b> Mi        | mo EET      |                |   |   | Kartou |  |

Vymazání namarkované položky - krok 2

### Funkce markování

Jak používat jednotlivé **funkce markování**, naleznete v těchto kapitolách:

- Kopie účtu
- <u>Uložení účtu</u>
- <u>Převod účtu</u>
- Mimo EET
- Záporná položka
- <u>Sleva</u>
- Markování na stoly

## Funkce markování

Funkce markování se nachází na obrazovce markování.

|       |                          |           |              | 🗆 11:11 so, 19.11.    |                            | G Zrušit 🖙 Odhlásit ≔ Volby |                  |  |
|-------|--------------------------|-----------|--------------|-----------------------|----------------------------|-----------------------------|------------------|--|
|       | Cena celkem: <b>0,00</b> |           | Hỏi giá      | aaa                   | Chléb<br>konzumní<br>1200g | Chléb<br>konzumní<br>600g   |                  |  |
| 00000 |                          |           | 0.00         | CBA Toustový<br>chléb | Závin<br>tvarohový         | Kobliha s<br>nugátem        | Houska<br>ražená |  |
|       |                          |           | c,cc         | Makovka               | Závin makový               | Rohlík tukový               | Kobliha s        |  |
| 0000  | 7                        | 8         | 9            |                       |                            | 43 <u>9</u>                 | marmelauou       |  |
|       | 4                        | 5         | 6            | Špička s<br>náplní    | D <b>q</b> az na           |                             |                  |  |
|       | 1                        | 2         | 3            | makovou a             | r                          |                             |                  |  |
|       | ,                        | 0         | ×            | Pečivo Mléko          | zenir ( Curovi             | inky Divo Trvan             | livé Trang mục   |  |
|       | Další<br>platby          | Kartou Kč | Hotově<br>Kč | 🗐 Kopie účtu          | % Sleva                    | EET Mimo EET                | 🕑 Uložení účtu   |  |

Funkce na markovací obrazovce

- Kopie účtu Vytisknutí kopie účtu z stávajícího období prodeje.
- Rozdělení účtu Rozdělení účtu na stolu na 2 různé účty.
- Otevřít zásuvku Otevření pokladní zásuvky.
- <u>Převod účtu</u> Převod účtu z jednoho stolu na jiný.
- Replikace Manuální replikace dat z dotykové pokladny na webové rozhraní manažera.
- Hledání Hledání položek podle názvu nebo PLU / EAN kódu.
- Uložení účtu Uložení účtu.

- <u>Sleva</u> Uplatnění slevy na položky.
- Odhlášení Odhlášení uživatele.
- Identifikace zákazníka Identifikace zákazníka pomocí věrnostní karty.
- Aktivace zákazníka Aktivace zákazníka pomocí věrnostní karty.

Jak nastavit funkce markování se dozvíte v těchto kapitolách – <u>Nastavení funkcí na</u> markovací obrazovce a <u>Nastavení funkcí na obrazovce rychlých voleb</u>.

## Převod účtu

Funkce převod účtu slouží k přesunu účtu z jednoho stolu na druhý, k rozdělení účtu na 2 účty nebo k přesunutí položek z jednoho stolu na druhý.

Přístupnost této funkce je podmíněna koupí licence **Standard** nebo **PRO**. Musíte také mít zapnutou funkci **markování na stoly** v **nastavení prodeje** a tuto funkci zapnutou v **nastavení obrazovky**.

### Jak používat funkci převod účtu ?

1. Namarkuje a uložte účet na stůl.

🔆 Jak používat funkci markování na stoly, naleznete v této kapitole – Markování na stoly.

 Na mapě stolů ťukněte na účet 1, který chcete převést. Budete přesměrováni na markovací obrazovku s nezaplaceným účtem.

| Novak Jan (Odhlásit se) | 🖶 越 13:09 so, 19.11.    | ≔Rychlé volby          |
|-------------------------|-------------------------|------------------------|
| STŮL 1                  | STŮL 2                  | STŮL 3                 |
| STŮL 4                  | STŮL 5<br>≗1 ⊟115,10 Kč | STŮL 6<br>1 ≡ 11,70 Kč |
| STŮL 7                  | STŮL 8                  | STŮL 9                 |
| STŮL 10                 | STŮL 11                 | STŮL 12                |
| Rychlá platba           | Otevřené účty           | Záložka                |

Jak používat funkci převod účtu - krok 2

- 4× Závin makový 75,60 政 13:14 so, 19.11. STŮL 5 < Zpět 5× Kobliha s nugátem 39,50 Chléb Chléb Hói giá konzumní konzumní aaa 1200(<sub>28,00</sub> 600g<sub>18,00</sub> 0,00 CBA Toustový Závin Kobliha s Houska chléb tvarohový nugátem ražená 15,90 18,90 7,90 115,10 Cena celkem: Rohlík tukový Kobliha s Závin makový Makovka 43a marmeládou 8 7 9 6.90 18,90 7,90 1 90 Spička s 5 4 6 Dotaz na náplní název makovou 2 3 ' QN Mléko Pečivo Uzeniny Cukrovinky Pivo Trvanlivé Trang mục 0 × Hotově 🗸 Uložení účtu Kartou Kč Převod účtu EET Mimo EET platby
- 3. Klikněte na funkci 2 Převod účtu. Budete přesměrování na obrazovku převodu účtu.

Jak používat funkci převod účtu - krok 3

4. Proveďte požadované rozdělení účtu.

**4** Název stolu a číslo účtu – Stůl, kam se budou přesouvat položky, popř. celý účet na levé straně. Pro volbu jiného stolu ťukněte na **4** a zvolte z rozevírací nabídky stůl, kam chcete přesouvat položku / účet.

3 – Červeně označená položka je položka, která se bude přesouvat. Pro označení jiné položky ťukněte na požadovanou položku.

5 – Přesunutí jednoho kusu položky (viz. obrázek – ze 4 makových závinů se přesune 1).

6 – Přesunutí všech kusů dané položky položky (viz. obrázek – ze 4 makových závinů se přesunou všechny
 4).

7 – Přesunutí všech položek na účtu (viz. obrázek – přesunou se 4 jablečné záviny a 4 koblihy s nugátem).

8 Pokračovat levým účtem – Zavře nabídku převodu účtu a přesměruje uživatele na markovací obrazovku s nezaplaceným levým účtem.

**9** Pokračovat pravým účtem – Zavře nabídku převodu účtu a přesměruje uživatele na markovací obrazovku s nezaplaceným pravým účtem.

**10 Zpět na markování** – Zavře nabídku převodu účtu a zruší veškeré neuložené změny.

| Dělení úč | itu <b>10</b>                                                  | < Zpět na                                                                           | markování                                                                                                    |
|-----------|----------------------------------------------------------------|-------------------------------------------------------------------------------------|----------------------------------------------------------------------------------------------------|
|           |                                                                | STŮL 5/3                                                                            |                                                                                                    |
| 75,60     |                                                                |                                                                                     |                                                                                                    |
| 31,60     | 4                                                              |                                                                                     |                                                                                                    |
| -         | -0                                                             |                                                                                     |                                                                                                    |
| 5         |                                                                |                                                                                     |                                                                                                    |
| 6         |                                                                |                                                                                     |                                                                                                    |
| 7         |                                                                |                                                                                     |                                                                                                    |
| 8         | 9                                                              |                                                                                     |                                                                                                    |
| 107,20    | Cena celkem:                                                   |                                                                                     | 0,00                                                                                                    |
|           | Dále                                                           | pravým účtem                                                                        |                                                                                                    |
|           | Dělení úč<br>75,60<br>31,60<br>5<br>6<br>7<br>7<br>8<br>107,20 | Dělení účtu<br>75,60<br>31,60<br>5<br>6<br>2<br>7<br>107,20<br>8<br>9<br>Cencelkem: | Dělení účtu       10       srůL 5/3         75,60       31,60       4         5       •       •         6       •       •         7       •       •         8       9         107,20       • |

Jak používat funkci převod účtu - krok 4

# Kopie účtu

Funkce kopie účtu slouží k znovuvytisknutí již odeslané účtenky. Vytisknutí probíhá prakticky ihned, jelikož účtenka se již neodesílá na server EET.

Funkci kopie účtu musíte mít nejprve přidanou na <u>markovací obrazovku</u>, popřípadě na obrazovku <u>rychlých voleb</u>. Návod, jak funkci přidat, naleznete v těchto kapitolách – <u>Přidat funkce</u> a <u>Rychlé volby</u>.

### Jak používat funkci kopie účtu?

Po namarkovaném účtu (již odeslaném) kopii účtenky znovuvytisknete 2 způsoby:

- Na markovací obrazovce 1
- Na obrazovce rychlých voleb 2

|              | 1×Kobliha s nugátem 7,90                                |            | 15:53 ne, 13.11 |                    | 🔂 Zrušit 🕒     | Odhlásit ≔ Volby  |                  |  |
|--------------|---------------------------------------------------------|------------|-----------------|--------------------|----------------|-------------------|------------------|--|
|              | 2× Hous                                                 | ska ražená | 3,80            |                    |                | Chléb             | Chléb            |  |
|              | 1× Chléb konzumní<br>1200g<br>1× Chléb konzumní<br>600g |            | 15,90           | Hỏi giá            | aaa            | konzumní<br>1200a | konzumní<br>600a |  |
|              |                                                         |            | 18,00           | CBA Toustový       | 7ávin          | Kobliha s         | Houska           |  |
| Cena celkem: |                                                         | 45.60      | chléb           | tvarohový          | nugátem        | ražená            |                  |  |
|              |                                                         |            | E FAN           | Makovka            | Závin makový   | Rohlík tukový     | Kobliha s        |  |
|              | 7                                                       | 8          | 9               |                    |                | 43 <u>9</u>       | mannelauou       |  |
|              | 4                                                       | 5          | 6               | Špička s<br>náplní | Dotaz na       |                   |                  |  |
|              | 1                                                       | 2          | 3               | makovou a          | akovou a název |                   |                  |  |
|              | ,                                                       | 0          | ×               | Pečivo Mléke       | Uzeniny Cukrov | inky Pivo Trvan   | livé Trang mục   |  |
|              | Další<br>platby                                         | Kartou Kč  | Hotově<br>Kč    | 🗐 Kopie účtu       | 🚳 Sleva        | EET Mimo EET      | 🕑 Uložení účtu   |  |

Funkce kopie účtu na markovací obrazovce

| Image: Section of the section of the section of th |        | Novak Jan (Odhlási                   | it se)              | Rychlé v                          | olby               | ×Zavřít rychlé volby                                    |
|----------------------------------------------------------------------------------------------------|--------|--------------------------------------|---------------------|-----------------------------------|--------------------|---------------------------------------------------------|
| UzávěrkaSestavyPokl. knihaManažerImage: SkladImage: SkladImage: SkladImage: SkladImage: SkladImage: SystémInternetImage: SkladImage: SkladImage: SkladImage: SystémInternetImage: SkladImage: Sklad <td< th=""><th></th><th></th><th>á</th><th></th><th>7</th><th>Kopie účtu</th></td<>                                                                                                    |        |                                      | á                   |                                   | 7                  | Kopie účtu                                              |
| Sklad Loyalty   Sklad Loyalty   Loyalty Docházka   Zařízení Otevřené účty   Systém Internet                                                                                                    |        | Uzávěrka                             | Sestavy             | Pokl. kniha                       | Manažer            |                                                         |
| Sklad     Loyalty     Docházka     Zařízení       Systém     Internet     Otevřít zásuvku                                                                                                    |        |                                      |                     | 23                                | 2                  | Storno účtu                                             |
| Systém     Internet                                                                                                    | 100000 | Sklad                                | Loyalty             | Docházka                          | Zařízení           |                                                         |
| Systém Internet Otevřít zásuvku                                                                                                    | 00000  | \$                                   | 6)                  |                                   |                    | Otevřené účty                                           |
|                                                                                                    |        | Systém                               | Internet            |                                   |                    | Otevřít zásuvku                                         |
|                                                                                                    |        |                                      |                     |                                   |                    |                                                         |
| 15:56 neděle<br>13. listopadu C• Zreplikováno 13.11. 15:52.<br>Stav baterie 10% C•tržby<br>• Online Dnes odesláno: 0 účtenek<br>Čeká na odeslání: 0 účtenek                                                                                                    |        | 15:56 <sup>neděle</sup><br>13. listo | C● Zreplik<br>opadu | ováno 13.11. 15:52.<br>aterie 10% | C etržby<br>Online | Dnes odesláno: 0 účtenek<br>Čeká na odeslání: 0 účtenek |

Funkce kopie účtu na obrazovce rychlých voleb

- 1. Pro kopii účtů ťukněte na tlačítko 1 nebo 2 Kopie účtu.
- 2. Vyberte účet 3, ke kterému chcete vytisknout kopii.

| V         | ytisknout kopii účtenky | 🖾 16:09 ne, 13.1 | 1.           | <b>I</b> ⊋Zrušit | <b>⊡</b> Odhlásit | ≡ Volby         |
|-----------|-------------------------|------------------|--------------|------------------|-------------------|-----------------|
|           | Vyberte účet Kop        | pie účtu         |              |                  | ×                 | ní              |
|           | ca-49-179100138         | Rychlá platba    | 14.11.18:09  | Hotově Kč        | 128,70            |                 |
|           | ca-49-179100113         | Rychlá platba    | 14.11. 18:08 | Hotově Kč        | 76,60             |                 |
| R Cena    | ca-49-179094425         | Rychlá platba    | 4.11. 18:07  | Hotově Kč        | 53,50             | a  <br>i        |
| Hoto      |                         |                  | 3            |                  |                   | s<br>dou<br>iục |
| Da<br>pla |                         | 🗐 Kopie účtu     | 🏀 Sleva      | EET Mimo EET     | 🗸 🕑 Uložer        | ní účtu         |

Kopie účtu - krok 2

3. Účet se vytiskne.

# Uložení účtu

Funkce uložení účtu slouží k uložení účtu k pozdějšímu zaplacení, tzn. účtenka se zatím neodešle na server EET.

| * | Funkce uložení účtu se doporučuje používat v provozech jako např. restaurace či jiné |
|---|--------------------------------------------------------------------------------------|
|   | provozy, kde zákazník neplatí účet ihned.                                            |

Funkci uložení účtu musíte mít nejprve přidanou na markovací obrazovku. Návod, jak funkci přidat, naleznete v těchto kapitolách – **Přidat funkce**.

### Jak používat funkci uložit účet ?

1. Vstupte na markovací obrazovku. Ťukněte na požadovanou **prodejní položku 1**. Tím namarkujete tuto položku jednou.

Pokud markujete více položek, nejprve stiskněte požadovaný počet ťuknutím na číselníku 2 a poté ťukněte na požadovanou **prodejní položku** 1.

|                 |            |              | 💷 15:45 ne, 6.11.     |                    | 🔀 Zrušit 🖻                 | Odhlásit ≔ Volby          |  |
|-----------------|------------|--------------|-----------------------|--------------------|----------------------------|---------------------------|--|
|                 |            |              | Hỏi giá               | aaa                | Chléb<br>konzumní<br>1200g | Chléb<br>konzumní<br>600g |  |
| Cena celk       | na celkem: |              | CBA Toustový<br>chléb | Závin<br>tvarohový | Kobliha s<br>r gátem       | Houska<br>ražená          |  |
|                 |            |              | Makovka               | Závin malbvý       | Rohlík tukový              | Kobliha s                 |  |
| 7               | 8          | 9            | 2                     |                    | 43g                        | marmeládou                |  |
| 4               | 5          | 6            | Špička s<br>náplní    |                    |                            |                           |  |
| 1               | 2          | 3            | makovou a             |                    |                            |                           |  |
| ,               | 0          | ×            | Pečivo Mléko          | Uzeniny Cukrov     | inky Pivo Trvan            | livé Trang mục            |  |
| Další<br>platby | Kartou Kč  | Hotově<br>Kč | 🗐 Kopie účtu          | % Sleva            | EET Mimo EET               | 🕑 Uložení účtu            |  |
|                 |            |              |                       |                    |                            |                           |  |

Jak uložit účet - krok 1

2. Po namarkování požadovaných položek ťukněte na tlačítko 3 Uložení účtu. Tím se účet uloží.

|                 |                                                  | D 16:42 ne, 13.11                                          |                                                                                                    | 🛱 Zrušit 🖙 Odhlásit ≔ Volby                                                                                                    |                                                                                                    |                                                                                                    |  |
|-----------------|--------------------------------------------------|------------------------------------------------------------|----------------------------------------------------------------------------------------------------|----------------------------------------------------------------------------------------------------|----------------------------------------------------------------------------------------------------|----------------------------------------------------------------------------------------------------|--|
|                 |                                                  | Hỏi giá aaa                                                |                                                                                                    | Chléb Chléb<br>konzumní konzumní<br>1200g 600g                                                                                                    |                                                                                                    |                                                                                                    |  |
| ena celk        | em:                                              | 0.00                                                       | CBA Toustový<br>chléb                                                                                                    | Závin<br>tvarohový                                                                                                    | Kobliha s<br>nugátem                                                                                                    | Houska<br>ražená                                                                                                    |  |
|                 |                                                  | EAN                                                        |                                                                                                    |                                                                                                    | Boblík tukový                                                                                                    | Kobliha s                                                                                                    |  |
| 7               | 8                                                | 9                                                          | Makovka                                                                                                    | Závin makový                                                                                                    | 43g                                                                                                    | marmeládou                                                                                                    |  |
| 4               | 5                                                | 6                                                          | Špička s<br>náplní                                                                                                    | Dotaz na                                                                                                    |                                                                                                    |                                                                                                    |  |
| 1               | 2                                                | 3                                                          | makovou a                                                                                                    | název                                                                                                    | 3                                                                                                    |                                                                                                    |  |
| ,               | 0                                                | ×                                                          | Pečivo Mléko                                                                                                    | Uzeniny Cukrov                                                                                                    | inky Pivo Tran                                                                                                    | livé Trang mục                                                                                                    |  |
| Další<br>platby | Kartou Kč                                        | Hotově<br>Kč                                               | 🗐 Kopie účtu                                                                                                    | 😵 Sleva                                                                                                    | EET Mimo EET                                                                                                    | Vložení účtu                                                                                                    |  |
|                 | ena celka<br>7<br>4<br>1<br>J<br>Další<br>platby | ena celkem:<br>7 8<br>4 5<br>1 2<br>, 0<br>Další Kartou Kč | ena celker:: <b>0,00</b><br><b>○ ○ ○</b><br><b>○ ○</b><br><b>○</b><br><b>1</b><br><b>1</b><br><b>1</b><br><b>1</b><br><b>1</b><br><b>1</b><br><b>1</b><br><b>1</b> | ena celkem: <b>O,000</b><br>7 8 9<br>4 5 6<br>1 2 3<br>, 0 ★ 16:42 ne, 13.11<br>Hỏi giá<br>CBA Toustový<br>chléb<br>Makovka<br>Špička s<br>náplní<br>makovou a<br>Pečivo Mléko<br>Iléko<br>Eléko<br>Eléko | Image: state in the state in the | Image: series of the series of the series of th |  |

Jak používat funkci uložit účet - krok 2

 Pro otevření uloženého účtu ťukněte na tlačítko 4 Volby. Tím přejdete na <u>obrazovku rychlých</u> voleb.

|  |                          |           |              | 16:50 ne, 13.11    |                            | 🛱 Zrušit 🖙 Odhlásit 🗮 Volby             |                               |  |
|--|--------------------------|-----------|--------------|--------------------|----------------------------|-----------------------------------------|-------------------------------|--|
|  | Cena celkem: <b>0.00</b> |           | Hỏi giá      | aaa                | Chléb<br>konzumní<br>1200g | C <sup>v</sup> .eb<br>kr nzumní<br>600g |                               |  |
|  |                          |           |              |                    | Závin<br>tvarohový         | Kobliha s<br>nugátem                    | <b>4)</b><br>Houska<br>ražená |  |
|  |                          |           | EAN          |                    |                            | Boblík tukový                           | Kohliha s                     |  |
|  | 7                        | 8         | 9            | Makovka            | Závin makový               | 43g                                     | marmeládou                    |  |
|  | 4                        | 5         | 6            | Špička s<br>náplní | Dotaz na                   |                                         |                               |  |
|  | 1                        | 2         | 3            | makovou a          | název                      |                                         |                               |  |
|  | ,                        | 0         | ×            | Pečivo Mléko       | Uzeniny Cukrovi            | inky Pivo Trvan                         | livé Trang mục                |  |
|  | Další<br>platby          | Kartou Kč | Hotově<br>Kč | 🗐 Kopie účtu       | 🛞 Sleva                    | EET Mimo EET                            | 🕑 Uložení účtu                |  |
|  |                          |           |              |                    |                            |                                         |                               |  |

Jak používat funkci uložit účet - krok 3

4. Ťukněte na tlačítko 5 Otevřené účty. Tím se otevřou všechny uložené účty.

|       |                                        |                          |                                   | рору               | × Zāvřít rýchlé volby                                   |
|-------|----------------------------------------|--------------------------|-----------------------------------|--------------------|---------------------------------------------------------|
|       | $\bigcirc$                             | áil                      |                                   | 7                  | Kopie účtu                                              |
|       | Uzávěrka                               | Sestavy                  | Pokl. kniha                       | Manažer            |                                                         |
|       |                                        |                          | 3                                 |                    | Storno účtu                                             |
|       | Sklad                                  | Loyalty                  | Docházka                          | Zařízení           |                                                         |
| 0.000 | \$                                     | <b>6</b>                 | 5                                 |                    | Otevřené účty                                           |
|       | Systém                                 | Internet                 |                                   |                    | Otevřít zásuvku                                         |
|       |                                        |                          |                                   |                    |                                                         |
|       | 16:53 <sup>neděle</sup><br>13. listopa | C● Zrepliko<br>⊡ Stav ba | ováno 13.11. 16:52.<br>Iterie 12% | C etržby<br>Online | Dnes odesláno: 1 účtenek<br>Čeká na odeslání: 0 účtenek |

Jak používat funkci uložit účet - krok 4

5. Ťukněte na 6 uložený účet pro jeho otevření.

| Novak | <b>Jan</b> (Odhlásit se) |                  | Rychlé volby |           | ×Zavřít rychlé volby        |
|-------|--------------------------|------------------|--------------|-----------|-----------------------------|
|       | Vyberte účet Ote         | vřené účty       |              |           | ×                           |
|       | ca-49-179100839          | Rychlá platba    | 14.11.18:50  | Neplaceno | 151,90                      |
| ι     | ca-49-17910087           | Rychlá platba    | 14.11.18:20  | Neplaceno | 7,90                        |
| 1 0   | 6<br>0.07 13. listopadu  | Stav baterie 13% |              | ine       | Čeká na odeslání: 0 účtenek |

Jak používat funkci uložit účet - krok 5

# Záporná položka

Funkce záporná položka slouží ke stornování určité položky v účtu.

Funkce záporná položka je v praxi použitelná např. v případě, kdy zákazník chce vrátit určité položky na účtence. Ke stornování celého účtu slouží funkce <u>Storno účtu</u>.

#### Jak funkci záporná položka používat ?

1. Namarkujte a zaplaťe účet, popř. uložte účet na stůl.

Jak markovat naleznete v této kapitole – <u>Jak markovat</u>.

Vstupte na markovací obrazovku nebo otevřete požadovaný účet na stole. Ťukněte na tlačítko 1
 Záporná položka. Tlačítko se červeně rozsvítí.

|           |                 |           |              | 💷 14:46 so, 19.11.             | .                                      | Rychlá platba                               | < Zpět                                     |
|-----------|-----------------|-----------|--------------|--------------------------------|----------------------------------------|---------------------------------------------|--------------------------------------------|
|           |                 |           |              | Hỏi giá<br><sub>0,00</sub>     | aaa                                    | Chléb<br>konzumní<br>1200 <sub>(28,00</sub> | Chléb<br>konzumní<br>600g <sub>18,00</sub> |
|           | Cena celk       | em:       | 0,00         | CBA Toustový<br>chléb<br>15,90 | Závin<br>tvarohový<br><sup>18,90</sup> | Kobliha s<br>nugátem<br><sub>7,90</sub>     | Houska<br>ražená<br><sup>1,90</sup>        |
| 100000000 |                 |           |              | Makovka                        | Závin makový                           | Rohlík tukový<br>43a                        | Kobliha s<br>marmeládou                    |
|           | 7               | 8         | 9            | 6,90                           | 18,90                                  | 1,90                                        | 7,90                                       |
|           | 4               | 5         | 6            | Špička s<br>náplní             | Dotaz na                               |                                             |                                            |
|           | 1               | 2         | 3            | makovo'i 2                     | název<br><sub>0,00</sub>               | 4                                           |                                            |
|           | ,               | 0         | ×            | Pečivo Mléko                   | Uzeniny Cukro                          | nky Pivo Trvan                              | livé Trang mục                             |
|           | Další<br>platby | Kartou Kč | Hotově<br>Kč | Převod účtu                    | Zápoma<br>položka                      | EÊT Mimo EET                                | 🕑 Uložení účtu                             |

#### Jak používat funkci záporná položka - krok 2

Ťukněte na požadovanou prodejní položku 2. Tím záporně namarkujete tuto položku jednou.
 Pokud markujete více položek, nejprve stiskněte požadovaný počet ťuknutím na číselníku 3 a poté ťukněte na požadovanou prodejní položku 2.

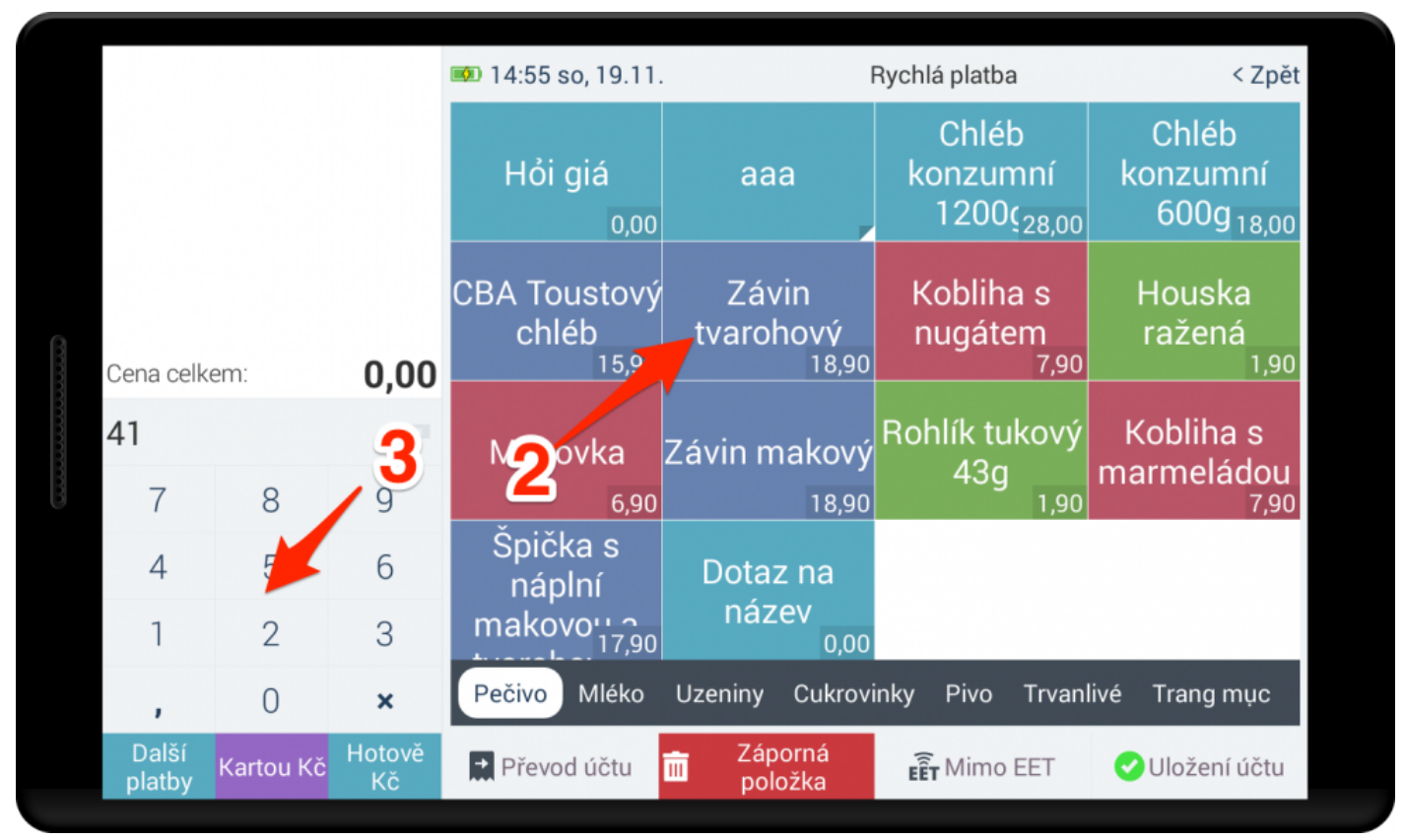

Jak používat funkci záporná položka - krok 3

4. Po namarkování všech požadovaných položek ke stornu zvolte typ platby ťuknutím na typ platby 4.
 Tím se vytiskne účtenka se zápornými hodnotami, popř. uložte na účet na stole kliknutím na tlačítko
 5 Uložení účtu.

| -1×Závir        | n tvarohový  | -18,90          | 💷 15:01 so, 19.11. | 1                        | Rychlá platba          | < Zpět                  |
|-----------------|--------------|-----------------|--------------------|--------------------------|------------------------|-------------------------|
| -1×Kobli        | iha s nugáte | em <b>-7,90</b> |                    |                          | Chléb                  | Chléb                   |
|                 |              |                 | Hỏi giá            | ааа                      | konzumní               | konzumní                |
|                 |              |                 | 0,00               |                          | 1200¢ <sub>28,00</sub> | 600g <sub>18,00</sub>   |
|                 |              |                 | CBA Toustový       | Závin                    | Kobliha s              | Houska                  |
|                 |              |                 | chléb              | tvarohový                | nugátem                | ražená                  |
| Cena celk       | em: •        | -26,80          | 15,90              | 18,90                    | 7,90                   | 1,90                    |
|                 |              |                 | Makovka            | Závin makový             | Rohlík tukový          | Kobliha s<br>marmeládou |
| 7               | 8            | 9               | 6,90               | 18,90                    | 43 <b>9</b><br>1,90    | 7,90                    |
| 4               | 5 4          | 6               | Špička s<br>náplní | Dotaz na                 | 5                      |                         |
| 1               | 2            | 3               | makovou a          | nazev<br><sub>0,00</sub> |                        |                         |
|                 | 0            | ×               | Pečivo Mléko       | Uzeniny Cukrovi          | inky Pivo Trva         | ivé Trang mục           |
| Další<br>platby | Kartou Kč    | Hote /ĕ<br>Kč   | Převod účtu        | Záporná položka          | EET Mimo EET           | Uložení účtu            |

Jak používat funkci záporná položka - krok 4

### Sleva

Funkce sleva slouží k použití slevy na jednu položku nebo celý účet.

Pro používání této funkce je nejprve nutné mít vytvořené slevy – viz tato kapitola – <u>Jak vytvořit slevy</u>. Dále je nutné mit tuto funkci přiřazenou na markovací obrazovku(pro slevy na celý nákup) – viz kapitola <u>Nastavení funkcí markování</u>.

Slevu můžete aplikovat dvěma způsoby:

- 1. Na jednu položku
- 2. Na všechny položky

#### Jak použít slevu na jednu položku ?

1. Nejprve namarkujte požadovanou položku.

Nevíte, jak markovat ? Přečtěte si následující kapitolu – Jak markovat.

Ťukněte na položku 1, na kterou chcete slevu použít. Objeví se postranní nabídka s vlastnostmi položky.

| 1×Závin tvarohový       18,90       ∞ 10:12         1×Rohlík tukový 43g       1,90         1×CBA Toustový chléb 15,90       Hỏi         1×Chléb konzumní       18,00         1×Houska ražená       1,90         Cena celkem:       56,600 | so, 3.12.<br>giá aaa<br><b>1</b> <sup>0,00</sup> | Rychlá platba<br>Chléb<br>konzumní<br>1200( <sub>28,00</sub> | < Zpět<br>Chléb<br>konzumní |
|----------------------------------------------------------------------------------------------------|--------------------------------------------------|--------------------------------------------------------------|-----------------------------|
| 1× Rohlík tukový 43g1,901× CBA Toustový chléb 15,90Hỏi1× Chléb konzumní<br>600g18,001× Houska ražená1,90CBA To<br>chlCena celkem:56,60                                                                                                    | giá aaa<br><b>1</b> <sup>0,00</sup>              | Chléb<br>konzumní<br>1200( <sub>28,00</sub>                  | Chléb<br>konzumní           |
| 1× CBA Toustový chléb 15,90Hỏi1× Chléb konzumní<br>600g18,001× Houska ražená1,90CBA To<br>chlCena celkem:56,60                                                                                                    | giá aaa<br>¶ <sup>,00</sup>                      | konzumní<br>1200ç <sub>28,00</sub>                           | konzumní                    |
| 1× Chléb konzumní<br>600g18,001× Houska ražená1,90CBA To<br>chlCena celkem:56,60                                                                                                    | <b>1</b> p,00                                    | 1200 <u>ç<sub>28,00</sub></u>                                | C00-                        |
| 1×Houska ražená 1,90 CBA To<br>Cena celkem: <b>56,60</b>                                                                                                    |                                                  |                                                              | 600g <sub>18,00</sub>       |
| Cena celkem: <b>56,60</b>                                                                                                    | ustový Závin<br>éb tvarohový                     | Kobliha s<br>nugátem                                         | Houska<br>ražená            |
|                                                                                                    | 15,90 18,                                        | 90 7,90                                                      | 1,90                        |
| Make                                                                                                    | ovka Závin mako                                  | vý Rohlík tukový                                             | Kobliha s                   |
| 1 2 3                                                                                                    | 6,90 18,                                         | 90                                                           | 7,90                        |
| 4 5 6 Špič<br>náp                                                                                                    | ka s<br>Iní Dotaz na                             |                                                              |                             |
| 7 8 9 mako                                                                                                    | /012 název<br>17,90 0,                           | 00                                                           |                             |
| , () × Pečivo                                                                                                    | Mléko Uzeniny Cukr                               | ovinky Pivo Trvar                                            | livé Trang mục              |
| Další platby Kartou Kč Hotově Er Mim                                                                                                    | FFT Kledání                                      | % Sleva                                                      | Uložení účtu                |

Jak použít slevu na jednu položku - krok 2

3. Ťukněte na tlačítko 2 Sleva. Objeví se nabídka slev, které lze aplikovat.

Slevy si můžete nastavit v <u>webovém rozhraní manažera</u> – viz tato kapitola – <u>Nastavení</u> <u>slev</u>
|  | 1×Závir                         | n tvarohový | 18,90         | × Storno               | F                        | Rychlá platba              | < Zpět                          |
|--|---------------------------------|-------------|---------------|------------------------|--------------------------|----------------------------|---------------------------------|
|  | 1×Rohlík tukový 43g 1,90        |             | Nénovanlašlav |                        | Chléb                    | Chléb                      |                                 |
|  | 1×CBA Toustový chléb 15,90      |             |               | Nazev polozky          | aaa                      | konzumní                   | konzumní                        |
|  | 1×Chléb konzumní                |             | 18,00         | Název pro tisk         |                          | 1200¢ <sub>28,00</sub>     | 600g <sub>18,00</sub><br>Houska |
|  | 1×Houska ražená<br>Cena celkem: |             | 1,90          |                        | Závin                    | Kobliha s                  |                                 |
|  |                                 |             | 56 60         | Množství               | arohový<br>18,90         | nugátem<br><sub>7,90</sub> | ražená<br><sub>1,90</sub>       |
|  |                                 |             |               | - 1 ks +<br>Cena za ks | n ma <b>2</b> 1/         | Rohlík tukový              | Kobliha s                       |
|  | 1                               | 2           | 3             | 18,00                  | 18,90                    | 43g<br>1,90                | marmeládou<br>7,90              |
|  | 4                               | 5           | 6             | Sleva                  | otaz na                  |                            |                                 |
|  | 7                               | 8           | 9             |                        | název<br><sub>0,00</sub> |                            |                                 |
|  | ,                               | 0           | ×             | 4.12.12:09             | niny Cukrov              | inky Pivo Trvanl           | livé Trang mục                  |
|  | Další<br>platby                 | Kartou Kč   | Hotově<br>Kč  | ✓ Uložit               | Hledání                  | 🥙 Sleva                    | 🕑 Uložení účtu                  |

Jak použít slevu na jednu položku - krok 3

4. Vyberte slevu, kterou chcete použít, ťuknutím na **název 3** slevy. Sleva se aplikuje a zavře se postranní nabídka.

|       | 1×Závir                 | n tvarohový | 18,90             | × Storno             | F           | Rychlá platba | < Zpět         |  |
|-------|-------------------------|-------------|-------------------|----------------------|-------------|---------------|----------------|--|
|       | 1×Rohlí                 | k tukový 43 | g <b>1,90</b>     | Název položky        |             |               |                |  |
|       | 1×CBA                   | Toustový cl | nléb <b>15,90</b> | Chléh konzumní 600g  |             |               |                |  |
|       | 1× Chléb konzumní 18,00 |             |                   | Chieb Konzumini ooog |             |               |                |  |
|       | 600g                    |             |                   | Název pro tisk       |             |               |                |  |
|       | 1×Hous                  | ska ražená  | 1,90              |                      | Závin       | Kobliha s     |                |  |
| 200   | 0                       |             | 56.60             | Sleva                |             | × átem        |                |  |
| 00000 | Cena ceikem.            |             | 50,00             | Sleva 10%            | 2           | 10%           |                |  |
| 0000  |                         |             |                   |                      |             | – tukový      |                |  |
| 0000  | 1                       | 2           | 3                 | Sleva 50 Kč          | 50,         | ,00 Кč Зд     |                |  |
|       |                         | -           | 0                 |                      |             |               |                |  |
|       | 4                       | 5           | 6                 | Sleva                |             |               |                |  |
|       | 7                       | 8           | 9                 |                      |             |               |                |  |
|       | ,                       | 0           | ×                 | 4.12. 12:09          | niny Cukrov |               | livé Trang mục |  |
|       | Další<br>platby         |             | Hotově<br>Kč      | ✓ Uložit             | Hledání     | 🏀 Sleva       |                |  |

Jak použít slevu na jednu položku - krok 4

5. Sleva se vám nyní objeví mezi namarkovanými položkami **4**. **Nelze** aplikovat dvě slevy na jednu položku !

| I×Zavir                    | n tvaronovy                                                                                                    | 18,90                                                                                                    | 10:45                                                                                                    | Rychlá platba                                                                                                    |                                                                                                    | < 7nět                                                                                                    |  |  |
|----------------------------|----------------------------------------------------------------------------------------------------|----------------------------------------------------------------------------------------------------|----------------------------------------------------------------------------------------------------|----------------------------------------------------------------------------------------------------|----------------------------------------------------------------------------------------------------|----------------------------------------------------------------------------------------------------|--|--|
| 1×Rohli                    | ík tukový 43                                                                                                    | g <b>1,90</b>                                                                                                    | 10:45 S0, 3.12.                                                                                                    | F                                                                                                    | Rychia platba                                                                                                    | < Zpet                                                                                                    |  |  |
| 1×CBA                      | Toustový ch                                                                                                    | léb 15,90                                                                                                    |                                                                                                    |                                                                                                    | Chléb                                                                                                    | Chléb                                                                                                    |  |  |
| 1 × Chléb konzumní<br>600a |                                                                                                    | 18,00                                                                                                    | Hối giấ<br>0,00                                                                                                    | aaa                                                                                                    | konzumni<br>1200ç <sub>28,00</sub>                                                                                                    | konzumni<br>600g <sub>18,00</sub>                                                                                                    |  |  |
| 10% Sleva 10%              |                                                                                                    | -1,80                                                                                                    | 4 Toustow                                                                                                    | 7 Távin                                                                                                    | Kobliha s                                                                                                    | Houcka                                                                                                    |  |  |
| 1×Houska ražená            |                                                                                                    | 1,90                                                                                                    | chléb                                                                                                    | tvarohový                                                                                                    | nugátem                                                                                                    | ražená                                                                                                    |  |  |
| Cena celkem:               |                                                                                                    | 54,80                                                                                                    | 15,90                                                                                                    | 18,90                                                                                                    | 7,90                                                                                                    | 1,90                                                                                                    |  |  |
|                            |                                                                                                    |                                                                                                    | Makovka                                                                                                    | Závin makový                                                                                                    | Rohlík tukový                                                                                                    | Kobliha s<br>marmeládou                                                                                                    |  |  |
| 1                          | 2                                                                                                    | 3                                                                                                    | 6,90                                                                                                    | 18,90                                                                                                    | 1,90                                                                                                    | 7,90                                                                                                    |  |  |
| 4                          | 5                                                                                                    | 6                                                                                                    | Špička s<br>náplní                                                                                                    | Dotaz na                                                                                                    |                                                                                                    |                                                                                                    |  |  |
| 7                          | 8                                                                                                    | 9                                                                                                    | makovo'u a                                                                                                    | název<br><sub>0,00</sub>                                                                                                    |                                                                                                    |                                                                                                    |  |  |
| ,                          | 0                                                                                                    | ×                                                                                                    | Pečivo Mléko                                                                                                    | Uzeniny Cukrovi                                                                                                    | inky Pivo Trvan                                                                                                    | livé Trang mục                                                                                                    |  |  |
| Další<br>platby            | Kartou Kč                                                                                                    | Hotově<br>Kč                                                                                                    | EET Mimo EET                                                                                                    | 🖏 Hledání                                                                                                    | 🍘 Sleva                                                                                                    | 🕑 Uložení účtu                                                                                                    |  |  |
|                            | 1× Zavii<br>1× Rohl<br>1× CBA<br>1× Chlél<br>6000<br>10% Slev<br>1× Hous<br>Cena celk<br>1<br>4<br>7<br>,<br>Další<br>platby | 1× Zavin tvaronovy<br>1× Rohlík tukový 43<br>1× CBA ⊤oustový ch<br>1× Chléb konzumní<br>600g<br>10% Sleva 10%<br>1× Houska ražená<br>Cena celkem:<br>1 2<br>4 5<br>7 8<br>7 8<br>, 0<br>Další<br>platby Kartou Kč | 1× Zavin tvaronovy       18,90         1× Rohlík tukový 43g       1,90         1× CBA ⊤oustový chléb 15,90         1× Chléb konzumní       18,00         600q       18,00         10% Sleva 10%       -1,80         1× Houska ražená       1,90         Cena celkem:       54,80         1       2       3         4       5       6         7       8       9         ,       0       ×         Další platby       Kartou Kč       Hotově Kč | 1 × Zavin tvaronovy       18,90         1 × Rohlík tukový 43g       1,90         1 × CBA Toustový chléb 15,90       Hỏi giá         1 × Chléb konzumní       18,00         600q       -1,80         10% Sleva 10%       -1,80         1 × Houska ražená       1,90         Cena celkem:       54,800         1       2         3       6,90         4       5       6         7       8       9         ,       0       ×         Pečívo <mléko< td="">       17,90         Pečívo<mléko< td="">       Er Mimo EET</mléko<></mléko<> | 1× Zavin tvaronovy 18,90   1× Rohlík tukový 43g 1,90   1× CBA Toustový chléb 15,90 Hỏi giá   1× Chléb konzumní 18,00   6000 0,00   10% Sleva 10% -1,80   1× Houska ražená 1,90   Cena celkem: 54,80   1 2   3 6,90   18,90   1 2   4 5   6   7 8   9   , 0   ×   Pečívo   Mako EET   Hotově   Kartou Kč   Hotově   Kartou Kč | 1× Zavin Ivaronovy       18,90         1× Rohlík tukový 43g       1,90         1× CBA Toustový chléb 15,90       Hỏi giá       aaa       Chléb         1× Chléb konzumní       18,00       0,00       0,00       Kobliha s         1% Sleva 10%       -1,80       Jenatic       Kobliha s       nugátem         1× Houska ražená       1,90       A Toustový chléb       Kobliha s       nugátem         1× Houska ražená       1,90       Makovka       Závin makový       Rohlík tukový         1       2       3       6,90       18,90       1,90         4       5       6       náplní<br>makovo 1,7,90       Dotaz na<br>název       1,90         7       8       9       Pečívo Mléko       Uzeniny Cukrovinky Pivo Trvan         Další<br>platbý       Kartou Kč       Hotově<br>Kč       Immo EET       I Hedání       I Sleva |  |  |

Jak použít slevu na jednu položku - krok 5

## Jak použít slevu na všechny položky ?

1. Nejprve namarkujte požadovanou položku.

\* Nevíte, jak markovat ? Přečtěte si následující kapitolu – Jak markovat.

2. Ťukněte na tlačítko Sleva 1. Objeví se nabídka slev, které lze aplikovat.

Nezobrazuje se Vám tlačítko sleva? Jak si přidat funkce markování, naleznete v této kapitole – Přidat funkce.

| 1×Závi           | n tvarohový     | 18,90             | 🗪 11:16 so, 3.12.     | F                        | Rychlá platba          | < Zpět                  |
|------------------|-----------------|-------------------|-----------------------|--------------------------|------------------------|-------------------------|
| 1×Rohl           | ík tukový 43    | g <b>1,90</b>     |                       |                          | Chléb                  | Chléb                   |
| 1×CBA            | Toustový cł     | nléb <b>15,90</b> | Hỏi giá               | aaa                      | konzumní               | konzumní                |
| 1×Chléb konzumní |                 | 18,00             | 0,00                  |                          | 1200¢ <sub>28,00</sub> | 600g <sub>18,00</sub>   |
| 1×Hous           | ,<br>ska ražená | 1,90              | CBA Toustový<br>chléb | Závin<br>tvarohový       | Kobliha s<br>nugátem   | Houska<br>ražená        |
| Cena celk        | em:             | 56,60             | 15,90                 | 18,90                    | 7,90                   | 1,90                    |
|                  |                 |                   | Makovka               | Závin makový             | Rohlík tukový<br>43a   | Kobliha s<br>marmeládou |
| 1                | 2               | 3                 | 6,90                  | 18,90                    | 1,90                   | 7,90                    |
| 4                | 5               | 6                 | Špička s<br>náplní    | Dotaz na                 |                        |                         |
| 7                | 8               | 9                 | makovo'i 2            | název<br><sub>0,00</sub> |                        |                         |
| ,                | 0               | ×                 | Pečivo Mléko          | Uzeniny Cukrovi          | inky Pivo Trvan        | livé Trang mục          |
| Další<br>platby  | Kartou Kč       | Hotově<br>Kč      | EÊT Mimo EET          | 🖏 Hledání                | % Sleva                | 🕑 Uložení účtu          |
|                  |                 |                   |                       |                          |                        |                         |

Jak použít slevu na všechny položky - krok 2

3. Vyberte slevu, kterou chcete použít, ťuknutím na název 2 slevy. Sleva se aplikuje.

|  | 1                                                    | a thu an a la an u th | 10.00         |                |               | ( <b>7</b> » × |        |  |
|--|------------------------------------------------------|-----------------------|---------------|----------------|---------------|----------------|--------|--|
|  | I×Zavir                                              | 1 tvaronovy           | 18,90         | × Storno       | Ry            | chlá platba    | < Zpet |  |
|  | 1×Rohlí                                              | k tukový 43           | g <b>1,90</b> | Název položky  |               |                |        |  |
|  | 1×CBA Toustový chléb 15,90<br>1×Chléb konzumní 18,00 |                       |               |                |               |                |        |  |
|  |                                                      |                       |               |                |               |                |        |  |
|  | 600g                                                 |                       |               | Nazev pro tisk |               |                |        |  |
|  | 1×Hous                                               | ka ražená             | 1,90          |                | Závin         | Kobliha s      |        |  |
|  | Cena celkem: 56,                                     |                       | 56 60         | Sleva          | _             | × atem<br>7,90 |        |  |
|  |                                                      |                       | 50,00         | Sleva 10%      | 2             | 10%            |        |  |
|  |                                                      |                       |               |                |               |                |        |  |
|  | 1                                                    | 2                     | 3             |                | 50,0          | 1,90           |        |  |
|  | 1                                                    | 5                     | 6             | Sleva          | ataz na       |                |        |  |
|  | 4                                                    | 5                     | 0             |                |               |                |        |  |
|  | 7                                                    | 8                     | 9             |                |               |                |        |  |
|  | ,                                                    | 0                     | ×             | 4.12.12:09     | niny Cukrovin |                |        |  |
|  | Další<br>platby                                      |                       |               | ✓ Uložit       | Hledání       | 🧐 Sleva        |        |  |

Jak použít slevu na všechny položky - krok 3

4. Sleva se vám nyní objeví mezi namarkovanými položkami 3. Sleva se aplikuje na všechny doposud namarkované položky. Na nově namarkované položky se již nevztahuje(lze aplikovat další slevu na nově namarkované položky)

| 1×CBA                     | Toustový cł | nléb <b>15,90</b> | <b>୭</b> 12:43 so, 3.12. | F                        | Rychlá platba        | < Zpět                  |  |  |
|---------------------------|-------------|-------------------|--------------------------|--------------------------|----------------------|-------------------------|--|--|
| 1× Chléb konzumní<br>600g |             | 18,00             | 1121 -14                 |                          | Chléb                | Chléb                   |  |  |
| 1×Houska ražená           |             | 1,90              | Hoi gia                  | aaa                      |                      | 600g to co              |  |  |
| 10% Sleva 10%             |             | -5,66             | <b>1</b> 3 0,00          |                          | 1200(28,00           | 0009 18,00              |  |  |
| 1×Kobliha s<br>marmeládou |             | 7,90              | CBA Toustový<br>chléb    | Závin<br>tvarohový       | Kobliha s<br>nugátem | Houska<br>ražená        |  |  |
| Cena celkem:              |             | 58,84             | 15,90                    | 18,90                    | 7,90                 | 1,90                    |  |  |
|                           |             |                   | Makovka                  | Závin makový             | Rohlík tukový        | Kobliha s<br>marmeládou |  |  |
| 1                         | 2           | 3                 | 6,90                     | 18,90                    | 1,90                 | 7,90                    |  |  |
| 4                         | 5           | 6                 | Špička s<br>náplní       | Dotaz na                 |                      |                         |  |  |
| 7                         | 8           | 9                 | makovo                   | název<br><sub>0,00</sub> |                      |                         |  |  |
| ,                         | 0           | ×                 | Pečivo Mléko             | Uzeniny Cukrovi          | inky Pivo Trvan      | livé Trang mục          |  |  |
| Další<br>platby           | Kartou Kč   | Hotově<br>Kč      | EÊT Mimo EET             | 🖏 Hledání                | % Sleva              | 🕑 Uložení účtu          |  |  |
|                           |             |                   |                          |                          |                      |                         |  |  |

Jak použít slevu na všechny položky - krok 4

# Mimo EET

Funkce **Mimo EET** slouží k vytisknutí účtenky v **nefiskálním režimu**, tzn. účtenka se neodešle na server EET. V praxi se používá v podnicích, které mají např. různé typy živností, zatímco jedna EET již podléhá, zatímco ta druhá ne. Typickým příkladem je restaurace – jakmile si zákazník jídlo koupí v restauraci, je povinností zaevidovat tržbu, pokud si však jídlo vezme s sebou, tuto povinnost ještě nemá a k těmto případům slouží funkce **Mimo EET**.

Tato funkce slouží pouze pro ty, kterých se evidence tržeb ještě netýká, nikoli k jejímu zneužívání a neevidování tržeb.

## Jak funkci Mimo EET používat ?

1. Nejprve namarkujte požadovanou položku.

Nevíte, jak markovat ? Přečtěte si následující kapitolu – <u>Jak markovat</u>.

2. Ťukněte na tlačítko 1 Mimo EET. Tlačítko se aktivuje a zbarví se dočervena.

|  | 3×Mak                            | ovka                       | 20,70          | 🗩 16:29 so, 3.12.          | F                    | Rychlá platba          | < Zpět                |  |
|--|----------------------------------|----------------------------|----------------|----------------------------|----------------------|------------------------|-----------------------|--|
|  | 8×Závi                           | 8× Závin tvarohový         |                |                            |                      | Chléb                  | Chléb                 |  |
|  | 2×CBA                            | 2×CBA Toustový chléb 31,80 |                | Hỏi giá                    | aaa                  | konzumní               | konzumní              |  |
|  | 1×Závin makový                   |                            | 18,90          | 0,00                       |                      | 1200¢ <sub>28,00</sub> | 600g <sub>18,00</sub> |  |
|  | 1×Makovka<br>1×Kobliha s nugáten |                            | 6,90           | CBA Toustový<br>chléb      | ý Závin<br>tvarobový | Kobliha s<br>nugátem   | Houska<br>ražená      |  |
|  |                                  |                            | em <b>7,90</b> |                            |                      |                        |                       |  |
|  | Cena celk                        | em:                        | 237,40         | 15,90                      | 18,90                | 7,90                   | 1,90                  |  |
|  |                                  |                            | ×              | Makovka                    | Závin makový         | Rohlík tukový          | Kobliha s             |  |
|  | 1                                | 2                          | 3              | 6,90<br>Špička s<br>náplní | 18,90                | 439<br>1,90            | 7,90                  |  |
|  | 4                                | 5                          | 6              |                            | Dotaz na             |                        |                       |  |
|  | 7                                | 8                          | 9              | makovo' <u>17,90</u>       | házev<br>0,00        |                        |                       |  |
|  | ,                                | 0                          | ×              | Pečivo Mlé .o              | Uzeniny Cukrovi      | inky Pivo Trvan        | livé Trang mục        |  |
|  | Další<br>platby                  | Kartou Kč                  | Hotově<br>Kč   | EET Mimo EET               | 🖏 Hledání            | 🍘 Sleva                | 🕑 Uložení účtu        |  |
|  |                                  |                            |                |                            |                      |                        |                       |  |

Jak používat funkci mimo EET - krok 1

3. Ťukněte na požadovaný typ platby **2**. Vytiskne se účtenka **bez kódu FIK a BKP**. Účtenka bude vytisknuta v **nefiskálním režimu**.

|  | 3×Mako                                                                          | ovka                      | 20,70          | 🛑 17:15 so, 3.12.  | F                        | Rychlá platba          | < Zpět                |  |
|--|---------------------------------------------------------------------------------|---------------------------|----------------|--------------------|--------------------------|------------------------|-----------------------|--|
|  | 8×Závir                                                                         | n tvarohový               | i 151,20       |                    |                          | Chléb                  | Chléb                 |  |
|  | 2×CBA                                                                           | 2× CBA Toustový chléb 31, |                | Hỏi giá            | aaa                      | konzumní               | konzumní              |  |
|  | 1× Závin makový<br>1× Makovka<br>1× Kobliha s nugátem<br>Cena celkem: <b>23</b> |                           | 18,90          | 0,00               |                          | 1200¢ <sub>28,00</sub> | 600g <sub>18,00</sub> |  |
|  |                                                                                 |                           | 6,90           |                    | ý Závin<br>tvarohový     | Kabliba a              | Houcka                |  |
|  |                                                                                 |                           | em <b>7,90</b> | chléb              |                          | nugátem                | ražená                |  |
|  |                                                                                 |                           | 237,40         | 15,90              | 18,90                    | 7,90                   | 1,90                  |  |
|  |                                                                                 |                           | e              | Makovka            | Závin makový             | Rohlík tukový          | Kobliha s             |  |
|  | 1                                                                               | 2                         | 3              | 6,90               | 18,90                    | 439<br>1,90            | 7,90                  |  |
|  | 4                                                                               | 5 🥑                       | 6              | Špička s<br>náplní | Dotaz na                 |                        |                       |  |
|  | 7                                                                               | 8                         | 9              | makovou 2<br>17,90 | nazev<br><sub>0,00</sub> |                        |                       |  |
|  | ,                                                                               | Q                         | ×              | Pečivo Mléko       | Uzeniny Cukrovi          | inky Pivo Trvan        | livé Trang mục        |  |
|  | Další<br>platby                                                                 | Kartou Kč                 | Hotově<br>Kč   | EET Mimo EET       | 🖏 Hledání                | 🍘 Sleva                | 🕑 Uložení účtu        |  |
|  |                                                                                 |                           |                |                    |                          |                        |                       |  |

Jak používat funkci mimo EET - krok 2

Nezobrazuje se Vám funkce Mimo EET na markovací obrazovce ? Jak si ji přidat, naleznete v této kapitole – <u>Přidat funkce</u>

# Obrazovka rychlých voleb

**Obrazovka rychlé volby** se nacházejí na dotykové pokladně a dostupnost jejich funkcí závisí na roli, která je přidělena uživateli a na typu zakoupené licence.

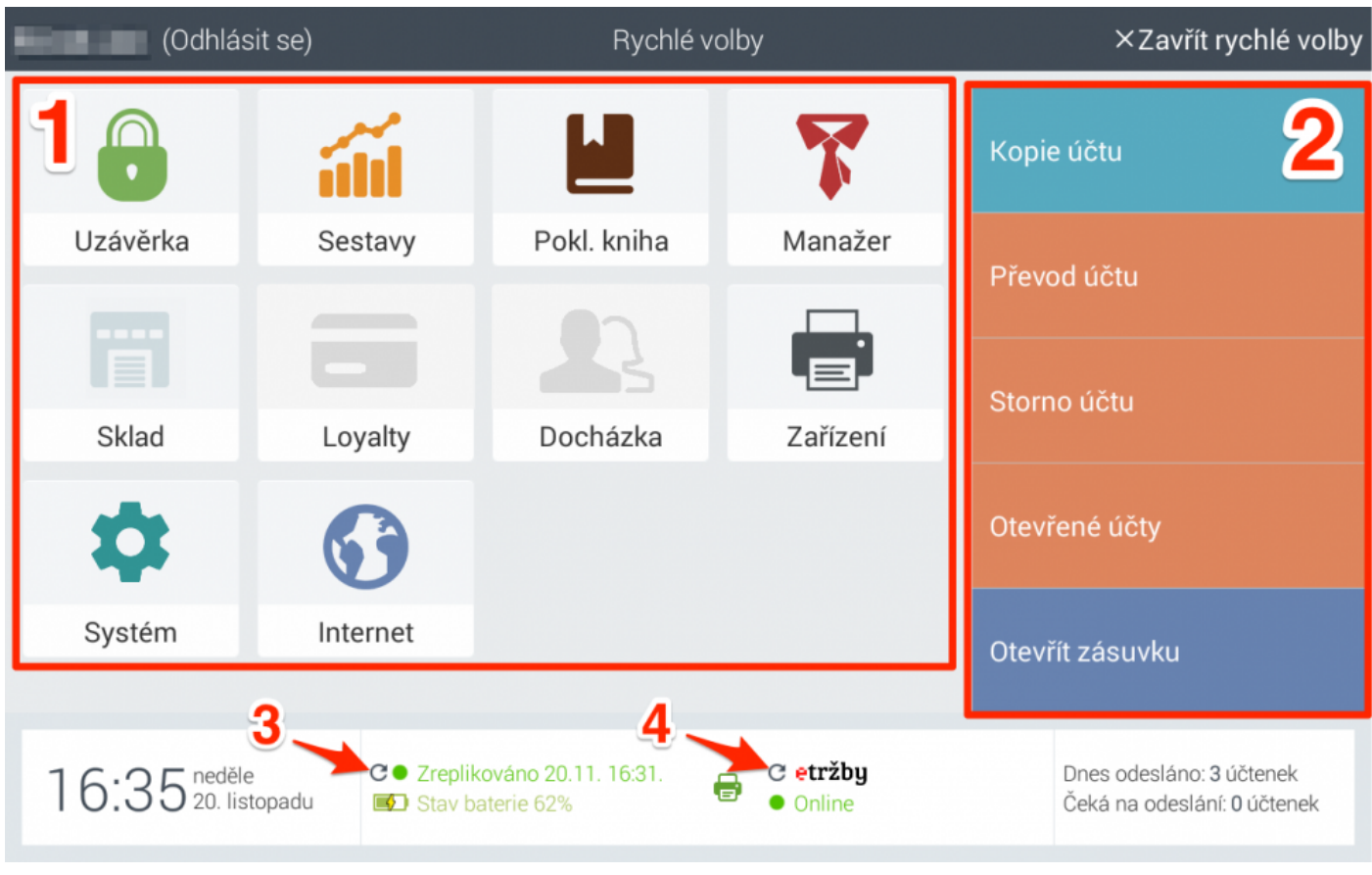

Rychlé volby

Obrazovka rychlých voleb se dělí na 2 hlavní části: 1 Moduly a 2 Postranní funkce.

Kromě těchto částí dále obsahuje:

- 3 Manuální <u>replikace</u>.
- 4 Manuální odeslání dat na server <u>EET</u>.

# Moduly

**Moduly** se nacházejí na dotykové pokladně a jejich dostupnost závisí na typu licence nebo na roli, která je přidělena uživateli.

| (0             | dhlásit se)                                | Rychlé                             | volby              | ×Zavřít rychlé volby                                                  |  |  |
|----------------|--------------------------------------------|------------------------------------|--------------------|-----------------------------------------------------------------------|--|--|
| 1 🔒            | 2                                          | <sup>3</sup> 📕 4 🏌                 |                    | Kopie účtu                                                            |  |  |
| Uzávěrka       | Sestavy                                    | Pokl. kniha                        | Manažer            |                                                                       |  |  |
| 5              | 6                                          | 7                                  | 8                  | Prevod uctu                                                           |  |  |
|                |                                            |                                    |                    | Storno účtu                                                           |  |  |
| Sklad          | Loyalty                                    | Docházka                           | Zařízení           |                                                                       |  |  |
| <sup>9</sup> 🌣 | 10                                         |                                    |                    | Otevřené účty                                                         |  |  |
| Systém         | Internet                                   |                                    |                    | Otevřít zásuvku                                                       |  |  |
|                |                                            |                                    |                    |                                                                       |  |  |
| 16:35          | neděle C • Zreplik<br>20. listopadu Stav b | xováno 20.11. 16:31.<br>aterie 62% | C etržby<br>Online | Dnes odesláno: <b>3</b> účtenek<br>Čeká na odeslání: <b>0</b> účtenek |  |  |

Moduly

- 1 <u>Uzávěrka</u> Uzavření období prodeje, např. směny, změna obsluhy, atd.
- 2 <u>Sestavy</u> Přehled prodaných položek a tržby v stávajícím období prodeje.
- 3 Pokladní kniha Přehled pohybu hotovosti z / do dotykové pokladny.
- 4 Manažer Přístup do webového rozhraní manažera.
- **5** Sklad Přístup do skladu.
- 6 Loyalty Věrnostní programy.

- 7 Docházka Přehled docházky.
- 8 Zařízení Nastavení všech periferií dotykové pokladny. (tiskárna, váha, display, atd.)
- 9 Systém Přístup do vzdálené podpory a dalšího nastavení.
- **10** Internet Přístup do internetového prohlížeče.

# Uzávěrka

Modul **uzávěrka** slouží k ukončení období prodeje, jako například směna, konec dne, apod. **Vynuluje se tržba** a počítadlo odeslaných účtenek. Započetím nového období prodeje již **nejsou dostupné účtenky z minulého prodejního období**.

## Jak provést uzávěrku ?

- 1. Vstupte do rychlých voleb.
- 2. Klikněte na **1 Uzávěrka**. Otevře se okno k potvrzení uzavření intervalu.

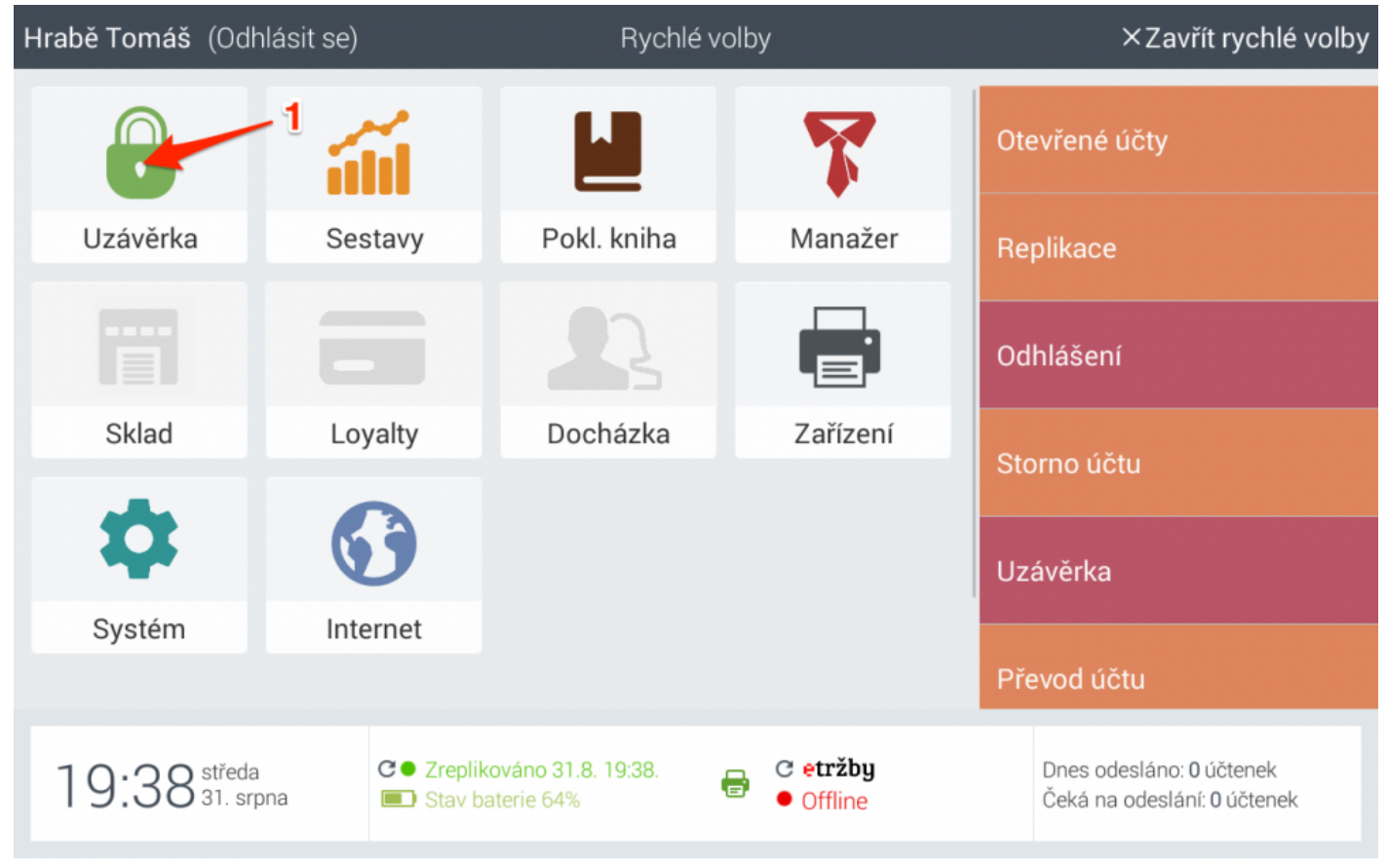

Jak provést uzávěrku

Klikněte na 2 ANO pro uzavření intervalu.
 Pro zrušení uzavření intervalu, klikněte na 3 ANO nebo křížek.

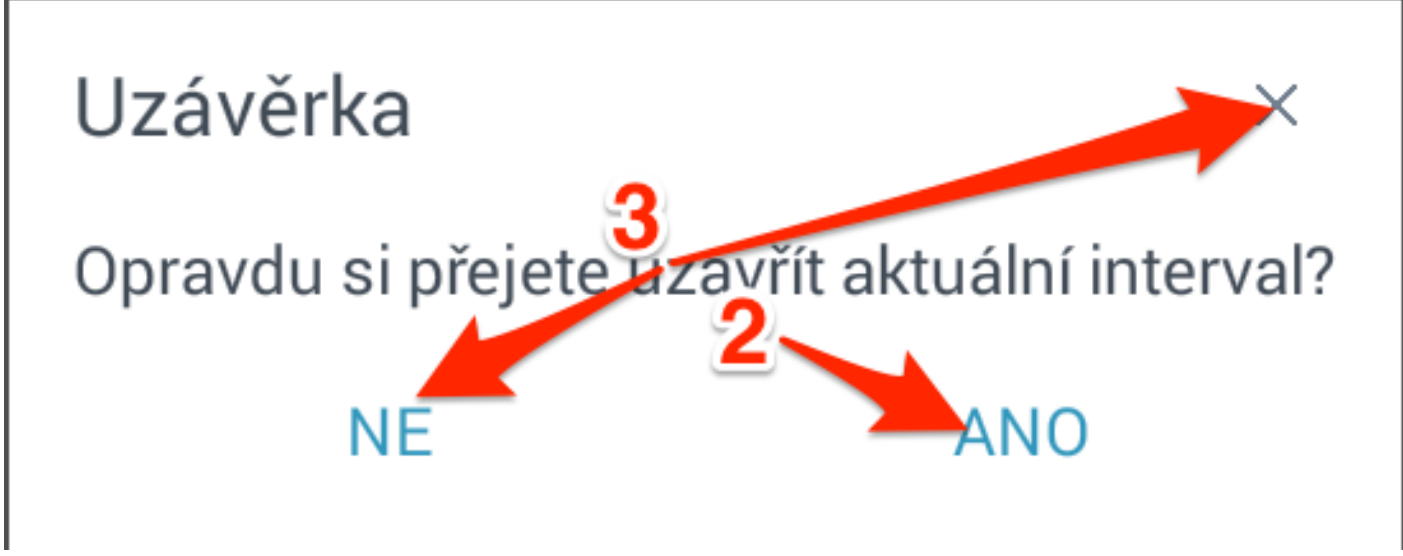

Potvrzení uzávěrky

4. Zobrazí se Finanční a druhový přehled.

| Н | r <b>abě Tomáš</b> (Odr                     | nlásit se)              |          | 5 Se       | estavy                                        | < Z                                   | ipět n | a rychlé volby  |
|---|---------------------------------------------|-------------------------|----------|------------|-----------------------------------------------|---------------------------------------|--------|-----------------|
|   | <b>Finanční přehle</b><br>31.8.16 20:04 - 3 | <b>d</b><br>1.8.16 20:0 | 6        | Vytisknout | <b>Druhový přehled</b><br>31.8.16 20:04 - 31. | <b>Skrýt pol.</b><br>8 <b>v</b> 20:06 |        | Vytisknout<br>9 |
|   | Hotově Kč                                   |                         | 6        | 138,00     | Burgery 8                                     | 7                                     |        |                 |
|   | Platby celkem                               |                         |          | 138,00     | Cheeseburger                                  |                                       | 1x     | 99,00           |
|   | Rekapitulace DF                             | РΗ                      |          |            | Burgery celkem                                |                                       | 1x     | 99,00           |
|   | 21 % DPH                                    | 23,96                   | (114,04) | 138,00     | Přílohy                                       |                                       |        |                 |
|   |                                             |                         |          |            | Cibulové kroužky                              |                                       | 1x     | 39,00           |
|   |                                             |                         |          |            | Přílohy celkem                                |                                       | 1x     | 39,00           |
|   |                                             |                         |          |            | Sestava celkem                                |                                       | 2x     | 138,00          |
|   |                                             |                         |          |            |                                               |                                       |        |                 |
|   |                                             |                         |          |            |                                               |                                       |        |                 |
|   |                                             |                         |          |            |                                               |                                       |        |                 |

Finanční a druhový přehled uzávěrky

4 Finanční přehled – Přehled všech plateb dle typu plateb.

- **5** Druhový přehled Přehled všech plateb dle prodejních skupin.
- 6 Vytisknout Vytisknout finanční přehled.
- 7 Vytisknout Vytisknout druhový přehled.
- 8 Skrýt položky Skrýt prodejní položky a zobrazit pouze prodejní skupiny.
- 9 Zpět na rychlé volby Přesunout uživatele na obrazovku rychlých voleb.

## Sestavy

Sestavy poskytují finanční a druhový přehled stávajícího intervalu prodeje.

| н | <b>rabě Tomáš</b> (Odh                       | lásit se                |          | 2 Ses      | tavy                                                      | < Zpět na           | a rychlé volby  |
|---|----------------------------------------------|-------------------------|----------|------------|-----------------------------------------------------------|---------------------|-----------------|
|   | <b>Finanční přehleo</b><br>31.8.16 20:04 - 3 | <b>1</b><br>1.8.16 20:0 | 6        | Vytisknout | <b>Druhový přehled</b> Skr<br>31.8.16 20:04 - 31.8 - 6 20 | rýt pol. 🕞 V<br>:06 | /ytjsknout<br>6 |
|   | Hotově Kč                                    |                         | 3        | 138,00     | Burgery 5                                                 | 4                   |                 |
|   | Platby celkem                                |                         |          | 138,00     | Cheeseburger                                              | 1x                  | 99,00           |
|   | Rekapitulace DP                              | Н                       |          |            | Burgery celkem                                            | 1x                  | 99,00           |
|   | 21 % DPH                                     | 23,96                   | (114,04) | 138,00     | Přílohy                                                   |                     |                 |
|   |                                              |                         |          |            | Cibulové kroužky                                          | 1x                  | 39,00           |
|   |                                              |                         |          |            | Přílohy celkem                                            | 1x                  | 39,00           |
|   |                                              |                         |          |            | Sestava celkem                                            | 2x                  | 138,00          |

### Sestavy

- **1** Finanční přehled Přehled všech plateb dle typu plateb.
- 2 Druhový přehled Přehled všech plateb dle prodejních skupin.
- 3 Vytisknout Vytisknout finanční přehled.
- 4 Vytisknout Vytisknout druhový přehled.
- 5 Skrýt položky Skrýt prodejní položky a zobrazit pouze prodejní skupiny.
- 6 Zpět na rychlé volby Přesunout uživatele na rychlé volby.

# Internet

Internet umožňuje přístup do internetového prohlížeče.

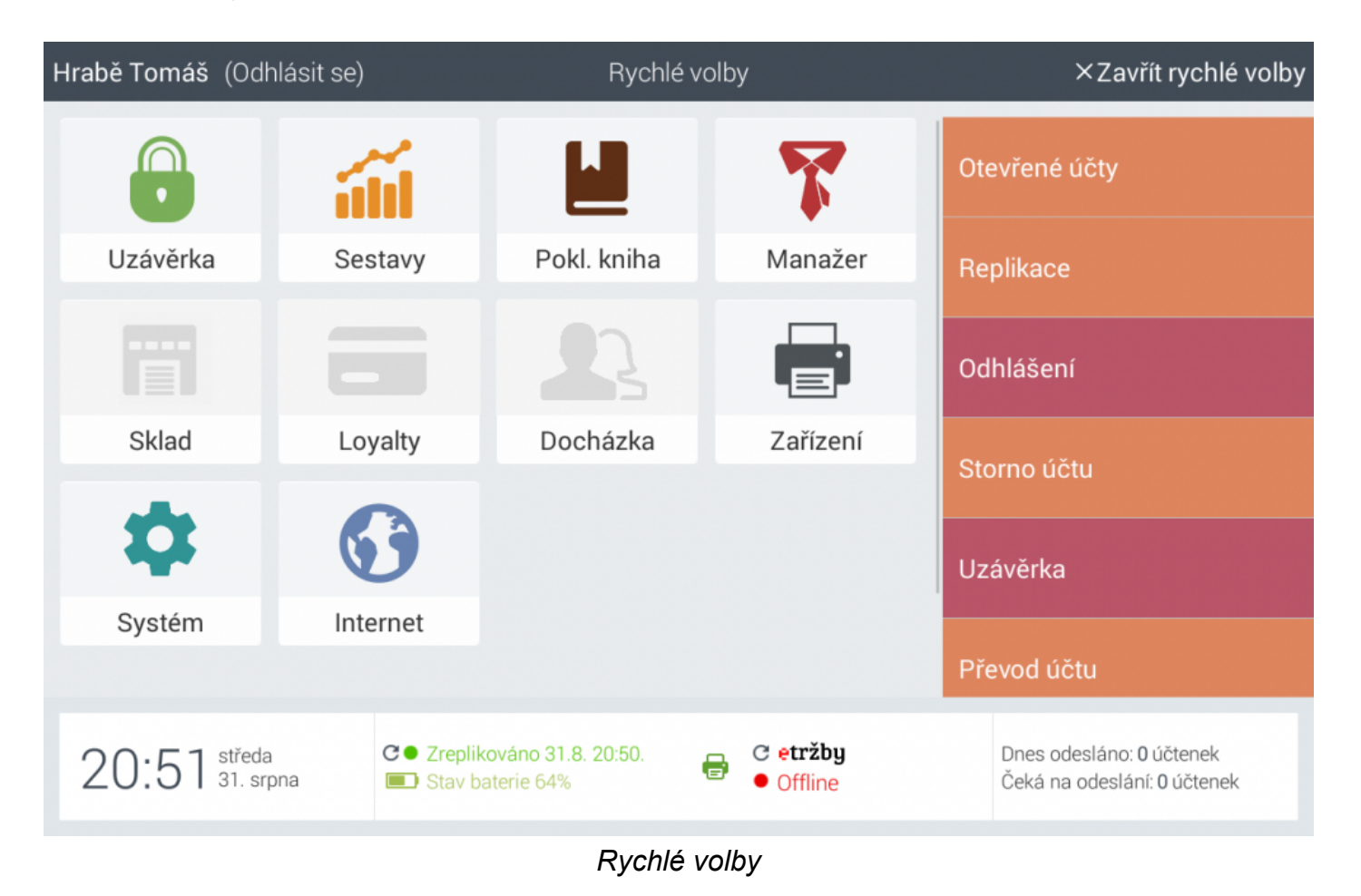

## Internetový prohlížeč

| Hrabě Tomáš          |                      | Internet                                                                      | < Zpět na rychlé volb |                    |           |  |
|----------------------|----------------------|-------------------------------------------------------------------------------|-----------------------|--------------------|-----------|--|
| Goo H Wybleday 1 Obr | https://ww           | /w.google.cz/?gws.rd=ssl                                                      |                       | 🕇 📩 Záložk         | y 🌣       |  |
| 5                    | 6                    | 1                                                                             | 2                     | 3                  | 4         |  |
|                      |                      | Google<br>Česká republika                                                     |                       |                    |           |  |
|                      |                      |                                                                               | Q                     |                    |           |  |
|                      |                      | Google.cz v jazycích: English<br>Poloha není dostupná - Použít přesnou polohu |                       |                    |           |  |
|                      |                      |                                                                               |                       |                    |           |  |
| Reklama Firma        | O společnosti Google |                                                                               | Ochrana soukrom       | í Smluvní podmínky | Nastavení |  |
|                      |                      |                                                                               |                       |                    |           |  |

Internetový prohlížeč

- 1 Internetová adresa stránky.
- 2 Přidat internetovou stránku do záložek.
- 3 Záložky Zobrazit seznam záložek.
- 5 Správa záložek.
- 4 Vpřed přesune uživatele o stránku vpřed.
- 6 Zpět přesune uživatele o stránku zpět.

# Pokladní kniha

Pokladní kniha slouží ke správě pohybu hotovosti na dotykové pokladně.

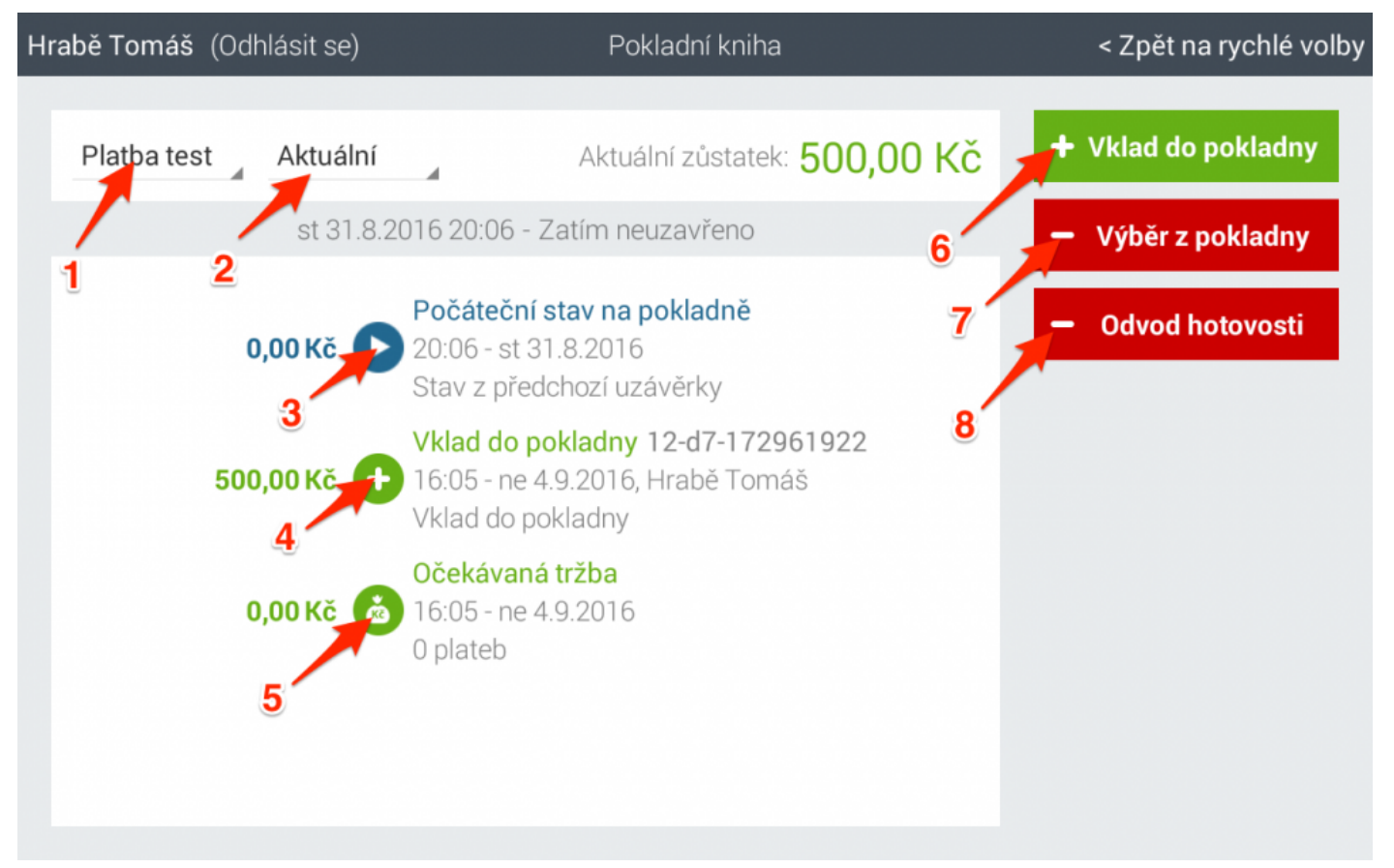

Pokladní kniha

- 1 Typ platby.
- 2 Datum uzávěrky.
- 3 Počáteční stav hotovosti na <u>dotykové pokladně</u>.
- 4 Vklad do dotykové pokladny.
- 5 Očekáváná tržba.
- 6 Vklad do pokladny Vklad hotovosti do dotykové pokladny.

\* Vklad do pokladny je např. vložení hotovosti před začátkem směny, aby prodavači měli dostatek na vrácení.

7 Výběr z pokladny – Výběr hotovosti z dotykové pokladny.

Yýběr z pokladny je např. vybraní peněz manažerem k nákupu zboží.

8 Odvod hotovosti – Odvod hotovost z dotykové pokladny.

**Odvod hotovosti** je např. zaplacení za zboží **partnerovi**.

# Zařízení

Modul **zařízení** slouží k nastavení jednotlivých periferií, které jsou připojeny k dotykové pokladne (tiskárna, váha, kasa a čtečka).

| (Odhlásit se)                 | Zařízení            | < Zpět na rychlé volby |
|-------------------------------|---------------------|------------------------|
|                               | Připojená zařízení  |                        |
|                               | Definovaná zařízení | ,                      |
| 🖶 Tiskárna účtenek 🛛 1        |                     | <b>⊅</b> Připojit      |
| 🖶 Tiskárna objednávek Kuchyně |                     | 🌣 Připojit             |
| 🖶 Tiskárna objednávek Bar     |                     | 🌣 Připojit             |
| 🖶 Objednávková tiskárna BAR2  |                     | 🌣 Připojit             |
|                               |                     |                        |
|                               |                     | 2                      |
|                               |                     |                        |
|                               |                     |                        |

### Modul zařízení

1 Typ a název periferií, které jse si nastavili na webovem rozhraní manažera.

Jak spravovat zařízení na <u>webovém rozhraní manažera</u> naleznete v této kapitole – <u>Zařízení</u>.

2 Ťukněte pro připojení zařízení.

3 Návrat k rychlým volbám.

## Jak připojit zařízení?

1. Klikněte na Připojit. Otevře se okno pro nastavení daného zařízení.

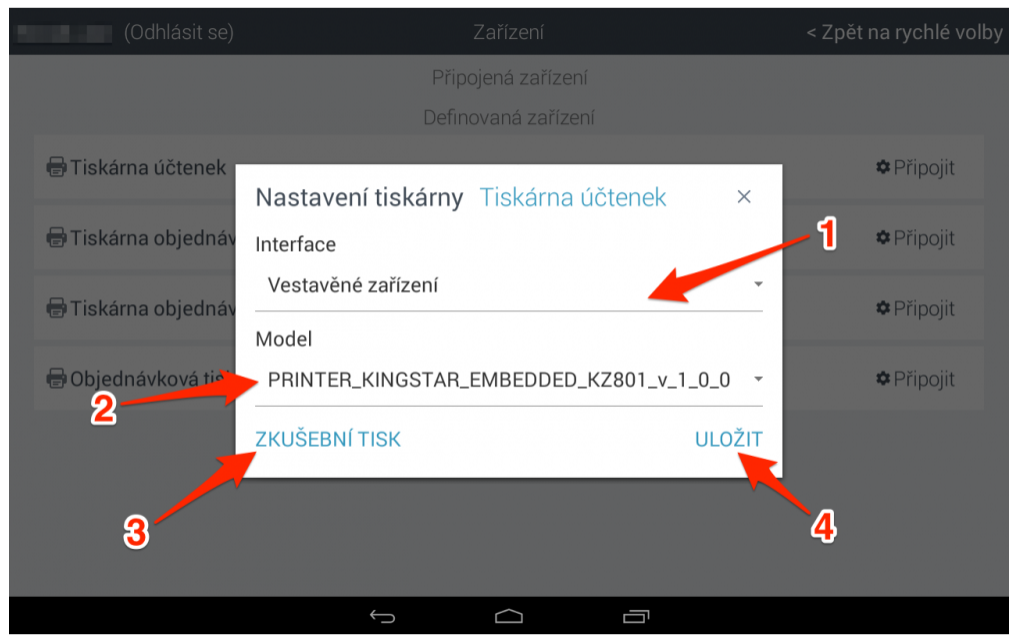

Nastavení zařízení - krok 1

- 2. Ťukněte na **tlačítko 1** a vyberte jak je dané zařízení připojeno (USB, LAN/WiFi, Bluetooth, Vestavěné zařízení).
- 3. Vyberte model zařízení ťuknutím na tlačítko 2.
- 4. Ťukněte na tlačítko 3 zkušební tisk pro otestování tisku.
- 5. Pokud zkušební tisk proběhl úspěšně, ťukněte na tlačítko 4 uložit pro uložení nastavení.

# Postranní funkce

Postranní funkce se nachází na obrazovce rychlých voleb.

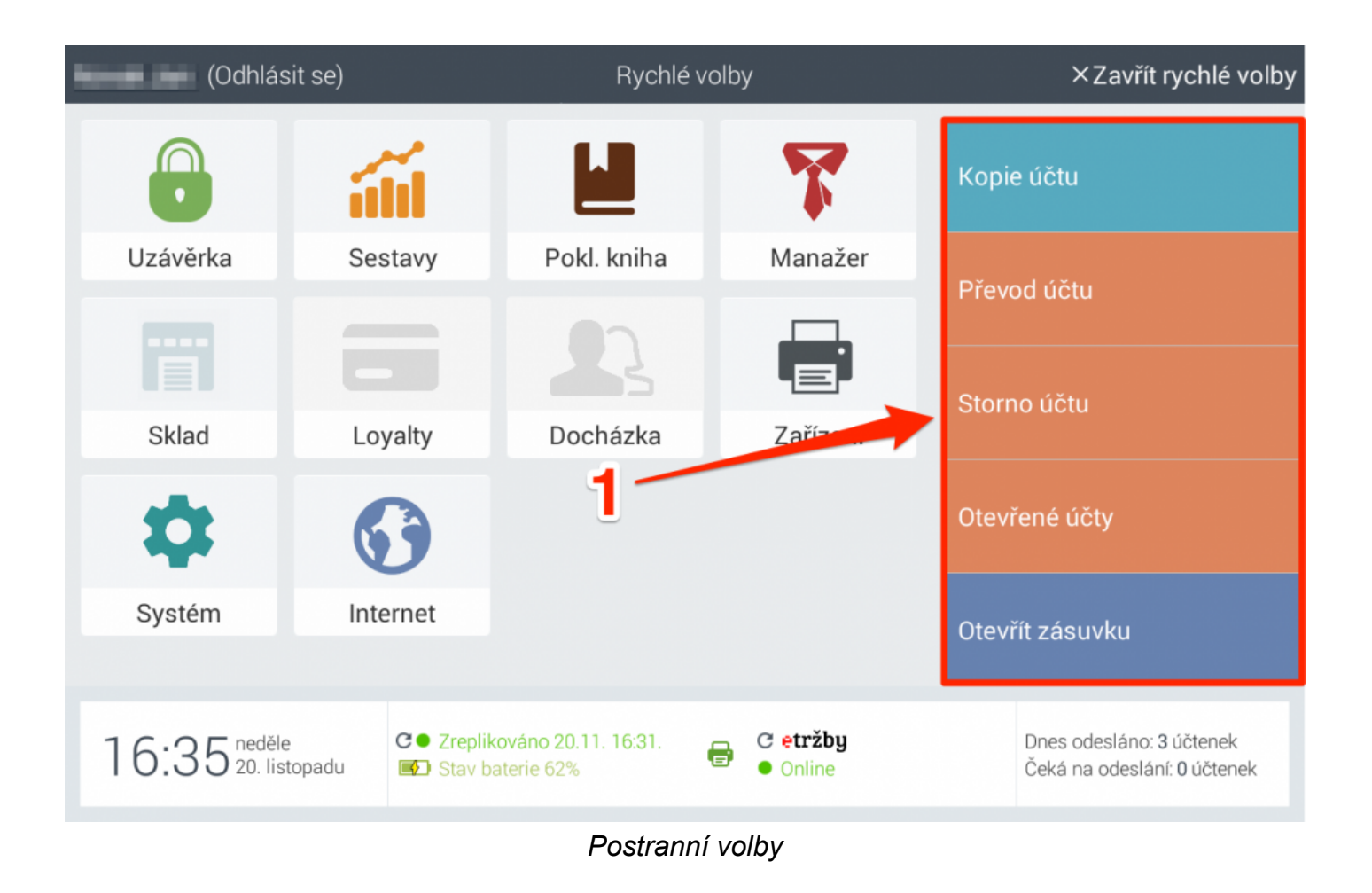

Postranní funkce si můžete nastavit viz tato kapitola – Nastavení postranních funkcí.

- Kopie účtu Vytisknutí kopie účtu z stávajícího období prodeje.
- Storno účtu Storno účtu, který byl zaplacen a je ze stávajícího období prodeje.
- Otevřené účty Seznam otevřených účtů.
- Otevřít zásuvku Otevření pokladní zásuvky.

- <u>Převod účtu</u> Převod účtu z jednoho stolu na jiný.
- Replikace Manuální replikace dat z dotykové pokladny na webové rozhraní manažera.
- Sestavy Přehled prodaných položek a tržby v stávajícím období prodeje.
- <u>Sleva</u> Věrnostní programy.
- <u>Uzávěrka</u> Uzavření období prodeje, např. směny, změna obsluhy, atd.
- Odhlášení Odhlášení uživatele.
- Identifikace zákazníka Identifikace zákazníka pomocí věrnostní karty.
- Aktivace zákazníka Aktivace zákazníka pomocí věrnostní karty.

## Storno účtu

Funkce storno účtu slouží k stornování celého účtu, tj. vytisknutí účtenky se zápornými hodnotami.

Funkce **storno účtu** je v praxi použitelná např. v případě, kdy zákazník vrací zboží (poškozené, reklamace, apod.) a požaduje peníze zpět.

## Jak používat funkci storno účtu ?

1. Namarkujte a zaplačte účet.

Here and the second second sec

 Přejděte do rychlých voleb ťuknutím na tlačítko 1 Volby. Budete přesměrováni na <u>obrazovku</u> rychlých voleb.

| Image: constraint of the second state of the second state of the second sta |   |                          |                            |                                |                                             |                                             |                             |                               |
|----------------------------------------------------------------------------------------------------|---|--------------------------|----------------------------|--------------------------------|---------------------------------------------|---------------------------------------------|-----------------------------|-------------------------------|
| Hỏi giá<br>0,00aaaChléb<br>konzumní<br>1200(28,00)Chlí konzumní<br>konzumní<br>1200(28,00)Chlí konzumní<br>konzumní<br>1200(28,00)Chléb<br>konzumní<br>1200(28,00)Chléb<br>konzumní<br>1200(28,00) <t< th=""><th></th><th colspan="3"></th><th colspan="2">💷 15:15 so, 19.11.</th><th colspan="2">G Zrušit 🖙 Odhlásit ≔ Volby</th></t<>                                                                                                    |   |                          |                            |                                | 💷 15:15 so, 19.11.                          |                                             | G Zrušit 🖙 Odhlásit ≔ Volby |                               |
| Cena celkem:O,00CBA Toustový<br>chléb<br>15,90Závin<br>tvarohový<br>18,90Kobliha s<br>nugátem<br>7,90Delika s<br>ražená<br>1,90789A6,90Rohlík tukový<br>43g<br>1,90Kobliha s<br>marmeládou<br>7,90Kobliha s<br>marmeládou<br>7,907896,9018,90Rohlík tukový<br>43g<br>1,90Kobliha s<br>marmeládou<br>7,90123Spička s<br>náplní<br>makovo17,90Dotaz na<br>název<br>0,00                                                                                                    |   |                          | Hỏi giá<br><sub>0,00</sub> | aaa                            | Chléb<br>konzumní<br>1200 <sub>(28,00</sub> | Chly a<br>konzumní<br>s00g <sub>18,00</sub> |                             |                               |
| NakovkaZávin makový<br>18,90Rohlík tukový<br>43g<br>18,90Kobliha s<br>marmeládou<br>7,90456Špička s<br>náplní<br>makovo 17,90Dotaz na<br>název<br>0,00Vereine CukrovinkyFile123PečívoMékoUzeninyCukrovinkyPivoTrvanlivéTrang mụcDalší<br>platbyKartou KčHotově<br>KčPřevod účtumZáporná<br>položkaEmMimo EETCuložení účtu                                                                                                    | С | Cena celkem: <b>0 00</b> |                            | CBA Toustový<br>chléb<br>15,90 | Závin<br>tvarohový<br><sup>18,90</sup>      | Kobliha s<br>nugátem<br><sub>7,90</sub>     | Houska<br>ražená<br>1,90    |                               |
| 7       8       9       6,90       18,90       43g       marmeládou         4       5       6       Špička s       Dotaz na       1,90       7,90         1       2       3       Dotaz na       název       0,00       1,90       1,90       1,90       1,90         0       ×       Pečívo       Mléko       Uzeniny       Cukrovinky       Pivo       Trvanlivé       Trang mục         Další       Kartou Kč       Hotově       Převod účtu       T       Záporná       Pisov EET       Uložení účtu                                                                                                    |   |                          |                            | a                              | Makovka                                     | Závin makový                                | Rohlík tukový               | Kobliha s                     |
| 456Špička s<br>náplní<br>makovo 17,90Dotaz na<br>název<br>0,00123Pečivo MlékoUzeniny Cukrovinky Pivo Trvanlivé Trang mục,0×Pečivo MlékoUzeniny Cukrovinky Pivo Trvanlivé Trang mụcDalší<br>platbyKartou KčHotově<br>KčPřevod účtum                                                                                                    |   | 7                        | 8                          | 9                              | 6,90                                        | 18,90                                       | 43g<br><sub>1,90</sub>      | marmeládou<br><sub>7,90</sub> |
| 1       2       3       makovou o<br>17,90       název<br>0,00         ,       0       ×       Pečivo Mléko Uzeniny Cukrovinky Pivo Trvanlivé Trang mục         Další<br>platby       Kartou Kč       Hotově<br>Kč       Převod účtu       Táporná<br>položka       Er Mimo EET       ✓ Uložení účtu                                                                                                    |   | 4                        | 5                          | 6                              | Špička s<br>náplní<br>makovo 17,90          | Dotaz na                                    |                             |                               |
| JO×PečivoMlékoUzeninyCukrovinkyPivoTrvanlivéTrang mụcDalší<<br>platbyKartou KčHotově<br>KčPřevod účtumZáporná<br>položka€Mimo EET✓ Uložení účtu                                                                                                    |   | 1                        | 2                          | 3                              |                                             | název<br><sub>0,00</sub>                    |                             |                               |
| Další<br>platbyKartou KčHotově<br>KčImage: Převod účtuZáporná<br>položkaZáporná<br>položkaImage: Comparison of the comparison of the co                                             |   | ,                        | 0                          | ×                              | Pečivo Mléko                                | Uzeniny Cukrovi                             | inky Pivo Trvan             | livé Trang mục                |
|                                                                                                    |   | Další<br>platby          | Kartou Kč                  | Hotově<br>Kč                   | Převod účtu                                 | Záporná položka                             | EET Mimo EET                | 🕑 Uložení účtu                |

#### Jak používat funkci storno účtu - krok 2

3. Ťukněte na tlačítko 2 Storno účtu. Otevře se nabídka všech již zaplacených účtů.

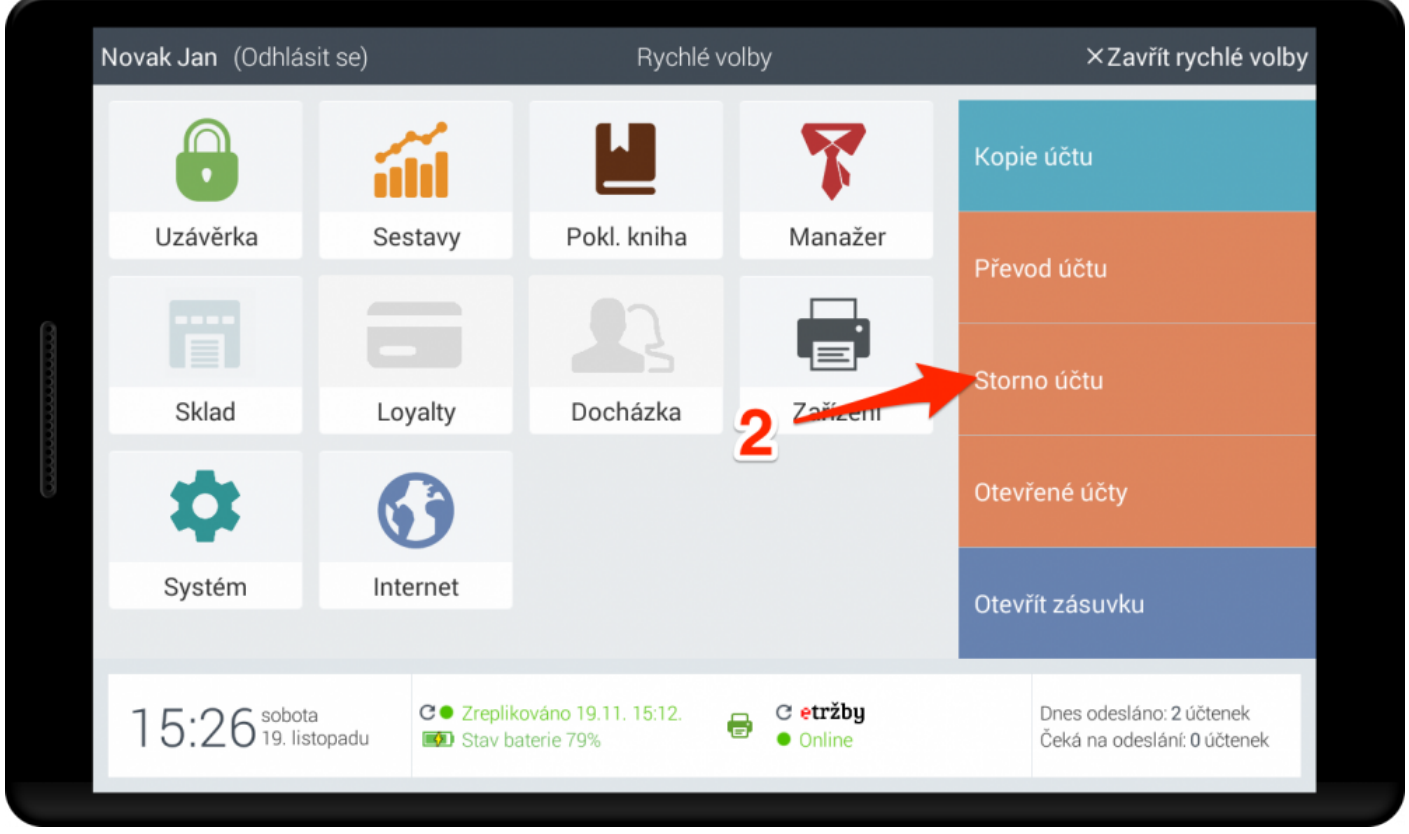

Jak používat funkci storno účtu - krok 3

Zvolte účet, který chcete stornovat ťuknutím na požadovaný účet 3. Budete přesměrováni na markovací obrazovku.

| Novak | Jan (Odhlásit se)  |                  | Rychlé volby |           | ×Zavřít rychlé volby        |
|-------|--------------------|------------------|--------------|-----------|-----------------------------|
|       | Vyberte účet Sto   | rno účtu         |              |           | ×                           |
|       | 4b-ba-179552955    | STŮL 5/1         | 19.11.13:24  | Hotově Kč | 8,10                        |
| L     | ca-49-179100138    | Rychlá platba    | 14.11.18:09  | Hotově Kč | 128,70                      |
|       | ca-49-179100113    | Rychlá platba    | 111 18:08    | Hotově Kč | 76,60                       |
|       | ca-49-179094425    | Rychlá platba    | 4.11.18:07   | Hotově Kč | 53,50                       |
| 1:    | 0.30 19. listopadu | Stav baterie 79% | 🕞 🛛 Oni      | ine       | Čeká na odeslání: 0 účtenek |

Jak používat funkci storno účtu - krok 4

5. Ťukněte na **tlačítko 4 typ platby**. Vytiskne se účtenka se zápornými hodnotami.

| -3× Špička s náplní -53,70<br>makovou a<br>tvarohovou |                                                                                     | 🗆 15:45 so, 19.11.                                                                                                    |                                                                                                    | <b>G</b> zrušit <b>⊑</b> Odhlásit ≔ Volby                                                                                                    |                                                                                                    |                                                                                                    |
|-------------------------------------------------------|-------------------------------------------------------------------------------------|----------------------------------------------------------------------------------------------------|----------------------------------------------------------------------------------------------------|----------------------------------------------------------------------------------------------------|----------------------------------------------------------------------------------------------------|----------------------------------------------------------------------------------------------------|
|                                                       |                                                                                     |                                                                                                    |                                                                                                    | Chléb                                                                                                    | Chléb                                                                                                    |                                                                                                    |
| -4× Závi                                              | n makový -75,60                                                                     |                                                                                                    | Hỏi giá                                                                                                    | aaa                                                                                                    | konzumní                                                                                                    | konzumní                                                                                                    |
|                                                       |                                                                                     | 0,00                                                                                                    | -                                                                                                    | 1200 <sub>(28,00</sub>                                                                                                    | 600g <sub>18,00</sub>                                                                                                    |                                                                                                    |
|                                                       |                                                                                     | 20.20                                                                                                    | CBA Toustový<br>chléb                                                                                                    | Závin<br>tvarohový<br>1890                                                                                                    | Kobliha s<br>nugátem                                                                                                    | Houska<br>ražená                                                                                                    |
| Cena ceik                                             | em I                                                                                | 29,30                                                                                                    |                                                                                                    |                                                                                                    |                                                                                                    |                                                                                                    |
|                                                       |                                                                                     |                                                                                                    | Makovka                                                                                                    | Závin makový                                                                                                    | Rohlík tukový<br>43a                                                                                                    | Kobliha s<br>marmeládou                                                                                                    |
| 7                                                     | 8                                                                                   | 9                                                                                                    | 6,90                                                                                                    | 18,90                                                                                                    | 1,90                                                                                                    | 7,90                                                                                                    |
| 4                                                     | 5                                                                                   | 6                                                                                                    | Špička s<br>náplní                                                                                                    | Dotaz na                                                                                                    |                                                                                                    |                                                                                                    |
| 1                                                     | 4                                                                                   | 3                                                                                                    | makovo' <u>17,90</u>                                                                                                    | název<br><sub>0,00</sub>                                                                                                    |                                                                                                    |                                                                                                    |
|                                                       | 0                                                                                   | ×                                                                                                    | Pečivo Mléko                                                                                                    | Uzeniny Cukrovi                                                                                                    | inky Pivo Trvan                                                                                                    | livé Trang mục                                                                                                    |
| Další<br>platby                                       | Kartou Kč                                                                           | Hotově<br>Kč                                                                                                    | Převod účtu                                                                                                    | Záporná<br>položka                                                                                                    | EÊT Mimo EET                                                                                                    | 🕑 Uložení účtu                                                                                                    |
|                                                       | -3× Špič<br>mak<br>tvarc<br>-4× Závi<br>Cena celk<br>7<br>4<br>1<br>Jalší<br>platby | -3× Špička s náplní<br>makovou a<br>tvarohovou<br>-4× Závin makový<br>Cena celkem: -1<br>7 8<br>4 5<br>1 24<br>1 24<br>1 0<br>Další<br>platby Kartou Kč | -3× Špička s náplní -53,70<br>makovou a<br>tvarohovou<br>-4× Závin makový -75,60<br>Cena celkem: -129,30<br>7 8 9<br>4 5 6<br>1 2 3<br>1 2 3<br>1 0 ×<br>Další Kartou Kč Hotově | -3× Špička s náplní<br>makovou a<br>tvarohovou<br>-4× Závin makový -75,60<br>-4× Závin makový -75,60<br>Cena celkem: -129,300<br>CBA Toustový<br>chléb<br>15,90<br>Makovka<br>6,90<br>Špička s<br>náplní<br>makovo'i 2,90<br>Pečivo Mléko | -3× Špička s náplní<br>makovou a<br>tvarohovou<br>-4× Závin makový -75,60<br>Cena celkem: -129,30<br>Cena celkem: -129,30<br>A 5 6<br>1 24 5 6<br>1 24 5 6<br>Cena celkem: -129,30<br>Makovka Závin makový<br>7 8 9<br>6,90<br>Spička s<br>náplní<br>makovo': 6<br>Dotaz na<br>název<br>0,00<br>Pečivo Mléko Uzeniny Cukrov<br>Převod účtu makový<br>2áporná<br>položka | -3× Špička s náplní rakovou a tvarohovou<br>-4× Závin makový -75,60<br>Cena celkem: -129,30<br>7 8 9<br>4 5 6<br>1 24 3<br>Další kartou Kč Hotově<br>Pečívo Mléko Uzeniny Cukrovinky Pivo Trvan<br>Další kartou Kč Hotově |

Jak používat funkci storno účtu - krok 5

# Replikace

Funkce **replikace** služí ke synchronizaci dat mezi <u>dotykovou pokladnou</u> a <u>webovým rozhraním</u> <u>manažera</u>. Po změnách provedených na <u>webovém rozhraní manažera</u> doporučujeme provést **replikaci** na <u>dotykové pokladně</u> pro okamžitou synchronizaci.

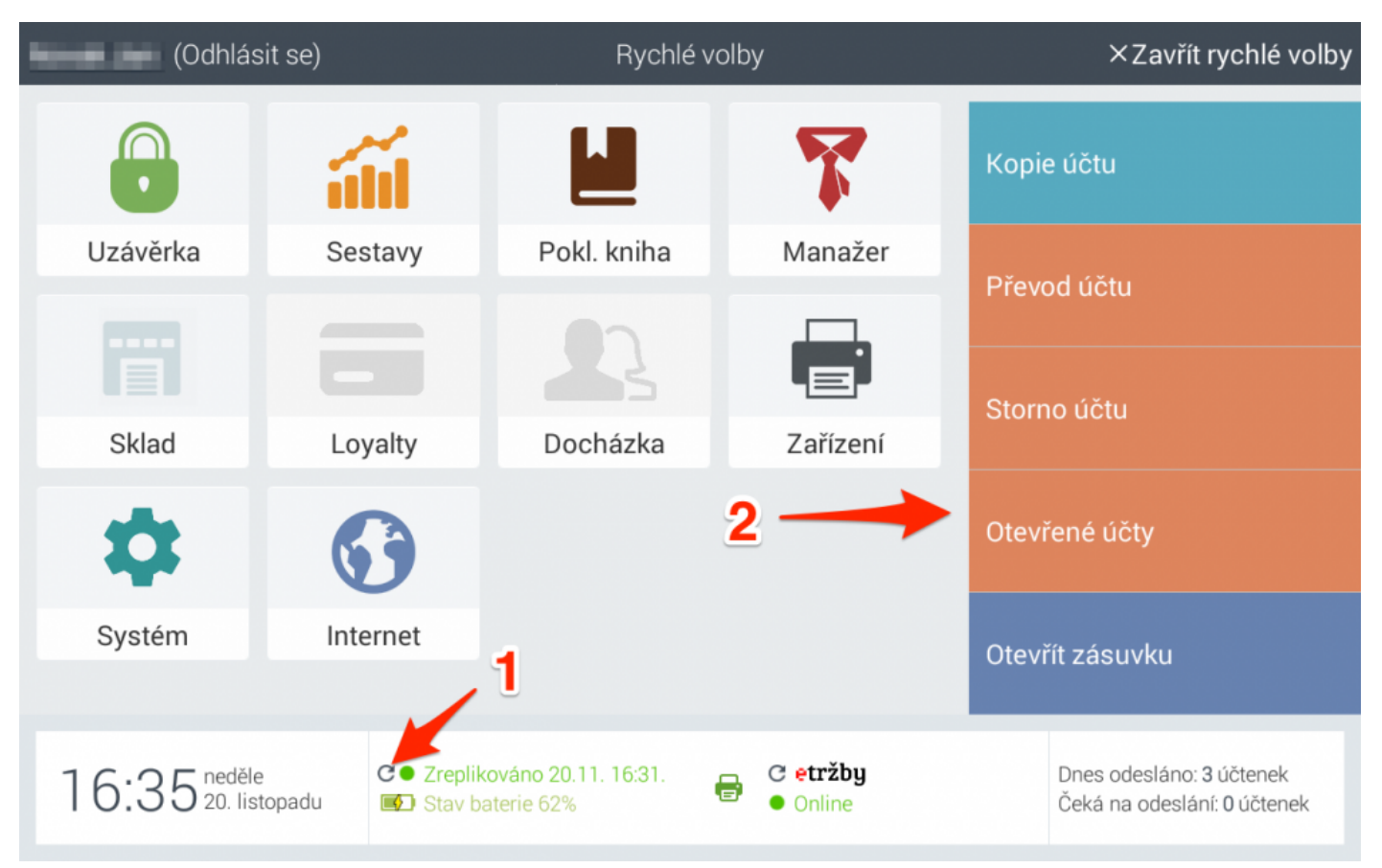

Replikace

- 1 Ťukněte sem pro replikaci.
- Punkci replikace lze také přidat do postranních funkcí.

Jak přidat funkci do panelu postranních funkcí naleznete v této kapitole – <u>Nastavení</u> <u>postranních funkcí</u>.